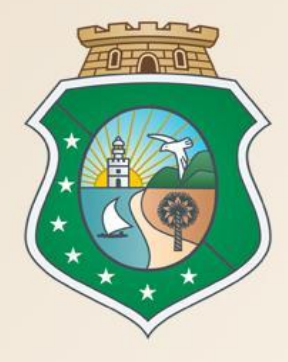

# GOVERNO DO ESTADO DO CEARÁ

Secretaria do Planejamento e Gestão

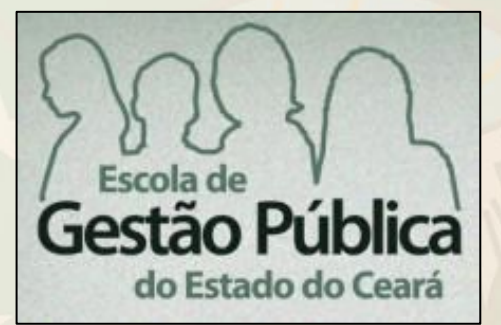

# Curso Sistemas Licitaweb e Cotação Eletrônica

VALDIR AUGUSTO DA SILVA Coordenador de Gestão de Compras VENÍCIO PAULO MOURÃO Analista de Negócio

Fortaleza - Dezembro de 2016

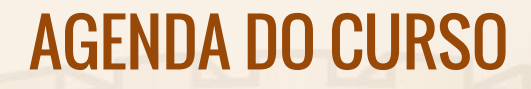

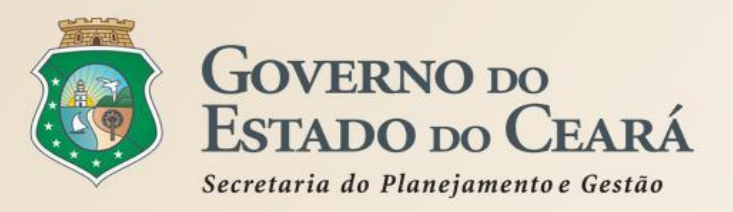

- 1. OS SISTEMAS LICITAWEB E COTAÇÃO ELETRÔNICA NO PORTAL DE COMPRAS DO GOVERNO DO ESTADO;
- 2. REGRAS DE UTILIZAÇÃO DOS SISTEMAS LICITAWEB E COTAÇÃO ELETRÔNICA;
- 3. PASSO A PASSO DOS SISTEMAS LICITAWEB E COTAÇÃO Eletrônica.

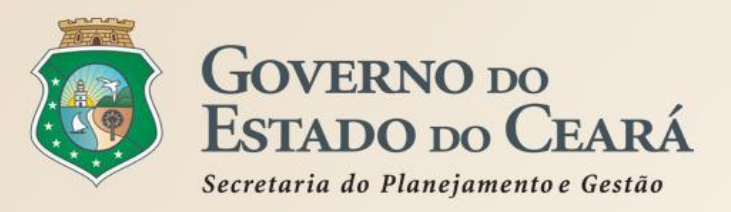

# 1. OS SISTEMAS LICITAWEB E COTAÇÃO ELETRÔNICA NO PORTAL DE COMPRAS DO GOVERNO DO ESTADO

| 19/07/2016, Terça-Feira                                                | s.CE                                              | Busca                        | OK                                                                                                    | Destaques<br>SECRETAR<br>E GESTÃO<br>Governo do Est                                                                                                    | T GOVERNO DO<br>ESTADO DO CEARÁ<br>RIA DO PLANEJAMENTO<br>ado do Ceará                                                                                                    |
|------------------------------------------------------------------------|---------------------------------------------------|------------------------------|----------------------------------------------------------------------------------------------------|----------------------------------------------------------------------------------------------------|----------------------------------------------------------------------------------------------------|
| Institucional<br>O Portal de Compras do<br>Governo do Estado           | <b>ções</b><br>ões de licitações e<br>ões diretas | aquisições de<br>viços       | gistro de Preços<br>de registro de preços<br>ras informações                                                                                                    | Fornecedores<br>Informações e serviços aos<br>Fornecedores                                                                                                    | <mark></mark> RSS                                                                                                    |
| Pagina Inicial<br>Sobre o Portal<br>Agenda de Contatos<br>Mapa do Site | LICITAW                                           | EB                           | Image: second second | Governo do Estado<br>implanta novo sistema<br>le publicação das<br>aquisições<br>O novo Licitaweb vai<br>permitir melhores<br>controle, transparência<br>e gestão estratégica das<br>compras | <ul> <li>Informações e Serviços</li> <li>MEI   ME   EPP</li> <li>Abastecimento da Frota</li> <li>Acesso a Sistemas</li> <li>Acompanhamento de Processos - SPU</li> <li>Biblioteca</li> <li>Contratos e Convênios</li> <li>Diário Oficial</li> <li>Estatísticas das Compras<br/>Governamentais</li> <li>Fale Conosco</li> <li>Fornecedores Inidôneos e<br/>Suspensos</li> </ul> |
| Telefones úteis Selecione                                              | Últimas Notícias<br>18/05/2016 às 16:28 - Seplag  | g implanta projeto piloto de | Frota Sustentável                                                                                                    | Leia mais →                                                                                                    | Legislação de Compras<br>Licitações Publicadas<br>Licitações em Andamento<br>Perguntas e Respostas Frequentes                                                                                                    |

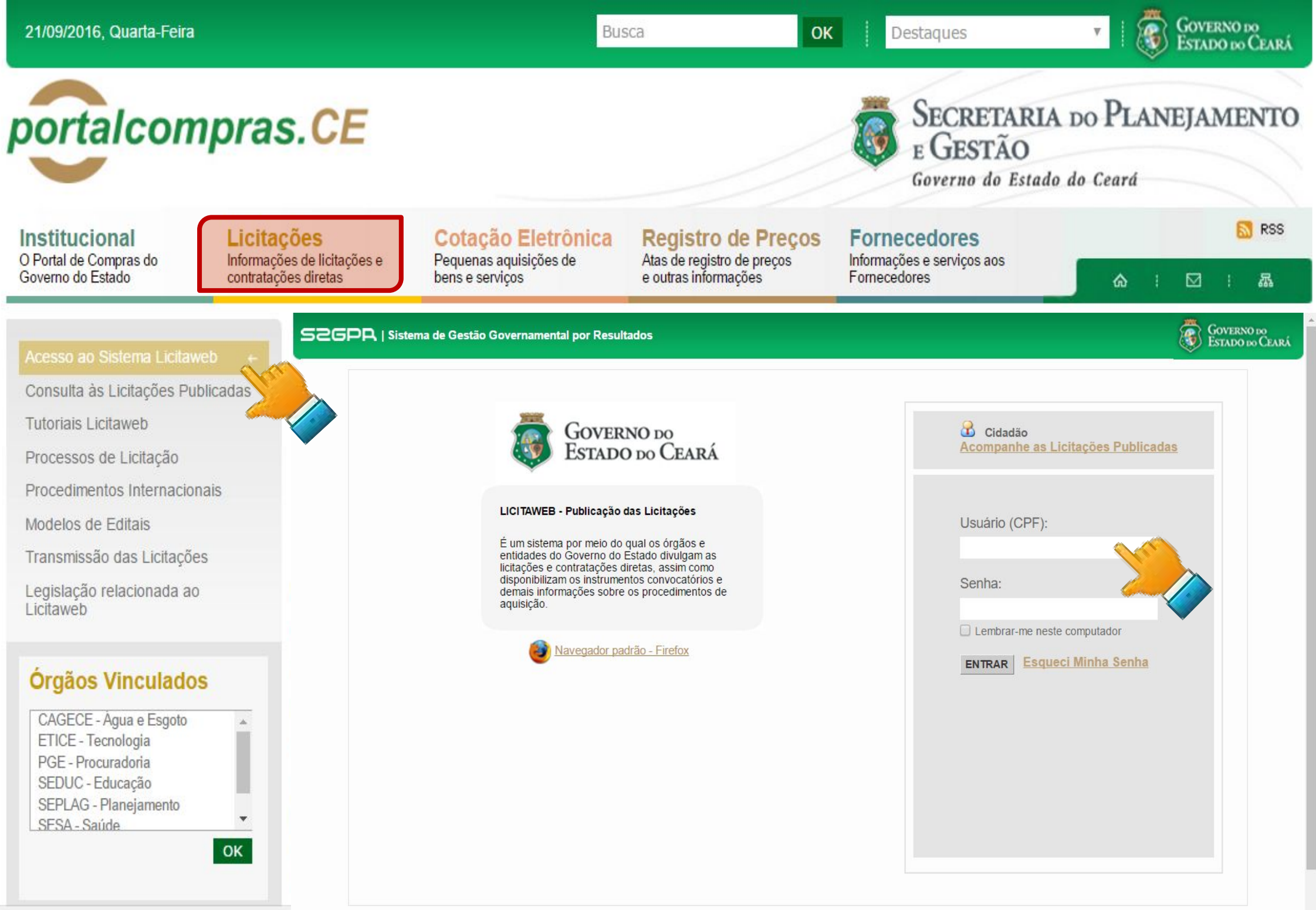

2gpr.sefaz.ce.gov.br/licita-web/padrao-web/paginas,

| 21/09/2016, Quarta-Feira                                                                                                    |                                                                                                    |                                                                 | Busca                | OK Destaques                                                       | ×   👸                                    | ESTADO DO CEARÁ                                 |
|----------------------------------------------------------------------------------------------------|----------------------------------------------------------------------------------------------------|-----------------------------------------------------------------|----------------------|--------------------------------------------------------------------|------------------------------------------|-------------------------------------------------|
| portalcom                                                                                                    | pras.CE                                                                                                    |                                                                 |                      | SECRE<br>E GEST<br>Governo d                                       | TARIA DO PLAN<br>ÃO<br>o Estado do Ceará | JEJAMENTO                                       |
| Institucional                                                                                                    | Licitações                                                                                                    | Cotação Eletrônic                                               | a Registro de Preç   | os Fornecedores                                                    |                                          | 🔝 RSS                                           |
| Governo do Estado                                                                                                    | contratações de licitações e                                                                                                | Pequenas aquisições de<br>bens e serviços                       | e outras informações | Fornecedores                                                       | os i                                     | ⊠ : &                                           |
| Consulta às Licitações Public<br>Tutoriais Licitaweb<br>Processos de Licitação<br>Procedimentos Internacionai<br>Modelos de Editais<br>Transmissão das Licitações<br>Legislação relacionada ao<br>Licitaweb | Publicação » Visu<br>Pesquisar<br>Nº da Publicaçã<br>Nº EDOWEB<br>Natureza da A<br>Selecione<br>Tipo de Aquisi<br>Selecione | ializar Publicações Disponíveis<br>ão N° Viproc: N°Edit<br>Sele | al:<br>ecione ▼      | Órgão/Entidade Contratante:<br>Selecione                           | ▼ Inicio Esperand<br>Abertura Propo      | v<br>o Realização:<br>■stas:                    |
| Órgãos Vinculados                                                                                                    | Sistemática de Selecione                                                                                                    | e aquisição:                                                    | Forma de aqui        | sição:                                                             | •                                        |                                                 |
| CAGECE - Água e Esgoto<br>ETICE - Tecnologia<br>PGE - Procuradoria<br>SEDUC - Educação<br>SEPLAG - Planejamento<br>SESA - Saúde                                                                             | Objeto da Contre Pesquisar   Li Visualizar                                                                                  | ratação:                                                        | Descrição do item:   | Status:<br>Selecione                                               | Microrregiã<br>▼ Selecione               | o de Entrega:                                   |
|                                                                                                    | N° DA<br>PUBLICAÇÃ                                                                                                    | AO STATUS Nº VIPROC OB                                          | JETO DA CONTRATAÇÃO  | N° EDITAL - CONTRATANTE -<br>ENTREGA<br>20160011 - EEEP PROFESSORA | SISTEMÁTICA - FORMA DE<br>AQUISIÇÃO      | ACOLHIMENTO -<br>ABERTURA<br>26/09/2016 07:00 - |
| gpr.sefaz.ce.gov.br/licita-web/pagina                                                                                                    | s/licita/Publica                                                                                                    | Publicada 6239720/2016 ma                                       | terial de expediente | MARIA DE JESUS RODRIGUES<br>ALVES - Pacujá                         | CONVITE - MENOR PREÇO                    | 03/10/2016 12:00                                |

| ortalcomp                                   | ras.CE                                                           |                                                                             |                                                                          | SECRETAR<br>E GESTÃO<br>Governo do Est                     | RIA DO PLANEJAMENTO                   |
|---------------------------------------------|------------------------------------------------------------------|-----------------------------------------------------------------------------|--------------------------------------------------------------------------|------------------------------------------------------------|---------------------------------------|
| D Portal de Compras do<br>Governo do Estado | Licitações<br>nformações de licitações e<br>contratações diretas | Cotação Eletrônica<br>Pequenas aquisições de<br>bens e serviços             | Registro de Preços<br>Atas de registro de preços<br>e outras informações | Fornecedores<br>Informações e serviços aos<br>Fornecedores | <mark></mark> RSS                     |
|                                             | Home > Tutoriais                                                 | Licitaweb                                                                   |                                                                          |                                                            |                                       |
| Acesso ao Sistema Licitaweb                 | Tutoriais Li                                                     | citaweb                                                                     |                                                                          |                                                            | Informações e Serviços                |
| Consulta às Licitações Publicad             | das<br>Qua. 04 de Maio                                           | de 2016 16:52                                                               |                                                                          |                                                            | MELLMELEDD                            |
| Tutoriais Licitaweb                         | Gua, 04 GC Maio                                                  | ac 2010 10.02                                                               |                                                                          |                                                            |                                       |
| Processos de Licitação                      | MUDANÇAS COI                                                     | M A IMPLANTAÇÃO DO NOVO S                                                   | SISTEMA LICITAWEB                                                        |                                                            | TIC                                   |
| Procedimentos Internacionais                | 1. Todos os                                                      | processos de aquisição/contratação                                          | o serão publicados da forma com                                          | pleta, até o nível de item,                                | Abastecimento da Frota                |
| Modelos de Editais                          | 2. Os proces                                                     | ente de ser lícitação ou contrataçã<br>isos iniciados e não publicados, cor | o direca;<br>n nº de Viproc de 2015, podem :                             | ser cadastrados e finalizados                              | Acesso a Sistemas                     |
| Fransmissão das Licitações                  | de forma                                                         | SIMPLIFICADA no novo Licitaweb;                                             | 016 of our second                                                        |                                                            | Acompanhamento de Processos -         |
|                                             | 3. Os proces<br>tiverem s                                        | sos de licitação com nº viproc de .<br>ido previamente cadastrados no Li    | 2016 so serão recebidos na Centi<br>citaweb pelos órgãos/entidades c     | ral de Licitações (PGE) se<br>contratantes:                | SPU                                   |
| _icitaweb                                   | 4. Nas aquis                                                     | ições/contratações por dispensa o                                           | u inexigibilidade deverão ser info                                       | rmados os incisos                                          | Biblioteca                            |
|                                             | 5 As aquisio                                                     | identes nos artigos 24 e 25 da lei i<br>rões realizadas por meio do Sistem  | nº 8.666/93, respectivamente.<br>a de Cotação Eletrônica são publi       | icadas automaticamente via                                 | Contratos e Convênios                 |
| Órgãos Vinculados                           | integraçã                                                        | o, não necessitando de cadastro no                                          | o Licitaweb;                                                             |                                                            | Diário Oficial                        |
| orgaos vinculados                           | 6. Todas as                                                      | informações serão de acesso públic<br>os que antecedem a conclusão:         | co, à partir da data da publicação                                       | o, exceto os valores estimados                             | Estatísticas das Compras              |
| CAGECE - Agua e Esgoto                      | 1. O Licitaw                                                     | eb fará crítica dos prazos mínimos                                          | de publicação por modalidade;                                            |                                                            | Governamentais                        |
| PGE - Procuradoria                          | 8. O Licitaw                                                     | eb solicitará justificativa e registrar<br>ria                              | á as alterações que poderão cons                                         | sultadas por meio de relatório                             | Fale Conosco                          |
| SEDUC - Educação<br>SEPLAG - Planejamento   | 9. Cadastrar                                                     | nentos de novos usuários devem o                                            | observar a uma das condições ab                                          | aixo:                                                      | Fornecedores Inidôneos e<br>Suspensos |
| Lacae-adue                                  | • Tenho                                                          | o login e senha do Cotação Elet                                             | rônica/S2GPR: não precisa sol                                            | icitar novo cadastro, basta                                | Legislação de Compras                 |
|                                             | acessa     Tenho                                                 | o login e senha do S2GPR, mas                                               | uais,<br>NÃO sou usuário do Cotação                                      | Eletrônica: basta                                          | Licitações Publicadas                 |
|                                             | preen                                                            | her e enviar a ficha de inscrição de                                        | e usuário do Licitaweb (disponíve                                        | el na tabela abaixo) para                                  |                                       |

| ortalcompra                                                                                                    | IS.CE                                               |                                                                                                    |                                                                                                    | SECRI<br>E GES<br>Governo                              | ETARIA<br>TÃO<br>do Estado | DO P         | LAN                     | ÆJA   | MEN            | TTC                |
|----------------------------------------------------------------------------------------------------|-----------------------------------------------------|----------------------------------------------------------------------------------------------------|----------------------------------------------------------------------------------------------------|--------------------------------------------------------|----------------------------|--------------|-------------------------|-------|----------------|--------------------|
| D Portal de Compras do<br>Governo do Estado                                                                                                    | ações<br>ações de licitaçõ<br>ações diretas         | bes e Pequenas aquisições de bens e serviços                                                                                                    | Registro de Preços<br>Atas de registro de preços<br>e outras informações                                                                                     | Fornecedores<br>Informações e serviços<br>Fornecedores | aos                        | 6            | æ :                     |       |                | RSS                |
| Acesso ao Sistema Licitaweb<br>Consulta às Licitações Publicadas<br>Tutoriais Licitaweb<br>Processos de Licitação                                                                              | 10. 0<br>Na tabe                                    | Contatos para esclarecimentos e orientaçõe<br>• Equipe de Atendimento: <u>atendimento@</u><br>• Equipe de Negócio: <u>portalcompras@se</u><br>ela abaixo disponibilizamos os tutoriai<br>Docum                                         | es:<br>@seplag.ce.gov.br - 3101.7801 e<br>eplag.ce.gov.br - 3101.6135.<br>is e demais documentos do no                                                       | e 3101.3847;<br>ovo sistema Licitawe                   | eb.                        | Emi          | <b>D</b> resa<br>Inform | de Te | Cnolo<br>do Ce | 'e<br>igia<br>eará |
| Procedimentos Internacionais                                                                                                    | 01 Ap                                               | presentação Novo Licitaweb                                                                                                    |                                                                                                    | <u></u>                                                |                            | Calen        | dario                   |       |                |                    |
| Modelos de Editais                                                                                                    | 02 Pe                                               | erguntas Frequentes (FAQ) - Orientaçõe                                                                                                    | s aos Gestores do Licitaweb                                                                                                    | ×                                                      |                            | <<br>D 2a    | a 3a                    | 4a    | 5a 6a          | a                  |
| Transmissão das Licitações                                                                                                    | 03 Pa                                               | asso a passo Unidade Contratante ( <b>para</b>                                                                                                    | órgãos e entidades)                                                                                                    | ×                                                      |                            | 4 5          | 6                       | 7     | 1 2<br>8 9     |                    |
|                                                                                                    |                                                     | asso a passo Escola Contratante ( <b>para e</b>                                                                                                    | scola estadual/Crede/Sefor)                                                                                                    | Å                                                      | -                          | 11 12        | 13                      | 14    | 15 16          | 5 1                |
| Legislação relacionada ao<br>Licitaweb                                                                                                    | 04 Pa                                               |                                                                                                    |                                                                                                    |                                                        |                            | 10 10        | 20                      | 28    | 29 30          | ) 2                |
| Legislação relacionada ao<br>Licitaweb                                                                                                    | 04 Pa                                               | êneros Alimentícios do Catálogo de Itens                                                                                                    | s para Compra pelas escolas                                                                                                    | A                                                      | -                          | 25 26        | \$ 27                   |       |                |                    |
| Legislação relacionada ao<br>Licitaweb<br>Órgãos Vinculados                                                                                                    | 04 Pa<br>05 Gé                                      | êneros Alimentícios do Catálogo de Itens                                                                                                    | s para Compra pelas escolas                                                                                                    | alizador)                                              | _                          | <b>25</b> 26 | 3 27                    |       |                |                    |
| Legislação relacionada ao<br>Licitaweb<br>Órgãos Vinculados<br>CAGECE - Água e Esgoto                                                                                                    | 04 Pa<br>05 Gé<br>06 Pa                             | êneros Alimentícios do Catálogo de Itens                                                                                                    | a para Compra pelas escolas<br><b>ão</b> : Analisador, Publicador e Fin                                                                                      | alizador)                                              | -                          | 25 26        | 3 27                    |       |                |                    |
| Legislação relacionada ao<br>Licitaweb<br>Órgãos Vinculados<br>CAGECE - Água e Esgoto<br>ETICE - Tecnologia<br>PGE - Procuradoria                                                              | 04 Pa<br>05 Gé<br>06 Pa<br>07 Pa                    | êneros Alimentícios do Catálogo de Itens<br>asso a passo Central de Licitações ( <b>Preg</b><br>asso a passo Central de Licitações ( <b>Com</b>                                                                                        | s para Compra pelas escolas<br><b>ão</b> : Analisador, Publicador e Fin<br><b>issão Licitação</b> )                                                          | alizador)                                              | -                          | 25 26        | 8 27                    |       |                |                    |
| Legislação relacionada ao<br>Licitaweb<br>Órgãos Vinculados<br>CAGECE - Água e Esgoto<br>ETICE - Tecnologia<br>PGE - Procuradoria<br>SEDUC - Educação<br>SEPLAG - Planeiamento                 | 04 Pa<br>05 Gi<br>06 Pa<br>07 Pa<br>08 Po           | êneros Alimentícios do Catálogo de Itens<br>asso a passo Central de Licitações ( <b>Preg</b><br>asso a passo Central de Licitações ( <b>Com</b><br>ortaria nº 448/2002 - Tipos de Aquisição/I                                          | s para Compra pelas escolas<br><b>ão</b> : Analisador, Publicador e Fin<br><b>issão Licitação</b> )<br>Itens de Despesa                                      | alizador)                                              | -                          | 25 26        | 5 27                    |       |                |                    |
| Legislação relacionada ao<br>Licitaweb<br>Órgãos Vinculados<br>CAGECE - Água e Esgoto<br>ETICE - Tecnologia<br>PGE - Procuradoria<br>SEDUC - Educação<br>SEPLAG - Planejamento<br>SESA - Saúde | 04 Pa<br>05 Gé<br>06 Pa<br>07 Pa<br>08 Po<br>09 Fio | êneros Alimentícios do Catálogo de Itens<br>asso a passo Central de Licitações ( <b>Preg</b><br>asso a passo Central de Licitações ( <b>Com</b><br>ortaria nº 448/2002 - Tipos de Aquisição/<br>cha de Cadastramento de Usuário do Lic | s para Compra pelas escolas<br><b>ão</b> : Analisador, Publicador e Fin<br><b>iissão Licitação</b> )<br>Itens de Despesa<br>citaweb: 1) Modelo Preenchido; : | alizador)                                              |                            | 25 26        | 3 27                    |       |                |                    |

| 21/09/2016, Quarta-Feira                                         |                                                                               | Bu                                                                  | sca OK                                                                      | Destaques                                                                                                    | ESTADO DO CEARÁ                            |
|------------------------------------------------------------------|-------------------------------------------------------------------------------|---------------------------------------------------------------------|-----------------------------------------------------------------------------|----------------------------------------------------------------------------------------------------|--------------------------------------------|
| portalcompr                                                      | as.CE                                                                         |                                                                     |                                                                             | SECRETAR<br>E GESTÃO<br>Governo do Est                                                                          | RIA DO PLANEJAMENTO                        |
| Institucional<br>O Portal de Compras do                          | <b>citações</b><br>rmações de licitações e                                    | Cotação Eletrônica<br>Pequenas aquisições de                        | Registro de Preços<br>Atas de registro de preços                            | Fornecedores                                                                                                    | RSS                                        |
| Governo do Estado con                                            | tratações diretas                                                             | bens e serviços                                                     | e outras informações                                                        | Fornecedores                                                                                                    | ☆ : ☑ : ゐ                                  |
| Acesso ao Sistema Licitaweb<br>Consulta às Licitações Publicadas | Home > Licitaçõe<br>Licitações                                                | s<br>le 2016 08:40                                                  |                                                                             |                                                                                                    | Informações e Serviços                     |
| Tutoriais Licitaweb<br>Processos de Licitação                    | Acompanhamento via                                                            | Licitar                                                             |                                                                             | Licitações                                                                                                    | Monitoramento das Aquisições de<br>TIC     |
| Procedimentos internacio                                         | Andamento                                                                     |                                                                     |                                                                             |                                                                                                    | Abastecimento da Frota                     |
| Modelos de Editais                                               | Atas                                                                          |                                                                     |                                                                             |                                                                                                    | Acesso a Sistemas                          |
| Transmissao das Licitações                                       |                                                                               |                                                                     |                                                                             |                                                                                                    | Acompannamento de Processos -<br>SPU       |
| Legisiação relacionada ao<br>Licitaweb                           | PUBLICAÇÃO D                                                                  | AS LICITAÇÕES E CONTRAT                                             | AÇÕES DIRETAS - LICITAWE                                                    | EB                                                                                                    | Biblioteca                                 |
|                                                                  | Com vista ao ape<br>avisos e resultad                                         | erfeiçoamento e a transparência<br>los das licitações e contrataçõe | a na gestão das aquisições, dis<br>os diretas para destores, fornec         | ponibilizamos acesso aos                                                                                        | Contratos e Convênios                      |
| Órgãos Vinculados                                                | meio do sistema                                                               | Licitaweb.                                                          | e un elle para geoleree, lerree                                             | source e a concutaci, por                                                                                       | Diário Oficial                             |
| CAGECE - Água e Esgoto                                           | <ul> <li>Em observância<br/>aquisição/contrat<br/>instrumentos con</li> </ul> | a legislação, são publicados, ap<br>ação sob a responsabilidade de  | proximadamente, 15 mil proced<br>e 850 Unidades Compradoras,<br>ocedimentos | limentos de<br>permitindo o <i>download</i> dos                                                                 | Estatísticas das Compras<br>Governamentais |
| PGE - Procuradoria                                               |                                                                               |                                                                     | Jeedimentos.                                                                |                                                                                                    | Fale Conosco                               |
| SEDUC - Educação<br>SEPLAG - Planejamento<br>SESA - Saúde        | Disponibilizamos                                                              | , ainda, acesso a modelos de te                                     | ermos de referência e editais, a                                            | assim como informações                                                                                          | Fornecedores Inidôneos e<br>Suspensos      |
| ОК                                                               | sobre o andamen<br>órgão vinculado a                                          | ito e atas dos processos licitato<br>à Procuradoria-Geral do Estado | orios sob a responsabilidade da<br>(PGE), a quem cabe process               | a Central de Licitações,<br>ar de forma centralizada a                                                          | Legislação de Compras                      |
|                                                                  | fase externa das                                                              | licitações no Governo do Estad                                      | do do Ceará.                                                                | ALINE STATEMENT AND AND A STATEMENT AND A STATEMENT AND A STATEMENT AND A STATEMENT AND A STATEMENT AND A STATE | Licitações Publicadas                      |
| rtalcompras.ce.gov.br/index.php/licitacoes#                      |                                                                               | nte 2,4 mil procedimentos de                                        | licitação, entre modalidades na                                             | acionais e internacionais,                                                                                      | Licitações em Andamento                    |

m

Com

| 21/09/2016, Quarta-Feira                                                         | 21/09/2016, Quarta-Feira                                                                             |                                                                                                    | sca                                                                                                 | Destaques                                                                        | COVERNO DO<br>ESTADO DO CEARÁ                                                  |  |  |
|----------------------------------------------------------------------------------|----------------------------------------------------------------------------------------------------|----------------------------------------------------------------------------------------------------|----------------------------------------------------------------------------------------------------|----------------------------------------------------------------------------------|--------------------------------------------------------------------------------|--|--|
| portalcom                                                                        | oras.CE                                                                                              |                                                                                                    |                                                                                                    | SECRETAR<br>E GESTÃO<br>Governo do Est                                           | RIA DO PLANEJAMENTO                                                            |  |  |
| Institucional<br>O Portal de Compras do<br>Governo do Estado                     | Licitações<br>Informações de licitações e<br>contratações diretas                                    | Cotação Eletrônica<br>Pequenas aquisições de<br>bens e serviços                                                      | Registro de Preços<br>Atas de registro de preços<br>e outras informações                            | Fornecedores<br>Informações e serviços aos<br>Fornecedores                       | S RSS                                                                          |  |  |
| Acesso ao Sistema Licitaweb                                                      | Home > Licitaçõe                                                                                     | es                                                                                                    |                                                                                                    |                                                                                  | Informações e Serviços                                                         |  |  |
| Consulta às Licitações Publica<br>Tutoriais Licitaweb<br>Processos de Licitação  | adas<br>Qui, 05 de Maio d                                                                            | de 2016 08:40                                                                                                    |                                                                                                    | Licitações                                                                       | MEI   ME   EPP<br>Monitoramento das Aquisições de<br>TIC                       |  |  |
| Procedimentos Internacionais<br>Modelos de Editais<br>Transmissão das Licitações | Apresentação<br>Modelos de TR                                                                        |                                                                                                    |                                                                                                    |                                                                                  | Abastecimento da Frota<br>Acesso a Sistemas<br>Acompanhamento de Processos -   |  |  |
| Legislação relacionada ao<br>Licitaweb                                           | PUBLICAÇÃO E<br>Com vista ao ap                                                                      | DAS LICITAÇÕES E CONTRAT<br>erfeiçoamento e a transparência                                                          | AÇÕES DIRETAS - LICITAWE<br>a na gestão das aquisições, dis                                         | EB<br>ponibilizamos acesso aos<br>edores e a sociedade, por                      | SPU<br>Biblioteca<br>Contratos e Convênios                                     |  |  |
| Órgãos Vinculados<br>CAGECE - Água e Esgoto<br>ETICE - Tecnologia                | Em observância<br>aquisição/contra                                                                   | Licitaweb.<br>a legislação, são publicados, ap<br>tação sob a responsabilidade de                                    | proximadamente, 15 mil proced<br>e 850 Unidades Compradoras,                                        | limentos de<br>permitindo o <i>download</i> dos                                  | Diário Oficial<br>Estatísticas das Compras<br>Governamentais                   |  |  |
| PGE - Procuradoria<br>SEDUC - Educação<br>SEPLAG - Planejamento<br>SESA - Saúde  | <ul> <li>CENTRAL DE L</li> <li>✓ Disponibilizamos<br/>sobre o andamer<br/>órgão vinculado</li> </ul> | ICITAÇÕES<br>s, ainda, acesso a modelos de te<br>nto e atas dos processos licitató<br>à Procuradoria-Geral do Estado | ermos de referência e editais, a<br>brios sob a responsabilidade da<br>o (PGE), a quem cabe process | essim como informações<br>a Central de Licitações,<br>ar de forma centralizada a | Fale Conosco<br>Fornecedores Inidôneos e<br>Suspensos<br>Legislação de Compras |  |  |
| talcompras.ce.gov.br/index.php/licitaco                                          | fase externa das                                                                                     | licitações no Governo do Estad<br>nte 2,4 mil procedimentos de                                                       | do do Ceará.<br>licitação, entre modalidades na                                                     | acionais e internacionais,                                                       | Licitações Publicadas<br>Licitações em Andamento                               |  |  |

| 21/09/2016, Quarta-Feira                                                                                                    |                                                                                                    | Bu                                                                                                    | sca OK                                                                               | Destaques                                                                                                    | GOVERNO DO<br>ESTADO DO CEARÁ                                                                                                    |
|----------------------------------------------------------------------------------------------------|----------------------------------------------------------------------------------------------------|----------------------------------------------------------------------------------------------------|--------------------------------------------------------------------------------------|----------------------------------------------------------------------------------------------------|----------------------------------------------------------------------------------------------------|
| portalcom                                                                                                    | oras.CE                                                                                                    |                                                                                                    |                                                                                      | E GESTÃO<br>Governo do Est                                                                                      | RIA DO PLANEJAMENTO                                                                                                    |
| Institucional<br>O Portal de Compras do<br>Governo do Estado                                                                                                    | Licitações<br>Informações de licitações e<br>contratações diretas                                                                                               | Cotação Eletrônica<br>Pequenas aquisições de<br>bens e serviços                                                                                                    | Registro de Preços<br>Atas de registro de preços<br>e outras informações             | Fornecedores<br>Informações e serviços aos<br>Fornecedores                                                      | RSS ▲ : ☑ : 聶                                                                                                    |
| Acesso ao Sistema Licitaweb                                                                                                    | 'Yagına'ını∪aar ⊮<br>← VOLTAR 8                                                                                                    |                                                                                                    | с педао и сленопно рею овк                                                           | ania banco uo brasii<br><b>A</b> + A -                                                                          | Serviços                                                                                                    |
| Consulta às Licitações Public<br>Tutoriais Licitaweb<br>Processos de Licitação<br>Procedimentos Internacionais<br>Modelos de Editais<br>Transmissão das Licitações<br>Legislação relacionada ao<br>Licitaweb | Adas<br>Modelos de<br>Qua, 25 de Jane<br>Nota:<br>Quando da elab<br>do modelo consi<br>AS ÚLTIMAS AL<br>Contato Equipe<br>Telefone: (85) 3<br>E-mail: central.p | e Editais - Eletrônico pe<br>eiro de 2012 10:06<br>oração do Termo de Referência<br>tante no anexo I do respectivo ed<br>TERAÇÕES SE ENCONTRAM NA<br>Padronização<br>459-6373<br>adronizacao@pge.ce.gov.br | Io Sistema Banco do E<br>na fase instrutora do processo<br>dital.<br>A COR VERMELHA. | Brasil 😕 📄 🗈                                                                                                    | Acesso a SistemasAcompanhamento de ProcessosLicitatóriosConsulta de ProcessoConsultar Peças e ProcessosDownloadsOuvidoriaSPU WebWebmail |
| Órgãos Vinculados<br>CAGECE - Água e Esgoto                                                                                                    | 2-prega                                                                                                    | o-eletronico-padrao-bb-aquisicad                                                                                                    | o-sem-contrato 14.07.2016                                                            |                                                                                                    | Portal de Compras<br>Programas Orçamentários Para<br>Execução de Parceria                                                               |
| ETICE - Tecnologia<br>PGE - Procuradoria<br>SEDUC - Educação<br>SEPLAG - Planejamento<br>SESA - Saúde                                                                                                    | 3-prega                                                                                                    | o-eletronico-padrao-bb-servico-c<br>ao-eletronico-padrao-bb-servico-s                                                                                                    | com-contrato 14.07.2016<br>sem-contrato 14.07.2016                                   |                                                                                                    | Acesso Cidadão - Catálogo<br>Eletrônico de Serviço do Estado<br>do Ceará<br>Emissão de DAE de Parcelamento                              |
|                                                                                                    | ок                                                                                                    | o-eletronico-padrao-bb-registro-c                                                                                                    | de-preos-aquisicao-com-contrat                                                       | o 14.07.2016                                                                                                    | 1 2 3 4 5 6                                                                                                    |
| alcompras.ce.gov.br/index.php/licitaco                                                                                                    | es#                                                                                                    |                                                                                                    |                                                                                      | NAME AND ADDRESS OF A DRESS OF A DRESS OF A DRESS OF A DRESS OF A DRESS OF A DRESS OF A DRESS OF A DRESS OF A D |                                                                                                    |

| 21/09/2016, Quarta-Feira                                                         |                                                                           | Bu                                                                                                    | sca OK                                                                                         | Destaques                                                                       | V GOVERNO DO<br>ESTADO DO CEARÁ                                                |  |  |
|----------------------------------------------------------------------------------|---------------------------------------------------------------------------|----------------------------------------------------------------------------------------------------|------------------------------------------------------------------------------------------------|---------------------------------------------------------------------------------|--------------------------------------------------------------------------------|--|--|
| portalcomp                                                                       | ras.CE                                                                    |                                                                                                    |                                                                                                | SECRETAR<br>E GESTÃO<br>Governo do Est                                          | ALA DO PLANEJAMENTO                                                            |  |  |
| O Portal de Compras do<br>Governo do Estado                                      | <b>Licitações</b><br>nformações de licitações e<br>contratações diretas   | Cotação Eletrônica<br>Pequenas aquisições de<br>bens e serviços                                                      | Registro de Preços<br>Atas de registro de preços<br>e outras informações                       | Fornecedores<br>Informações e serviços aos<br>Fornecedores                      | 🔂 RSS                                                                          |  |  |
| Acesso ao Sistema Licitaweb                                                      | Home > Licitaçõe                                                          | S                                                                                                    |                                                                                                |                                                                                 | Informações e Serviços                                                         |  |  |
| Consulta às Licitações Publicad<br>Tutoriais Licitaweb<br>Processos de Licitação | das Qui, 05 de Maio d                                                     | le 2016 08:40                                                                                                    |                                                                                                | Licitações                                                                      | MEI   ME   EPP<br>Monitoramento das Aquisições de<br>TIC                       |  |  |
| Procedimentos Internacionais<br>Modelos de Editais<br>Transmissão das Licitações |                                                                           |                                                                                                    |                                                                                                |                                                                                 | Abastecimento da Frota<br>Acesso a Sistemas<br>Acompanhamento de Processos -   |  |  |
| Legislação relacionada ao<br>Licitaweb                                           | PUBLICAÇÃO D<br>Com vista ao ape<br>avisos e resultad                     | AS LICITAÇÕES E CONTRAT<br>erfeiçoamento e a transparência<br>los das licitações e contrataçõe                       | AÇÕES DIRETAS - LICITAWE<br>a na gestão das aquisições, dis<br>s diretas para gestores, fornec | B<br>ponibilizamos acesso aos<br>edores e a sociedade, por                      | SPU<br>Biblioteca<br>Contratos e Convênios                                     |  |  |
| Órgãos Vinculados<br>CAGECE - Água e Esgoto<br>ETICE - Tecnologia                | Em observância<br>aquisição/contrat                                       | Licitaweb.<br>a legislação, são publicados, aj<br>ação sob a responsabilidade de<br>ivocatórios e resultados dos pro | proximadamente, 15 mil proced<br>e 850 Unidades Compradoras,<br>pocedimentos.                  | limentos de<br>permitindo o <i>download</i> dos                                 | Diário Oficial<br>Estatísticas das Compras<br>Governamentais                   |  |  |
| PGE - Procuradoria<br>SEDUC - Educação<br>SEPLAG - Planejamento<br>SESA - Saúde  | CENTRAL DE LI<br>Disponibilizamos<br>sobre o andamer<br>órgão vinculado á | CITAÇÕES<br>, ainda, acesso a modelos de te<br>to e atas dos processos licitató<br>à Procuradoria-Geral do Estado    | ermos de referência e editais, a<br>prios sob a responsabilidade da<br>processa                | ssim como informações<br>o Central de Licitações,<br>ar de forma centralizada a | Fale Conosco<br>Fornecedores Inidôneos e<br>Suspensos<br>Legislação de Compras |  |  |
| .ce.gov.br/site/transmissao-das-licitacoes                                       | fase externa das                                                          | licitações no Governo do Estad<br>nte 2,4 mil procedimentos de                                                       | do do Ceará.<br>licitação, entre modalidades na                                                | acionais e internacionais,                                                      | Licitações Publicadas<br>Licitações em Andamento                               |  |  |

| 21/09/2016, Quarta-Feira                                                                                                    |                                                                                                    | Bus<br>Bus                                                                                                    | sca                                                                                                    | Destaques                                                                                                    | GOVERNO DO<br>ESTADO DO CEARÁ                                                                                                    |
|----------------------------------------------------------------------------------------------------|----------------------------------------------------------------------------------------------------|----------------------------------------------------------------------------------------------------|----------------------------------------------------------------------------------------------------|----------------------------------------------------------------------------------------------------|----------------------------------------------------------------------------------------------------|
| portalcomp                                                                                                    | ras.CE                                                                                                    |                                                                                                    |                                                                                                    | SECRETAR<br>E GESTÃO<br>Governo do Est                                                                                              | RIA DO PLANEJAMENTO                                                                                                    |
| Institucional<br>O Portal de Compras do<br>Governo do Estado                                                                    | <b>Licitações</b><br>nformações de licitações e<br>contratações diretas                                                                                                    | Cotação Eletrônica<br>Pequenas aquisições de<br>bens e serviços                                                                                                    | Registro de Preços<br>Atas de registro de preços<br>e outras informações                                                                                                    | Fornecedores<br>Informações e serviços aos<br>Fornecedores                                                                          | <mark></mark> RSS                                                                                                    |
| Acesso ao Sistema Licitaweb                                                                                                    | Home > Licitaçõe                                                                                                    | S                                                                                                    |                                                                                                    |                                                                                                    | Informações e Serviços                                                                                                    |
| Consulta às Licitações Publicad<br>Tutoriais Licitaweb<br>Processos de Licitação                                                | das<br>Qui, 05 de Maio d                                                                                                    | le 2016 08:40                                                                                                    |                                                                                                    | Licitações                                                                                                    | MEI   ME   EPP<br>Monitoramento das Aquisições de<br>TIC                                                                                              |
| Procedimentos Internacionais<br>Modelos de Editais<br>Transmissão das Licitações                                                |                                                                                                    |                                                                                                    |                                                                                                    |                                                                                                    | Abastecimento da Frota<br>Acesso a Sistemas<br>Acompanhamento de Processos -                                                                          |
| Legislação relacionada ao<br>Licitaweb                                                                                          | Dec. do Licitaweb<br>Dec. da Cotação Elei<br>Dec. do Portal da Tra                                                                                                    | E CONTRAT<br>ansparência<br>contrataçõe                                                                                                    | AÇÕES DIRETAS - LICITAWE<br>a na gestão das aquisições, dis<br>es diretas para gestores, fornec                                                                                                    | EB<br>ponibilizamos acesso aos<br>edores e a sociedade, por                                                                         | SPU<br>Biblioteca<br>Contratos e Convênios<br>Diário Oficial                                                                                          |
| CAGECE - Água e Esgoto<br>ETICE - Tecnologia<br>PGE - Procuradoria<br>SEDUC - Educação<br>SEPLAG - Planejamento<br>SESA - Saúde | <ul> <li>Em observância<br/>aquisição/contrat<br/>instrumentos con</li> <li>CENTRAL DE LI</li> <li>Disponibilizamos<br/>sobre o andamer<br/>órgão vinculado a<br/>fase externa das</li> </ul> | a legislação, são publicados, ap<br>tação sob a responsabilidade de<br>tvocatórios e resultados dos pro<br>CITAÇÕES<br>, ainda, acesso a modelos de te<br>nto e atas dos processos licitató<br>à Procuradoria-Geral do Estado<br>licitações no Governo do Estado | proximadamente, 15 mil proced<br>e 850 Unidades Compradoras,<br>ocedimentos.<br>ermos de referência e editais, a<br>prios sob a responsabilidade da<br>o (PGE), a quem cabe process<br>do do Ceará. | limentos de<br>permitindo o <i>download</i> dos<br>assim como informações<br>a Central de Licitações,<br>ar de forma centralizada a | Estatísticas das Compras<br>Governamentais<br>Fale Conosco<br>Fornecedores Inidôneos e<br>Suspensos<br>Legislação de Compras<br>Licitações Publicadas |
| talcompras.ce.gov.br/index.php/licitacoes                                                                                       | #                                                                                                    | nte 2,4 mil procedimentos de                                                                                                    | licitação, entre modalidades n                                                                                                    | acionais e internacionais,                                                                                                    | Licitações em Andamento                                                                                                    |

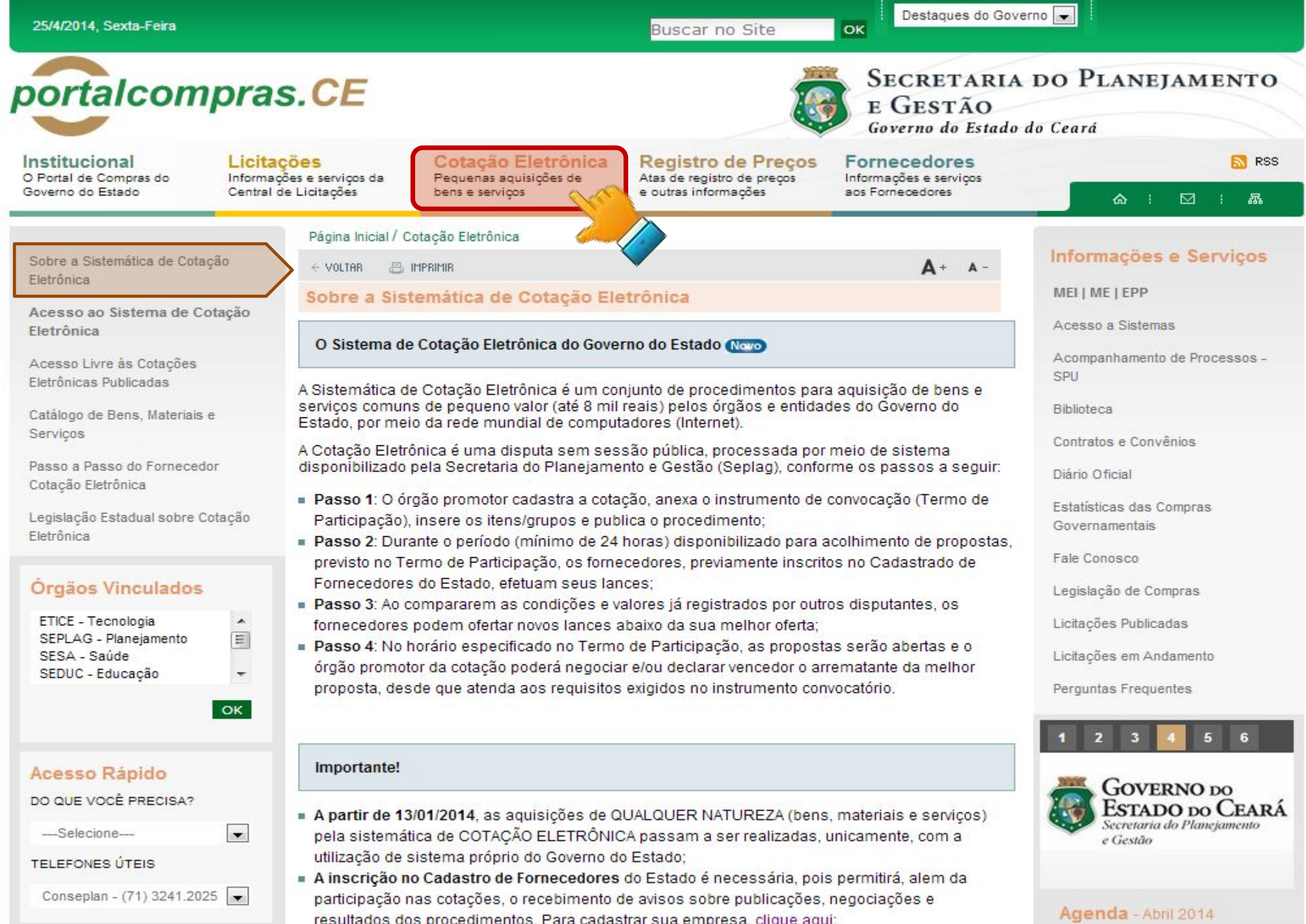

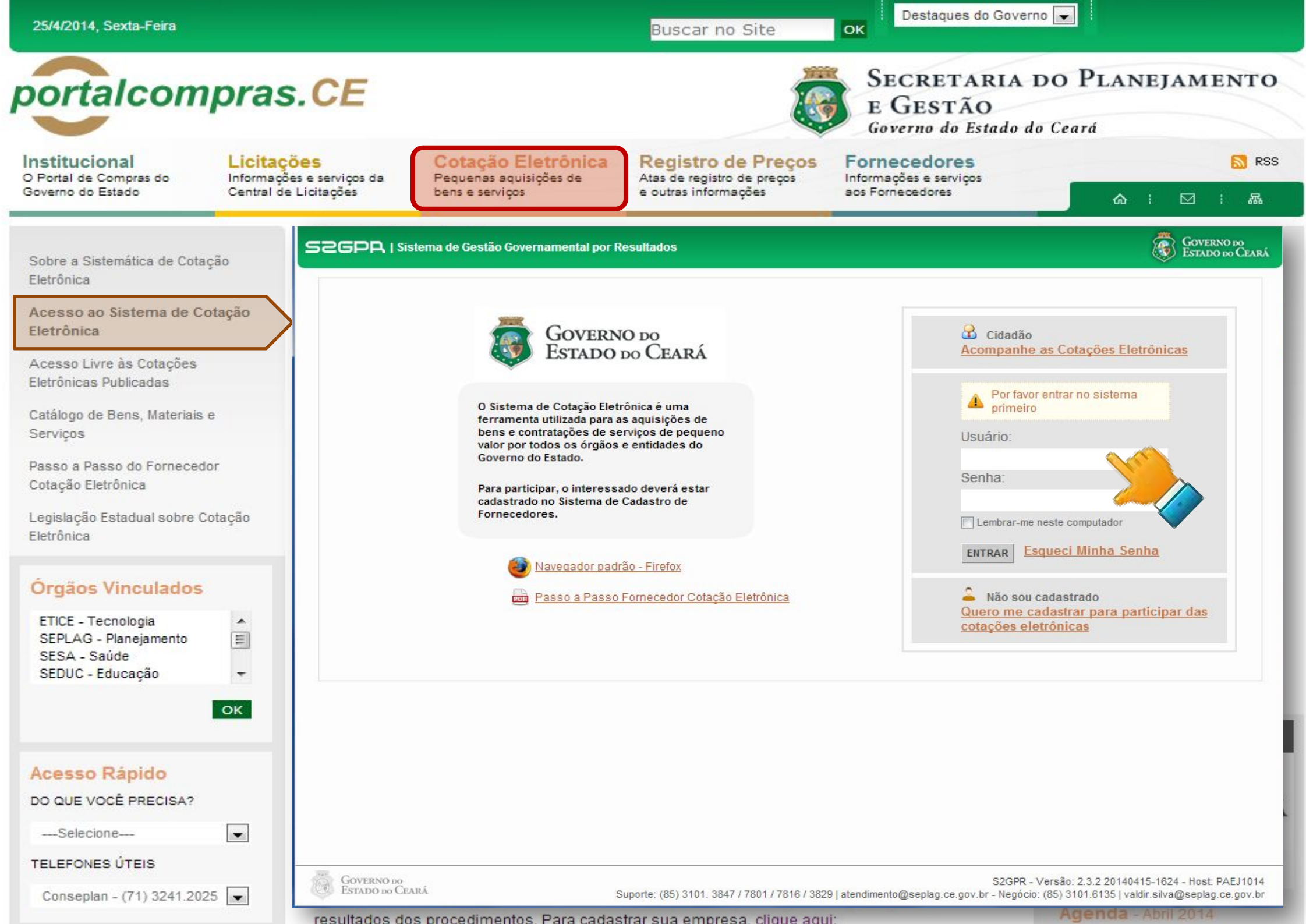

| ortalcompras                                                                                         | s.CE                                                |                                                      |                                                                                                    | <b>I</b>                                                   | SECRETARI<br>E GESTÃO<br>Governo do Estad              | A DO PLAN                       | EJAMENTO                                                                           |
|----------------------------------------------------------------------------------------------------|-----------------------------------------------------|------------------------------------------------------|----------------------------------------------------------------------------------------------------|------------------------------------------------------------|--------------------------------------------------------|---------------------------------|------------------------------------------------------------------------------------|
| D Portal de Compras do<br>Soverno do Estado                                                          | ções<br>ões e serviços da P<br>le Licitações b      | Cotação Elet<br>Pequenas aquisiçõ<br>pens e serviços | es de Registro de l<br>Atas de registro de<br>e outras informaçõe                                                            | Preços Fo<br>preços Info<br>es aos                         | rnecedores<br>rmações e serviços<br>Fornecedores       | \$                              | <mark>እ</mark> RS                                                                  |
| Sobre a Sistemática de Cotação<br>Eletrônica                                                         | S2GPR   <u>Sistem</u>                               | a de Gestão Govern                                   | amental por Resultado                                                                                                    |                                                            |                                                        |                                 | Governo do<br>Estado do Ceará                                                      |
| Acesso ao Sistema de Cotação<br>Eletrônica<br>Acesso Livre às Cotações<br>Eletrônicas Publicadas     | Cotação<br>Cotações » Cotações<br>Pesquisar         | Disponíveis                                          | ca                                                                                                    |                                                            | Horario de referenc                                    | ia: Fortaleza (CE) - 25/04/.    | 2014 15:47   🚛 Entra                                                               |
| Catálogo de Bens, Materiais e<br>Serviços                                                            | Nº da CoEP                                          | Nº Viproc:                                           | N° Termo de Participação:<br>Selecione 💌                                                                                     | Promotor da cot                                            | ação eletrônica:                                       |                                 |                                                                                    |
| Passo a Passo do Fornecedor<br>Cotação Eletrônica<br>Legislação Estadual sobre Cotação<br>Eletrônica | Natureza da Aquis<br>Selecione<br>Tipo de Aquisição | ição:<br>:                                           |                                                                                                    |                                                            |                                                        | Inicio Acolhim<br>Abertura Prop | oostas:                                                                            |
| Órgãos Vinculados                                                                                    | Objeto da cotação:                                  |                                                      | Descrição do item:                                                                                                    |                                                            | Critério de Julgament<br>Menor lance<br>Maior desconto | to: Status:<br>Selecione        |                                                                                    |
| SEPLAG - Planejamento                                                                                | Pesquisar Limpa<br>Visuar                           | ver Resultado                                        |                                                                                                    |                                                            | ee e 1 2                                               | 3 4 5 6 7                       | 8 9 10 20 20 20 20 20 20 20 20 20 20 20 20 20                                      |
|                                                                                                    | N° COEP STAT                                        | TUS Nº VIPROC                                        | OBJETO DA COTAÇÃO                                                                                                    | PROMOTOR                                                   | FTADIA DA                                              | E AQUISIÇÃO                     | ACOLHIMENTO -<br>ABERTURA                                                          |
| Acesso Rapido                                                                                        | 2014/01662 Prop                                     | 1676450/2014<br>elada 1676450/2014                   | fechada, com 04 prateleiras de cada lado<br>Estante dupla face com base inferior<br>fechada, com 04 prateleiras de cada lado | 20140097 - SECR<br>EDUCACAO<br>20140096 - SECR<br>EDUCACAO | ETARIA DA MOBILI                                       | ÁRIO EM GERAL<br>ÁRIO EM GERAL  | 28/04/2014 15:30 -<br>25/04/2014 15:30 -<br>28/04/2014 15:00 -<br>28/04/2014 15:00 |
| TELEFONES ÚTEIS                                                                                      | 2014/01659 Reception property                       | bendo<br>ostas 2480720/2014                          | Contratação de empresa para Prestação<br>Serviços de Locação de 03 (três)<br>Copiadoras/impressora/scan                      | de 20140015 - SECR<br>PUB E DEFESA SC                      | ETARIA DA SEG LOCAÇ<br>DCIAL EQUIPA                    | ÃO DE MÁQUINAS E<br>AMENTOS     | 25/04/2014 15:00 -<br>29/04/2014 10:30                                             |
| Conseplan - (71) 3241.2025 💌                                                                         | 2014/01656 Rece                                     | bendo<br>2698857/2014                                | PNEUS AUTOMOTIVOS                                                                                                    | 20140106 - COMF<br>CEARA                                   | PANHIA DE GAS DO MATER                                 | NAL PARA MANUTENÇÃO DE<br>.OS   | 25/04/2014 14:00 -<br>28/04/2014 14:15                                             |

| 25/4/2014, Sexta-Feira                                                                     |                                                                                       |                                                         | Buscar no Site                                                                         | OK Destaques do Govern                                     | 0                   |               |
|--------------------------------------------------------------------------------------------|---------------------------------------------------------------------------------------|---------------------------------------------------------|----------------------------------------------------------------------------------------|------------------------------------------------------------|---------------------|---------------|
| oortalcompra                                                                               | s.CE                                                                                  |                                                         |                                                                                        | SECRETARIA I<br>E GESTÃO<br>Governo do Estado do           | DO PLAN<br>Do Ceará | EJAMENTO      |
| Institucional O Portal de Compras do Governo do Estado Central de                          | ções<br>ões e serviços da<br>de Licitações                                            | Cotação Eletr<br>Pequenas aquisições<br>bens e serviços | ónica<br>s de Registro de Preços<br>Atas de registro de preços<br>e outras informações | Fornecedores<br>Informações e serviços<br>aos Fornecedores |                     | 🔂 RSS         |
|                                                                                            | <u>SEPLAG   Sistema de</u>                                                            | Gestão de Catálogo de N                                 | lateriais e Serviços                                                                   |                                                            |                     | Governo do    |
| Sobre a Sistemática de Cotação<br>Eletrônica<br>Acesso ao Sistema de Cotação<br>Eletrônica | S Catálo                                                                              | go de Materi                                            | ais                                                                                    |                                                            | SE                  | EPLAG - 2013  |
| Acesso Livre às Cotações<br>Eletrônicas Publicadas<br>Catálogo de Bens, Materiais e        | Inicio Itens<br>Itens >> Descrição (<br>Pesquisar                                     | Completa                                                |                                                                                        |                                                            |                     | 🕜 Ajuda       |
| Serviços<br>Passo a Passo do Fornecedor<br>Cotação Eletrônica                              | Código<br>Digite o Código.                                                            | Descrição                                               |                                                                                        |                                                            |                     |               |
| Legislação Estadual sobre Cotação<br>Eletrônica                                            | Nome do Materia<br>Digite o nome do M                                                 | I/Serviço                                               | Tip<br>S<br>Esc                                                                        | oo Categoria:<br>Selecione 💌<br>colha o Tipo da Categoria. |                     |               |
| Órgãos Vinculados                                                                          | Selecione<br>Escolha o Grupo de<br>Classe Material:<br>Selecione<br>Escolha a Classe. | sejado.                                                 |                                                                                        |                                                            |                     |               |
| ок                                                                                         | Pesquisar   <u>Lim</u><br>Visualizar                                                  | par                                                     |                                                                                        | ee e 1 2 3                                                 |                     | 8 9 10 2 22   |
| Acesso Rápido                                                                              | CÓDIGO ¢                                                                              | GRUPO + CLASSE +                                        | DESCRIÇÃO 🗢                                                                            |                                                            | STATUS +            | EM UTILIZAÇÃO |
| DO QUE VOCÊ PRECISA?                                                                       | 39156                                                                                 | 5 7                                                     | MANUTENÇÃO DE VEICULO - GERENCIAMENTO FILT                                             | TRO DE ÓLEO                                                | Ativo               | Sim           |
| Selecione                                                                                  | 39163                                                                                 | 5 7                                                     | MANUTENÇÃO DE VEICULO - GERENCIAMENTO FILT                                             | TRO DE AR                                                  | Ativo               | Sim           |
|                                                                                            | 39170                                                                                 | 2 3                                                     | SERVIÇO ESPECIALIZADO EM PROCESSAMENTO DE                                              | E DADOS - SERVIÇO DE                                       | Ativo               | Não           |
|                                                                                            | O 39188                                                                               | 2 1                                                     | SERVIÇO DE MANUTENÇÃO EM RODOVIAS - SERVI                                              | ÇO DE IMPLANTAÇÃO D                                        | Ativo               | Sim           |
| Conseplan - (71) 3241.2025 💌                                                               | 39195                                                                                 | 2 1                                                     | SERVIÇO DE MANUTENÇÃO EM RODOVIAS - SERVI                                              | CO DE IMPLANTAÇÃO D                                        | Ativo               | Sim           |

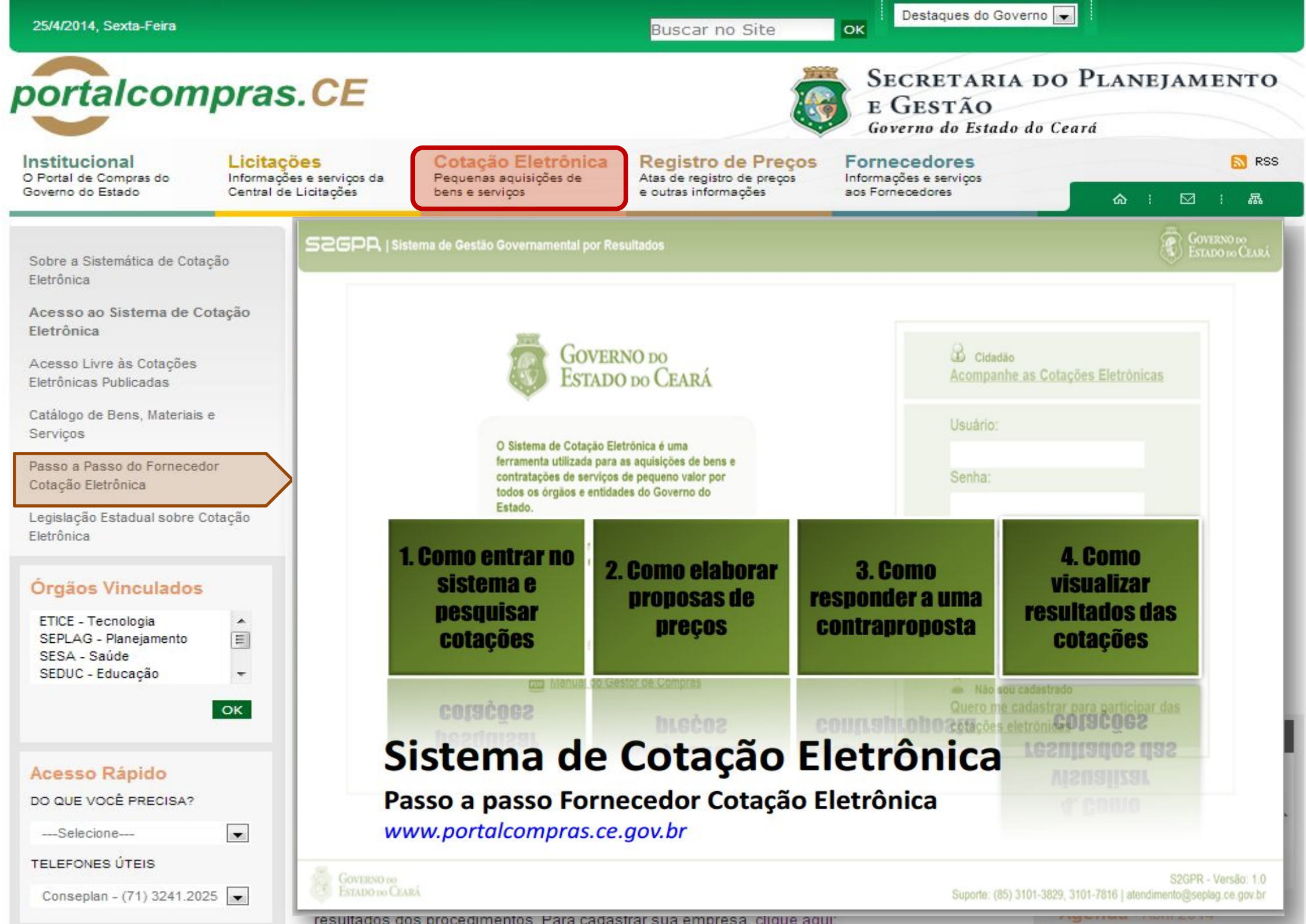

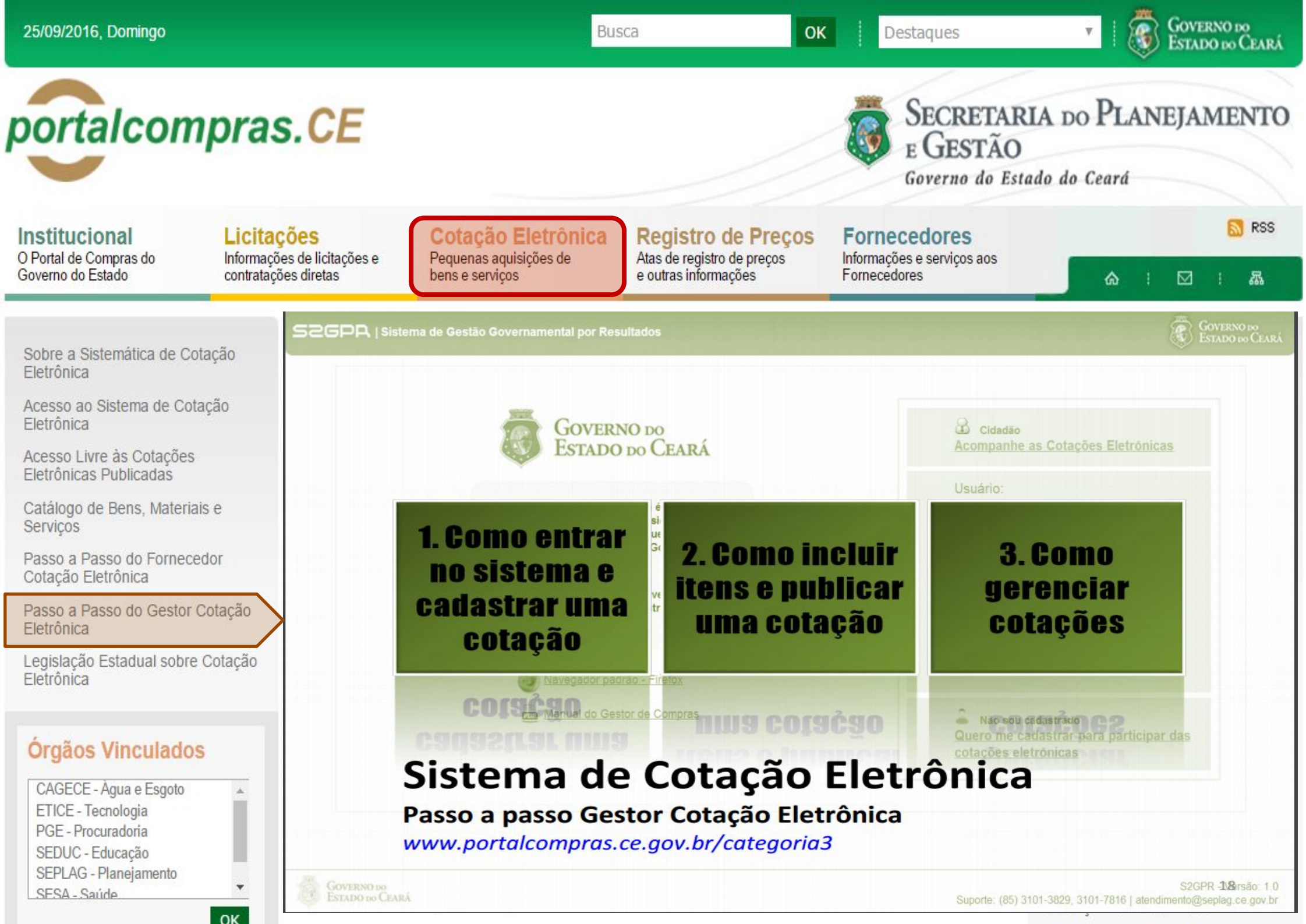

Governo do Estado do Ceará

Caderne Únice

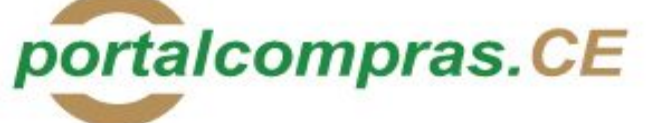

Institucional O Portal de Compras do Governo do Estado

#### Licitações Informações e serviços da

Central de Licitações

Cotação Eletrônica Pequenas aquisições de bens e servicos

**Registro de Precos** Atas de registro de precos e outras informações

ALTERA DISPOSITIVO DO

**DECRETO Nº28.223, DE 27 DE** 

**DISPÕE SOBRE O PROCE-**

DIMENTO DE COTAÇÃO

ELETRÔNICA, PARA AQUI-

SIÇÃO DE BENS E SERVIÇOS COMUNS DE PEQUENO

VALOR, E DÁ PROVIDÊNCIAS

CORRELATAS.

ABRIL DE 2006.

#### Fornecedores Informações e serviços

OK

aos Fornecedores

E GESTÃO

 $\square$ 品

RSS RSS

Sobre a Sistemática de Cotação Eletrônica

Acesso ao Sistema de Cotação Eletrônica

Acesso Livre às Cotações Eletrônicas Publicadas

Catálogo de Bens, Materiais e Servicos

Passo a Passo do Fornecedor Cotação Eletrônica

Legislação Estadual sobre Cotação Eletrônica

#### Órgãos Vinculados

| ETICE - Tecnologia    | - |
|-----------------------|---|
| SEPLAG - Planejamento | = |
| SESA - Saúde          |   |
| SEDUC - Educação      | - |
|                       |   |

OK

-

#### Acesso Rápido

DO QUE VOCÊ PRECISA?

----Selecione----

**TELEFONES ÚTEIS** 

Conseplan - (71) 3241.2025 -

#### Fortaleza, 25 de setembro de 2006

DECRETO Nº28.396, de 21 de setembro de 2006.

Nº28.223, de 27 de abril de 2006, a seguir indicado.

DECRETO Nº28.397, de 21 de setembro de 2006.

revogadas as disposições em contrário.

tecnologia da informação. DECRETA:

resultados dos procedimentos. Para cadastrar sua empresa, clique

"Art. 7º ...

de setembro de 2006.

PODER EXECUTIVO

O GOVERNADOR DO ESTADO DO CEARÁ, no uso da atribuição que

lhe confere o art.88, incisos IV e VI, da Constituição Estadual;

CONSIDERANDO a premência de adequar a percepção da Gratificação

Especial de Produtividade, pelo exercício de atividade de orientação

jurídica e de defesa, em todos os graus, dos necessitados - GEP, aos Defensores Públicos Substitutos que ingressarem na carreira após a

publicação do Decreto Nº28.223, de 27 de abril de 2006; DECRETA:

ingressarem na carreira após a publicação deste Decreto, perceberão a

respectiva gratificação no valor correspondente a 100% (cem por cento)

do valor máximo da GEP, até que os mesmos sejam submetidos à primeira

PALÁCIO IRACEMA DO ESTADO DO CEARÁ, em Fortaleza, aos 21

Lúcio Goncalo de Alcântara

GOVERNADOR DO ESTADO DO CEARÁ

Francisco Nilson Alves Diniz

SECRETÁRIO DA ADMINISTRAÇÃO

Luciano Simões Hortêncio de Medeiros

DEFENSOR PÚBLICO-GERAL

\*\*\* \*\*\* \*\*\*

O GOVERNADOR DO ESTADO DO CEARÁ, no uso das atribuições

que lhe confere o Art.88, incisos IV e VI da Constituição Estadual, com

fundamento no artigo 15 da Lei Federal nº8.666, de 21 de junho de

1993, e CONSIDERANDO a necessidade de dotar o Estado de maior

transparência, racionalização e agilidade nos processos administrativos

para compras de bens e servicos pela Administração Pública;

CONSIDERANDO a necessidade de implementar uma moderna

administração governamental, com a ampliação da utilização da

avaliação individual de desempenho, apurada trimestralmente."

Art.1º. Fica acrescido o Parágrafo Único ao Art.7º do Decreto

Parágrafo Único. Os Defensores Públicos Substitutos que

Art.2º - Este Decreto entrará em vigor na data de sua publicação,

SÉRIE 2 ANO IX Nº 182

somente na última proposta válida apresentada pelos fornecedores e registrada pelo Sistema;

SECRETARIA DO PLANEJAMENTO

命

Prece R\$ 2,80

V - Termo de Participação: instrumento convocatório, disponibilizado em meio eletrônico contendo a especificação do objeto e demais condições exigidas para a participação na cotação eletrônica;

VI - Fornecedor: pessoa física ou jurídica credenciada a participar do procedimento de Cotação Eletrônica;

VII - Ordem de Compra ou de Serviço: documento formal emitido com o objetivo de autorizar a entrega do bem ou produto ou o início da prestação do serviço, conforme disciplinado no Anexo IV do Decreto Estadual nº27,786, de 02 de maio de 2005,

#### SEÇÃO II - DAS DISPOSIÇÕES GERAIS

Art.2º Os Órgãos da Administração Pública Estadual Direta, os Fundos Especiais, as Autarquias, as Fundações, as Empresas Públicas, as Sociedades de Economia Mista e as demais entidades controladas direta ou indiretamente pelo Estado, deverão, obrigatoriamente, utilizar-se da Cotação Eletrônica para as aquisições de bens e serviços comuns de valor não superior a 10% do limite previsto para a modalidade convite de que trata a alínea "a", do inciso II do Art.23 da Lei nº8.666, de 21 de junho de 1993.

§1º A sistemática utilizada para Cotação Eletrônica será do tipo Dispensa com disputa sem sessão pública;

§2º Em casos excepcionais poderá ser realizada compra de bens e serviços comuns fora da sistemática de Cotação Eletrônica desde que, previamente, justificada pelo Ordenador de Despesa. Nesses casos o valor das aquisições de bens e serviços não deverá, também, ultrapassar a 10% do limite previsto para a modalidade convite de que trata a alínea "a", do inciso II do Art.23 da Lei nº8.666, de 21 de junho de 1993.

§3º Excluem-se do previsto no caput deste artigo as compras realizadas por suprimento de fundos que devem se submeter à Legislação pertinente. Art.3º A Cotação Eletrônica será realizada por meio do sistema eletrônico, disponível na Internet, sendo conduzida pelo respectivo Órgão ou Entidade da Administração Pública Estadual, com apoio técnico e operacional da Secretaria de Administração (SEAD).

Parágrafo único. O Sistema utilizado na Cotação Eletrônica será dotado de recursos de criptografia e de autenticação que assegurem condições adequadas de segurança em todas as etapas do processo.

#### SECÃO III - DA OPERACIONALIZAÇÃO DA COTAÇÃO ELETRÔNICA

Art.4º A sistemática de Cotação Eletrônica será regida pelas seguintes regras:

 I – os Termos de Participação elaborados para formalização da Cotação Eletrônica serão divulgados no sistema eletrônico e permanecerão disponíveis para recepção de propostas por período nunca inferior a 24 (vinte e quatro) horas:

 II - no Termo de Participação deverá constar a identificação do Órgão/ Entidade promotor da compra, a especificação do objeto a ser adquirido, as quantidades requeridas, as condições de contratação, o regime de execução, o endereço onde ocorrerá o processo de compra, o prazo e o local de entrega, as datas, horários e prazos para realização das etapas do processo de compra, as condições de participação, as regras, os prazos e condições de pagamento;

CAPÍTULO 1 SEÇÃO I - DAS DEFINIÇÕES

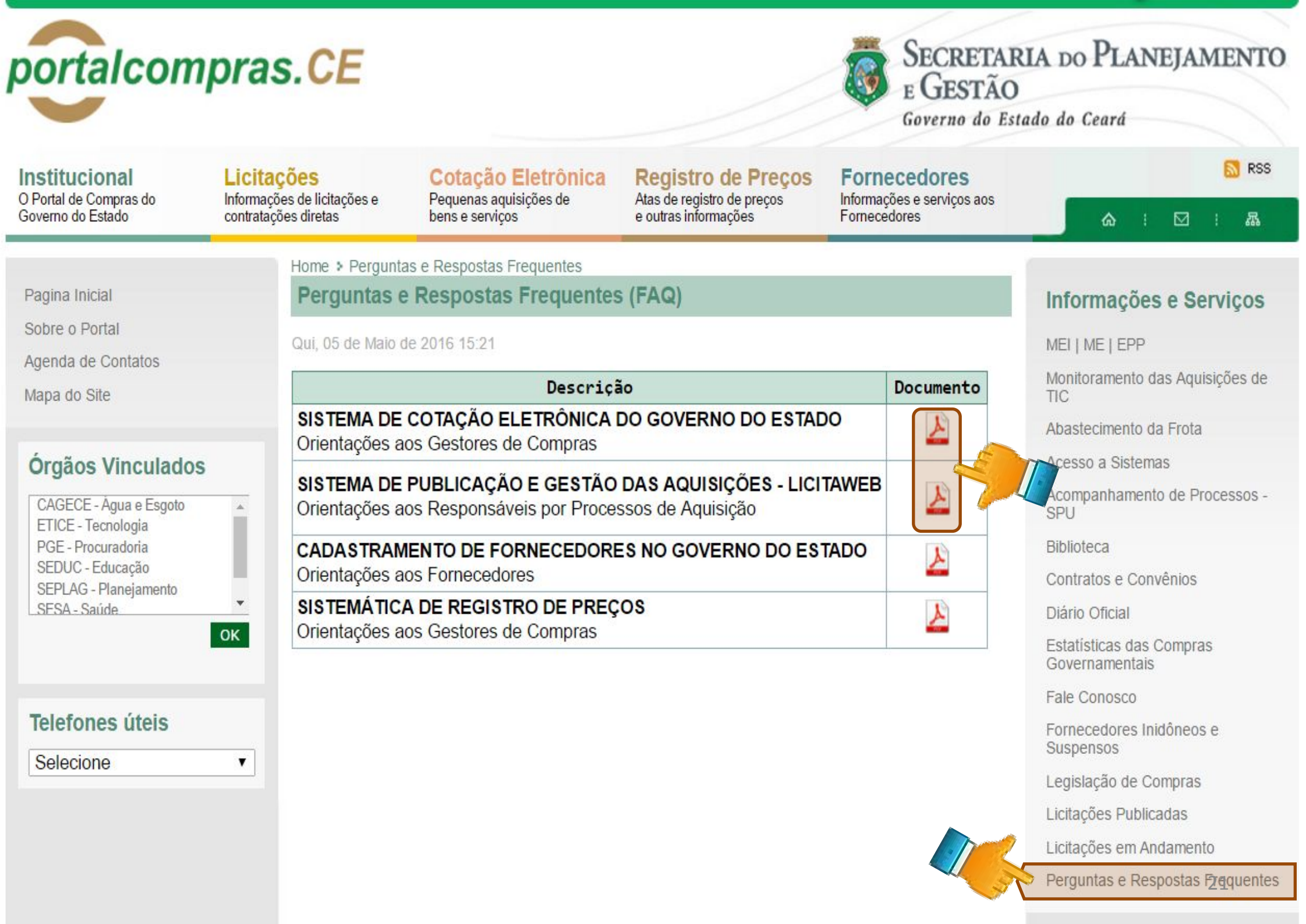

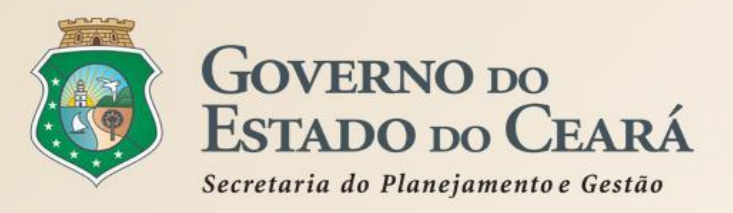

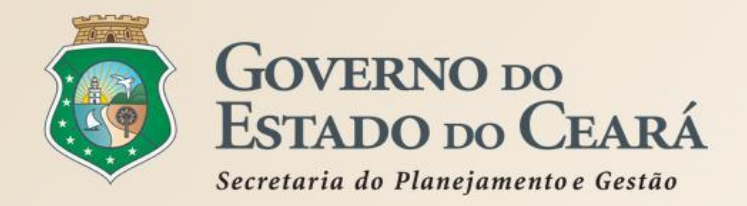

526PR | Sistema de Gestão Governamental por Resultado

#### Licitaweb

Publicação » Visualizar Publicações Disponíveis Pesquisar

| N | a Publicação<br>EDWLICI<br>divulg | a as l<br>ment | é o sis<br>icitaçõ<br>os conv | tema por meio do<br>es e contratações<br>ocatórios e demai                                   | orgão/Entidade Contratante:<br>Qual o Governo d<br>diretas, disponil<br>s informações se | lo Estado gerer<br>bilizando os<br>obre os process | cia e<br>Realiz ção:<br>SOS de<br>ostas: |  |
|---|-----------------------------------|----------------|-------------------------------|----------------------------------------------------------------------------------------------|------------------------------------------------------------------------------------------|----------------------------------------------------|------------------------------------------|--|
|   | saquisi<br>(Inter                 | çao o<br>net)  | IUS OFGA                      | AUS E ENLIGADES NA                                                                           | reue munuial de                                                                          | computadores                                       |                                          |  |
|   | Sistemática de ac                 | quisição:      |                               | Forma de aqui                                                                                | sição:                                                                                   |                                                    |                                          |  |
|   | Selecione                         |                |                               | <ul> <li>Selecione</li> </ul>                                                                |                                                                                          | ¥                                                  |                                          |  |
| 0 | bjeto da Contrat                  | ação:          |                               | Descrição do item:                                                                           | Status:                                                                                  | Microrregião                                       | Microrregião de Entrega:                 |  |
|   |                                   |                |                               | 1                                                                                            | Selecione                                                                                |                                                    | •                                        |  |
| 8 | quisar   Limp<br>alizar           | ar             | 1                             |                                                                                              | N° EDITAL - CONTRATANTE -                                                                | 1 2 3 4 5 6 7<br>SISTEMÁTICA - FORMA DE            | 8 9 10 »                                 |  |
|   | PUBLICAÇÃO                        | STATUS         | N° VIPROC                     | OBJETO DA CONTRATAÇÃO                                                                        | ENTREGA                                                                                  | AQUISIÇÃO                                          | ABERTURA                                 |  |
|   | 2016/19575                        | Publicada      | 6308480/2016                  | AQUISIÇÃO DE MATERIAL EDUCATIVO<br>E ESPORTIVO EM FAVOR DA ESCOLA<br>INDÍGENA POVO CACETEIRO | 20160007 - ESCOLA INDÍGENA<br>POVO CACETEIRO - Monsenhor<br>Tabosa                       | DISPENSA POR VALOR -<br>COTAÇÃO ELETRÔNICA         | 27/09/2016 12:00 -<br>28/09/2016 12:00   |  |
| , | 2016/19574                        | Publicada      | 6331139/2016                  | AQUISIÇÃO DE MATERIAL QUÍMICO<br>DESTINADOS AS ATIVIDADES<br>REALIZADAS NOS LABORATÓRIOS.    | 20160017 - EEM ELZA GOERSCH<br>Forquilha                                                 | DISPENSA POR VALOR -<br>COTAÇÃO ELETRÔNICA         | 26/09/2016 09:00 -<br>27/09/2016 09:00   |  |
| - | 2016/19573                        | Publicada      | 6321656/2016                  | Material de Processamento de Dados.                                                          | 20160007 - EEM LICEU DO<br>CONJUNTO CEARÁ - Fortaleza                                    | DISPENSA POR VALOR -<br>COTAÇÃO ELETRÔNICA         | 26/09/2016 10:30<br>27/09/2016 10:30     |  |

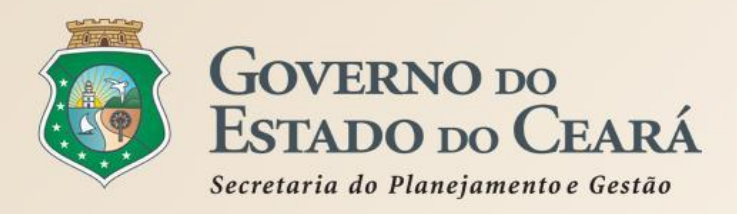

### **OBJETIVOS DO LICITAWEB**

- Assegurar o controle e monitoramento das aquisições, até o nível de item, por meio do cadastramento e publicação de todos os processos de aquisição da Administração Pública Estadual;
- Promover a integração entre os sistemas da cadeia de compras governamentais (catálogo, fornecedores, cotação eletrônica, pregão eletrônico, contratos e convênios, almoxarifado e ciclo orçametário);
- Subsidiar a gestão estratégica das aquisições realizadas pelos órgãos, entidades e unidades escolares (830 Unidades de Compras);
- Acompanhar o cumprimento de políticas públicas (Lei 123/2006 Estatuto das MPE's, Lei 11.947/2009 -Alimentação Escolar) e atender a demandas externas (Consad, Sebrae, fóruns das MPEs) acerca das aquisições estaduais;
- Garantir o cumprimento da legislação estadual no tocante a gestão do sistema de compras, regularidade cadastral dos fornecedores e a utilização do catálogo de itens (Decreto 28.086/2006) e à publicidade e a transparência nas aquisições (Decretos 30.939/2012, 26.314/2001 e 28.397/2006).

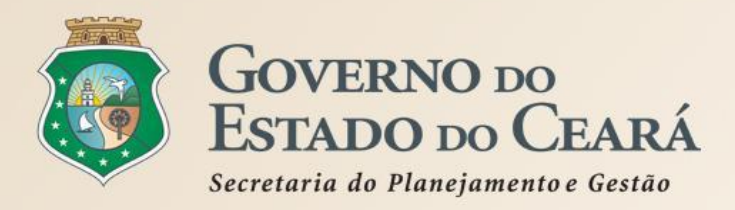

### **PAPEIS DOS ÓRGÃOS E ENTIDADES NA UTILIZAÇÃO DO LICITAWEB**

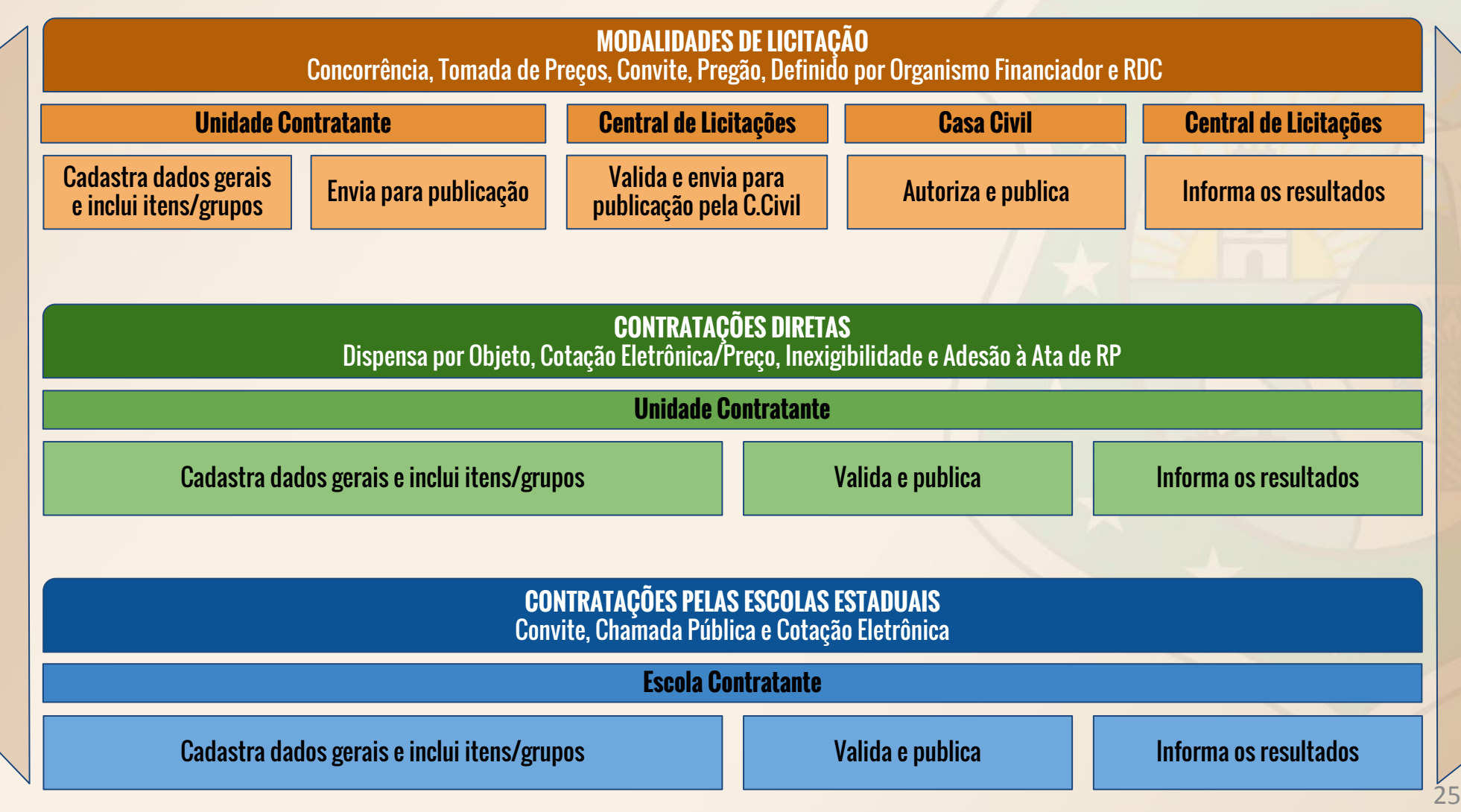

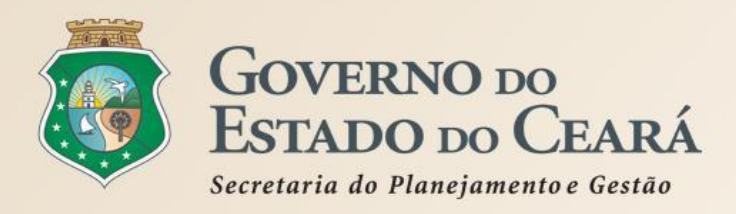

### **PRINCIPAIS REGRAS DE PROCESSAMENTO DO SISTEMA LICITAWEB (1)**

- Todos os processos de aquisição/contratação serão publicados da forma completa, até o nível de item, independente de ser licitação ou contratação direta;
- Os processos iniciados e não publicados, com no de Viproc de 2015, podem ser cadastrados e • finalizados de forma SIMPLIFICADA no novo Licitaweb:
- Os processos de licitação com no Viproc de 2016 só serão recebidos na Central de Licitações (PGE) • se tiverem sido previamente cadastrados no Licitaweb pelos órgãos/entidades contratantes;
- Nas aquisições/contratações por dispensa ou inexigibilidade deverão ser informados os incisos correspondentes nos artigos 24 e 25 da lei no 8.666/93, respectivamente.
- As aquisições realizadas por meio do Sistema de Cotação Eletrônica são publicadas • automaticamente, via integração, não necessitando de cadastro no Licitaweb;
- Todas as informações serão de acesso público, à partir da data da publicação, exceto os valores estimados nas etapas que antecedem a conclusão;
- O Licitaweb fará crítica dos prazos mínimos de publicação por modalidade; •
- Os preços, estimados e contratados, informados no Licitaweb sempre serão em valores unitários. • Os totais serão calculados automaticamente pelo sistema.

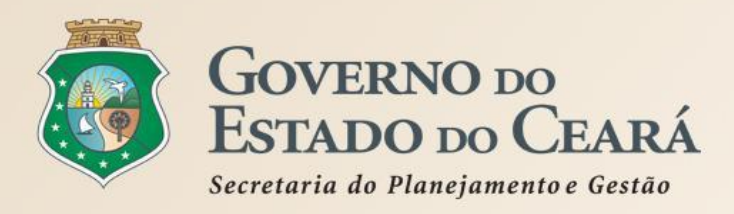

### PRINCIPAIS REGRAS DE PROCESSAMENTO DO SISTEMA LICITAWEB (2)

- O sistema exige a identificação, para cada item inserido, dos tipos de participação previstos no art. 48, da lei federal no 123/2006 - Estatuto das MPEs.
- Quanto à adjudicação das propostas, ao organizar a licitação/contratação direta por grupo no sistema e no edital, haverá apenas um vencedor para todos os itens do grupo. Por outro lado, se as propostas forem por item, pode-se ter um vencedor para cada item;
- O sistema exige uma justificativa ao ser informado um valor contratado superior ao estimado, uma vez que este é o limite para a contratação, em observância ao princípio da "proposta mais vantajosa";
- O Licitaweb solicitará justificativa e registrará as alterações que poderão consultadas por meio de relatório de auditoria.
- Os preços adjudicados nas aquisições podem ser utilizados como valores de referência ou estimados para novas compras/contratações, nos termos do art 15, Inciso V, da Lei no 8.666/1993. O relatório de pesquisa está disponível na opção "Itens Adjudicados". Regra: (1) data da abertura igual ou inferior a 90 dias da data de hoje e (2) diferença entre menor e maior valor inferior ou igual a 40%.

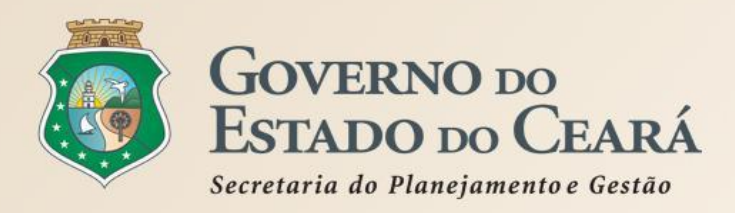

#### O Catálogo de Bens, Materiais e Serviços, os editais e o Licitaweb:

- O item é composto por: código, descrição, unidade de fornecimento e eventuais observações. Não se deve desconsiderar nenhum dos elementos, durante a aquisição.
- Nos termos de referência e nos editais os itens devem constar da mesma forma (código, descrição e unidade de fornecimento) como se encontram no Catálogo;
- Se não sabe o código, pesquise pela descrição, usando poucas palavras básicas, pra começar, como por exemplo: "caneta" "azul" "esferografica" (de preferência, sem acento), até o número de itens encontrados possibilitar uma busca visual.
- A "unidade de fornecimento" é a referência para a formulação da proposta de preço pelo fornecedor e não deve ser confundida com a "embalagem". Deve-se utilizar, preferencialmente, a menor "unidade de fornecimento" comercializada no mercado e cadastrada no Catálogo de Itens. Por exemplo: utilizar CANETA - UNIDADE ao invés de CANETA - CAIXA COM 50 UNIDADES (embalagem);
- Nos editais não se deve utilizar um item de mesmo código mais de uma vez, salvo nos casos de cota reservada ou participação exclusiva de MPEs. O principal indicativo de que são itens de código diferentes é quando o mercado assim reconhece ou os preços estimados sao distintos.
- Nos sistemas Licitaweb e Cotação Eletrônica o campo "observação" jamais pode ser usado para alterar a descrição ou a unidade de fornecimento do item, criando artificialmente outro item que não existe no catálogo.
- Nos editais, quanto se tratar de serviço, deve-se informar, preferencialmente, o no 1 (um) no campo "quantidade" e o valor total do serviço, no campo "valor unitário".

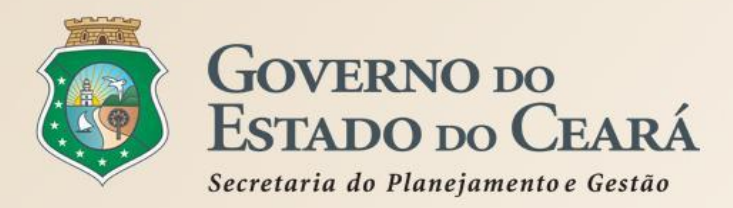

### **INTEGRAÇÕES DO LICITAWEB COM OUTROS SISTEMAS**

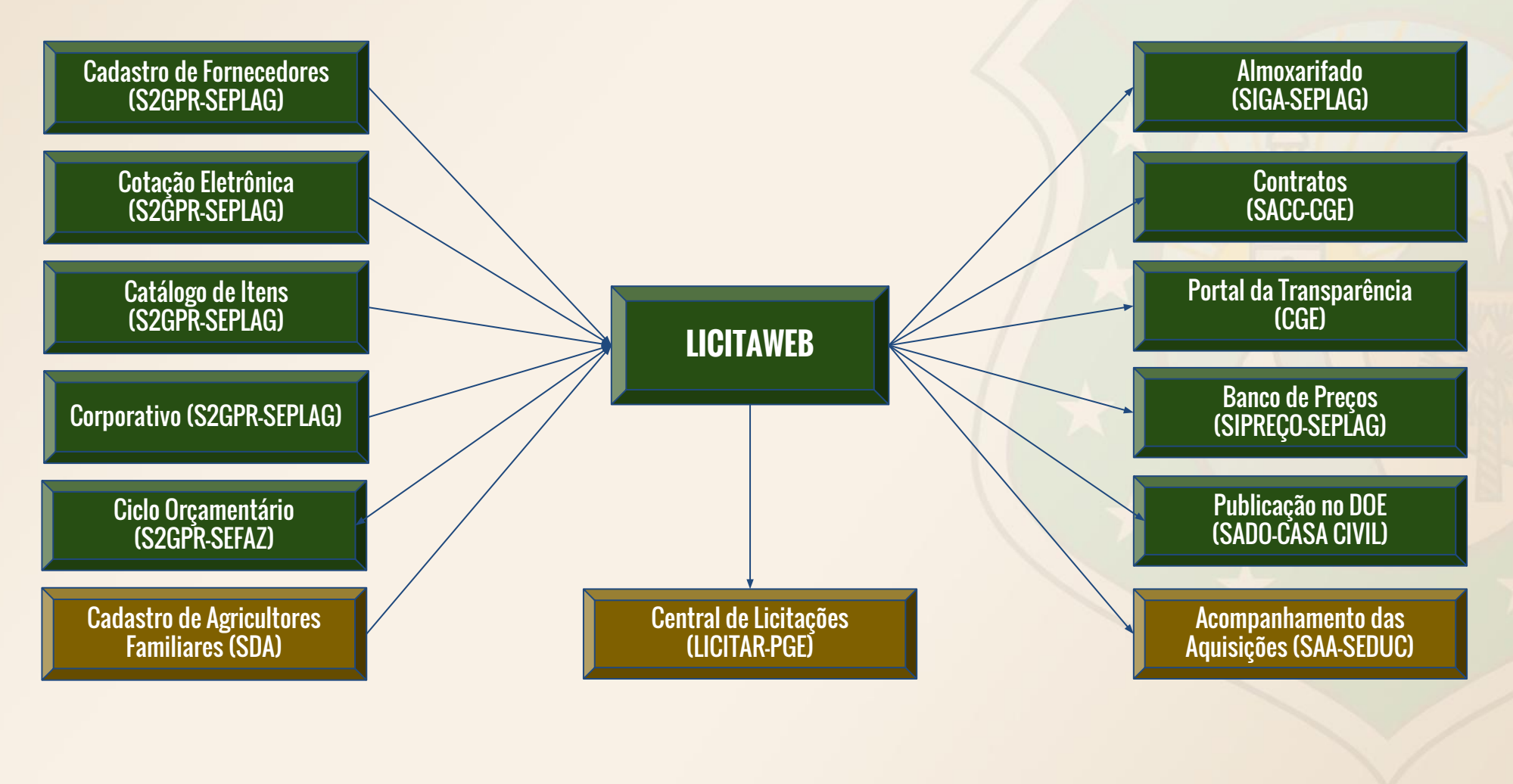

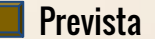

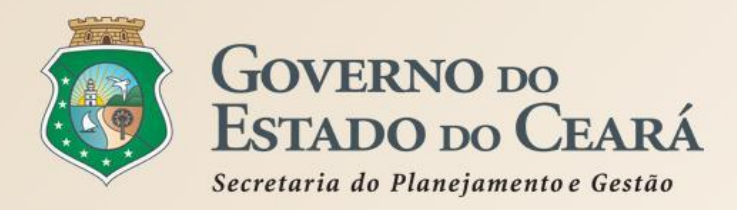

#### **PERGUNTAS FREQUENTES - ORIENTAÇÃO DOS GESTORES**

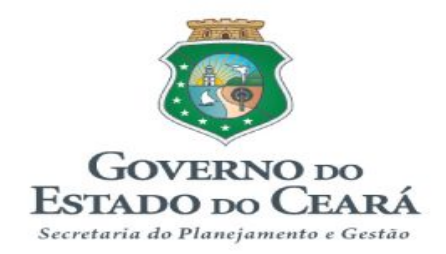

#### SISTEMA DE PUBLICAÇÃO E GESTÃO DAS AQUISIÇÕES - LICITAWEB Perguntas Frequentes (FAQ) – Orientações aos Gestores

#### SUMÁRIO

- 1. O que é o Licitaweb?
- 2. Por que o Governo do Estado decidiu implantar um novo Licitaweb?
- 3. Todos os Órgãos/Entidades estão obrigados a utilizar o novo Licitaweb?
- 4. Quem são os usuários do Licitaweb nos órgãos/entidades?
- 5. O que eu devo fazer se não encontrar algum item para inserir na minha publicação?
- 6. Nas publicações de licitação para contratação de obras e serviços de engenharia deverão ser incluídos todos os itens da planilha orçamentária no Licitaweb?
- 7. As dispensas ou inexigibilidades para contratação de locação de imóveis também devem ser publicadas no Licitaweb?
- 8. No caso de publicação para contratação por dispensa ou inexigibilidade, é necessária a inclusão dos itens no Licitaweb?

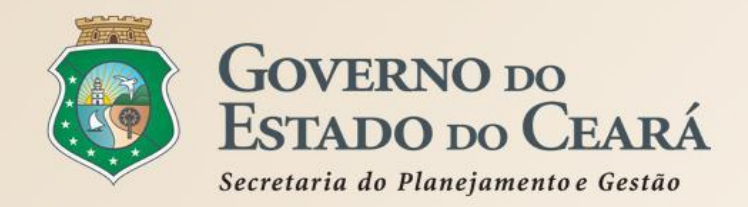

S2GPR | Sistema de Gestão Governamental por Resultado

#### S Cotação Eletrônica

Horário de referência: Fortaleza (CE)

Cotações » Cotações Disponíveis Pesquisar

| Nº da CoEP Nº Viproc: Nº Termo de Participação: Promotor da cotação eletrônica:<br>O Cotação Eletrônica é o sistema utilizado por todos os órgãos e entidades<br>Natuda: Administração Pública Estadual para processar as aquisições de bens e<br>Selectorie<br>Selectorie<br>Computadores (internet). |                   |            |             |                                                                                              |                                               |                           |                                       |           |                                               |  |  |  |
|----------------------------------------------------------------------------------------------------|-------------------|------------|-------------|----------------------------------------------------------------------------------------------|-----------------------------------------------|---------------------------|---------------------------------------|-----------|-----------------------------------------------|--|--|--|
|                                                                                                    |                   |            |             |                                                                                              |                                               |                           | onto                                  | Selecione |                                               |  |  |  |
|                                                                                                    |                   |            |             |                                                                                              |                                               |                           | Microrregiao de Entrega               | -         |                                               |  |  |  |
| Pes                                                                                                    | quisar   <u>L</u> | impar      |             |                                                                                              |                                               |                           |                                       |           |                                               |  |  |  |
| Visu                                                                                                    | alizar Publica    | ição Ver R |             |                                                                                              |                                               |                           | 2 2                                   |           | 9 10 » »»                                     |  |  |  |
|                                                                                                    | N°COEP            | STATUS     | N° VIPROC   | OBJETO DA COTAÇÃO                                                                            | TERMO PARTICIPA<br>PROMOTOR - ENT             | AÇÃO -<br>REGA            | TIPO DE                               | AQUISIÇÃO | ACOLHIMENTO -<br>ABERTURA                     |  |  |  |
| 0                                                                                                    | 2016/19575        | Publicada  | 63084802016 | AQUISIÇÃO DE MATERIAL EDUCATIVO E<br>ESPORTIVO EM FAVOR DA ESCOLA<br>INDÍGENA POVO CACETEIRO | 20160007 - ESCOLA<br>POVO CACETEIRO<br>Tabosa | A INDÍGENA<br>- Monsenhor | MATERIAL EDUCATIVO E<br>ESPORTIVO     |           | 27/09/2016 12:00 -<br>28/09/2016 12:00        |  |  |  |
| 0                                                                                                    | 2016/19574        | Publicada  | 63311392016 | AQUISIÇÃO DE MATERIAL QUÍMICO<br>DESTINADOS AS ATIVIDADES<br>REALIZADAS NOS LABORATÓRIOS.    | 20160017 - EEM EL<br>Forquilha                | ZA GOERSCH -              | MATERIA                               |           | 26/09/2016 09:00 -<br>27/09/2016 09:00        |  |  |  |
| 0                                                                                                    | 2016/19573        | Publicada  | 63216562016 | Material de Processamento de Dados.                                                          | 20160007 - EEM LIC<br>CONJUNTO CEARÁ          | EU DO<br>- Fortaleza      | MATERIAL DE PROCESSAMENTO<br>DE DADOS |           | 26/09/2016 10:30 -<br>27/09/2016 10 <b>31</b> |  |  |  |

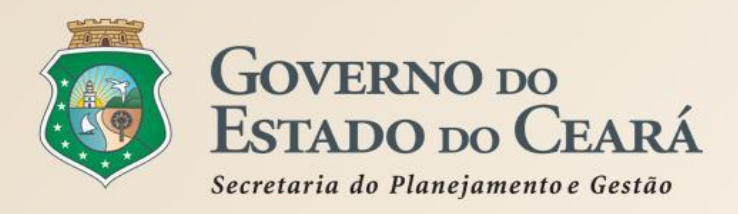

#### O processamento da Cotação Eletrônica ocorre conforme os passos a seguir:

- Passo 1: O órgão promotor cadastra a cotação, anexa o instrumento de convocação (Termo de Participação), insere os itens/grupos e publica o procedimento;
- Passo 2: Durante o período (mínimo de 24 horas) disponibilizado para acolhimento de propostas, previsto no Termo de Participação, os fornecedores, previamente inscritos no Cadastrado de Fornecedores do Estado, efetuam seus lances;
- Passo 3: Ao compararem as condições e valores já registrados por outros disputantes, os fornecedores podem ofertar novos lances abaixo da sua melhor oferta;
- Passo 4: No horário especificado no Termo de Participação, as propostas serão abertas e o órgão promotor da cotação poderá negociar e/ou declarar vencedor o arrematante da melhor proposta, desde que atenda aos requisitos exigidos no instrumento convocatório.

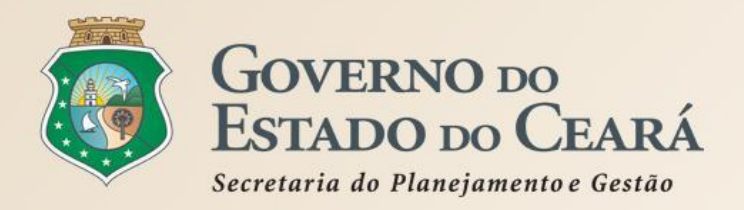

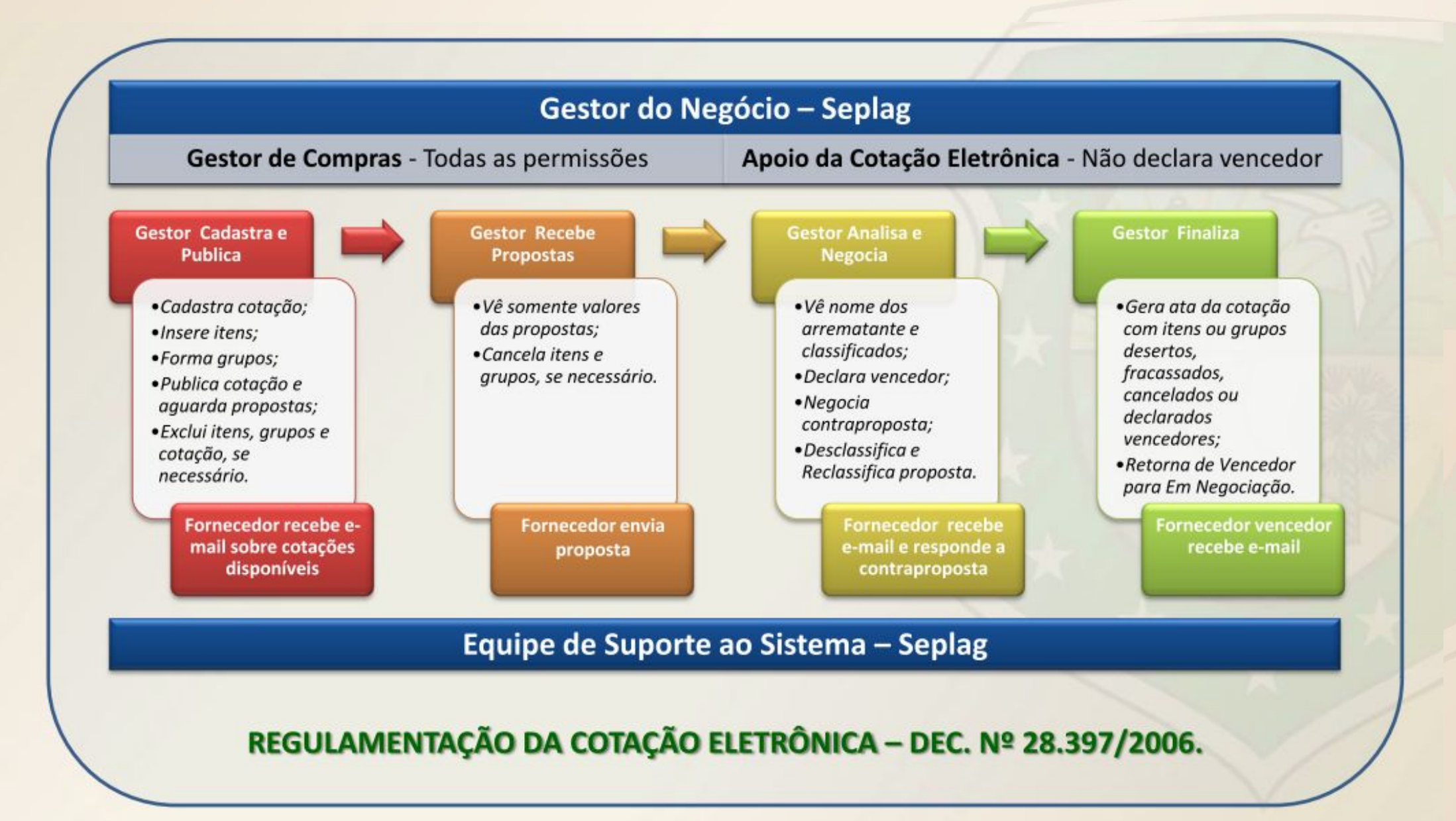

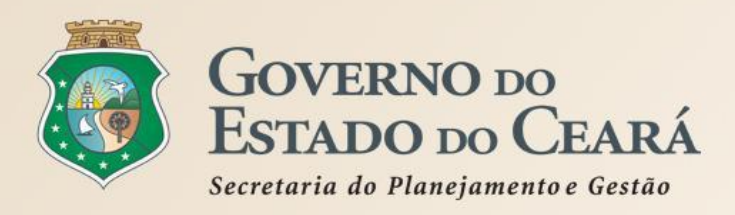

#### ETAPA 1 - CADASTRO E PUBLICAÇÃO

- O órgão promotor cadastra a cotação, insere os itens/grupos, gera o Termo de Participação e publica o procedimento;
- ✓ O sistema é Integrado ao Cadastro de Fornecedores e ao Catálogo de Itens;
- Envia avisos aos fornecedores sobre cotações publicadas;
- É possível adicionar mais informações na inclusão dos itens para melhorar compreensão pelos disputantes. Por exemplo: produto de marca equivalente a BIC, detalhamento de serviços etc;
- A critério do Promotor da Cotação, é possível utilizar o mesmo no de processo se houver na cotação anterior item cancelado, fracassado ou deserto;
- ✓ O Termo de Participação é gerado pelo sistema, porém é possível anexar outros arquivos: minuta de contrato, TR, modelos, desenhos etc (DOC, .ODT, .PDF e .ZIP);
- ✓ Não é necessário divulgar a cotação no LICITAWEB, pois isso ocorre automaticamente via integração dos sistemas;
- É possível a exclusão da cotação na fase "Publicada"
- O prazo mínimo de recebimento das propostas é 24 horas. Porém, para objetos mais complexos, deve-se atribuir prazo maior para evitar cotações desertas;
- No caso de itens não encontrados no sistema, deve-se fazer uma solicitação de inclusão no Catálogo de Itens, por e-mail: portalcompras@seplag.ce.gov.br - fone: (85) 3101.3831;
- O sistema permite formar grupo de itens. Justificativas: peças complementares, pequenos valores, padronização (impressos, por exemplo), necessidade de entrega concomitante, mesma finalidade etc;
- ✓ O sistema alerta sobre o limite de 8 mil reais por item de despesa/tipo de aquisição.

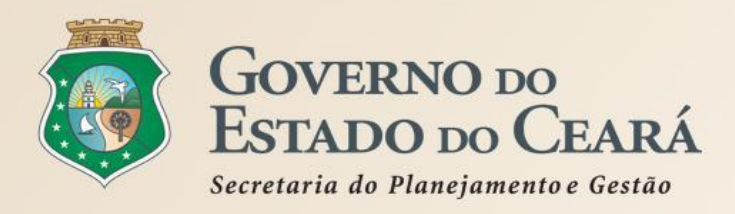

#### **ETAPA 2 - RECEBIMENTO DE PROPOSTAS**

- Durante o período (mínimo de 24 horas) disponibilizado para recebimento de propostas, previsto no Termo de Participação, os fornecedores, previamente inscritos no Cadastrado de Fornecedores do Estado, efetuam seus lances;
- Ao compararem as condições e valores já registrados por outros disputantes, os fornecedores podem ofertar novos lances abaixo da sua melhor oferta;
- A proposta enviada pelo fornecedor deverá ser, exclusivamente, na forma eletrônica e terá validade de no mínimo 30 (trinta) dias contados da data do envio;
- O horário de referência para recebimento e abertura das propostas será o de Fortaleza (CE), indicado no canto superior direito da tela do sistema;
- Se houver empate, a proposta enviada primeiro prevalecerá sobre as demais;
- É possível o cancelamento de itens/grupos na fase "Recebendo Propostas"

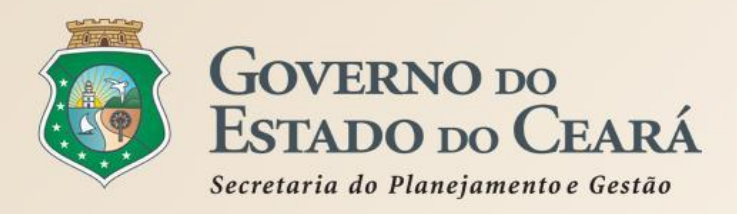

#### ETAPA 3 - ANÁLISE E NEGOCIAÇÃO

- O Arrematante será o proponente da melhor oferta, após encerrada a fase de recebimento de propostas, quando se iniciará a fase análise e negociação;
- O sistema permite a negociação de contraproposta somente com o fornecedor arrematante, visando baixar o preço para, pelo menos, o valor estimado;
- ✓ O sistema envia e-mail aos arrematantes convocando-os para responder a contraproposta;
- ✓ Com os demais disputantes, admitem-se contatos para esclarecimentos, em qualquer fase.
- ✓ São razões para desclassificar uma proposta:
  - a. quando não atender as exigências do termo de participação (amostra reprovada ou não entregue, marca inexistente, irregularidade cadastral, atividade econômica não compatível);
  - b. quanto for de valor superior ao estimado ou houver recusa de contraproposta; ou
  - c. quando for de preço manifestamente inexequível (se necessário, solicitar confirmação da proposta);
- 🖌 É possível a reclassificação de propostas, desde que não se tenha iniciado negociação com o próximo arrematante;
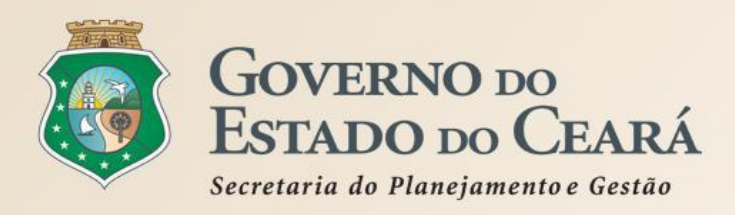

# REGRAS DE UTILIZAÇÃO DOS SISTEMAS LICITAWEB E COTAÇÃO ELETRÔNICA Cotação Eletrônica

# ETAPA 4 - FINALIZAÇÃO

- O Vencedor será o proponente da melhor oferta (arrematante), cuja proposta atenda aos requisitos exigidos no instrumento convocatório, consideradas eventuais negociações, e se encontre com situação cadastral regular no Governo do Estado;
- ✓ O prazo de entrega se inicia a partir do recebimento da ordem de compra/nota de empenho pelo fornecedor;
- ✓ O prazo de pagamento se inicia a partir da quitação pelo recebimento do material ou serviço (nota fiscal) pelo comprador;
- O resultado da cotação não admite interposição de recurso administrativo;
- ✓ O sistema permite a impressão dos relatórios: Relatório de Conclusão, Ordem de Compra/Serviço, Certidão de Cadastramento e Publicação, e Relatório Ata da Cotação (ao clicar em "Gerar Ata da Cotação");
- As cotações canceladas, desertas ou fracassadas devem ser repetidas por, pelo menos, mais uma vez. Se, ainda assim, não houver resultado, deve-se contratar pelo menor valor cotado na pesquisa de preço e publicar a aquisição no Licitaweb como "Cotação de Preço";
- É possível retornar a situação do item ou grupo de "Declarado Vencedor" para "Em Negociação", no caso de não cumprimento da obrigação pelo fornecedor;
- ✓ O sistema envia e-mail aos fornecedores informando as propostas declaradas vencedoras;
- Todas as informações e ações (com as devidas justificativas), ficam registradas no sistema e disponíveis para acesso público, inclusive pelos órgãos de controle (TCE, CGE, MPE etc);

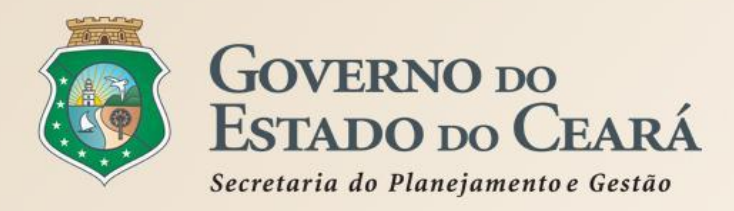

# REGRAS DE UTILIZAÇÃO DOS SISTEMAS LICITAWEB E COTAÇÃO ELETRÔNICA Cotação Eletrônica

# EXEMPLOS DE NATUREZAS E TIPOS DE AQUISIÇÃO PROCESSADAS NO COTAÇÃO ELETRÔNICA, Conforme Portaria No 448/2002.

| MATERIAL DE CONSUMO                               | MATERIAL PERMANENTE                                   | SERVIÇOS                                                                |
|---------------------------------------------------|-------------------------------------------------------|-------------------------------------------------------------------------|
| MATERIAL DE EXPEDIENTE                            | MOBILIÁRIO EM GERAL                                   | SERVIÇOS DE TELECOMUNICAÇÕES                                            |
| MATERIAL DE PROCESSAMENTO DE<br>Dados             | EQUIPAMENTOS DE PROCESSAMENTO DE<br>DADOS             | SERVIÇOS GRÁFICOS                                                       |
| MATERIAL ELÉTRICO E ELETRÔNICO                    | EQUIPAMENTOS PARA ÁUDIO, VÍDEO E<br>Foto              | CONFECÇÃO DE UNIFORMES, BANDEIRAS E<br>Flâmulas                         |
| MATERIAL DE COPA E COZINHA                        | EQUIPAMENTOS E UTENSÍLIOS<br>HIDRÁULICOS E ELÉTRICOS  | LIMPEZA E CONSERVAÇÃO                                                   |
| MATERIAL DE LIMPEZA E PRODUÇÃO DE<br>Higienização | MÁQUINAS, UTENSÍLIOS E<br>Equipamentos diversos       | SERVIÇOS DE CÓPIAS E REPRODUÇÃO DE<br>Documentos                        |
| UNIFORMES, TECIDOS E AVIAMENTOS                   | APARELHOS E EQUIPAMENTOS PARA<br>Esportes e diversões | MANUTENÇÃO, CONSERVAÇÃO DE<br>Equipamentos de processamento de<br>Dados |
|                                                   |                                                       |                                                                         |

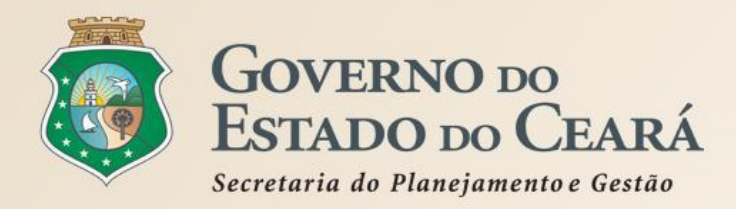

# REGRAS DE UTILIZAÇÃO DOS SISTEMAS LICITAWEB E COTAÇÃO ELETRÔNICA Cotação Eletrônica

# **PERGUNTAS FREQUENTES - ORIENTAÇÕES AOS GESTORES DE COMPRAS**

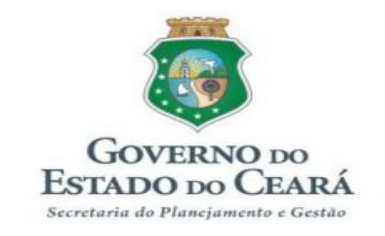

#### PERGUNTAS FREQUENTES (FAQ)

#### Sistema de Cotação Eletrônica – Orientações aos Gestores de Compras

- 1. O que é a Cotação Eletrônica?
- 2. Por que o Governo do Estado decidiu implantar um sistema de cotação eletrônica próprio?
- 3. Todos os Órgãos/Entidades estão obrigados a utilizar o Sistema de Cotação Eletrônica do Governo do Estado?
- 4. O que é necessário para um órgão/entidade ser habilitado como Promotor de Cotação Eletrônica no Sistema?
- 5. O Apoio da Cotação Eletrônica tem as mesmas permissões do Gestor de Compras no Sistema?
- 6. O que eu posso comprar/contratar por meio da cotação eletrônica?
- 7. Posso realizar cotação para contratar serviços, exclusivamente, de fornecedor pessoa física?
- 8. O que eu devo fazer se não encontrar algum item para inserir na minha cotação?
- 9. O devo fazer para assegurar a qualidade nas aquisições de bens e materiais por meio da cotação eletrônica? Novo
- 10. Por que os valores são apresentados com 4 casas decimais?
- 11. O que devo informar no campo "Observações Adicionais" ao inserir um item na cotação?
- 12. Posso fazer cotações eletrônicas por Grupo de Itens?
- 13. O sistema alerta sobre o valor das aquisições de modo a evitar o fracionamento de despesa?
- 14. Posso utilizar o mesmo número de processo para duas ou mais cotações?
- 15. Por que o Termo de Participação deve ser gerado no próprio sistema?
- 16. Posso anexar outros arquivos, após gerar o Termo de Participação?
- 17. Quais são os formatos de arquivos posso anexar numa cotação eletrônica?
- 18. É preciso divulgar a cotação eletrônica também no sistema Licitaweb?

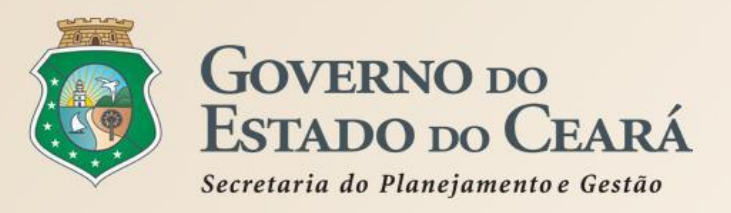

# **3. PASSO A PASSO DOS SISTEMAS LICITAWEB E COTAÇÃO** Eletrônica.

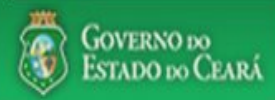

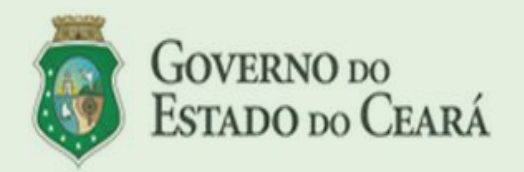

LICITAWEB - Publicação das Licitações v1.8

É um sistema por meio do qual os órgãos e entidades do Governo do Estado divulgam as licitações e contratações diretas, assim como disponibilizam os instrumentos convocatórios e demais informações sobre os procedimentos de aquisição.

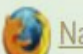

Navegador padrão - Firefox

| Cidadão<br>Acompanhe as Licitações Publicadas |
|-----------------------------------------------|
| Usuário (CPF):                                |
| Senha:                                        |
| Lembrar-me neste computador                   |
| ENTRAR Esqueci Minha Senha                    |

# Sistema Licitaweb

# Passo a passo Gestor Escola Contratante

http://www.portalcompras.ce.gov.br/index.php/tutoriais-licitaweb

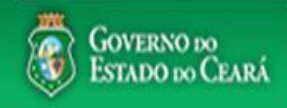

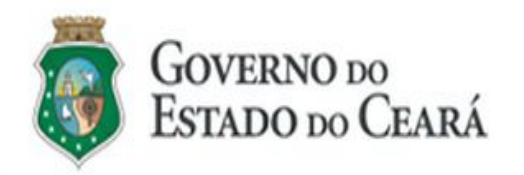

#### LICITAWEB - Publicação das Licitações v1.8

É um sistema por meio do qual os órgãos e entidades do Governo do Estado divulgam as licitações e contratações diretas, assim como disponibilizam os instrumentos convocatórios e demais informações sobre os procedimentos de aquisição.

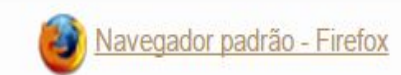

| Cidadão<br>Acompanhe as Licitações Publicadas                      |
|--------------------------------------------------------------------|
| Usuário (CPF):                                                     |
| Senha:                                                             |
| Lembrar-me neste computador     Entrar     Esqueci Minha Senha     |
| ESCOLA CONTRATANTE - Acessando o<br>Licitaweb:<br>1. Digite o CPF; |
| <ol> <li>Digite a senha;</li> <li>Clique em Entrar.</li> </ol>     |

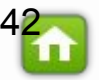

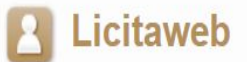

|        |             | 1                 |
|--------|-------------|-------------------|
| Início | Publicações | Itens Adjudicados |

## Banco de Itens Adjudicados

ESCOLA CONTRATANTE - Consultando preços de Itens Adjudicados como fonte de pesquisa:

- 1. Clique no menu Itens Adjudicados;
- 2. Preencha um ou mais campos de busca;
- 3. Clique em Pesquisar
- 4. Analise a equidistância entre os preços adjudicados;
- 5. Se quiser ver detalhes da aquisição, clique no Nº da Publicação.

| Nº da Publicação   | Nº Viproc: | N°Edital:          | Órgão/Entidade Contratante: |                          |
|--------------------|------------|--------------------|-----------------------------|--------------------------|
|                    |            | Selecione 🔻        | Selecione                   | T                        |
| Natureza da Aquis  | sição:     |                    |                             | Microrregião de Entrega: |
| Selecione          |            | Selecione •        |                             |                          |
| Tipo de Aquisição  | č          | CPF/CNPJ Vencedor: |                             |                          |
| Selecione          |            |                    | 7                           |                          |
| Sistemática de aq  | uisição:   | 1                  | Forma de aquisição:         | Ordem % Economia:        |
| Selecione          |            | Ŧ                  | Selecione                   | v Selecione v            |
| Objeto da Contrata | ção:       |                    | Descrição do Item: 2        | Cód. Item: 2             |
|                    |            |                    | caneta esferografica azul   | 2909                     |
|                    |            |                    |                             |                          |

esquisar Limpar

Relátório da Pesquisa

«« 4 1 2 3 4 5 6 7 8 9 10 » »»

| Nº<br>PUBLICAÇÃO<br>- VIPROC               | JBLICAÇÃO<br>/IPROC ABERTURA SIS<br>DA FOF<br>PROPOSTA AQ                                                                    |                                                                                                    | ABERTURA SISTEMÁTICA - N° EDITAL -<br>ICAÇÃO DA FORMA DE CONTRATANTE -<br>ROC PROPOSTA AQUISIÇÃO ENTREGA                                                                                                    |                                                                                                    | CPF/CNPJ -<br>NOME<br>FORNECEDOR                                                                                                    | CÓDIGO - DESCRIÇÃO DO<br>ITEM - MARCA                                                                                                    | Q TD.                                                                                                    | VALOR<br>UNITÁRIO                                                                                                    | %<br>ECONOMIA |  |
|--------------------------------------------|----------------------------------------------------------------------------------------------------|----------------------------------------------------------------------------------------------------|----------------------------------------------------------------------------------------------------|----------------------------------------------------------------------------------------------------|----------------------------------------------------------------------------------------------------|----------------------------------------------------------------------------------------------------|----------------------------------------------------------------------------------------------------|----------------------------------------------------------------------------------------------------|---------------|--|
| <u>2016/11277 -</u><br><u>3776326/2016</u> | 09/06/2016<br>16:00                                                                                                    | DISPENSA POR<br>VALOR - COTAÇÃO<br>ELETRÔNICA                                                                                                    | 20160008 - EEM<br>RONALDO CAMINHA<br>BARBOSA - Cascavel                                                                                                    | 19.455.654/0001-<br>38 - M R G<br>ARAUJO ME                                                                                                    | 2909 - CANETA<br>ESFEROGRAFICA, COR AZUL,<br>CORPO MATERIAL PLÁSTICO<br>TRANSPARENTE, ESCRITA<br>FINA, AZ BIC                                                                                                    | 53,00                                                                                                    | 0,59                                                                                                    | 41,00                                                                                                    |               |  |
| <u>2016/10753 -</u><br><u>3652503/2016</u> | 06/06/2016<br>15:00                                                                                                    | DISPENSA POR<br>VALOR - COTAÇÃO<br>ELETRÔNICA                                                                                                    | 20160010 - EEM<br>GOVERNADOR ADAUTO<br>BEZERRA - Monsenhor<br>Tabosa                                                                                                    | 04.772.058/0001-<br>04 - CLEIDE<br>GOMES MARTINS -<br>ME                                                                                                    | 2909 - CANETA<br>ESFEROGRAFICA, COR AZUL,<br>CORPO MATERIAL PLÁSTICO<br>TRANSPARENTE, ESCRITA<br>FINA, AZ compactor                                                                                                    | 400,00                                                                                                    | 0,47                                                                                                    | 21,67                                                                                                    |               |  |
| <u>2016/10628 -</u><br><u>3625417/2016</u> | 03/06/2016<br>09:00                                                                                                    | DISPENSA POR<br>VALOR - COTAÇÃO<br>ELETRÔNICA                                                                                                    | 20160008 - ESCOLA<br>INDIGENA BROLHOS DA<br>TERRA - Itapipoca                                                                                                    | 03.839.308/0001-<br>13 - ZILFRANIO<br>ALVES DE SOUSA -<br>ME                                                                                                    | 2909 - CANETA<br>ESFEROGRAFICA, COR AZUL,<br>CORPO MATERIAL PLÁSTICO<br>TRANSPARENTE, ESCRITA<br>FINA, AZ BIC                                                                                                    | 100,00                                                                                                    | 0,49                                                                                                    | -22,50                                                                                                    |               |  |
|                                            | N°<br>PUBLICAÇÃO<br>- VIPROC<br>2016/11277 -<br>3776326/2016<br>2016/10753 -<br>3652503/2016<br>2016/10628 -<br>3625417/2016 | N°         ABERTURA<br>DA<br>PROPOSTA           2016/11277 -<br>3776326/2016         09/06/2016<br>16:00           2016/10753 -<br>3652503/2016         06/06/2016<br>15:00           2016/10628 -<br>3625417/2016         03/06/2016<br>09:00 | N°<br>PUBLICAÇÃO<br>- VIPROC         ABERTURA<br>DA<br>PROPOSTA         SISTEMÁTICA -<br>FORMA DE<br>AQUISIÇÃO           2016/11277-<br>3776326/2016         09/06/2016<br>16:00         DISPENSA POR<br>VALOR - COTAÇÃO<br>ELETRÔNICA           2016/10753 -<br>3652503/2016         06/06/2016<br>15:00         DISPENSA POR<br>VALOR - COTAÇÃO<br>ELETRÔNICA           2016/10628 -<br>3625417/2016         03/06/2016<br>09:00         DISPENSA POR<br>VALOR - COTAÇÃO<br>ELETRÔNICA | N°<br>PUBLICAÇÃOABERTURA<br>DA<br>PROPOSTASISTEMÁTICA -<br>FORMA DE<br>AQUISIÇÃON° EDITAL -<br>CONTRATANTE -<br>ENTREGA2016/11277 -<br>3776326/201609/06/2016DISPENSA POR<br>VALOR - COTAÇÃO<br>ELETRÔNICA20160008 - EEM<br>RONALDO CAMINHA<br>BARBOSA - Cascavel2016/10753 -<br>3652503/201606/06/2016DISPENSA POR<br>VALOR - COTAÇÃO<br>ELETRÔNICA20160010 - EEM<br>GOVERNADOR ADAUTO<br>BEZERRA - Monsenhor<br>Tabosa2016/10628 -<br>3625417/201603/06/2016DISPENSA POR<br>VALOR - COTAÇÃO<br>ELETRÔNICA20160008 - ESCOLA<br>INDIGENA BROLHOS DA<br>TERRA - Itapipoca | N°<br>PUBLICAÇÃOABERTURA<br>DA<br>PROPOSTASISTEMÁTICA -<br>FORMA DE<br>AQUISIÇÃON° EDITAL -<br>CONTRATAN TE -<br>EN TREGACPF/CNPJ -<br>NOME<br>FORNECEDOR2016/11277 -<br>3776326/201609/06/2016DISPENSA POR<br>VALOR - COTAÇÃO<br>ELETRÔNICA20160008 - EEM<br>RONALDO CAMINHA<br>BARBOSA - Cascavel19.455.654/0001-<br>38 - M R G<br>ARAUJO ME2016/10753 -<br>3652503/201606/06/2016DISPENSA POR<br>VALOR - COTAÇÃO<br>ELETRÔNICA20160010 - EEM<br>GOVERNADOR ADAUTO<br>BEZERRA - Monsenhor<br>Tabosa04.772.058/0001-<br>04 - CLEIDE<br>GOMES MARTINS -<br>ME2016/10628 -<br>3625417/201603/06/2016DISPENSA POR<br>VALOR - COTAÇÃO<br>ELETRÔNICA20160008 - ESCOLA<br>INDIGENA BROLHOS DA<br>TERRA - Itapipoca03.839.308/0001-<br>13 - ZILFRANIO<br>ALVES DE SOUSA -<br>ME | N°<br>PUBLICAÇÃOABERTURA<br>DA<br>PROPOSTASISTEMÁTICA -<br>FORMA DE<br>AQUISIÇÃON° EDITAL -<br>CONTRATAN TE -<br>EN TREGACPF/CNPJ -<br>NOME<br>FORNECEDORCÓDIGO - DESCRIÇÃO DO<br>ITEM - MARCA2016/11277 -<br>3776326/201609/06/2016DISPENSA POR<br>VALOR - COTAÇÃO<br>ELETRÔNICA20160008 - EEM<br>RONALDO CAMINHA<br>BARBOSA - Cascavel19.455.654/0001-<br>38 - M R G<br>ARAUJO ME2909 - CANETA<br>ESFEROGRAFICA, COR AZUL,<br>CORPO MATERIAL PLÁSTICO<br>TRANSPARENTE, ESCRITA<br>FINA, AZ BIC2016/10753 -<br>3652503/201606/06/2016DISPENSA POR<br>VALOR - COTAÇÃO<br>ELETRÔNICA20160010 - EEM<br>GOVERNADOR ADAUTO<br>BZERRA - Monsenhor<br>Tabosa04.772.058/0001-<br>04.721.058/0001-<br>04.721.058/0001-<br>05.839.308/0001-<br>13.721LFRANIO<br>ALVES DE SOUSA-<br>05.839.308/0001-<br>05.839.308/0 | N°<br>PUBLICAÇÃOABERTURA<br>DA<br>PROPOSTASISTEMÁTICA -<br>FORMA DE<br>AQUISIÇÃON° EDITAL -<br>CONTRATANTE -<br>ENTREGACPF/CNPJ -<br>NOME<br>FORNECEDORCÓDIGO - DESCRIÇÃO DO<br>ITEM - MARCAQTD.2016/11277 -<br>3776326/201609/06/2016DISPENSA POR<br>VALOR - COTAÇÃO<br>ELETRÔNICA20160008 - EEM<br>RONALDO CAMINHA<br>BARBOSA - Cascavel19.455.654/0001-<br>38 - M R G<br>ARAUJO ME2909 - CANETA<br>ESFEROGRAFICA, COR AZUL,<br>CORPO MATERIAL PLÁSTICO<br>TRANSPARENTE, ESCRITA53.002016/10753 -<br>3652503/201606/06/2016DISPENSA POR<br>VALOR - COTAÇÃO<br>ELETRÔNICA20160010 - EEM<br>GOVERNADOR ADAUTO<br>BEZERRA - Monsenhor<br>Tabosa04.772.058/0001-<br>04 - CLEIDE<br>GOMES MARTINS -<br>ME2909 - CANETA<br>ESFEROGRAFICA, COR AZUL,<br>CORPO MATERIAL PLÁSTICO<br>TRANSPARENTE, ESCRITA53.002016/10628 -<br>3625417/2016DISPENSA POR<br>VALOR - COTAÇÃO<br>ELETRÔNICA20160008 - ESCOLA<br>RONSENHOR04.772.058/0001-<br>04 - CLEIDE<br>GOMES MARTINS -<br>ME2909 - CANETA<br>ESFEROGRAFICA, COR AZUL,<br>CORPO MATERIAL PLÁSTICO<br>TRANSPARENTE, ESCRITA400,002016/10628 -<br>3625417/2016DISPENSA POR<br>VALOR - COTAÇÃO<br>ELETRÔNICA20160008 - ESCOLA<br>TRANSPARENTE, ESCRITA03.839.308/0001-<br>13 - ZILFRANIO<br>ALVES DE SOUSA -<br>ESFEROGRAFICA, COR AZUL,<br>CORPO MATERIAL PLÁSTICO<br>TRANSPARENTE, ESCRITA100.00 | N°<br>PUBLICAÇÃO<br>- VIPROCABERTURA<br>DA<br>PROPOSTASISTEMÁTICA -<br>FORMA DE<br>AQUISIÇÃON° EDITAL -<br>CONTRATANTE -<br>ENTREGACPF/CNPJ -<br>NOME<br>FORNECEDORCÓDIGO - DESCRIÇÃO DO<br>ITEM - MARCAQTD.VALOR<br>UNITÁRIO2016/11277 -<br>3776326/201609/06/2016DISPENSA POR<br>VALOR - COTAÇÃO<br>ELETRÔNICA20160008 - EEM<br>RONALDO CAMINHA<br>BARBOSA - Cascavel19.455.654/0001-<br>38 - M R G<br>ARAUJO ME2909 - CANETA<br>ESFEROGRAFICA, COR AZUL,<br>CORPO MATERIAL PLÁSTICO<br>TRANSPARENTE, ESCRITA53,000.592016/10753 -<br>3652503/201606/06/2016DISPENSA POR<br>VALOR - COTAÇÃO<br>ELETRÔNICA20160010 - EEM<br>GOVERNADOR ADAUTO<br>BEZERRA - Monsenhor<br>Tabosa04.772.058/0001-<br>04 - OLEIDE<br>GOMES MARTINS -<br>ME2909 - CANETA<br>ESFEROGRAFICA, COR AZUL,<br>CORPO MATERIAL PLÁSTICO<br>TRANSPARENTE, ESCRITA<br>FINA, AZ Compactor400,000.472016/10628 -<br>36525417/201603/06/2016DISPENSA POR<br>VALOR - COTAÇÃO<br>ELETRÔNICA20160008 - ESCOLA<br>INDIGENA BROLHOS DA<br>TERRA - Itapipoca03.839.308/0001-<br>13 - ZILFRANIO<br>ALVES DE SOUSA -<br>ME2909 - CANETA<br>ESFEROGRAFICA, COR AZUL,<br>CORPO MATERIAL PLÁSTICO<br>TRANSPARENTE, ESCRITA<br>FINA, AZ BIC100,000.49 |               |  |

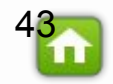

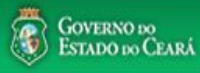

# Licitaweb

Publicações Início

Itens Adjudicados

# Banco de Itens Adjudicados

#### Nº da Publicação Nº Winroe NºEdital• Órgão/Entidade Contratante: X Abrir "Itens\_Adjudicados.pdf" • Você selecionou abrir: Microrregião de Entrega: Natureza da Aquisi 🔁 Itens\_Adjudicados.pdf Selecione -Selecione tipo: Adobe Acrobat Document • de: https://s2gprhomol.sefaz.ce.gov.br **CPF/CNPJ Vencedor:** Tipo de Aquisição: O que o Firefox deve fazer? Selecione -Adobe Reader (aplicativo padrão) O Abrir com o: () Download Sistemática de aqu Ordem % Economia: Memorizar a decisão para este tipo de arquivo Selecione Selecione -Objeto da Contrataç Cód. Item: OK Cancelar 2909 3

Pesquisar Limpar

| Relátó  | irio da Pesquisa                     | 2                          |                                               | <pre>x x 1 2 3 4 5 6 7 8 9 10 * **</pre>                             |                                                          |                                                                                                    |        |                   |               |
|---------|--------------------------------------|----------------------------|-----------------------------------------------|----------------------------------------------------------------------|----------------------------------------------------------|----------------------------------------------------------------------------------------------------|--------|-------------------|---------------|
| ¥8      | Nº<br>PUBLICAÇÃO<br>-VIPROC          | ABERTURA<br>DA<br>PROPOSTA | SISTEMÁTICA -<br>Forma de<br>Aquisição        | Nº EDITAL -<br>CONTRATANTE -<br>ENTREGA                              | CPF/CNPJ - NOME<br>FORNECEDOR                            | CÓDIGO - DESCRIÇÃO DO<br>ITEM - MARCA                                                                            | QTD.   | VALOR<br>UNITÁRIO | %<br>ECONOMIA |
|         | <u>2016/11277 -</u><br>3776326/2016  | 09/06/2016<br>16:00        | DISPENSA POR<br>VALOR - COTAÇÃO<br>ELETRÔNICA | 20160008 - EEM RONALDO<br>CAMINHA BARBOSA -<br>Cascavel              | 19.455.654/0001-38 -<br>M R G ARAUJO ME                  | 2909 - CANETA ESFEROGRAFICA,<br>COR AZUL, CORPO MATERIAL<br>PLÁSTICO TRANSPARENTE,<br>ESCRITA FINA, AZ BIC       | 53,00  | 0,59              | 41,00         |
| <b></b> | 2016/10753 -<br>3652503/2016         | 06/06/2016<br>15:00        | DISPENSA POR<br>VALOR - COTAÇÃO<br>ELETRÔNICA | 20160010 - EEM<br>GOVERNADOR ADAUTO<br>BEZERRA - Monsenhor<br>Tabosa | 04.772.058/0001-04 -<br>CLEIDE GOMES<br>MARTINS - ME     | 2909 - CANETA ESFEROGRAFICA,<br>COR AZUL, CORPO MATERIAL<br>PLÁSTICO TRANSPARENTE,<br>ESCRITA FINA, AZ compactor | 400,00 | 0,47              | 21,67         |
| Ø       | 2 <u>016/10628 -</u><br>3625417/2016 | 03/06/2016<br>09:00        | DISPENSA POR<br>VALOR - COTAÇÃO<br>ELETRÔNICA | 20160008 - ESCOLA<br>INDIGENA BROLHOS DA<br>TERRA - Itapipoca        | 03.839.308/0001-13 -<br>ZILFRANIO ALVES DE<br>SOUSA - ME | 2909 - CANETA ESFEROGRAFICA,<br>COR AZUL, CORPO MATERIAL<br>PLÁSTICO TRANSPARENTE,<br>ESCEVIA EINA AZ EIC        | 100,00 | 0,49              | -22,50        |

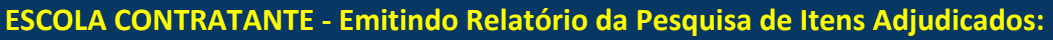

- Selecione pelo menos 3 itens, com data de abertura das propostas 1. igual ou anterior a 90 dias;
- 2. Clique em Relatório da Pesquisa;
- Clique em Ok para fazer o download do arquivo. 3.

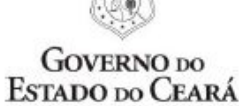

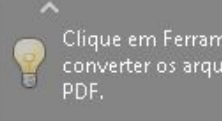

#### SISTEMA DE PUBLICAÇÃO DAS LICITAÇÕES E CONTRATAÇÕES DIRETAS - LICITAWEB

#### RELATÓRIO DE PESQUISA DE PREÇOS DO BANCO DE ITENS ADJUDICADOS

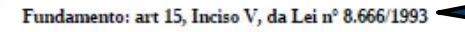

2909 - CANETA ESFEROGRAFICA, COR AZUL, CORPO MATERIAL PLÁSTICO TRANSPARENTE, ESCRITA FINA, AZUL, ESFERA EM TUNGSTÊNIO, Tubo plastico, APROXIMADAMENTE 140 MM, CARGA EM TUBO PLASTICO 130,5 MM, GRAVADO NO CORPO MARCA DO FABRICANTE, UNIDADE 1.0 UN

| N° PUBLICAÇÃO -<br>VIPROC                 | ABERTUDA DA<br>PROPOSTA | SISTEMÁTICA - FORMA DE<br>AQUISIÇÃO EDITAL - CONTRATANTE - ENTREGA CPF/CNPJ - FORNECEDOR |                                                                | MARCA                                                 | QTD       | VALOR<br>UNITÁRIO |        |
|-------------------------------------------|-------------------------|------------------------------------------------------------------------------------------|----------------------------------------------------------------|-------------------------------------------------------|-----------|-------------------|--------|
| 2016/11277 -<br>37763262016               | 09/06/2016 16.00.00     | DISPENSA POR VALOR -<br>COTAÇÃO ELETRÔNICA                                               | 20160008 - EEM RONALDO CAMINHA<br>BARBOSA - Cascavel           | 19.455.654/0001-38 - M R G ARAUJO ME                  | BIC       | 53,00             | 0,5900 |
| 2016/10753 -<br>36525032016               | 06/06/2016 15.00.00     | DISPENSA POR VALOR -<br>COTAÇÃO ELETRÔNICA                                               | 20160010 - EEM GOVERNADOR ADAUTO<br>BEZERRA - Monsenhor Tabosa | 04.772.058/0001-04 - CLEIDE GOMES MARTINS<br>- ME     | compactor | 400,00            | 0,4700 |
| 2016/10628 -<br>36254172016               | 03/06/2016 09.00.00     | DISPENSA POR VALOR -<br>COTAÇÃO ELETRÔNICA                                               | 20160008 - ESCOLA INDIGENA BROLHOS DA<br>TERRA - Itapipoca     | 03.839.308/0001-13 - ZILFRANIO ALVES DE<br>SOUSA - ME | BIC       | 100,00            | 0,4900 |
| MÉDIA ARITIMÉTICA PONDERADA (MAP) EM R\$: |                         |                                                                                          |                                                                |                                                       |           |                   |        |
|                                           |                         |                                                                                          |                                                                |                                                       |           |                   |        |

ESCOLA CONTRATANTE - Visualizando o Relatório da Pesquisa de Preços:

2

- 1. Os itens selecionados de mesmo códico são apresentados, conforme consulta realizada na página de pesquisa;
- 2. A média aritimética ponderada poderá ser utilizada como referencia/valor estimado para novas aquisições, com fundamento no art. 15, Inciso V, da lei nº 8.666/93.

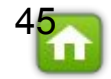

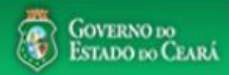

# Licitaweb

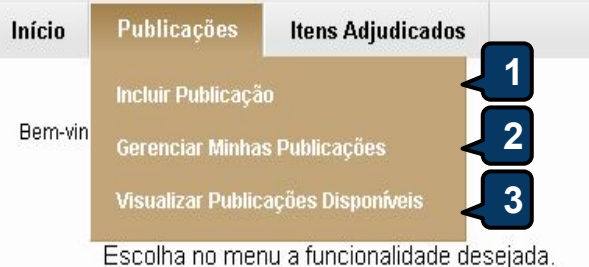

Acesse abaixo a funcionalidade desejada

Gerenciar Minhas Publicações

Visualizar Publicações Disponíveis

Manuais, Perguntas Freguentes e outros

#### ESCOLA CONTRATANTE - Cadastrando uma publicação:

- Clique em Incluir Publicação para cadastrar uma nova; ou 1.
- Clique em Gerenciar Publicações dar continuidade a uma já iniciada; ou 2.
- Clique em Visualizar Publicações Disponíveis para ver as publicações de todos os contratantes. 3.
- Na tabela aparecerão publicações pendentes de finalização a mais de 30 dias. Se for o caso, margue 4. a publicação e clique em Gerenciar Resultado para informar os valores contratados.

IMPORTANTE! Para cumprimento dos decretos nº 26.314/2001, nº 28.397/2006 e nº 30.939/2012 e atender a auditorias dos órgãos de controle, é OBRIGATÓRIO finalizar as publicações que tenham sido concluídas, na opção 'Gerenciar Resultado". Clique para ver as publicações pendentes de finalização.

Gerenciar Resultado

Nº DA Nº **OBJETO DA CONTRATAÇÃO** PUBLICAÇÃO VIPROC

SISTEMÁTICA -FORMA DE AQUISICÃO

ACOLHIMENTO

- ABERTURA

👩 Portal de Compras Página Inicial do Licitaweb

👩 Navegador padrão Firefox

Licitaweb Incluir Publicação

Tutoriais

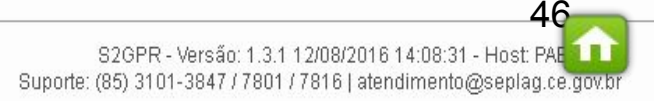

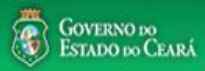

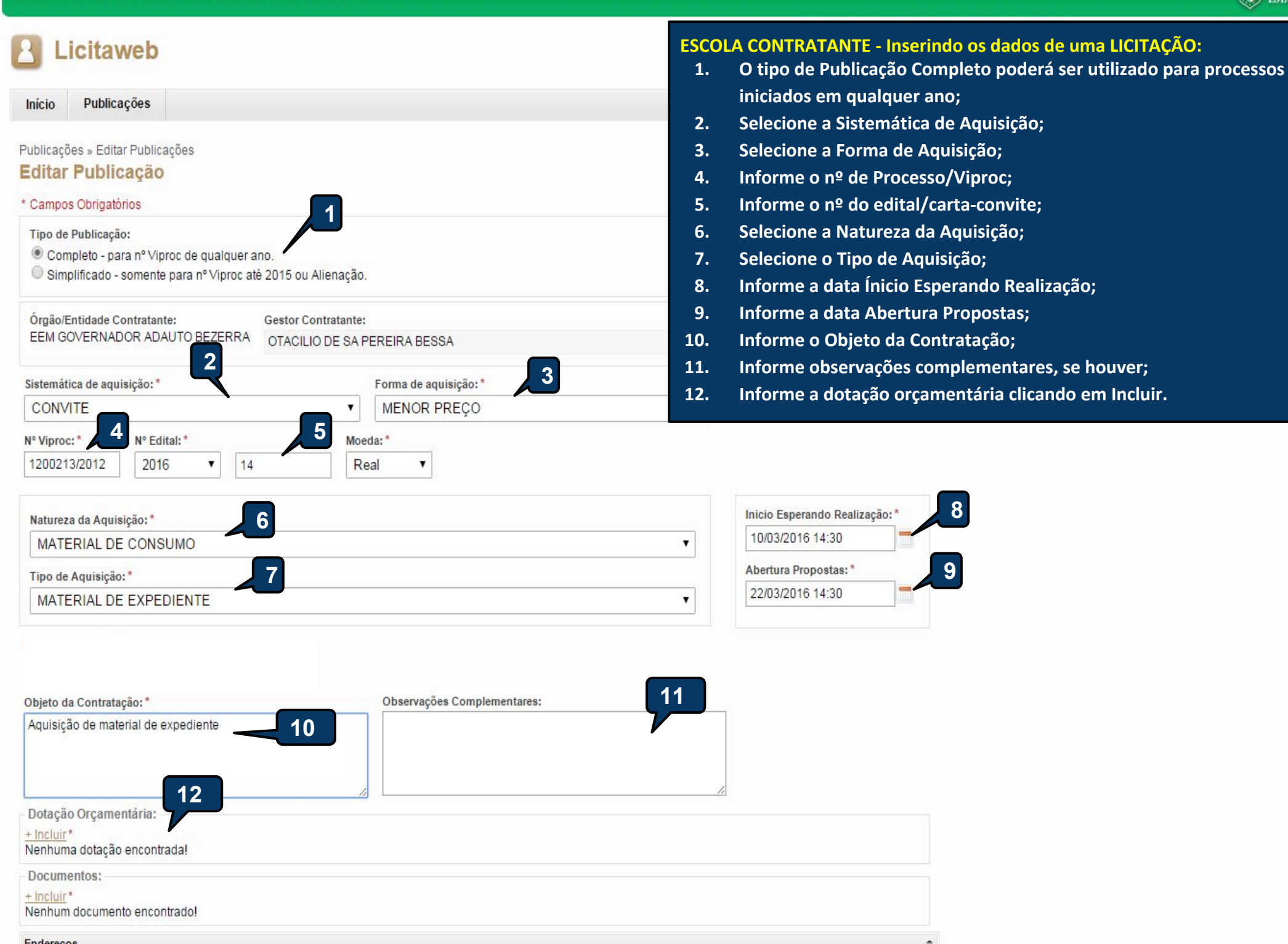

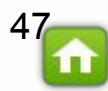

| 2016/0241<br>Nº Viproc: *<br>0968097/2     | 2016<br>Pesqu | CONVITE         № Edital:*       Moeda:*         2016       ▼         0003       Real         visar Classificacao Orcamentaria Despesa | MENOR PREÇO                                       | MENOR PREÇOESCOLA CONTRATANTE - Inserindo a Dot1.Realize a pesquisa preenchendo apen2.Clique em Pesquisar;3.Selecione a dotação;4.Clique em Selecionar. |                                                                                         |  |  |
|--------------------------------------------|---------------|----------------------------------------------------------------------------------------------------|---------------------------------------------------|----------------------------------------------------------------------------------------------------|-----------------------------------------------------------------------------------------|--|--|
| Natureza d<br>MATER<br>Tipo de Ad<br>MATER | E Pes         | odigo Reduzido Codigo Completo                                                                                                    | V                                                 | 1<br>inculadas:<br>Selecione 🔹                                                                                                    |                                                                                         |  |  |
| MATERIAI<br>PARA O C                       | Sele          | ecionar<br>PROGRAMA                                                                                                    | CODIGO COMPLETO                                   |                                                                                                    | 1 2 3 4 5 6 7 8 9 10 » »»<br>ELEMENTO DESPESA                                           |  |  |
| Dotação C                                  |               | CLUSÃO E EQUIDADE NA EDUCAÇÃO                                                                                                    | 22100002123610063051715449039001000004000         | 6189                                                                                                    | OUTROS SERVIÇOS DE TERCEIROS - PESSOA JURÍDICA                                          |  |  |
| <u>Fincluir</u> *                          |               | GESTÃO E DESENVOLVIMENTO DA EDUCAÇÃO BÁSICA                                                                                            | 22100022123620232263109339039002510003000         | 17116                                                                                                    | OUTROS SERVIÇOS DE TERCEIROS - PESSOA JURÍDICA                                          |  |  |
|                                            |               | ) INCLUSÃO E EQUIDADE NA EDUCAÇÃO                                                                                                    | 22100022123610061866903339014002070014000         | 17146                                                                                                    | DIÁRIAS - CIVIL                                                                         |  |  |
| GEST                                       | C             | GESTÃO E DESENVOLVIMENTO DA EDUCAÇÃO BÁSICA                                                                                            | 22100022123620232263111339039002510003000         | 17117                                                                                                    | OUTROS SERVIÇOS DE TERCEIROS - PESSOA JURÍDICA                                          |  |  |
| Documen                                    | t             | GESTÃO E DESENVOLVIMENTO DA EDUCAÇÃO BÁSICA                                                                                            | 22100022123620232263103339031002510003000         | 17192                                                                                                    | PREMIAÇÕES CULTURAIS, ARTÍSTICAS, CIENTÍFICAS,<br>DESPORTIVAS E OUTRAS                  |  |  |
| + Incluir*                                 | C             | GESTÃO E DESENVOLVIMENTO DA EDUCAÇÃO BÁSICA                                                                                            | 22100022123620232266303339014001000003000         | <b>1</b> 7194                                                                                                    | DIÁRIAS - CIVIL                                                                         |  |  |
|                                            | C C           | ) GESTÃO E DESENVOLVIMENTO DA EDUCAÇÃO BÁSICA                                                                                          | 22100022123620232266303339092002070013000         | 17118                                                                                                    | DESPESAS DE EXERCÍCIOS ANTERIORES                                                       |  |  |
|                                            | ( C           | ENSINO INTEGRADO À EDUCAÇÃO PROFISSIONAL                                                                                               | 22100022123620202266903339093002828213000         | <mark>17196</mark>                                                                                                    | INDENIZAÇÕES                                                                            |  |  |
|                                            | , C           | ) GESTÃO E DESENVOLVIMENTO DA EDUCAÇÃO BÁSICA                                                                                          | 22100022123620232266303339093001000003000         | <mark>1</mark> 7212                                                                                                    | INDENIZAÇÕES                                                                            |  |  |
|                                            | )             | ENSING INTEGRADO À EDUCAÇÃO PROFISSIONAL                                                                                               | 22100022123620202266805339031002510003000         | 17232                                                                                                    | PREMIAÇÕES CULTURAIS, ARTÍSTICAS, CIENTÍFICAS,<br>DESPORTIVAS E OUTRAS<br>BEZERRA COSTA |  |  |
|                                            | Sele<br>CARTA | CONVITE 003_2016 EDITAL                                                                                                    | 1 a 0 de 1398           SIM         04/03/2016 11 | + <b>«« «</b><br>3:49:34                                                                                                    | 1 2 3 4 5 6 7 8 9 10 » »»<br>MARCUS ANTUNIU<br>BEZERRA COSTA 48                         |  |  |

#### Objeto da Contratação: \*

Aquisição de gás de cozinha

ESCOLA CONTRATANTE - Inserindo documentos do instrumento convocatório:
 1. Clique em Incluir para anexar um documento (edital, modelos, minutas, esclarecimentos etc), exceto quando se tratar de Chamada Pública.

Rua Monsenhor Liberato, Nº 1850

#### Dotacao Orçamentaria:

| + In         | cluir               | *               |         |                        |                   |            |                 |                  |                            |           |
|--------------|---------------------|-----------------|---------|------------------------|-------------------|------------|-----------------|------------------|----------------------------|-----------|
|              | Р                   | ROGRAMA         |         |                        | CODIGO COMPLE     | то         |                 | CODIGO REDUZIDO  | ELEMENTO DESPE             | SA        |
|              | ) 0                 | RGANIZAÇÃO E GE | ESTÃO I | DA EDUCAÇÃO BÁSICA     | 22100022123610732 | 2164605000 | 003390300051030 | 4861             | MATERIAL DE CONS           | имо       |
| Ex           | clui                | r               |         |                        |                   |            |                 |                  |                            |           |
| Doc          | um                  | entos:          |         |                        |                   |            |                 |                  |                            |           |
| + Ind<br>Nen | <u>cluir</u><br>hun | n documento enc | ontrad  | 0!                     |                   |            |                 |                  |                            |           |
| Ende         | ereç                | ;0 <b>\$</b>    |         |                        |                   |            |                 |                  |                            |           |
| +            | nclu                | <u></u> *       |         |                        |                   |            |                 |                  |                            |           |
| *            | ]                   | TIPO LOGRADOURO |         | h                      | NÚMERO            | O BAIRRO   | CEP             | AUNICÍPIO        | MICRORREGIÃO<br>DE ENTREGA |           |
| 0            |                     | REALIZAÇÃO/ENT  | REGA    | Rua Monsenhor Liberato | ) 1               | 1850       | Fátima          | 60.411-150 F     | ortaleza                   | Fortaleza |
| Ed           | litar               | Excluir         |         |                        |                   |            |                 |                  |                            |           |
| Meic         | os d                | e Contato       |         |                        |                   |            |                 |                  |                            |           |
| +            | nclu                | <u></u>         |         |                        |                   |            |                 |                  |                            |           |
| 1            |                     | PRINCIPAL       | TIP     | 0 VALOR                | OR COMPLEMENTO    |            | MPLEMENTO       | ENDEREÇO         |                            |           |
|              |                     | Sim             | Tele    | fone Fixo (85) 3101    |                   |            |                 | Rua Monsenhor Li | berato, Nº 1850            |           |

adautob@escola.ce.gov.br

\$

\*

PRINCIPAL

Sim

Email

Sim

Excluir

Editar

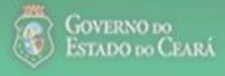

| Licitar     Início Public     Publicações » Edita     Editar Public     Campos Obrigató   | web<br>ações<br>Ir Publicações<br>cação       |                                                | Selecio           | nar Documento                                              | ESCOL/<br>1.<br>2.<br>3.<br>4.<br>5. | A CONTRATANTE - In<br>Informe o nome do<br>Selecione o Tipo do<br>Clique em "+ Add"<br>Clique em Adiciona<br>ATENÇÃO: arquivos | nserindo doc<br>documento<br>Documento<br>para adiciona<br>or Documento<br>s excluídos fie | umentos de<br>;<br>;<br>ar um arqu<br>o;<br>carão visíve | o instrumento convocatório:<br>livo a partir do seu computador;<br>eis apenas para usuários internos | 5. |
|-------------------------------------------------------------------------------------------|-----------------------------------------------|------------------------------------------------|-------------------|------------------------------------------------------------|--------------------------------------|----------------------------------------------------------------------------------------------------|--------------------------------------------------------------------------------------------|----------------------------------------------------------|----------------------------------------------------------------------------------------------------|----|
| Órgão/Entidade C<br>SECRETARIA D                                                          | ontratante:<br>A EDUCACAO                     | Gestor Contratante:<br>Anna Daisy Soares Bener | 1<br>Ed<br>Tipo ( | rição do Documento:*<br>ital nº 20150031<br>lo Documento:* |                                      |                                                                                                    |                                                                                            |                                                          |                                                                                                    |    |
| N° Viproc:*                                                                               | N° Edital:*                                   | Mo                                             | eda: ED           | ITAL                                                       |                                      | •                                                                                                    |                                                                                            |                                                          |                                                                                                    |    |
| 2996717/1472                                                                              | 2015                                          | ▼ 0031                                         | 3 Arqu            | vo:                                                        |                                      |                                                                                                    |                                                                                            |                                                          |                                                                                                    |    |
| Sistemática de aqu                                                                        | isição:*                                      |                                                | F 🔶               | Add                                                        |                                      | × Clear A                                                                                                    | AII                                                                                        |                                                          |                                                                                                    |    |
| Natureza da Aquis<br>MATERIAL DE<br>Tipo de Aquisição<br>GÁS ENGARF<br>Objeto da Contrata | sição:*<br>E CONSUMO<br>:*<br>RAFADO<br>ção:* |                                                | Do                | 10                                                         |                                      | <u>Clear</u>                                                                                                    |                                                                                            | stas:*                                                   |                                                                                                    |    |
| Aquisição de gás                                                                          | de cozinha.                                   |                                                |                   |                                                            |                                      |                                                                                                    |                                                                                            |                                                          |                                                                                                    |    |
| Documentos:<br>Incluir<br>DESCI                                                           | RICAO                                         | TIPO ARQUIVO                                   | Adici             | EXCLUIDO                                                   | D                                    | ATA ENVIO                                                                                                    | ENVIADO POR                                                                                |                                                          |                                                                                                    |    |
| Edital n                                                                                  | °20150031                                     | EDITAL                                         |                   | Sim                                                        | 2                                    | 7/02/2015 13:28:25                                                                                                    | Anna Daisy Soare                                                                           | s Benecides                                              |                                                                                                    |    |
|                                                                                           |                                               |                                                |                   | 5                                                          |                                      |                                                                                                    |                                                                                            |                                                          |                                                                                                    |    |
| Endereços<br><u>+ Incluir</u> *                                                           |                                               |                                                |                   |                                                            |                                      |                                                                                                    |                                                                                            | \$                                                       | 2                                                                                                    |    |
| INDER STIPO                                                                               | LOGRADOUR                                     | 0                                              | NÚMERO            | BAIRRO                                                     | CEP                                  | MUNICÍPIO                                                                                                    | MICRORREGIÃO<br>DE ENTREGA                                                                 | PRINCIPAL                                                |                                                                                                    | 50 |
|                                                                                           |                                               |                                                |                   |                                                            |                                      |                                                                                                    |                                                                                            |                                                          |                                                                                                    |    |

| Naturea          | Natureza da Aquisição: *     |                    |        |        |                     |            | ESCOLA CONTRATANTE - Inserindo enderecos e mejos de contato:                                                                                                    |                  |             |   |  |  |  |  |  |
|------------------|------------------------------|--------------------|--------|--------|---------------------|------------|----------------------------------------------------------------------------------------------------|------------------|-------------|---|--|--|--|--|--|
| MAT              | ERIAL DE                     | CONSUMO            |        |        |                     | 1. C       | <ol> <li>Clique em Incluir para adicionar um endereço (entrega/realização), se fo</li> <li>Clique em Incluir para adicionar um meio de contato, se for o caso;</li> </ol> |                  |             |   |  |  |  |  |  |
| Tipo de          | Aquisição: *                 | *                  |        |        |                     | 2. 0       |                                                                                                    |                  |             |   |  |  |  |  |  |
| GÁS              | ENGARR                       | AFADO              |        |        |                     | 3. S       | 3. Selecione o endereço eletrônico de realização do procedimento, se for o caso;                                                                                          |                  |             |   |  |  |  |  |  |
| Objeto d         | a Contrataçã                 | ão:*               |        | Tratam | ento MPE:*          | 4. C       | lique em Salvar                                                                                                    |                  |             |   |  |  |  |  |  |
| Aquisiç          | Aquisição de gás de cozinha. |                    |        |        | tratamento diferenc | iado       | •                                                                                                    |                  |             |   |  |  |  |  |  |
| Docum<br>Incluir | entos:                       |                    |        | 4      |                     |            |                                                                                                    |                  |             |   |  |  |  |  |  |
|                  | DESCR                        | RICAO TIPO ARQUIVO |        |        | EXCLUIDO            |            | DATA ENVIO                                                                                                    | ENVIADO POR      | ENVIADO POR |   |  |  |  |  |  |
|                  | Edital nº                    | 20150031           | EDITAL |        | Sim                 | 2          | 7/02/2015 13:28:25                                                                                                    | Anna Daisy Soare | s Benecides |   |  |  |  |  |  |
|                  | Edital n°                    | 201500031          | EDITAL |        | Não                 | 2          | 7/02/2015 13:33:21                                                                                                    | Anna Daisy Soare | s Benecides |   |  |  |  |  |  |
| Baixar           | Excluir                      |                    |        |        |                     |            |                                                                                                    |                  |             |   |  |  |  |  |  |
| Endereç          | os                           |                    |        |        |                     |            |                                                                                                    |                  | \$          | : |  |  |  |  |  |
| <b>≫</b> 8       | TIPO                         | LOGRADOURO         |        | NÚMERO | BAIRRO              | CEP        | MUNICÍPIO                                                                                                    |                  | PRINCIPAL   |   |  |  |  |  |  |
|                  | ENTREGA                      | RUA GERMANO FRANCK |        | 85     | PARANGABA           | 60.740-020 | ) FORTALEZA                                                                                                    | Fortaleza        | Sim         |   |  |  |  |  |  |
| Editar           | Excluir                      | ·                  |        |        |                     |            |                                                                                                    |                  |             |   |  |  |  |  |  |

| Meios de        | Contato          |                       |                |             |                           | \$ |
|-----------------|------------------|-----------------------|----------------|-------------|---------------------------|----|
| <u>+ Inclui</u> | · <u>*</u> 2     |                       |                |             |                           |    |
| ¥₽              | PRINCIPAL        | TIPO                  | VALOR          | COMPLEMENTO | ENDEREÇO                  |    |
|                 | Sim              | Telefone Fixo         | (85) 2141-4141 |             | RUA GERMANO FRANCK, Nº 85 |    |
| Editar          | Excluir          |                       |                |             |                           |    |
| Endereço        | Eletrônico:*     |                       | 3              |             |                           |    |
| http://li       | citacoes-e.com.  | br                    | ,              |             |                           |    |
| Salvar          | Gerenciar Result | ado   <u>Cancelar</u> |                |             |                           |    |

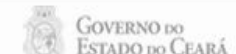

51

.

| Edital                      | EDITAL                           | Não                          | 09/11/2015 14:39:45       | OTACILIO DE SA PEREIRA<br>BESSA                    |   |
|-----------------------------|----------------------------------|------------------------------|---------------------------|----------------------------------------------------|---|
| Baixar                      |                                  |                              |                           |                                                    |   |
| Rotanan Oraamantaria        |                                  | ESCOLA CONT                  | RATANTE - Concluindo c    | o cadastro dos dados da aquisição<br>tro Inserido: | : |
| Dotacao orçamentaria:       |                                  | 2. Clique                    | em Editar Lista de Itens. |                                                    |   |
| AÇÃO                        | CODIGO COMPLETO                  |                              | COLIDO CEEMENTO DEST      | on                                                 |   |
| ORGANIZAÇÃO E GESTÃO DA EDU | CAÇÃO BÁSICA 2210002212361073216 | 64606000003390300051030 4864 | MATERIAL DE CONS          | UMO                                                |   |

| Endereços    |            |             |                      |     |           |      |               |                    |              |                            |           | * |
|--------------|------------|-------------|----------------------|-----|-----------|------|---------------|--------------------|--------------|----------------------------|-----------|---|
| TIPO         |            | LOGRADOU    | RO                   |     | NÚMERO    | BA   | RRO           | CEP                | MUNICÍPIO    | MICRORREGIÃO<br>DE ENTREGA | PRINCIPAL |   |
| REALIZAÇÃ    | O/ENTREGA  | Rua Monsenh | or Liberato          |     | 1850      | Fáti | ma            | 60.411-150         | Fortaleza    | Fortaleza                  | Sim       |   |
| Meios de Con | tato       |             |                      |     |           |      | Mensagem(ns)  |                    |              |                            | 8         | * |
| PRINCIPAL    | TIPO       | VAL         | OR                   | COM | IPLEMENTO | )    | 📀 Registro in | nserido            |              |                            |           | ľ |
| Sim          | Telefone F | ixo 8531    | 012073               |     |           |      |               |                    |              |                            |           |   |
| Sim          | Email      | adau        | tob@escola.ce.gov.br |     |           |      | R             | ua Monsenhor Liber | ato, Nº 1850 |                            |           |   |

# Grupos de itens

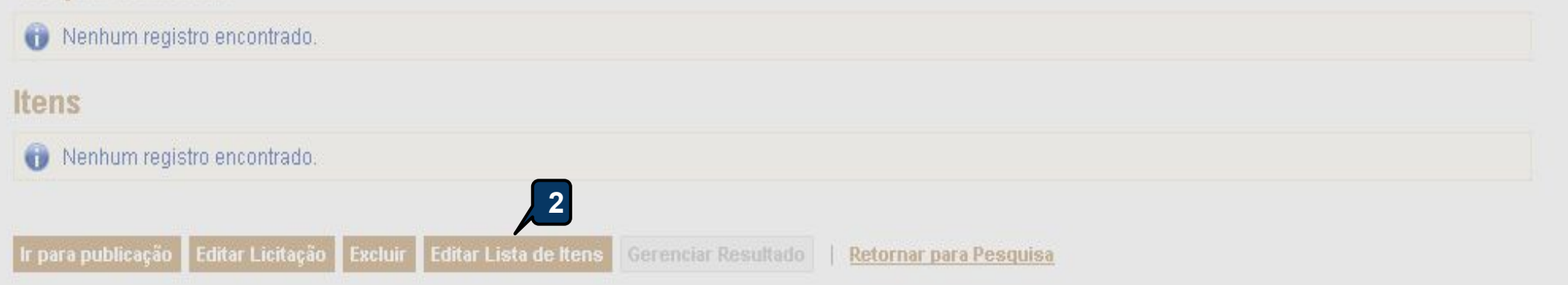

|                                        | za da Aquisição:                                                                                  |                                                     |                             |                                   |                                                                         |                                  |
|----------------------------------------|---------------------------------------------------------------------------------------------------|-----------------------------------------------------|-----------------------------|-----------------------------------|-------------------------------------------------------------------------|----------------------------------|
| MATE                                   | RIAL DE CONSUMO                                                                                   |                                                     |                             |                                   | 10/11/2015 12:00                                                        |                                  |
| Tino di                                | e Aquisição:                                                                                      |                                                     |                             |                                   | Abertura Propostas:                                                     |                                  |
| GÁS E                                  | ENGARRAFADO                                                                                       |                                                     |                             |                                   | 18/11/2015 12:00                                                        |                                  |
| Objeto (                               | da Contratação                                                                                    | ES                                                  | COLA CONTRATANTE - Inse     | rindo os itens da aquisição       | ):                                                                      |                                  |
| Aquisiç                                | ção de gás engarrafado                                                                            |                                                     | 1. Clique em Adicionar It   | em.                               |                                                                         |                                  |
|                                        |                                                                                                   | _                                                   |                             |                                   |                                                                         |                                  |
|                                        |                                                                                                   |                                                     |                             |                                   |                                                                         |                                  |
|                                        |                                                                                                   |                                                     |                             |                                   |                                                                         |                                  |
|                                        |                                                                                                   |                                                     |                             |                                   |                                                                         |                                  |
| fratam                                 | ento MPE:                                                                                         |                                                     |                             |                                   |                                                                         |                                  |
| Tratamo<br>Sem tr                      | ento MPE:<br>atamento diferenciado                                                                |                                                     |                             |                                   |                                                                         |                                  |
| fratame<br>Sem tr                      | ento MPE:<br>atamento diferenciado                                                                |                                                     |                             |                                   |                                                                         |                                  |
| Fratamo<br>Sem tr<br>icionar           | ento MPE:<br>atamento diferenciado<br>1<br>Item Adicionar Grupo                                   | Editar Licitação Publicar Licitação                 | Aguardar publicação   Ir pa | ira Pesquisa                      | Valor total da licitaç                                                  | ção: R\$ 0,                      |
| Tratamo<br>Sem tr<br>licionar          | ento MPE:<br>atamento diferenciado<br>1<br>Item Adicionar Grupo                                   | Editar Licitação Publicar Licitação                 | Aguardar publicação   Ir pa | na Pesquisa                       | Valor total da licitaç                                                  | ç <mark>ão: R\$</mark> 0,        |
| Fratamo<br>Sem tr<br>icionar<br>ocumer | ento MPE:<br>atamento diferenciado<br>1<br>Item Adicionar Grupo<br>ntos:<br>DESCRICAO             | Editar Licitação Publicar Licitação<br>TIPO ARQUIVO | Aguardar publicação   Ir pa | na Pesquisa<br>DATA ENVIO         | Valor total da licitaç<br>ENVIADO POR                                   | ção: R\$ 0                       |
| Fratamo<br>Sem tr<br>icionar<br>ocumer | ento MPE:<br>atamento diferenciado<br>1<br>Item Adicionar Grupo<br>ntos:<br>DES CRIC AO<br>Edital | Editar Licitação<br>TIPO ARQUIVO<br>EDITAL          | Aguardar publicação Ir pa   | DATA ENVIO<br>09/11/2015 14:39:45 | Valor total da licitaç<br>ENVIADO POR<br>OTACILIO DE SA PEREIF<br>BESSA | ç <mark>ão: R\$ 0</mark> ,<br>RA |

# Grupos de itens

🕦 Nenhum registro encontrado.

# Itens

🕡 Nenhum registro encontrado.

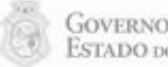

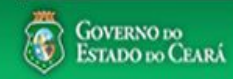

Sair

a

# Licitaweb

| Início | Publicações    |  |
|--------|----------------|--|
| more   | . and a second |  |

#### ESCOLA CONTRATANTE - pesquisando os itens no catálogo:

- Informe o código, se souber, ou os termos para pesquisar o item a ser inserido; 1.
- 2. Clique em Pesquisar;
- 3. Marque o item a ser inserido;
- Clique em Inserir para continuar. 4.

Licitações » Gerenciar Licitações » Gerenciar Itens Pesquisar

|        |                    | gás de cozinha   |                                                                                                    |                         |        |
|--------|--------------------|------------------|----------------------------------------------------------------------------------------------------|-------------------------|--------|
| Pesqu  | iisar   <u>Lim</u> | par              |                                                                                                    |                         |        |
| Inseri | Cancelar           |                  |                                                                                                    | <u> </u>                | 3 51   |
| 3      | CÓDIGO             | MATERIAL/SERVIÇO | DE SCRIÇÃO MATERIAL/SERVIÇO                                                                                               | UNIDADE<br>FORNECIMENTO | STATUS |
| ٢      | 51721              | GÁS              | GÁS, GÁS DE COZINHA, 13 KG, LIQUEFEITO DE PETROLEO-GLP, COMPOSIÇÃO BÁSICA PROPANO<br>E BUTANO, BOTIJAO 13.0 KG            | BOTIJAO - 13.0 KG       | Ativo  |
| 0      | 467816             | GÁS              | GÁS, LIQUEFEITO DE PETRÓLEO - GLP, COMPOSIÇÃO BÁSICA PROPANO E BUTANO, GÁS DE<br>COZINHA, CILINDRO 45KG, CILINDRO 45.0 KG | CILINDRO - 45.0<br>KG   | Ativo  |
| Inseri | Cancelar           |                  | 1a                                                                                                    | 2 de 2   📧 🔹            | 3 3    |

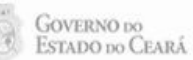

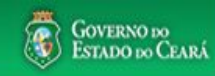

Sair

a

# Licitaweb

|                     |                                     |                            |                                  | 1.                 |
|---------------------|-------------------------------------|----------------------------|----------------------------------|--------------------|
| Início              | Publicações                         |                            |                                  | 2.                 |
| ublicaçõ            | es » Gerenciar Put                  | licações » Gerenciar Iter  | 21                               | 3.                 |
| nserir              |                                     | nicações » coronista nor   |                                  | 4.<br>5            |
| Campo               | s Obrigatorios                      |                            |                                  | 5.                 |
| tem:                | Item do                             | Catálogo de Materiais:     | Unidade de fornecimento:         |                    |
| 2                   | 51721                               |                            | BOTIJAO - 13.0 KG                |                    |
| Serviço:            | Item Com Marca:                     | Participação MPE:*         |                                  |                    |
|                     | <b></b>                             | Ampla                      |                                  |                    |
| Quantid             | ade Estimada: *                     | Valor Unitário Estimado    | o:* Valor total:                 |                    |
| 100                 |                                     | 49                         | 4.900,00                         |                    |
| Descrição           | o do Item:                          | 2                          | 3                                |                    |
| GÁS, LIO<br>BOTIJAO | QUEFEITO DE PET<br>O 13.0 QUILOGRAM | ROLEO-GLP, COMPOSIO<br>//A | ÇÃO BÁSICA PROPANO E BUTANO, GÁS | S DE COZINHA, 13 K |
| Observaç            | ;ões:                               |                            |                                  |                    |
| Aquisiçã            | áo inclui só recarga                |                            |                                  |                    |

### ESCOLA CONTRATANTE - informando dados do item de uma licitação:

- Selecione o tipo de participação MPE, nos termos do art. 48 da lei nº 123/2006;
- 2. Informe a quantidade estimada do item;
- . Informe o valor unitário estimado do item;
- 4. Informe detalhes adicionais do item, se necessário;
- Clique em Salvar para continuar.

Cancelar

# Licitaweb

| Início | Publicações | Itens Adjudicados |
|--------|-------------|-------------------|
|--------|-------------|-------------------|

Publicações » Gerenciar Publicações » Gerenciar Itens

#### Inserir

#### \* Campos Obrigatorios

| ltem:    | ltem do         | Catálogo de Materiais:   | Unidade de | fornecimento:       |  |
|----------|-----------------|--------------------------|------------|---------------------|--|
| 1        | 13722           |                          | UNIDADE    | 1.0 QUILOGRAMA      |  |
| Serviço: | Item Com Marca: | Participação MPE: *      |            | Periodicidade de En |  |
|          |                 | <b>n</b> ão se aplica    |            | Quinzenal 🗸 🖊       |  |
|          |                 | 2                        |            | Selecione           |  |
| Quantida | de Estimada: *  | Valor Unitário Estimado: | * Valor to | Semanal             |  |
| 20       |                 | 4,99                     | 99,80      | Quinzenal           |  |
|          |                 |                          |            | Mensal              |  |

#### Descrição do Item:

BANANA, ACONDICIONADA EM EMBALAGEM ADEQUADA, PRATA, FRESCA, ÍNTEGRA E FIRME, ISENTA DE SUBSTÂNCIA TERROSA, SUJIDADES OU CORPOS ESTRANHOS, TAMANHO MÉDIO, COM GRAU DE MATURAÇÃO ADEQUADO, UNIDADE 1.0 KG Observações: 5 Salvar Cancelar

## ESCOLA CONTRATANTE - Informando dados do item de uma CHAMADA PÚBLICA

- 1. Selecione a Periodicidade de Entrega;
- 2. Informe a Quantidade Estimada;
- 3. Informe o Valor Unitário Estimado;
- 4. Informe Observações adicionais, se houver;
- 5. Clique em Salvar.

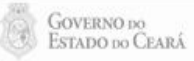

| ESCOLA C                        | CONTRATANTE - Criando Grupos/Lotes d<br>lique em Adicionar Grupo, se necessário | e itens:                                        |
|---------------------------------|---------------------------------------------------------------------------------|-------------------------------------------------|
| ESCOLAC                         | CONTRATANTE - Criando Grupos/Lotes d<br>lique em Adicionar Grupo, se necessário | e itens:                                        |
| <b>FSCOLA C</b>                 | CONTRATANTE - Criando Grupos/Lotes d<br>lique em Adicionar Grupo, se necessário | le itens:                                       |
| ESCOLA C                        | CONTRATANTE - Criando Grupos/Lotes d<br>lique em Adicionar Grupo, se necessário | le itens:                                       |
|                                 | lique em Adicionar Grupo, se necessario                                         |                                                 |
|                                 |                                                                                 |                                                 |
|                                 | Valor total da licitação: R\$ 19.300,00                                         |                                                 |
|                                 |                                                                                 |                                                 |
|                                 | ENVIADO POR                                                                     |                                                 |
| ATA ENVIO                       | Anna Daisy Soares Benecides                                                     |                                                 |
| ATA ENVIO<br>7/02/2015 13:28:25 | Anna Daisy Soares Benecides                                                     |                                                 |
| 2                               | 27/02/2015 13:28:25<br>27/02/2015 13:33:21                                      | 17/02/2015 13:28:25 Anna Daisy Soares Benecides |

## Grupos de itens

Nenhum registro encontrado.

# Itens

Excluir Subir Item Descer Item Editar VALOR VALOR DESCRIÇÃO DO ITEM **≫**₿ TOTAL ITEM QUANTIDADE ESTIMADO **E STIMADO** GÁS, GÁS DE COZINHA, 13 KG, LIQUEFEITO DE PETROLEO-GLP, COMPOSIÇÃO BÁSICA PROPANO E BUTANO, BOTIJAO 13.0 KG 100,00 49,00 4.900.00 1 Und. Forn.: BOTIJAO - 13.0 KG Serviço: Não Item c/ marca: Sim Cod. Cat.: 51721 Obs: Aquisição inclui somente recarga. GÁS, LIQUEFEITO DE PETRÓLEO - GLP, COMPOSIÇÃO BÁSICA PROPANO E BUTANO, GÁS DE COZINHA, CILINDRO 45KG, CILINDRO 45.0 KG 80,00 2 180,00 14.400,00 Und. Forn.: CILINDRO - 45.0 KG Serviço: Não Item c/marca: Sim Cod. Cat.: 467816 Obs: Aquisição inclui somente a recarga.

Editar Excluir Subir Item Descer Item

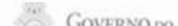

57

.

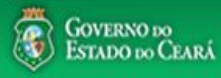

# **Licitaweb**

#### Início Publicações

Publicações » Gerenciar Publicações » Gerenciar Grupos de Itens

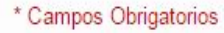

Identificador do Grupo:\*

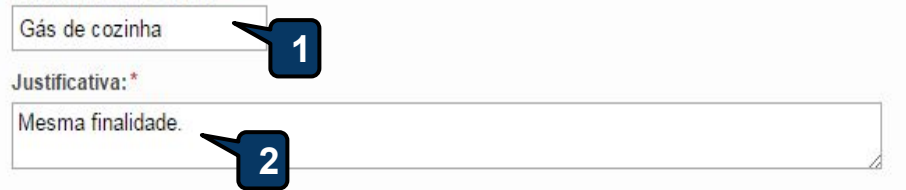

# Itens do grupo

Salvar

Cancelar

| Nenhum registro encontrado. |  |
|-----------------------------|--|
| Remover                     |  |

# Itens disponíveis para agrupar

| ITEM | ITEM                                                                                                    | QUANTIDADE | VALOR<br>ESTIMADO | VALOR TOTAL<br>ESTIMADO |
|------|----------------------------------------------------------------------------------------------------|------------|-------------------|-------------------------|
| 1    | GÁS, GÁS DE COZINHA, 13 KG, LIQUEFEITO DE PETROLEO-GLP, COMPOSIÇÃO BÁSICA PROPANO E BUTANO,<br>BOTIJAO 13.0 KG<br><b>Und. Fornecimento:</b> BOTIJAO - 13.0 KG <b>Serviço:</b> Não <b>Item c/ marca:</b> Sim <b>Cod. Catálogo:</b> 51721 | 100,00     | 49,00             | 4.900,00                |
| 2    | GÁS, LIQUEFEITO DE PETRÓLEO - GLP, COMPOSIÇÃO BÁSICA PROPANO E BUTANO, GÁS DE COZINHA,<br>CILINDRO 45KG, CILINDRO 45.0 KG<br>Und. Fornecimento: CILINDRO - 45.0 KG Serviço: Não Item c/ marca: Sim Cod. Catálogo: 467816                | 80,00      | 180,00            | 14.400,00               |

## ESCOLA CONTRATANTE - Formando Grupos/Lotes de itens:

- 1. Atribua uma identificação (nome/número) para o grupo;
- 2. Informe uma justificativa;
- 3. Marque os itens a serem agrupados;
- 4. Clique em Adicionar;

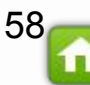

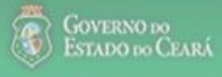

# Licitaweb

#### **ESCOLA CONTRATANTE - Formando Grupos/Lotes de itens:** Observe quais itens foram agrupados e clique em "x" para fechar; 1. Clique em Salvar. 2. Publicações Início Publicações » Gerenciar Publicações » Gerenciar Grupos de Itens Inserir \* Campos Obrigatorios Identificador do Grupo:\*

Gás de cozinha

Justificativa:\*

Mesma finalidade.

Mensagem(ns)

 $\bigcirc$ 

🔗 Item 51721 adicionado ao grupo.

Item 467816 adicionado ao grupo.

# Itens do grupo

|   | ORDEM | ITEM | ITEM                                                                                                    | QUANTIDADE | VALOR<br>E STIMADO | VALOR TOTAL<br>ESTIMADO |
|---|-------|------|----------------------------------------------------------------------------------------------------|------------|--------------------|-------------------------|
| 0 |       | 'n   | GÁS, GÁS DE COZINHA, 13 KG, LIQUEFEITO DE PETROLEO-GLP, COMPOSIÇÃO BÁSICA PROPANO E<br>BUTANO, BOTIJAO 13.0 KG<br><b>Und. Forn.:</b> BOTIJAO - 13.0 KG <b>Serviço:</b> Não <b>Item c/marca:</b> Sim <b>Cod. Cat.:</b> 51721 <b>Obs:</b> Aquisição inclui<br>somente recarga. | 100,00     | 49,00              | 4.900,00                |
| 0 |       | 2    | GÁS, LIQUEFEITO DE PETRÓLEO - GLP, COMPOSIÇÃO BÁSICA PROPANO E BUTANO, GÁS DE COZINHA,<br>CILINDRO 45KG, CILINDRO 45.0 KG<br>Und. Forn.: CILINDRO - 45.0 KG Serviço: Não Item c/marca: Sim Cod. Cat.: 467816 Obs: Aquisição inclui<br>somente a recarga.                     | 80,00      | 180,00             | 14.400,00               |

# Itens disponíveis para agrupar

| Nenhum registro encontrado. |  |  |  |
|-----------------------------|--|--|--|
| Adicionar                   |  |  |  |
| 2                           |  |  |  |

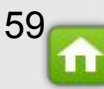

| 0011                            |                                                           |                                | nemont i nego                |                                        |                                                                                                    |     |
|---------------------------------|-----------------------------------------------------------|--------------------------------|------------------------------|----------------------------------------|----------------------------------------------------------------------------------------------------|-----|
| Natu<br>MA <sup>-</sup><br>Tipo | rreza da Aquisição:<br>TERIAL DE CONSUMO<br>de Aquisição: |                                |                              | ESC<br>1.<br>2.                        | OLA CONTRATANTE - Gerando a Lista de Itens:<br>Antes de publicar, clique em "Gerar Lista de itens";<br>Observe que a lista de itens foi anexa e ficará disponível | par |
| MA                              | TERIAL DE EXPEDIENTE                                      |                                |                              |                                        | download.                                                                                                    |     |
| Objet                           | o da Contratação                                          |                                |                              |                                        |                                                                                                    |     |
| Aqui                            | sição de material de expediente                           |                                |                              |                                        |                                                                                                    |     |
| Tratar                          | mento MPE:                                                |                                |                              |                                        |                                                                                                    |     |
| Parti                           | cipação exclusiva (até 80 mil reai                        | s)                             |                              |                                        |                                                                                                    |     |
| Adicion<br>Docum                | ar Item Adicionar Grupo Edita                             | r Licitação Publicar Licitação | Gerar Lista de Itens Aquarda | r publicação   <u>Ir para Pesquisa</u> | Valor total da licitação: R\$ 100.000,00                                                                                                    |     |
|                                 | DESCRICAO                                                 | TIPO ARQUIVO                   | EXCLUIDO                     | DATA ENVIO                             | ENVIADO POR                                                                                                    |     |
|                                 | Edital2                                                   | EDITAL                         | Não                          | 09/03/2016 10:30:19                    | OTACILIO DE SA PEREIRA<br>BESSA                                                                                                    |     |
|                                 | Anexo I - Lista de Itens                                  | ANEXO_ITEM                     | Não                          | 09/03/2016 10:48:35                    | OTACILIO DE SA PEREIRA<br>BESSA                                                                                                    |     |
| Baixar                          |                                                           | 1                              |                              |                                        |                                                                                                    |     |

## Grupos de itens

| 🚯 Nenhum registro encontrado. |  |
|-------------------------------|--|

#### Itens

| Editar | Excluir | Subir Item Descer Item                                                                                                    |            |                   |                            |
|--------|---------|----------------------------------------------------------------------------------------------------|------------|-------------------|----------------------------|
| ¥8     | ITEM    | DESCRIÇÃO DO ITEM                                                                                                    | QUANTIDADE | VALOR<br>ESTIMADO | VALOR<br>TOTAL<br>ESTIMADO |
|        | 1       | CANETA ESFEROGRAFICA, COR AZUL, CORPO MATERIAL PLÁSTICO TRANSPARENTE, ESCRITA FINA, AZUL, ESFERA<br>EM TUNGSTÊNIO, Tubo plastico, APROXIMADAMENTE 140 MM, CARGA EM TUBO PLASTICO 130,5 MM, GRAVADO NO<br>CORPO MARCA DO FABRICANTE, UNIDADE 1.0 UN<br>Und. Forn.: UNIDADE - 1.0 UN Serviço: Não Item c/ marca: Sim Cod. Cat.: 2909 Obs: | 500,00     | 200,0000          | 100.000,00                 |

Editar Excluir Subir Item Descer Item

.

| Siste<br>CHA<br>Natu<br>MA<br>Tipo<br>GÊ                                                    | emática de<br>AMADA PÚ<br>ureza da A<br>TERIAL D<br>o de Aquis | e aquisição:<br>ÚBLICA<br>Aquisição:<br>DE CONSUMO<br>sição:<br>DE ALIMENTAÇÃO |                                                                                                    | ESCO<br>1.<br>2.<br>3.<br>4.                                                                             | DLA CONTRATA<br>Após a inclu<br>Observe a m<br>Inclua outro<br>Para visualiz | NTE - Gera<br>são dos ite<br>ensagem<br>s arquivos<br>car o Edital<br>29/09/2016 1 | ando o E<br>ens, cliqu<br>de confi<br>(modele<br>I de Chai<br>2:00 | dital de (<br>ue em Ge<br>rmação c<br>os, formu<br>mada Púl | CHAMADA PÚBLICA<br>erar Edital Chamada Pública;<br>de que o edital foi gerado;<br>ulários, nota de esclarecimento etc), se for o caso;<br>blica, clique no marcador e depois, em Baixar. |
|---------------------------------------------------------------------------------------------|----------------------------------------------------------------|--------------------------------------------------------------------------------|----------------------------------------------------------------------------------------------------|----------------------------------------------------------------------------------------------------|------------------------------------------------------------------------------|------------------------------------------------------------------------------------|--------------------------------------------------------------------|-------------------------------------------------------------|----------------------------------------------------------------------------------------------------|
| Objet                                                                                       | to da Com<br>isicão de                                         | tratação<br>cêneros alimentícios                                               | s                                                                                                    |                                                                                                    |                                                                              |                                                                                    |                                                                    |                                                             |                                                                                                    |
| Trata                                                                                       | mento M                                                        | pF-                                                                            | -                                                                                                    |                                                                                                    |                                                                              |                                                                                    |                                                                    |                                                             |                                                                                                    |
| Adicior                                                                                     | nar Item                                                       | Adicionar Grupo                                                                | Editar Licitação Publicar Licitação                                                                                                    | Ir para Pesquisa                                                                                         |                                                                              | Valor tot                                                                          | al da licitação                                                    | : R\$ 9.980,00                                              |                                                                                                    |
| Docun<br>Gerar                                                                              | nentos:<br>Edital Ch                                           | amada Pública 🛨 In                                                             |                                                                                                    | Mensagern(ns)                                                                                            |                                                                              | 50                                                                                 |                                                                    | <u>نه</u>                                                   |                                                                                                    |
|                                                                                             | DESCR                                                          | UCAO                                                                           | TIPO ARQUIVO                                                                                                    |                                                                                                    |                                                                              | ananananananananana                                                                | nanananananananananana                                             |                                                             |                                                                                                    |
|                                                                                             | Edital de                                                      | e Chamada Publica                                                              | EDITAL_CHAMADA_PUBLICA                                                                                                    | Não                                                                                                    | 09/09/2016                                                                   | 6 10:04:18 (                                                                       | OTACILIO DE S<br>PEREIRA BESS                                      | A<br>A                                                      |                                                                                                    |
| Baixar                                                                                      |                                                                |                                                                                |                                                                                                    |                                                                                                    |                                                                              |                                                                                    |                                                                    |                                                             |                                                                                                    |
| Grup                                                                                        | <b>os de</b><br>enhum re                                       | <b>itens</b><br>gistro encontrado.                                             |                                                                                                    |                                                                                                    |                                                                              |                                                                                    |                                                                    |                                                             |                                                                                                    |
| tens                                                                                        |                                                                |                                                                                |                                                                                                    |                                                                                                    |                                                                              |                                                                                    |                                                                    |                                                             |                                                                                                    |
| Editar                                                                                      | Excluir                                                        | Subir Item Des                                                                 |                                                                                                    |                                                                                                    |                                                                              |                                                                                    |                                                                    |                                                             |                                                                                                    |
| 1<br>1<br>1<br>1<br>1<br>1<br>1<br>1<br>1<br>1<br>1<br>1<br>1<br>1<br>1<br>1<br>1<br>1<br>1 | ITEM                                                           | DESCRIÇÃO DO ITE                                                               | М                                                                                                    |                                                                                                    |                                                                              | QUANTIDADE                                                                         | VALOR<br>UNIT.<br>ESTIMADO                                         | VALOR<br>TOTAL<br>ESTIMADO                                  |                                                                                                    |
|                                                                                             | 1                                                              | BANANA, ACONDICIO<br>TERROSA, SUJIDADES<br><b>Und. Forn.:</b> UNIDADE          | NADA EM EMBALAGEM ADEQUADA, PRATA, FR<br>S OU CORPOS ESTRANHOS, TAMANHO MÉDIO, C<br>1.0 QUILOGRAMA <b>Serviço:</b> Não <b>Item c/ marca</b> | ESCA, ÍNTEGRA E FIRME, ISENTA<br>COM GRAU DE MATURAÇÃO ADE<br>I: Sim <b>Cod. Cat.:</b> 13722 <b>Obs:</b> | DE SUBSTÂNCIA<br>QUADO, UNIDADE 1.0 KG                                       | 20,00                                                                              | 499,0000                                                           | 9.980,00                                                    | 61-                                                                                                    |
|                                                                                             |                                                                |                                                                                |                                                                                                    |                                                                                                    |                                                                              |                                                                                    |                                                                    |                                                             |                                                                                                    |

=

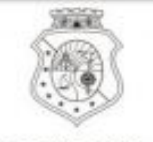

GOVERNO DO ESTADO DO CEARÁ

# EDITAL DE CHAMADA PÚBLICA Nº20160003

# Certidão de Publicação nº 2016/19115

Chamada Pública nº **20160003**, para aquisição de gêneros alimentícios diretamente da Agricultura Familiar e do Empreendedor Familiar Rural conforme §1º do art.14 da Lei n.º 11.947/2009 de 16/06/2009 e Resoluções do FNDE n.º 26 de 17/06/2013 e nº4 (02/04/2015).

A EEM MIGUEL CARNEIRO DA CUNHA, pessoa jurídica de direito público, com sede à Sítio CAJUAÇU - RODOVIA CINTURÃO VERDE HERVANO NUNES ALMEIDA, S/N KM - 05, n° S/N - ZONA RURAL, Tianguá - CE, 62.320-000, inscrita no CNPJ sob n° 07.954.514/0764-58 representada neste ato pelo Diretor(a), o(a) Senhor(a) Francisco José Gomes Lima no uso de suas prerrogativas legais e considerando o disposto no art.14, da Lei n° 11.947/2009 e nas Resoluções do FNDE n° 26/2013 e n° 04/2015, vem realizar Chamada Pública para aquisição de gêneros alimentícios da Agricultura Familiar e do Empreendedor Familiar Rural, destinados ao atendimento do Programa Nacional de Alimentação Escolar/PNAE, durante o período letivo em curso.Os interessados (Grupos Formais, Informais ou Fornecedores Individuais) deverão apresentar a documentação para habilitação e Projeto de Venda no período de 21/09/2016 08:00 a 19/10/2016 15:00 horas, na sede da Escola supracitada.

# 1. OBJETO

O objeto da presente Chamada Pública é a aquisição de gêneros alimentícios da Agricultura Familiar e do Empreendedor Familiar Rural, para o atendimento ao Programa Nacional de Alimentação Escolar –PNAE, conforme especificações dos gêneros

| NIO | Developter                                                                                                    | Thebda da                  | OTD                   | *Preço da A | quisição (RS) |
|-----|----------------------------------------------------------------------------------------------------|----------------------------|-----------------------|-------------|---------------|
| N   | Produto                                                                                                    | Unidade                    | QID                   | Unitário    | Valor Total   |
| 1   | BANANA, PRATA, FRESCA, INTEGRA E FIRME, ISENTA DE<br>SUBSTANCIA TERROSA, SUJIDADES OU CORPOS ESTRANHOS,<br>TAMANHO MEDIO, GRAU DE MATURAÇAO ADEQUADO,<br>EMBALAGEM 100.0 UNIDADE.Obs.: | EMBALAGEM<br>100.0 UNIDADE | 35,00                 | 27,00       | 945,00        |
| 2   | MACAXEIRA, 1ª QUALIDADE, TAMANHO MEDIO, TRANSPORTADAS<br>EM MONOBLOCOS PLASTICOS FRESTADOS, UNIDADE 1.0<br>QUILOGRAMA.Obs.:                                                            | UNIDADE 1.0<br>QUILOGRAMA  | 100, <mark>0</mark> 0 | 2,00        | 200,00        |
| 3   | BATATA DOCE, FRESCA, COMPACTA E FIRME, PRIMEIRA<br>QUALIDADE, INSENTO DE SUJIDADES E MATERIAL TERROSO,<br>UNIDADE 1.0 KG.Obs.:                                                         | UNIDADE 1.0<br>QUILOGRAMA  | 160,00                | 2,00        | 320,00        |

62

| liciona<br>ocum | entos:<br>BESCRICAO     | Editar Licitação Publicar Licitação TIPO ARQUIVO EDITAL | Aguardar publicação<br>EXCLUIDO<br>Não P | DATA ENVIO                             | Valor total da licitação: R\$ 14.900,00<br>ENVIADO POR<br>OTACILIO DE SA PEREIRA<br>X |                         |
|-----------------|-------------------------|---------------------------------------------------------|------------------------------------------|----------------------------------------|---------------------------------------------------------------------------------------|-------------------------|
| liciona<br>ocum | entos:<br>DESCRICAO     | Editar Licitação Publicar Licitação                     | Aguardar publicação<br>EXCLUIDO          | I <u>r para Pesquisa</u><br>DATA ENVIO | Valor total da licitação: R\$ 14.900,00<br>ENVIADO POR                                |                         |
| liciona<br>ocum | n Item Adicionar Grupo  | Editar Licitação Publicar Licitação                     | Aguardar publicação                      | <u>Ir para Pesquisa</u>                | Valor total da licitação: R\$ 14.900,00                                               |                         |
|                 |                         |                                                         |                                          |                                        |                                                                                       |                         |
| sem             | tratamento diferenciado |                                                         |                                          |                                        |                                                                                       |                         |
| Fratan<br>O     | nento MPE:              |                                                         |                                          |                                        |                                                                                       |                         |
|                 |                         |                                                         |                                          |                                        |                                                                                       |                         |
|                 |                         |                                                         |                                          |                                        |                                                                                       |                         |
| Aquis           | iyao oe yas enyanalado  |                                                         |                                          |                                        | 1. Clique em Publicar Licitaçã                                                        | ão;<br>mar a publicação |
| 0 auria         | ) da Contratação        |                                                         |                                          |                                        | SCOLA CONTRATANTE - Publicar                                                          | ndo a licitação:        |
| Objeta          |                         |                                                         |                                          |                                        |                                                                                       |                         |
| Objeta          | 1011 0 V 4              |                                                         |                                          |                                        |                                                                                       |                         |

## . P. .

| 8    | GRUPO                                          | IDENTIFIC AD OR                                                                                                    | JUSTIFICATIVA                                                                                                    |            | T                 | OTAL ESTIMADO           |
|------|------------------------------------------------|----------------------------------------------------------------------------------------------------|----------------------------------------------------------------------------------------------------|------------|-------------------|-------------------------|
|      | 1 <u>(retrair)</u>                             | Gás de cozinha                                                                                                    | Mesma finalidade                                                                                                    |            |                   | 14,900,00               |
| ITER | DESCR                                          | IÇÃO DO ITEM                                                                                                    |                                                                                                    | QUANTIDADE | VALOR<br>ESTIMADO | VALOR TOTAL<br>Estimado |
| 1.1  | GÁS, LI<br>BOTIJA<br><b>Und. Fo</b><br>recarga | IQUEFEITO DE PETROLEO-GLP, COMPOSIÇÃ<br>O 13.0 QUILOGRAMA<br>Drn.: BOTIJAO - 13.0 KG <b>Serviço:</b> Não <b>Item</b><br>N | O BÁSICA PROPANO E BUTANO, GÁS DE COZINHA, 13 KG,<br>1 c/ marca: Sim Cod. Cat.: 51721 Obs: Aquisição inclui somente | 100,00     | 49,00             | 4.900,00                |
| 1.2  | GÁS, LI<br>45.0 QU<br>Und. Fo                  | IQUEFEITO DE PETROLEO - GLP, COMPOSIÇA<br>JILOGRAMA<br>Drn.: CILINDRO - 45.0 KG <b>Servico:</b> Não <b>Herr</b>           | AO BASICA PROPANO E BUTANO, GAS DE COZINHA, CILINDRO                                                                | 100,00     | 100,00            | 10.000,00               |

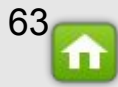

R Sair

da

#### AMBIENTE DE TREINAMENTO/HOMOLOGAÇÃO -OTACILIO DE SA PEREIRA BESSA icitaweb. ESCOLA CONTRATANTE - Imprimindo a certidão de publicação: Observe o novo status e a mensagem: "Licitação publicada com sucesso"; 1. Publicações Início 2. Clique em "x" para fechar; Clique em "Certidão de Publicação" para imprimir o documento. 3. Licitações » Gerenciar Itens Gerenciar Itens da Licitação Promotor da Licitação Gestor de Compras EEM GOVERNADOR ADAUTO BEZERRA OTACILIO DE SA PEREIRA BESSA Nº da Publicação Nº Viproc: Nº do Edital: Moeda: Status da Publicação 2016/02428 1108090/2012 20160002 Real Publicada Sistemática de aquisição: Forma de aquisição: MENOR PF Mensagem(ns) CONVITE 📀 Lista de itens atualizada com sucesso. Natureza da Aquisição: Licitação publicada com sucesso. No caso de contratação direta, vá em Gerenciar Resultado para emitir a Certidão de Publicação. MATERIAL DE CONSUMO Tipo de Aquisição: 23/03/2010 12:00 MATERIAL DE EXPEDIENTE Objeto da Contratação Aquisição de material de expediente Tratamento MPE: Participação exclusiva (até 80 mil reais) Adicionar Item Adicionar Grupo Aguardar publicação Certidão de Publicação Valor total da licitação: RS 100.000,00 Ir para Pesquisa Documentos: **TIPO ARQUIVO** EXCLUIDO ENVIADO POR DESCRICAO DATA ENVIO OTACILIO DE SA PEREIRA. Não Edital2 EDITAL 09/03/2016 10:30:19 BESSA OTACILIO DE SA PEREIRA Anexo I - Lista de Itens ANEXO ITEM Não 10/03/2016 14:15:43 BESSA

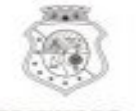

#### GOVERNO DO ESTADO DO CEARÁ

ESCOLA CONTRATANTE - Verificando a certidão de publicação da licitação:

1. A certidão deve ser impressa e juntada ao processo de aquisição.

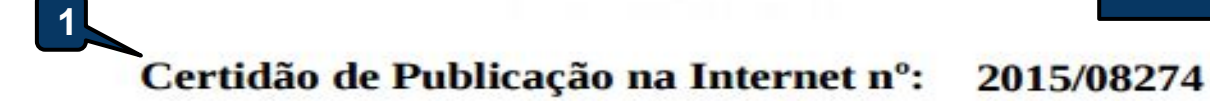

Em cumprimento ao disposto no art. 1º do Decreto nº 26.314, de 07 de agosto de 2001, no art. 5º do Decreto nº 28.397, de 21 de setembro de 2006, e no art. 3º, III, do Decreto nº 30.939, de 10 de julho de 2012, fica certificada a publicação do presente processo de licitação/contratação na Rede Mundial de Computadores (Internet), cujos termos ocorreram conforme segue:

| CNPJ: 07.954.514/0495-66                     |
|----------------------------------------------|
| esso/Viproc: 60859502015 Nº Edital: 20150123 |
| Início Acolhimento: 09/11/15 15:15           |
| Abertura Propostas: 09/11/15 15:17           |
| Status: Publicada                            |
|                                              |
|                                              |
|                                              |

|            | ENDEREÇOS          |        |        |          |           |  |
|------------|--------------------|--------|--------|----------|-----------|--|
| TIPO       | LOGRADOURO         | NÚMERO | BAIRRO | СЕР      | MUNICÍPIO |  |
| REALIZAÇÃO | Monsenhor Liberato | 1850   | Fátima | 60411150 | Fortaleza |  |

A presente Certidão é parte integrante do processo de licitação/contratação referido acima, nos termos da legislação vigente.

Emitido por meio do sistema Licitaweb em 09/11/2015 15:16 por:

OTACILIO DE SA PEREIRA BESSA EEM GOVERNADOR ADAUTO BEZERRA S2GPR | Sistema de Gestão Governamental por Resultado

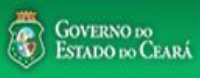

| Licitaweb         Início       Publicações         Publicação » Gerenciar Publicações         Pesquisar <u>Incluir</u>  | <ul> <li>ESCOLA CONTRATANTE - Retornando para Em Cadastro uma licitação no status PUBLICADA (até antes da data de Início Esperando Realização/Acolhimento): <ol> <li>Na página Gerenciar Publicações, pesquise as licitações no status Publicada;</li> <li>Selecione a licitação de seu interesse;</li> <li>Clique em "Gerenciar Publicação".</li> </ol> </li> </ul> |
|----------------------------------------------------------------------------------------------------|----------------------------------------------------------------------------------------------------|
| Órgão/Entidade Contratante:<br>EEM GOVERNADOR ADAUTO BEZERRA                                                            |                                                                                                    |
| Nº da Publicação Nº Viproc: NºEdital:<br>Selecione ▼                                                                    | N° EDOWEB                                                                                                    |
| Natureza da Aquisição:<br>Selecione                                                                                     | Inicio Acolhimento Propostas:                                                                                                    |
| Tipo de Aquisição:<br>Selecione                                                                                         | Abertura Propostas:                                                                                                    |
| Sistemática de aquisição:                                                                                               | Forma de aquisição:<br>Selecione ▼                                                                                                    |
| Objeto da Contratação: Status: Publicada                                                                                | Microrregião de Entrega:       ▼       Selecione                                                                                                    |
| Pesquisar   Limpar                                                                                                    |                                                                                                    |
| Resultado         Status         Nº DA           PUBLICAÇÃO         STATUS         Nº VIPROC         OBJETO DA CONTRATA | ção N° EDITAL - CONTRATANTE - SISTEMÁTICA - FORMA DE ACOLHIMENTO - ABERTURA                                                                                                    |
| 2 2 2 2 2 2 2 2 2 2 2 2 2 2 2 2 2                                                                                       | ediente 20160002 - EEM GOVERNADOR<br>ADAUTO BEZERRA - Fortaleza CONVITE - MENOR PREÇO 10/03/2016 14:30 -<br>23/03/2016 12:00                                                                                                    |
|                                                                                                    | 6                                                                                                    |

| + Incluir | ientos:                  |              |         |                                                                                     |
|-----------|--------------------------|--------------|---------|-------------------------------------------------------------------------------------|
|           | DESCRICAO                | TIPO ARQUIVO | EXCLUID |                                                                                     |
|           | Edital2                  | EDITAL       | NÃO     | ESCOLA CONTRATANTE - Retornando para Em Cadastro uma licitação no status PUBLICADA: |
|           | Anexo I - Lista de Itens | ANEXO_ITEM   | NÃO     | necessário.                                                                         |
| Baixar    |                          |              |         |                                                                                     |
|           |                          |              |         |                                                                                     |

\*

| Dotacao ( | rçamentaria: |
|-----------|--------------|
|-----------|--------------|

| AÇÃO                                        | CODIGO COMPLETO                           | CODIGO REDUZIDO | ELEMENTO DESPESA    |
|---------------------------------------------|-------------------------------------------|-----------------|---------------------|
| GESTÃO E DESENVOLVIMENTO DA EDUCAÇÃO BÁSICA | 22100022123610232266104339030002510003000 | 6368            | MATERIAL DE CONSUMO |

| Endereços      |              |                        |             |        |                       |           |                            | *         |
|----------------|--------------|------------------------|-------------|--------|-----------------------|-----------|----------------------------|-----------|
| TIPO           |              | LOGRADOURO             | NÚMERO      | BAIRRO | CEP                   | Μυνιςίριο | MICRORREGIÃO<br>DE ENTREGA | PRINCIPAL |
| REALIZAÇÃ      | O/ENTREGA    | Rua Monsenhor Liberato | 1850        | Fátima | 60.411-150            | Fortaleza | Fortaleza                  | Sim       |
| Meios de Conta | ito          |                        |             |        |                       |           |                            | \$        |
| PRINCIPAL      | TIPO         | VALOR                  | COMPLEMENTO | E      | NDEREÇO               |           |                            |           |
| Sim            | Telefone Fit | xo 8531012073          |             | R      | ua Monsenhor Liberato | , Nº 1850 |                            |           |

# Grupos de itens

💮 Nenhum registro encontrado.

#### Itens

| ITEM   | DESCRIÇÃO DO ITEM                                                                                                    | FORNECEDOR           | QTDE       | VALOR<br>ESTIMADO | TOTAL<br>ESTIMADO | VALOR<br>CONTRATADO | TOTAL<br>CONTRATADO | MARCA | STATUS                      |
|--------|----------------------------------------------------------------------------------------------------|----------------------|------------|-------------------|-------------------|---------------------|---------------------|-------|-----------------------------|
| 1      | CANETA ESFEROGRAFICA, COR AZUL, CORPO<br>MATERIAL PLÁSTICO TRANSPARENTE, ESCRITA<br>FINA, AZUL, ESFERA EM TUNGSTÊNIO, Tubo<br>plastico, APROXIMADAMENTE 140 MM, CARGA EM<br>TUBO PLASTICO 130,5 MM, GRAVADO NO CORPO<br>MARCA DO FABRICANTE, UNIDADE 1.0 UN<br>Und. Forn.: UNIDADE - 1.0 UN Serviço: Não Item c/<br>marca: Sim Cod. Cat.: 2909 Obs: |                      | 500,00     | 200,0000          | 100.000,00        |                     | 0,00                |       | Aberto<br>para<br>resultado |
| Gereno | ciar Resultado Certidão de Publicação Relatório d                                                                                                    | e auditoria Retornar | para Em Ca | dastro   Re       | etornar para P    | esquisa             |                     |       |                             |

.

Sair

| LICITAWED Início Publicações Publicação » Gerenciar Publicações Pesquisar  Órgão/Entidade Contratante: EEM GOVERNADOR ADAUTO BEZERRA | <ul> <li>ESCOLA CONTRATANTE - Revogando, Suspendendo ou Anulando uma licitação no status ESPERANDO REALIZAÇÃO:</li> <li>1. Na página Gerenciar Publicações, pesquise as licitações no status Esperando Realização;</li> <li>2. Selecione a licitação de seu interesse:</li> <li>3. Clique em Revogar (se quiser cancelar a publicação em razão de interesse público); ou</li> <li>4. Clique em Suspender (se quiser fazer correções e republicar); ou</li> <li>5. Clique em Anular (se houver irregularidade insanável no procedimento); ou</li> <li>6. Clique em Gerenciar Publicação (se quiser anexar arquivos).</li> </ul> |
|----------------------------------------------------------------------------------------------------|----------------------------------------------------------------------------------------------------|
| Nº da Publicação Nº Viproc: NºEdital:<br>Selecio                                                                                     | N° EDOWEB                                                                                                    |
| Natureza da Aquisição:                                                                                                    | Inicio Acolhimento Propostas:                                                                                                    |
| Selecione                                                                                                    | Abertura Propostas:                                                                                                    |
| Selecione                                                                                                    |                                                                                                    |
| Sistemática de aquisição:<br>Selecione<br>Objeto da Contratação:                                                                     | Forma de aquisição:         Selecione         Status:         Microrregião de Entrega:         Esperando realização                                                                                                    |
| Pesquisar Limpar<br>Excluir Gerenciar Publicação Gerenciar Resultado                                                                 | Revogar Suspender Anular                                                                                                    |
| Nº DA<br>PUBLICAÇÃO STATUS Nº VIPROC OBJET                                                                                           | O DA CONTRATAÇÃO Nº EDITAL - CONTRATANTE - SISTEMÁTICA - FORMA DE ACOLHIMENTO - ABERTURA                                                                                                    |
| 2016/02428 Esperando 1108090/2012 Aquisiçã                                                                                           | io de material de expediente 20160002 - EEM GOVERNADOR<br>ADAUTO BEZERRA - Fortaleza CONVITE - MENOR PREÇO 10/03/2016 14:30 -<br>23/03/2016 12:00                                                                                                    |
| 2 Gerenciar Publicação Gerenciar Resultado                                                                                           | Revogar     Suspender     Anular     1a1de1       3     4     5                                                                                                    |

î

| nício Publicações                                                                   |                                                      |                                                                                                    |                                                          |                         |
|-------------------------------------------------------------------------------------|------------------------------------------------------|----------------------------------------------------------------------------------------------------|----------------------------------------------------------|-------------------------|
| blicação » Gerenciar Publicações<br>esquisar                                        | ESCOLA CO<br>1. Em 0<br>2. Cliq<br>3. Mar<br>4. Cliq | NTRATANTE - Retornando para Em<br>Gerenciar Minhas Publicações, Sele<br>ue em Pesquisar;<br>que a licitação de seu interesse;<br>ue em "Gerenciar Publicação". | Cadastro uma publicação no s<br>cione o status Suspensa; | tatus Suspensa:         |
| Órgão/Entidade Contratante:<br>EEM GOVERNADOR ADAUTO BEZERRA                        | ð                                                    |                                                                                                    |                                                          |                         |
| Nº da Publicação Nº Viproc: Nº                                                      | Edital:<br>Selecione 🔻                               | N° EDOWEB                                                                                                    |                                                          |                         |
| Natureza da Aquisição:                                                              |                                                      |                                                                                                    | Inicio Acolhiment                                        | to Propostas:           |
| Selecione                                                                           |                                                      |                                                                                                    | •                                                        |                         |
| Tipo de Aquisição:                                                                  |                                                      |                                                                                                    | Abertura Propos                                          | tas:                    |
| Selecione                                                                           |                                                      |                                                                                                    | <b>T</b>                                                 |                         |
| Sistemática de aquisição:                                                           | Forma de a                                           | guisição:                                                                                                    |                                                          |                         |
| Selecione                                                                           | ▼ Selecion                                           | 6                                                                                                    | Ŧ                                                        |                         |
| Objeto da Contratação:                                                              | Status:                                              | Microrregião de Entrega:                                                                                                    |                                                          |                         |
|                                                                                     | Suspensa                                             | Selecione                                                                                                    |                                                          |                         |
| squisar 2 <u>npar</u><br>2 <b>n</b> par<br>cluir Gerenciar Publicação Gerenciar Res | ultado Revogar Suspender A                           | nular                                                                                                    |                                                          |                         |
| N° DA<br>PUBLICAÇÃO STATUS Nº VIPROC (                                              | BJETO DA CONTRATAÇÃO                                 | N° EDITAL - CONTRATANTE -<br>ENTREGA                                                                                                    | SISTEMÁTICA - FORMA DE<br>AQUISIÇÃO                      | ACOLHIMENTO<br>ABERTURA |
| 2016/01933 4 Suspensa 1177310/2016                                                  | AQUISIÇÃO DE MATERIAL DE<br>EXPEDIENTE               | 20160003 - EEM GOVERNADOR<br>ADAUTO BEZERRA - Fortaleza                                                                                                    | CONVITE - MENOR PREÇO                                    | 03/03/2016 18:00        |
| cluir Gerenciar Publicação Gerenciar Res                                            | ultado Revogar Suspender A                           | nular                                                                                                    | 1 a 1 de 1                                               | 09                      |

| Tratamento I | MPE: |
|--------------|------|
|--------------|------|

Participação exclusiva (até 80 mil reais)

ESCOLA CONTRATANTE - Retornando para Em Cadastro uma publicação no status Suspensa: Clique em "Retornar para Em Cadastro" para alterar do status de SUSPENSA para EM 1. CADASTRO.

#### Documentos:

| DESCRICAO                | TIPO ARQUIVO | EXCLUIDO | DATA ENVIO          | ENVIADO POR                     |
|--------------------------|--------------|----------|---------------------|---------------------------------|
| Anexo I - Lista de Itens | ANEXO_ITEM   | NÃO      | 02/03/2016 11:40:08 | OTACILIO DE SA PEREIRA<br>BESSA |
| EDITAL N° 2016003        | EDITAL       | NÃO      | 02/03/2016 11:23:09 | OTACILIO DE SA PEREIRA<br>BESSA |

#### Dotacao Orçamentaria:

| AÇÃO                                        | CODIGO COMPLETO                           | CODIGO REDUZIDO | ELEMENTO DESPESA    |
|---------------------------------------------|-------------------------------------------|-----------------|---------------------|
| GESTÃO E DESENVOLVIMENTO DA EDUCAÇÃO BÁSICA | 22100022123620232263103339030002510003000 | 6938            | MATERIAL DE CONSUMO |

#### Endereços

| ТІРО                | LOGRADOURO             | NÚMERO | BAIRRO | CEP        | Μυνιςίριο | MICRORREGIÃO<br>DE ENTREGA | PRINCIPAL |
|---------------------|------------------------|--------|--------|------------|-----------|----------------------------|-----------|
| REALIZAÇÃfO/ENTREGA | Rua Monsenhor Liberato | 1850   | Fátima | 60.411-150 | Fortaleza | Fortaleza                  | Sim       |

#### Meios de Contato

| PRINCIPAL | TIPO          | VALOR      | COMPLEMENTO | ENDEREÇO                        |
|-----------|---------------|------------|-------------|---------------------------------|
| Sim       | Telefone Fixo | 8531012073 |             | Rua Monsenhor Liberato, Nº 1850 |

### Grupos de itens

| GRUPO        | IDENTIFICADOR                           | JUSTIFICATIVA                          | STATUS   | FORNECEDOR | TOTAL ESTIMADO | TOTAL CONTRATADO |
|--------------|-----------------------------------------|----------------------------------------|----------|------------|----------------|------------------|
| 1 (expandir) | CARTA CONVITE 03                        | PARA ATENDER AS NECESSIDADES DA ESCOLA | Suspensa |            | 30.000,00      | 0,00             |
| Itens        |                                         |                                        |          |            |                |                  |
| Nenhur       | n registro encontrado.                  |                                        |          | 6          | 7              |                  |
|              |                                         |                                        |          |            |                |                  |
|              | Contraction of the second second second |                                        |          |            |                |                  |

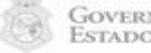

2

-

\*

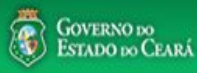

# Sair Licitaweb ESCOLA CONTRATANTE - Informando resultados da licitação: Lotação: b Clique em Gerenciar Minhas Publicações. 1. Publicações 🛃 Ajuda Início 1 Bem-vin Gerenciar Minhas Publicações Escolha no menu a funcionalidade desejada. Acesse abaixo a funcionalidade desejada Licitaweb Incluir Publicação Gerenciar Minhas Publicaçõe Visualizar Publicações Disponíveis Tutoriais Manuais, Perguntas Freguentes e outros D Portal de Compras Página Inicial do Licitaweb Navegador padrão Firefox

| Publicação » Gere | nciar Publicações |  |
|-------------------|-------------------|--|
| Pesquisar         | 🕈 Incluir         |  |

Órgão/Entidade Contratante:

EEM GOVERNADOR ADAUTO BEZERRA

ESCOLA CONTRATANTE - Localizando uma licitação no status Em Realização para informar resultados:

- 1. Selecione o status Em Realização ou utilize outro filtro para localizar uma licitação;
- 2. Clique em Pesquisar;
- 3. Marque a licitação que deseja gerenciar resultado;
- 4. Clique em Gerenciar Resultado.

| 015/08263                            | NºEdital:<br>Selecione ▼ |                                           |                                     |             |
|--------------------------------------|--------------------------|-------------------------------------------|-------------------------------------|-------------|
| atureza da Aquisição:                | Inicio Acolh             | imento Propostas:                         |                                     |             |
| Selecione                            |                          |                                           | •                                   |             |
| ipo de Aquisição:                    |                          |                                           | Abertura Pr                         | opostas:    |
| Selecione                            |                          |                                           | •                                   |             |
| jeto da Contratação:                 | Status:<br>Em realização | Microrregião de Entrega:<br>▼ Selecione ▼ | E .                                 |             |
| uisar Limpar<br>2                    | 1                        |                                           |                                     |             |
| enciar Publicação Gerenciar Result   | do                       |                                           |                                     |             |
|                                      | OBJETO DA CONTRATAÇÃO    | Nº EDITAL - CONTRATANTE -<br>ENTREGA      | SISTEMÁTICA - FORMA DE<br>AQUISIÇÃO | ACOLHIMENTO |
| Nº UA<br>PUBLICAÇÃO STATUS Nº VIPROC |                          |                                           |                                     |             |
| TIPO                       | LOGE            | ADOURO              |         | 1. Marque o item ou grupo para informar o resultado;                                                                            |
|----------------------------|-----------------|---------------------|---------|----------------------------------------------------------------------------------------------------|
| REALIZAÇÃ                  | O/ENTREGA Rua M | /lonsenhor Liberato |         | <ol> <li>Clique em Desertar, se não houve interessados;</li> <li>Clique em Cancelar, se o item/grupo foi cancelado.;</li> </ol> |
|                            | to              |                     |         | 5 Clique em Selecionar Fornecedor, se houve vencedor para o item/grupo                                                          |
| eios de Conta              | 110             |                     |         |                                                                                                    |
| eios de Conta<br>PRINCIPAL | TIPO            | VALOR               | COMPLEM |                                                                                                    |

# Grupos de itens

| 0    | Nenhum re | egistro encontrado.                                                                                                 |            |      |                            |                           |                    |                     |                |       |                             |
|------|-----------|----------------------------------------------------------------------------------------------------|------------|------|----------------------------|---------------------------|--------------------|---------------------|----------------|-------|-----------------------------|
| Iten | s 5       | 2 3 4                                                                                                    |            |      |                            |                           |                    |                     |                |       |                             |
|      |           | DESCRIÇÃO DO ITEM                                                                                                   | FORNECEDOR | QTDE | VALOR<br>UNIT.<br>ESTIMADO | VALOR UNIT.<br>CONTRATADO | TOTAL<br>E STIMADO | TOTAL<br>CONTRATADO | %<br>DIFERENÇA | MARCA | STATUS                      |
|      | 1         | MANUTENÇÃO DE VEICULO -<br>GERENCIAMENTO FILTRO DE ÓLEO<br>Participação MPE: Não se aplica Cod.<br>Cat.: 39156 Obs: |            | 1,00 | 1,0000                     |                           | 1,00               | 0,00                |                |       | Aberto<br>para<br>resultado |

Selecionar fornecedor Fracassar Desertar Cancelar

.

| REALIZA                                               | CÃTO/ENTREGA Rua N                                                                                                    | Ionsenhor Liberato                                                                                                    | 1850 Eá                                                                                                    | átima                                                      | 60 411-150                                                                                                    | Fortaleza                                       | Fortaleza          | Sim                 |
|-------------------------------------------------------|----------------------------------------------------------------------------------------------------|----------------------------------------------------------------------------------------------------|----------------------------------------------------------------------------------------------------|------------------------------------------------------------|----------------------------------------------------------------------------------------------------|-------------------------------------------------|--------------------|---------------------|
| T Visit Harting T                                     | işi il olerin e orri insanı                                                                                                    |                                                                                                    | 1,000                                                                                                    |                                                            |                                                                                                    | 1 0100000                                       | 1.011010400        |                     |
| leios de                                              | Contato                                                                                                    |                                                                                                    | ESCOLA CO                                                                                                    | ONTRATANTE -  <br>lecione o Tipo d                         | Informando o ve<br>e Fornecedor;                                                                               | encedor do iten                                 | n ou grupo:        | *                   |
| PRINCIP                                               | PAL TIPO                                                                                                    | VALOR                                                                                                    | COMP 2. Inf                                                                                                    | orme o CPF ou (                                            | CNPJ;                                                                                                    |                                                 |                    |                     |
| Sim                                                   | Telefone Fixo                                                                                                    | 8531012073                                                                                                    | 3. <b>Cli</b> o                                                                                                    | que na lupa par                                            | a localizar o forr                                                                                             | necedor no CRC                                  | ;                  |                     |
| Sim                                                   | Email                                                                                                    | adautob@escola.ce.gov.br                                                                                                    | 4. Clie                                                                                                    | que em Selecior                                            | nar Como Vence                                                                                                 | dor.                                            |                    |                     |
|                                                       |                                                                                                    |                                                                                                    |                                                                                                    |                                                            |                                                                                                    |                                                 |                    | •                   |
| inos                                                  | ultado Cancelar S                                                                                                    | iuspender Anular Certid                                                                                                    | lão de Publicação 🛛 R                                                                                                    | telatório de audito                                        | ria Limpar ( )                                                                                                 | <u>Voltar</u>                                   | Valor total da lic | itação: R\$ 9.800,0 |
| u <b>pos</b> i<br>ecionar f                           | ultado Cancelar S<br><b>de itens</b><br>ornecedor Fracassa                                                                                                    | iuspender Anular Certid<br>ar Desertar Cancelar                                                                                                    | lão de Publicação R<br>Selecionar forne<br>Tipo de Nacior                                                                  | telatório de audito<br>ecedor<br>nalidade                  | Tipo de forneced                                                                                               | Voltar                                          | Valor total da lic | itação: R\$ 9.800,0 |
| u <b>pos</b><br>ecionar (/<br>8 GR                    | ultado Cancelar S<br>de itens<br>ornecedor Fracassa<br>UPO A IDENTIFIC                                                                                                    | iuspender Anular Certid<br>ar Desertar Cancelar<br>CADOR JUSTIFICATIV                                                                                                   | lão de Publicação R<br>Selecionar forne<br>Tipo de Nacior<br>O Brasileira (                                                | telatório de audito<br>ecedor<br>nalidade<br>Internacional | ria Limpar ( )<br>Tipo de forneced<br>Pessoa jurídica                                                          | Voltar<br>lor: 1<br>a T                         | Valor total da lic | itação: R\$ 9.800,0 |
| UPOS<br>ecionar fo<br>공 GR<br>중 1 (r                  | euttado Cancelar S<br>de itens<br>ornecedor Fracassa<br>UPO A IDENTIFIC<br>etrair) Gás de co                                                                                                    | ar Desertar Cancelar<br>CADOR JUSTIFICATIV<br>Zinha Mesma finalidada                                                                                                    | Ião de Publicação R<br>Selecionar forne<br>Tipo de Nacion<br>M © Brasileira<br>CNPJ do Forne                               | ecedor<br>Internacional<br>ecedor:                         | ria Limpar ( )<br>Tipo de forneced<br>Pessoa jurídica<br>Fornecedor vence                                      | Voltar<br>lor:<br>a T                           | Valor total da lic | itação: R\$ 9.800,0 |
| LUPOS<br>ecionar fo<br>B GR<br>C 1 (c<br>ITEM •       | de itens<br>ornecedor Fracassa<br>UPO A IDENTIFIC<br>etrair) Gás de co<br>DESCRIÇÃO DO ITEM                                                                                                    | ar Desertar Cancelar<br>CADOR JUSTIFICATIV<br>Zinha Mesma finalidade                                                                                                    | Ião de Publicação R<br>Selecionar forne<br>Tipo de Nacion<br>® Brasileira<br>CNPJ do Forne<br>1786428000<br>Selecionar cor | ecedor<br>nalidade<br>Internacional<br>ecedor:<br>0189     | ria Limpar ( )<br>Tipo de forneced<br>Pessoa jurídica<br>Fornecedor vence<br>TTC DO ALFINET<br><u>Cancelar</u> | Voltar                                          | - EIRELI- ME       | itação: R\$ 9.800,0 |
| LIPOS<br>ecionar f<br>B GR<br>C 1 (r<br>ITEM •<br>1.1 | Cancelar     S       de itens       ornecedor     Fracasse       UPO ▲     IDENTIFIC       etrair)     Gás de co       DESCRIÇÃO DO ITEN       GÁS, LIQUEFEITO DE P       BUTANO, GÁS DE COZ       Und. Forn.: BOTIJAO - | ar Desertar Cancelar<br>CADOR JUSTIFICATIV<br>zinha Mesma finalidade<br>M<br>ETROLEO-GLP, COMPOSIÇÃO B<br>INHA, 13 KG, BOTIJAO 13.0 QUI<br>13.0 KG Cod. Cat.: 51721 Obs | A<br>Selecionar forme<br>Tipo de Nacior<br>O Brasileira<br>CNPJ do Forme<br>1786428000<br>Selecionar cor                   | ecedor<br>nalidade<br>Internacional<br>ecedor:<br>0189     | ria Limpar ( )<br>Tipo de forneced<br>Pessoa jurídica<br>Fornecedor vence<br>TTC DO ALFINET<br>Cancelar<br>3   | Voltar<br>lor:<br>a T<br>edor:<br>FE AO FOGUETE | - EIRELI- ME       | itação: R\$ 9.800,0 |

# Itens

🕕 Nenhum registro encontrado.

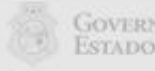

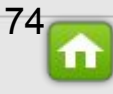

| TIPO                                      | LOGRADOU                                                                                                    | RO                                                                     | NÚM         | ERO BA                  | AIRRO                     | CEP                 | MUNICÍP                 |                | E ENTREGA            | PRINCIPAL                   |
|-------------------------------------------|----------------------------------------------------------------------------------------------------|------------------------------------------------------------------------|-------------|-------------------------|---------------------------|---------------------|-------------------------|----------------|----------------------|-----------------------------|
| REALIZAÇÃ                                 | O/ENTREGA Rua Monsen                                                                                                    | nor Liberato                                                           | 1850        | Fát                     | tima                      | 60.411-             | 150 Fortaleza           | F              | ortaleza             | Sim                         |
|                                           |                                                                                                    |                                                                        |             |                         |                           |                     |                         |                |                      | ÷                           |
| eios de Cont                              | tato                                                                                                    |                                                                        |             |                         |                           |                     |                         |                |                      | â                           |
| PRINCIPAL                                 | L TIPO VA                                                                                                    | LOR COM                                                                | PLEMENT     | ESC                     | OLA CONTRA                | TANTE - In          | formando val            | or e marca     | dos itens adj        | udicados:                   |
| Sim                                       | Telefone Fixo 85                                                                                                    | 31012073                                                               |             | 1.<br>2                 | Informe o                 | valor cont          | tratado;<br>for o caso: |                |                      |                             |
|                                           |                                                                                                    |                                                                        |             | 3.                      | . Clique em               | Finalizar F         | Resultado.              |                |                      |                             |
|                                           |                                                                                                    |                                                                        |             |                         |                           |                     |                         |                |                      |                             |
| lizar resulta                             | do Certidão de Publicaçã                                                                                                    | io Rel. de auditoria                                                   | Limpar      | Voltar                  |                           |                     |                         | Valo           | r total da licitação | : R\$ 1.960.00              |
| Д                                         |                                                                                                    |                                                                        |             |                         |                           |                     |                         |                |                      |                             |
| IS<br>cionar forme<br>ITEM • D            | ecedor Fracassar Des<br>DESCRIÇÃO DO ITEM                                                                                                    | FORNECEDOR                                                             | QTDE U<br>E | ALOR<br>NIT.<br>STIMADO | VALOR UNIT.<br>CONTRATADO | TOTAL<br>E STIMA DO | TOTAL<br>CONTRATADO     | %<br>DIFERENÇA | MARCA                | STATUS                      |
| A<br>P<br>I<br>T<br>S<br>S<br>C<br>O<br>C | RROZ,<br>ARBOLIZADO,GRÃOS<br>NTEIROS, LONGO FINO,<br>IPO 1, EM PACOTE,<br>ENDIMENTO IGUAL OU<br>UPERIOR A 2,7 POR<br>UILO, COM DADOS<br>Participação MPE: Ampla<br>Cod. Cat.: 21954 Obs: | Vencedor: SANTA<br>BRANCA<br>EMPREENDIMENTOS<br>FARMACEU TICOS<br>LTDA | 100,00      | 3,0000                  | 2,90                      | 300,00              | 290,00                  | 3,33           | *<br>TIO JOÃO        | Declarado<br>vencedor       |
| 2 S                                       | CUCAR, TIPO CRISTAL,<br>SPECTO SÓLIDO COM<br>RISTAIS BEM DEFINIDOS,<br>OMPOSTO POR<br>ACAROSE DE CANA-DE-<br>CÚCAR, COR BRANCA,<br>ONTE<br>Participação MPE: Ampla                       |                                                                        | 200,00      | 2,8000                  | *                         | 560,00              | 0,00                    |                |                      | Aberto<br>para<br>resultado |

# 

| Nº da Publicaç           | ão Nº Viproc:                      | Nº do Edital                      | Moeda:                | Status da Publicação      |                                       |                   |
|--------------------------|------------------------------------|-----------------------------------|-----------------------|---------------------------|---------------------------------------|-------------------|
| 2015/00038               | 0272278/2015                       | 20150036                          | Real                  | Finalizada                |                                       |                   |
| Sistemática de<br>PREGÃO | e aquisição: Para RP?<br>⊮         | Forma de aquisição:<br>ELETRÔNICO |                       |                           |                                       |                   |
| Natureza da /            | Aquisição:                         |                                   | ESC                   | OLA CONTRATANTE - Verif   | icando o status da licitação finaliza | ada:              |
| MATERIAL                 | DE CONSUMO                         |                                   | 1                     | Observe o novo status     | e a mensagem: "Publicação finaliz     | ada com sucesso"; |
| Tipo de Aquis            | ição:                              |                                   | 2                     | . Clique em "x" para fecl | nar;                                  |                   |
| GÁS ENGAI                | RRAFADO                            |                                   | 3                     | . Clique em Retornar par  | ra Pesquisa.                          |                   |
| Objeto da Cont           | tratação                           |                                   |                       |                           |                                       |                   |
| Aquisição de             | gás de cozinha                     |                                   |                       |                           |                                       |                   |
|                          |                                    |                                   | Mensagem(ns)          |                           | ⊠ - 2                                 |                   |
| Participação e           | PE:<br>exclusiva (até 80 mil reais | )                                 | Publicação finalizada | a com sucesso.            |                                       |                   |
| Documentos               |                                    |                                   | -                     | -                         |                                       |                   |
| DE                       | SCRICAO                            | TIPO ARQUIVO                      | EXCLUIDO              | DATA ENVIO                | ENVIADO POR                           |                   |
| Ed                       | lital 2015/0036                    | EDITAL                            | Não                   | 10/02/2015 11:15:46       | Anna Daisy Soares Benecides           |                   |
|                          |                                    |                                   |                       |                           |                                       |                   |
|                          |                                    |                                   |                       |                           |                                       |                   |

# Grupos de itens

| 0 | Nenhum registro encontrado. |
|---|-----------------------------|
|   |                             |

# Itens

| ITEM | DESCRIÇÃO DO ITEM                                                                                                    | FORNECEDOR                                        | QTDE  | VALOR<br>E STIMADO | TOTAL<br>ESTIMADO | VALOR<br>CONTRATADO | TOTAL<br>CONTRATADO | MARCA    | STATUS                |
|------|----------------------------------------------------------------------------------------------------|---------------------------------------------------|-------|--------------------|-------------------|---------------------|---------------------|----------|-----------------------|
| 1    | BOTIJÃO DE GÁS, AÇO, 13 KG, AVULSO 1.0 BD<br>Und. Forn.: AVULSO - 1.0 BD Serviço: Não Item c/<br>marca: Sim Cod. Cat.: 1066 Obs: | Vencedor: MARIA GENI<br>MARQUES RODRIGUES<br>- ME | 25,00 | 55,00              | 1.375,00          | 50,00               | 1.250,00            | Ultragás | Declarado<br>vencedor |

Publicar Licitação Editar Licitação Editar Lista de Itens Gerenciar Resultado

Retornar para Pesquisa

3

76 n .

| l⁰ da Publicação                                         | Nº Vipro                               | oc: N                                       | N°Edital:                                                                                                    |                                                                                                    | de Batta Mar March a de sector de la                                    |                                                                                  |
|----------------------------------------------------------|----------------------------------------|---------------------------------------------|----------------------------------------------------------------------------------------------------|----------------------------------------------------------------------------------------------------|-------------------------------------------------------------------------|----------------------------------------------------------------------------------|
|                                                          |                                        |                                             | Selecione                                                                                                    | RATANTE - Verificando o status<br>e o novo status da licitação:                                                                                 | da licitação finalizada na tela c                                       | e pesquisa:                                                                      |
|                                                          |                                        |                                             | 2. Para im                                                                                                    | primir os relatórios disponíveis                                                                                                    | . clicar em Gerenciar Resultado                                         | ).                                                                               |
| atureza da Aqui                                          | sição:                                 |                                             |                                                                                                    |                                                                                                    |                                                                         |                                                                                  |
| Selecione                                                |                                        |                                             |                                                                                                    |                                                                                                    | · ·                                                                     | 1111                                                                             |
| lipo de Aquisicã                                         | o:                                     |                                             |                                                                                                    |                                                                                                    | Abertura Propo                                                          | stas:                                                                            |
| Selecione                                                |                                        |                                             |                                                                                                    |                                                                                                    | <b>T</b>                                                                |                                                                                  |
| -                                                        |                                        |                                             |                                                                                                    |                                                                                                    |                                                                         |                                                                                  |
|                                                          |                                        |                                             |                                                                                                    |                                                                                                    |                                                                         |                                                                                  |
| Sistemática de a                                         | quisição:                              |                                             | Forma de aquisi                                                                                                    | ição:*                                                                                                    |                                                                         |                                                                                  |
| CONVITE                                                  |                                        |                                             | MENOR PRE                                                                                                    | ĘÇO                                                                                                    | •                                                                       |                                                                                  |
|                                                          |                                        |                                             |                                                                                                    |                                                                                                    |                                                                         |                                                                                  |
| bjeto da Contrat                                         | ação:                                  |                                             | Status:                                                                                                    | Microrregião de Entrega:                                                                                                    |                                                                         |                                                                                  |
|                                                          |                                        |                                             | Finalizada                                                                                                    | Selecione                                                                                                    |                                                                         |                                                                                  |
|                                                          |                                        |                                             |                                                                                                    |                                                                                                    |                                                                         |                                                                                  |
| quisar Limp                                              | ar                                     |                                             |                                                                                                    |                                                                                                    |                                                                         |                                                                                  |
|                                                          |                                        |                                             |                                                                                                    |                                                                                                    |                                                                         |                                                                                  |
| luir Gerenciar                                           | Publicação                             | Gerenciar Re                                | esultado Revogar Suspender Anula                                                                                                    |                                                                                                    | «« <u>«</u> 1                                                           | 2 3 4 »                                                                          |
| Nº DA<br>PUBLICAÇÃO                                      | STATUS                                 | Nº VIPROC                                   | OBJETO DA CONTRATAÇÃO                                                                                                    | Nº EDITAL - CONTRATANTE -<br>ENTREGA                                                                                                    | SISTEMÁTICA - FORMA DE<br>AQUISIÇÃO                                     | ACOLHIMENT<br>ABERTURA                                                           |
| 2015/379856                                              | Finalizada                             | 1530556/2015                                | material de expediente, limpeza e<br>higienização.                                                                                                    | 20150003 - EEM GOVERNADOR<br>ADAUTO BEZERRA -                                                                                                   | CONVITE - MENOR PREÇO                                                   | - 26/03/2015 10                                                                  |
|                                                          | Finalizada                             | 1                                           | Aquisição de Gêneros Alimenticios para a                                                                                                    | 20150002 - EEM GOVERNADOR                                                                                                    | CONVITE - MENOR PREÇO                                                   |                                                                                  |
| 2015/379855                                              | i manzaua                              | 1550410/2015                                | Merenda Escolar                                                                                                    | ADAUTO BEZERRA -                                                                                                    |                                                                         | - 24/03/2015 10                                                                  |
| 2015/379855<br>2015/374493                               | Finalizada                             | 8859892/015                                 | Merenda Escolar<br>Aquisição de mernda escolar para o Ano<br>letivo de 2015.                                                                                               | 20150001 - EEM GOVERNADOR<br>ADAUTO BEZERRA -                                                                                                   | CONVITE - MENOR PREÇO                                                   | - 24/03/2015 10<br>- 19/02/2015 10                                               |
| 2015/379855<br>2015/374493<br>2014/371232                | Finalizada<br>Finalizada               | 8859892/015<br>8316735/2014                 | Merenda Escolar<br>Aquisição de mernda escolar para o Ano<br>letivo de 2015.<br>MATERIAL DE CONSUMO.                                                                       | 20150001 - EEM GOVERNADOR<br>ADAUTO BEZERRA -<br>20140013 - EEM GOVERNADOR<br>ADAUTO BEZERRA -                                                  | CONVITE - MENOR PREÇO                                                   | - 24/03/2015 10<br>- 19/02/2015 10<br>- 30/12/2014 10                            |
| 2015/379855<br>2015/374493<br>2014/371232<br>2014/367058 | Finalizada<br>Finalizada<br>Finalizada | 8859892/015<br>8316735/2014<br>5974650/2014 | Merenda Escolar<br>Aquisição de mernda escolar para o Ano<br>letivo de 2015.<br>MATERIAL DE CONSUMO.<br>Revitalização do Sistema de Segurança da<br>EEM Gov Adauto Bezerra | 20150001 - EEM GOVERNADOR<br>ADAUTO BEZERRA -<br>20140013 - EEM GOVERNADOR<br>ADAUTO BEZERRA -<br>20140010 - EEM GOVERNADOR<br>ADAUTO BEZERRA - | CONVITE - MENOR PREÇO<br>CONVITE - MENOR PREÇO<br>CONVITE - MENOR PREÇO | - 24/03/2015 10<br>- 19/02/2015 10<br>- 30/12/2014 10<br>- 04/12/2014 <b>7</b> 0 |

|        | edital | EDITAL | Não | 04/11/2015 10:23:16 | OTACILIO DE SA PEREIRA<br>BESSA |
|--------|--------|--------|-----|---------------------|---------------------------------|
| Baixar |        |        |     |                     |                                 |
|        |        |        |     |                     |                                 |

\*

\*

78

### Dotacao Orçamentaria:

| AÇÃO                                    | CODIGO COMP    | ESCOLA CONTRATANTE - Imprimindo a ordem de compras:               |
|-----------------------------------------|----------------|-------------------------------------------------------------------|
| ORGANIZAÇÃO E GESTÃO DA EDUCAÇÃO BÁSICA | 22100022123610 | 1. Clique no botão Ordem de Compra/Serviço;                       |
|                                         | 1              | 2 Anós o download do relatório, clique sobre o arquivo para abrir |

### Endereços

| тіро             |                                        | LOGRADOURO    | NÚMERO      | BAIRRO | СЕР                             | ΜυΝΙΟΊΡΙΟ    | MICRORREGIÃO<br>DE ENTREGA | PRINCIPA |
|------------------|----------------------------------------|---------------|-------------|--------|---------------------------------|--------------|----------------------------|----------|
| REALIZAÇÃf       | IZAÇÃfO/ENTREGA Rua Monsenhor Liberato |               | 1850        | Fátima | 60.411-150                      | Fortaleza    | Fortaleza                  | Sim      |
|                  |                                        |               |             |        |                                 |              |                            | •        |
| eios de Cont     | ato                                    |               |             |        |                                 |              |                            | *        |
|                  | 1                                      |               |             |        | E2                              |              |                            |          |
| PRINCIPAL        | TIPO                                   | VALOR         | COMPLEMENTO | ,      | ENDEREÇO                        |              |                            |          |
| PRINCIPAL<br>Sim | TIPO<br>Telefone Fi                    | xo 8531012073 | COMPLEMENT  | ,      | ENDEREÇO<br>Rua Monsenhor Liber | ato, Nº 1850 |                            |          |

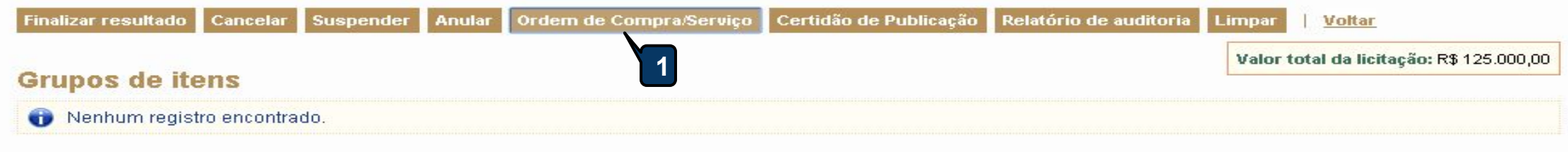

### Itens

| Seleci | onar forn | ecedor                                                                                                    | Fracassar | Desertar                                                   | Cancelar |                   |                   |                     |                     |          |                       |  |  |
|--------|-----------|----------------------------------------------------------------------------------------------------|-----------|------------------------------------------------------------|----------|-------------------|-------------------|---------------------|---------------------|----------|-----------------------|--|--|
| ¥ 10   | ITEM 🔺    | DESCRIÇÃO DO ITEM                                                                                                    |           | FORNECEDOR                                                 | QTDE     | VALOR<br>ESTIMADO | TOTAL<br>ESTIMADO | VALOR<br>CONTRATADO | TOTAL<br>CONTRATADO | MARCA    | STATUS                |  |  |
|        | 1         | PAPEL, TIPO OFICIO 100% RECICLADO,<br>RESMA, TAMANHO A4, CAIXA 10.0 UNIDADE<br><b>Und. Forn.:</b> CAIXA - 10.0 UN <b>Cod. Cat.:</b><br>329312 <b>Obs:</b> |           | Vencedor: TTC<br>DO ALFINETE<br>AO FOGUETE -<br>EIRELI- ME | 5.000,00 | 25,00             | 125.000,00        | * 24,00             | 120.000,00          | *<br>bic | Declarado<br>vencedor |  |  |
| Seleci | onar forn | ecedor                                                                                                    | Fracassar | Desertar                                                   | Cancelar |                   |                   |                     |                     |          |                       |  |  |

-

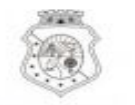

### GOVERNO DO Estado do Ceará

### PUBLICAÇÃO: 2015/08263 - PROCESSO VIPROC Nº 6651777/2015

### ORGÃO CONTRATANTE: EEM GOVERNADOR ADAUTO BEZERRA - CNPJ: 07.954.514/0495-66

### ORDEM DE COMPRA/SERVIÇO Nº 05477/2015

|                                                          | DOR:                                           | TTC DO ALFINETE AO FOGUETE - EIRELI- ME                                                                                                    | CI                                     | NPJ/CPF:              | 17.864.280/000        | 1-89       |
|----------------------------------------------------------|------------------------------------------------|----------------------------------------------------------------------------------------------------|----------------------------------------|-----------------------|-----------------------|------------|
| ENDEREÇ                                                  | D:                                             | Rua Monsenhor Furtado, nº 2261 - Bela Vista, Fortaleza - CE, 60.441-750                                                                                                    | FO                                     | ONE/FAX:              | j                     |            |
| COD.<br>CATÁLAGO                                         | COD.<br>ITEM                                   | DESCRIÇÃO DO ITEM                                                                                                    |                                        | QTD                   | PREÇO<br>UNITÁRIO     | TOTAL      |
| 329312                                                   | 1                                              | PAPEL, TIPO OFICIO 100% RECICLADO, RESMA, TAMANHO A4, CAIXA 16<br>MARCA: bic                                                                                                    | 0.0 UNIDADE.                           | 5.000,00              | 24,00                 | 120.000,00 |
| FOTAL DA                                                 | ORDE                                           | A DE COMPRA/SERVIÇO:                                                                                                    |                                        |                       |                       | 120.000,00 |
| OBS: OS RECLASSIFIC                                      | ECURSO                                         | OS FINANCEIROS NECESSÁRIOS AO PAGAMENTO DESTA ORDEM DE CO<br>FUNCIONAIS PROGRAMÁTICAS INFORMADAS NO INSTRUMENTO CON                                                                                      | MPRA/SERVIÇO                           | SÃO ORIGI             | NÁRIOS DAS            |            |
|                                                          |                                                | PARA USO DO ÓRGÃO CONTRATAM                                                                                                    | TE                                     |                       |                       |            |
| EEM GOVE                                                 | ERNADO                                         | DR ADAUTO BEZERRA Da                                                                                                    | ta de emissão: 17/1                    | 17/11/2015            |                       |            |
| AVISO IM<br>ESTA ORI<br>DEVENDO<br>CONDIÇÕ<br>Observaçõe | IPORT/<br>DEM DI<br>DO O FOR<br>DES NEL<br>es: | INTE AO FORNECEDOR:<br>COMPRA/SERVIÇO FOI EMITIDA DE ACORDO COM O INSTRUMENTO<br>NECEDOR ENTREGAR OS ITENS/PRESTAR OS SERVIÇOS NAS QUANTID/<br>E EXPRESSOS, EM CUMPRIMENTO À LEGISLAÇÃO DE COMPRAS VIGEN | CONVOCATÓRIO<br>ADES, ESPECIFIC<br>TE. | 0 N° 201<br>AÇÕES, PR | 50009,<br>AZOS E DEMA | IS         |
| <u> </u>                                                 |                                                |                                                                                                    |                                        |                       |                       |            |
|                                                          |                                                | PARA USO DO FORNECEDOR                                                                                                    | ~                                      |                       |                       | _          |
| FTC DO AL                                                | FINETE                                         | PARA USO DO FORNECEDOR<br>AO FOGUETE - EIRELI- ME                                                                                                    | DATA:/                                 | ·/                    |                       | _          |
| FTC DO AL<br>FAÇO-ME C<br>DE ACORDO                      | FINETE<br>CIENTE<br>O COM                      | PARA USO DO FORNECEDOR<br>AO FOGUETE - EIRELI- ME<br>DESTA ORDEM DE COMPRA/SERVIÇO, A QUAL ESTÁ<br>A CONTRATAÇÃO REFERIDA ACIMA.                                                                         | DATA:/                                 | (carimbo e            | e assinatura)         |            |

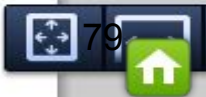

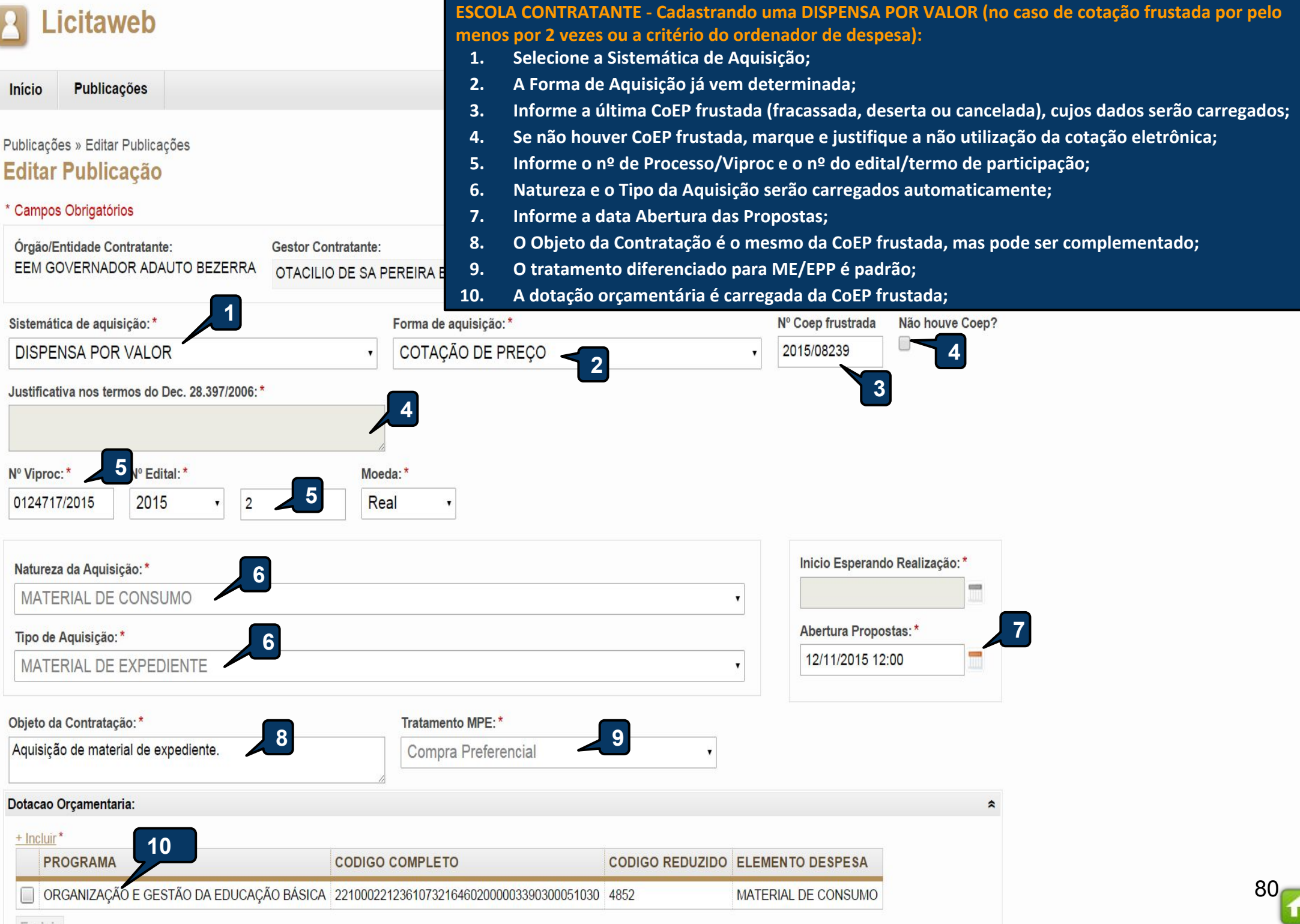

Excluir

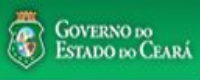

| Licitaweb                                                                                       | ESCO                                              | LA CONTRATANTE - Ir                 | nformando resul           | ltado uma licitação LEGADA (2015): | 🕌 <u>Sai</u> l |
|-------------------------------------------------------------------------------------------------|---------------------------------------------------|-------------------------------------|---------------------------|------------------------------------|----------------|
|                                                                                                 | 1.                                                | Clique em Publicaçã                 | bes > Gerenciar           | Publicações;                       |                |
| Início Publicações                                                                              | 2.                                                | Localize a licitação                | preenchendo os            | filtros disponíveis;               | Ajuda          |
| Incluir Publicação                                                                              | 3.                                                | Clique em Pesquisa                  | r;                        |                                    |                |
| Operation Gerenciar Publicações                                                                 | 4.                                                | Marque a publicaçã                  | o de seu interes          | sse;                               |                |
| Visualizar Publicações Disponíveis                                                              | 5.                                                | Clique em Gerencia                  | r Resultado.              |                                    |                |
|                                                                                                 |                                                   |                                     |                           |                                    |                |
| EEM GOVERNADOR ADAUTO BEZERRA                                                                   |                                                   |                                     |                           |                                    |                |
| № da Publicação № Vincoc: NºEdital:                                                             |                                                   |                                     |                           |                                    |                |
| Selecione V                                                                                     |                                                   |                                     |                           |                                    |                |
|                                                                                                 |                                                   |                                     |                           |                                    |                |
| Natureza da Aquisição:                                                                          |                                                   | Inicio Acolhi                       | mento Propostas:          |                                    |                |
| Selecione                                                                                       |                                                   | •                                   |                           |                                    |                |
| Tipo de Aquisição:                                                                              |                                                   | Abertura Pro                        | opostas:                  |                                    |                |
| Selecione                                                                                       |                                                   | ×                                   |                           |                                    |                |
|                                                                                                 |                                                   |                                     |                           | 2                                  |                |
| Sistemática de aquisição: Forma de aqu                                                          | isição:                                           |                                     |                           |                                    |                |
| Selecione   Selecione                                                                           |                                                   | •                                   |                           |                                    |                |
| Objeto da Contratação: Status:                                                                  | Microrregião de Entrega:                          |                                     |                           |                                    |                |
| Em realização 🔻                                                                                 | Selecione •                                       | 1                                   |                           |                                    |                |
|                                                                                                 | n - Charles Arrester i contra - Contra<br>N - 101 |                                     |                           |                                    |                |
| Pesquisar Limpar                                                                                |                                                   |                                     |                           |                                    |                |
| 2                                                                                               |                                                   |                                     |                           |                                    |                |
| Gerenciar Publicação Gerenciar Resultado Exportar XLS                                           |                                                   | <b>«« «</b> 1 2 3                   | 4 5 6 > >>                |                                    |                |
| Nº DA<br>PUBLICAÇÃO STATUS Nº VIPROC 5 TO DA CONTRATAÇÃO                                        | Nº EDITAL - CONTRATANTE -<br>Entrega              | SISTEMÁTICA - FORMA DE<br>AQUISIÇÃO | ACOLHIMENTO -<br>Abertura |                                    |                |
| 2015/379856 Em<br>realização 1530556/2015 higienização.                                         | 20150003 - EEM GOVERNADOR<br>ADAUTO BEZERRA -     | CONVITE - MENOR PREÇO               | - 26/03/2015 00:00        |                                    |                |
| Participada     1530416/2015     Aquisição de Gêneros Alimenticios para a       Merenda Escolar | 20150002 - EEM GOVERNADOR<br>ADAUTO BEZERRA -     | CONVITE - MENOR PREÇO               | - 24/03/2015 00:00        |                                    |                |
| 2015/376825 Em<br>realização 2509364/2015 AQUISIÇÃO DE SERVIÇO DE PINTURA                       | 20150005 - EEM GOVERNADOR<br>ADAUTO BEZERRA -     | DISPENSA POR OBJETO -               | - 07/05/2015 00:00        |                                    | 81             |
| s://s2gprhomol.sefaz.ce.gov.br/licita-web/paginas/licita/LicitacaoList.seam                     | 20150004 - EEM GOVERNADOR                         | CONVITE - MENOR PRECO               | - 05/05/2015 00:00        |                                    |                |

### Publicações » Editar Publicações

### Editar Publicação

### \* Campos Obrigatórios

| Órgão/Entidade Co                                               | ontratante                                               |                                 |                | Gestor Contratante                                                                                  | Telefone:                                                                                                    |                |
|-----------------------------------------------------------------|----------------------------------------------------------|---------------------------------|----------------|----------------------------------------------------------------------------------------------------|----------------------------------------------------------------------------------------------------|----------------|
| EEM GOVERNAD                                                    | DOR ADAUTO BEZER                                         | RRA                             |                | CICERO DUARTE DE MENEZES                                                                            | 3101.2073                                                                                                    |                |
| Nº da Publicação<br>2015/379856                                 | Nº Viproc:<br>1530556/2015                               | Nº Edital:<br>20150003          | Moeda:<br>Real | ESCOLA CONTRATA<br>1. Selecione o                                                                   | NTE - Finalizando uma licitação<br>novo status;                                                                  | LEGADA (2015): |
| Sistemática de aq<br>CONVITE<br>Natureza da Aquis               | juisição: Forma de<br>MENOR F<br>sição:                  | aquisição:<br>PREÇO             |                | 2. Preencha os<br>3. Clique em A<br>4. Informe a ju<br>5. Clique em A                               | Valores: Fracassado (se houver<br>lterar;<br>stificativa para a alteração;<br>lterar para finalizar a licitação. | e Contratado;  |
| MATERIAL DE CO<br>Tipo de Aquisição<br>MATERIAL DE EX           | ONSUMO<br>XPEDIENTE                                      |                                 |                |                                                                                                    | Abertura Propostas:<br>26/03/2015 00:00                                                                          |                |
| Objeto da Contrata<br>material de exped                         | <b>ção</b><br>liente, limpeza e higi                     | enização.                       |                | Status:*<br>Finalizada                                                                              |                                                                                                    |                |
| Local de Realizaçã<br>Rua Mons. Liber                           | ão do Procedimento<br>ato, 1850 - Fátima                 |                                 |                |                                                                                                    |                                                                                                    |                |
| Informações de F<br>Valor Estimado<br>32.550,00                 | Resultados<br>Valor Frac                                 | assado Valor Contr<br>31.985,00 | atado          | Justificativa de Alteração<br>Justifique a alteração do resultado: *<br>Alteração de Valor e Status | 4                                                                                                    |                |
| Documentos da P<br><u>Clique aqui</u> para v<br>Outros Document | Publicação:<br>isualizar os docume<br>tos da Publicação: | ntos legados desta lici         | 2<br>tação.    | Salvar Cancelar<br>5                                                                                |                                                                                                    |                |
| Incluir<br>Nenhum documer<br>Alterar                            | nto encontrado!                                          |                                 |                |                                                                                                    |                                                                                                    |                |

.

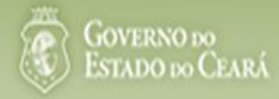

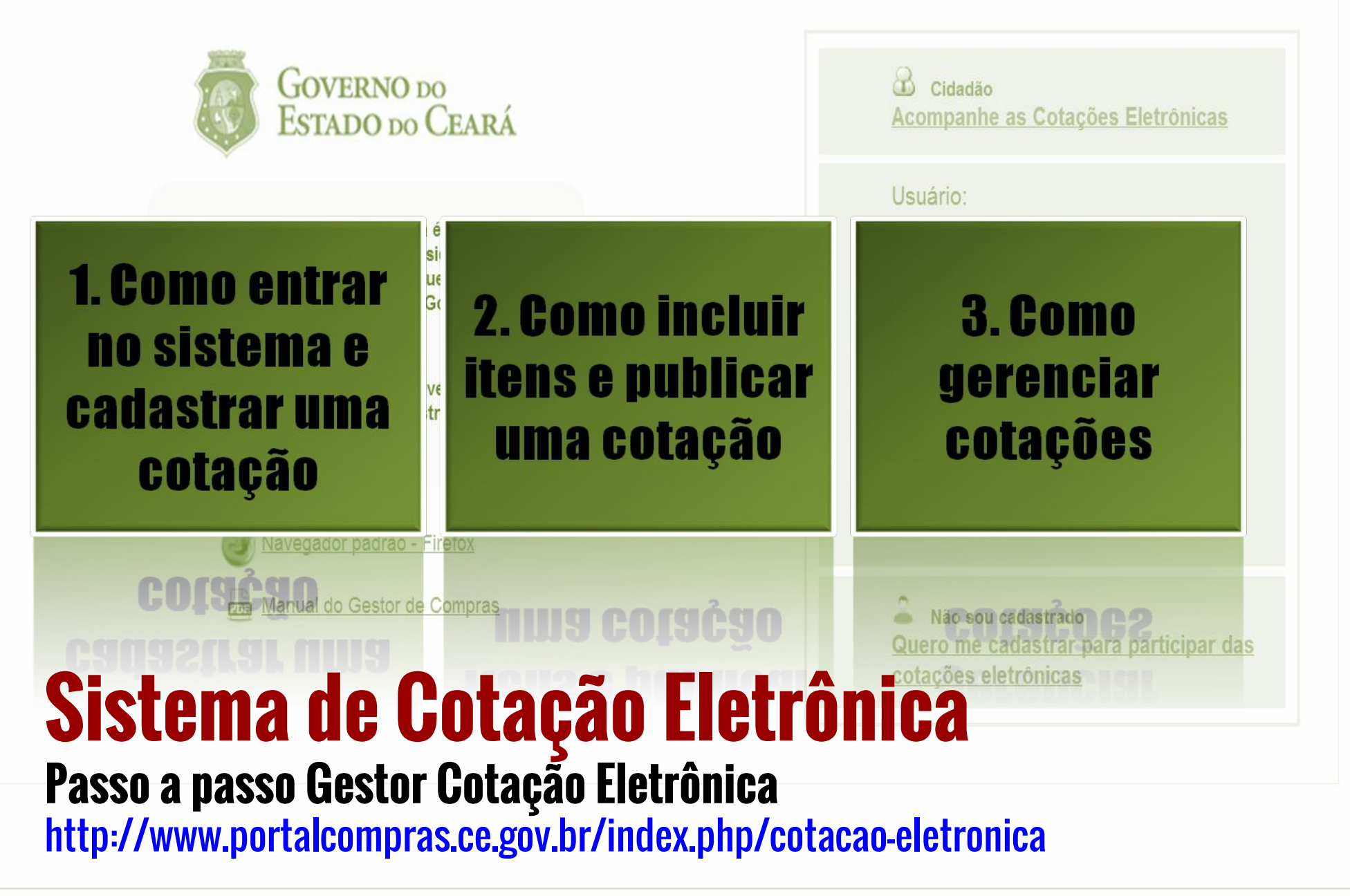

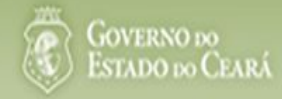

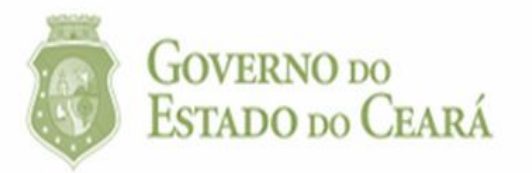

# O<br/>Te<br/>to<br/>E1. Como entrar<br/>no sistema e<br/>cadastrar uma<br/>cotação

Navegador padrão - Firefox CONSTRUCTOR CONSTRUCTOR Manual do Gestor de Compras COQUENCIÓN DE CONSTRUCTOR DO 2121010 CONSTRUCTOR CONSTRUCTOR CON

| Cidadão<br>Acompanhe as Cotações Eletrônicas                                         |
|--------------------------------------------------------------------------------------|
| Usuário:                                                                             |
| Senha:                                                                               |
| Lembrar-me neste computador                                                          |
| ENTRAR Esqueci Minha Senha                                                           |
| Não sou cadastrado<br>Quero me cadastrar para participar das<br>cotações eletrônicas |

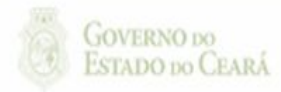

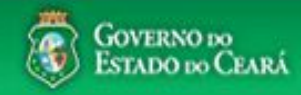

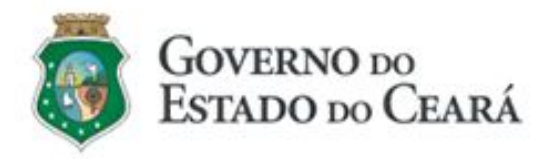

O Sistema de Cotação Eletrônica é uma ferramenta utilizada para as aquisições de bens e contratações de serviços de pequeno valor por todos os órgãos e entidades do Governo do Estado.

Para participar, o interessado deverá estar cadastrado no Sistema de Cadastro de Fornecedores.

🕑 <u>Navegador padrão - Firefox</u>

Manual do Gestor de Compras

| <b>Acompanhe as Cotações Eletrônicas</b>                                             |
|--------------------------------------------------------------------------------------|
| Usuário:                                                                             |
| Senha:                                                                               |
| Lembrar-me neste computador                                                          |
| ENTRAR Esqueci Minha Senha                                                           |
|                                                                                      |
| Não sou cadastrado<br>Quero me cadastrar para participar das<br>cotações eletrônicas |

# Acessando o sistema:

- 1. Informe o CPF;
- 2. Informe a senha;
- 3. Clique em Entrar.

GOVERNO DO ESTADO DO CEARÁ

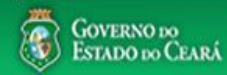

AMBIENTE DE TREINAMENTO / HOMOLOGAÇÃO 22019812304 Lotação: SECRETARIA DO PLANEJAMENTO E GESTÃO - Exercicio: 2015 Sair

Horário de referência: Fortaleza (CE) - 20/03/2015 09:39

| Bem-<br>Para | Cotações<br>Incluir Cotação<br>Gerenciar Cotações<br>Visualizar Cotações Disponíveis                                                                    | dor Firefox.                                                     | Acessando as opçõe<br>1. Clique no mer<br>2. Clique no mer<br>3. Clique em Vis<br>cotações do E | es da tela inicial do sistema:<br>nu ou link para Incluir uma C<br>nu ou link para Gerenciar Co<br>ualizar Cotações Disponívei<br>stado; | otaçã<br>taçõe<br>s para | o;<br>s, se for o caso;<br>ver TODAS as |
|--------------|----------------------------------------------------------------------------------------------------|------------------------------------------------------------------|-------------------------------------------------------------------------------------------------|----------------------------------------------------------------------------------------------------|--------------------------|-----------------------------------------|
|              | Acesse abaixo a funcionalidade desejada                                                                                                    | Unidade Organizacional:                                          | 4. Clique para le                                                                               | r os tutoriais;<br>acumulado das aquisições                                                                                              |                          |                                         |
| 1-2-         | <ul> <li>Cotação Eletrônica</li> <li>Incluir Cotação</li> <li>Gerenciar Cotações</li> <li>Tutoriais</li> <li>Passo a Passo Gestor da Cotação</li> </ul> | Natureza da Aquisição:<br>Selecione<br>Pesquisar   <u>Limpar</u> | Ţ                                                                                               | Tipo de Aquisição: Ano Cotação<br>Selecione ▼ 2015 ▼                                                                                     |                          |                                         |
| 4            | Eletrônica                                                                                                    | UNIDADE ORGANIZACIONAL                                           | NATUREZA AQUISIÇÃO                                                                              | TIPO AQUISIÇÃO/ITEM DESPESA                                                                                                    | ANO A                    |                                         |
|              | Aquisição/Itens de Despesa                                                                                                    | JUNTA COMERCIAL DO ESTADO<br>DO CEARA                            | MATERIAL DE CONSUMO                                                                             | MATERIAL DE EXPEDIENTE                                                                                                    | 2015                     | 4.965,0000                              |
|              | <u>Gestores de Compras</u>                                                                                                    | JUNTA COMERCIAL DO ESTADO<br>DO CEARA                            | MATERIAL DE CONSUMO                                                                             | MATERIAL DE LIMPEZA E PRODUÇÃO DE<br>HIGIENIZAÇÃO                                                                                        | 2015                     | 2.610,0000                              |
|              |                                                                                                    | SECRETARIA DA EDUCACAO                                           | DESPESAS DE CONTRATOS DE<br>TERCEIRIZAÇÃO                                                       | MÃO-DE-OBRA DE TERCEIRIZAÇÃO                                                                                                    | 2015                     | 1.800,0000                              |
|              | Site do Portal de Compras                                                                                                    | SECRETARIA DA EDUCACAO                                           | MATERIAL DE CONSUMO                                                                             | MATERIAL DE EXPEDIENTE                                                                                                    | 2015                     | 1.149,0000                              |
|              | www.portaicompras.ce.gov.br                                                                                                    | SECRETARIA DA EDUCACAO                                           | MATERIAL DE CONSUMO                                                                             | GÁS ENGARRAFADO                                                                                                    | 2015                     | 750,0000                                |
|              | Navegador padrão<br>Firefox                                                                                                    | JUNTA COMERCIAL DO ESTADO<br>DO CEARA                            | MATERIAL DE CONSUMO                                                                             | GÁS ENGARRAFADO                                                                                                    | 2015                     | 470,0000                                |
|              |                                                                                                    | SECRETARIA DA EDUCACAO                                           | MATERIAL DE CONSUMO                                                                             | MATERIAL DE LIMPEZA E PRODUÇÃO DE<br>HIGIENIZAÇÃO                                                                                        | 2015                     | 431,1000                                |
|              |                                                                                                    |                                                                  |                                                                                                 | 1 a 7 de 7                                                                                                    | I far f                  |                                         |

Tool . GOVERNO DO S2GPR - Versão: 1.3.1 18/03/2015 14:08:31 - Host: PAEJ3105

https://s2gprhomol.sefaz.ce.gov.br/cotacao-web/paginas/cotacaoeletronica/CoepInsert.seam?actionMethod=paginas%2Fhome%2Fhome.xhtml%3AcoepAction.wire 6 / 3829 | atendimento@seplag.ce.gov.br - Negócio: (85) 3101.6135 | valdir.silva@seplag.ce.gov.br

| Inicio Cota<br>Cotações » Gerer<br>Editar<br>* Campos Obriga | <b>ações</b><br>nciar Cotações<br><b>itorios</b> |                            |                                     |                                                   |                                                                                                  |                                            | <ol> <li>Defina</li> <li>Escoll</li> <li>Informacolhi</li> <li>Descr</li> </ol>      |
|--------------------------------------------------------------|--------------------------------------------------|----------------------------|-------------------------------------|---------------------------------------------------|--------------------------------------------------------------------------------------------------|--------------------------------------------|--------------------------------------------------------------------------------------|
| Promotor da Co<br>SECRETARIA<br>Nº da CoEP<br>2015/00043     | N° Viproc: *<br>7858640/2014                     | N° Termo de Part<br>2015 • | icipação:*                          | Gestor d<br>Anna Da<br>Moeda:*<br>Real            | e Compras:<br>aisy Soares Benecides<br>Critério de Julgamento:*<br>Menor lance<br>Maior desconto |                                            | <ol> <li>Informaquisi</li> <li>aquisi</li> <li>Inform</li> <li>Informagan</li> </ol> |
| Natureza da Aq<br>MATERIAL I                                 | uisição:*<br>DE CONSUMO                          |                            |                                     |                                                   |                                                                                                  | Início Aco<br>10/02/20<br>Abertura I       | Ihimento Propostas:*<br>15 12:00<br>Propostas:*                                      |
| GÁS ENGAF                                                    | ao:<br>RRAFADO                                   |                            |                                     |                                                   | •                                                                                                | 10/02/20                                   | 15 16:45                                                                             |
| Objeto da Cotaçã<br>Aquisição de gá                          | áo*<br>ás de cozinha. <mark>6</mark>             |                            |                                     | Observa                                           | ações Complementares                                                                             |                                            |                                                                                      |
| Unid Administrat                                             | tiva/Setor:*                                     |                            | Dotacao Orç                         | amentaria:*                                       | Pra                                                                                              | zo de Entrega:*                            | Prazo de Pagamento                                                                   |
| Coordenadoria /                                              | Adm/financeira                                   | 7                          | 1454.3524.0                         | 6584.5848                                         | 5<br>Dias                                                                                        | Corridos 9                                 | 20<br>Dias Úteis 9                                                                   |
| Exige Amostrasî<br>● Sim<br>● Não                            | ?* Prazo Apresentaç<br>5<br>Dias Úteis           | ão:* Critérios Ava         | liação de Amostr<br>lade com a marc | a:*<br>a e a especificação d                      | a proposta eletrônica; 2) Utilização                                                             | o do bem/material;                         |                                                                                      |
| Aquisição terá C                                             | ontrato?* Outras Co                              | ndições (Opcional)*        | Outras condiçõ                      | ies do Termo de Partic                            | ipação:*                                                                                         |                                            |                                                                                      |
| <ul> <li>Sim</li> <li>Não</li> </ul>                         | ● Sim<br>● Não                                   |                            | 1) O fornecedo<br>situação cada     | or com pendência cad<br>stral, a partir da data/l | astral, ao ser declarado arrematan<br>nora da abertura das propostas, so                         | te, terá até 48 hora<br>ob pena de desclas | as para regularizar a<br>sificação.                                                  |

Cadastrando os dados de uma cotação:

- 1. Informe o n° do processo (Viproc);
- 2. Informe o nº do termo de participação;
- 3. Defina qual o critério de julgamento;
- 4. Escolha a natureza e o tipo de aquisição;
- 5. Informe data e hora para início de acolhimento e abertura de propostas;
- 6. Descreva o objeto da cotação;
- Informe a unidade/setor responsável pela aquisição;
- 8. Informe a dotação orçamentária;
- 9. Informe os prazos de entrega e pagamento.

5

5

| Jnid Adn                                 | Unid Administrativa/Setor: *    |                       | Dotacao Orçamen | Prazo de Entrega:*                                             |                                                                                                | Prazo de Pagamento: *                                                              |                                     |                                                             |                           |
|------------------------------------------|---------------------------------|-----------------------|-----------------|----------------------------------------------------------------|------------------------------------------------------------------------------------------------|------------------------------------------------------------------------------------|-------------------------------------|-------------------------------------------------------------|---------------------------|
| Coorder                                  | nadoria Adm/                    | /financeira           |                 | 1454.3524.6584.5                                               | 5848                                                                                           |                                                                                    | 5                                   | 2                                                           | )6                        |
|                                          |                                 |                       |                 | _!                                                             |                                                                                                |                                                                                    | Dias Corri                          | idos Dia                                                    | s Úteis                   |
| xige An                                  | nostras?*                       | Prazo Apresentação:*  | Critérios Aval  | liação de Amostra:*                                            |                                                                                                |                                                                                    |                                     |                                                             |                           |
| ● Sim<br>● <mark>N</mark> ão             | 1                               | 5<br>Dias Úteis 1     | 1) Conformid    | lade com a marca e a                                           | especificação da pro                                                                           | oposta eletrônica; 2                                                               | 2) Utilização do l                  | bem/material;                                               | 2                         |
| quisiçã                                  | o ter <mark>á</mark> Contra     | ato?* Outras Condiçõe | es (Opcional)*  | Outras condições do                                            | Termo de Participaç                                                                            | ;ão:*                                                                              |                                     |                                                             |                           |
| Sim<br>● Não                             | 3                               | Não 4                 |                 | situação cadastral,                                            | a partir da data/hora                                                                          | da abertura das pr                                                                 | opostas, sob pe                     | na de desclassi                                             | cação.                    |
| ✓ Sim<br>● Não<br>Inderecco              | 3                               | Não 4                 |                 | situação cadastral,<br>2) Somente serão a<br>Estado sejam comp | a partir da data/hora<br>ceitas propostas de<br>atíveis com o objeto                           | i da abertura das pr<br>fornecedores cujas<br>o da contratação.                    | opostas, sob pe<br>s atividades eco | na de desclassif<br>nômicas cadastr                         | cação.<br>adas no Governo |
| ○ Sim<br>● Não<br>Não                    | 3                               | Não 4                 |                 | situação cadastral,<br>2) Somente serão a<br>Estado sejam comp | a partir da data/hora<br>ceitas propostas de<br>vatíveis com o objeto                          | da abertura das pr<br>fornecedores cujas<br>o da contratação.                      | opostas, sob pe<br>a atividades eco | na de desclassi<br>nômicas cadastr                          | cação.<br>adas no Governo |
| Sim Sim Não Não ndereço <u>+ Inclui</u>  | 3<br>05                         | Não 4                 |                 | situação cadastral,<br>2) Somente serão a<br>Estado sejam comp | a partir da data/hora<br>ceitas propostas de<br>atíveis com o objeto                           | da abertura das pr<br>fornecedores cujas<br>o da contratação.                      | opostas, sob pe<br>a atividades eco | na de desclassi<br>nômicas cadastr                          | cação.<br>adas no Governo |
| Sim<br>Não<br>ndereço<br><u>+ Inclui</u> | as<br>TIPO                      | Não 4                 | )               | NÚMERO                                                         | a partir da data/hora<br>ceitas propostas de<br>atíveis com o objeto                           | da abertura das pr<br>fornecedores cujas<br>o da contratação.                      | MUNICÍPIO                           | MICRORREG                                                   | Adas no Governo           |
| ⊃ Sim<br>● Não<br>ndereço<br>+ Inclui    | os<br>IT * 5<br>TIPO<br>ENTREGA | CONDOMÍNIO RESIDEM    | NCIAL RUA MAN   | NÚMERO                                                         | a partir da data/hora<br>ceitas propostas de<br>atíveis com o objeto<br>BAIRRO<br>SITIO BURITI | da abertura das pr<br>fornecedores cujas<br>o da contratação.<br>CEP<br>62.580-000 | MUNICÍPIO<br>ACARAÚ                 | MICRORREG<br>DE ENTREG<br>Litoral de<br>Camocim e<br>Acaraú | I <sup>Ã</sup> O PRINCIPA |

### Meios de Contato

| 20     | PRINCIPAL | TIPO           | VALUR               | COMPLEMENTO                  |
|--------|-----------|----------------|---------------------|------------------------------|
|        | Sim       | Telefone Móvel | (85) 2547-4747      | CONTATAR COM MARIA<br>SILVIA |
|        | Sim       | Email          | valdirweb@gmail.com |                              |
| Editar | Excluir   |                |                     |                              |

# Cadastrando os dados de uma cotação (continuação):

- 1. Marque Sim e informe o prazo de apresentação, se quiser exigir amostras dos itens;
- 2. Informe os critérios de avaliação das amostras;
- 3. Marque Sim, se a aquisição terá contrato;
- 4. Marque Sim e informe quais, se houver outras condições a serem incluídas;
- 5. Inclua, se ainda não houver, o endereço de entrega;
- 6. Inclua, se ainda não houver, os meios de contato;
- 7. Clique em salvar.

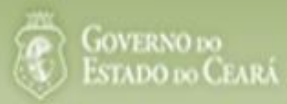

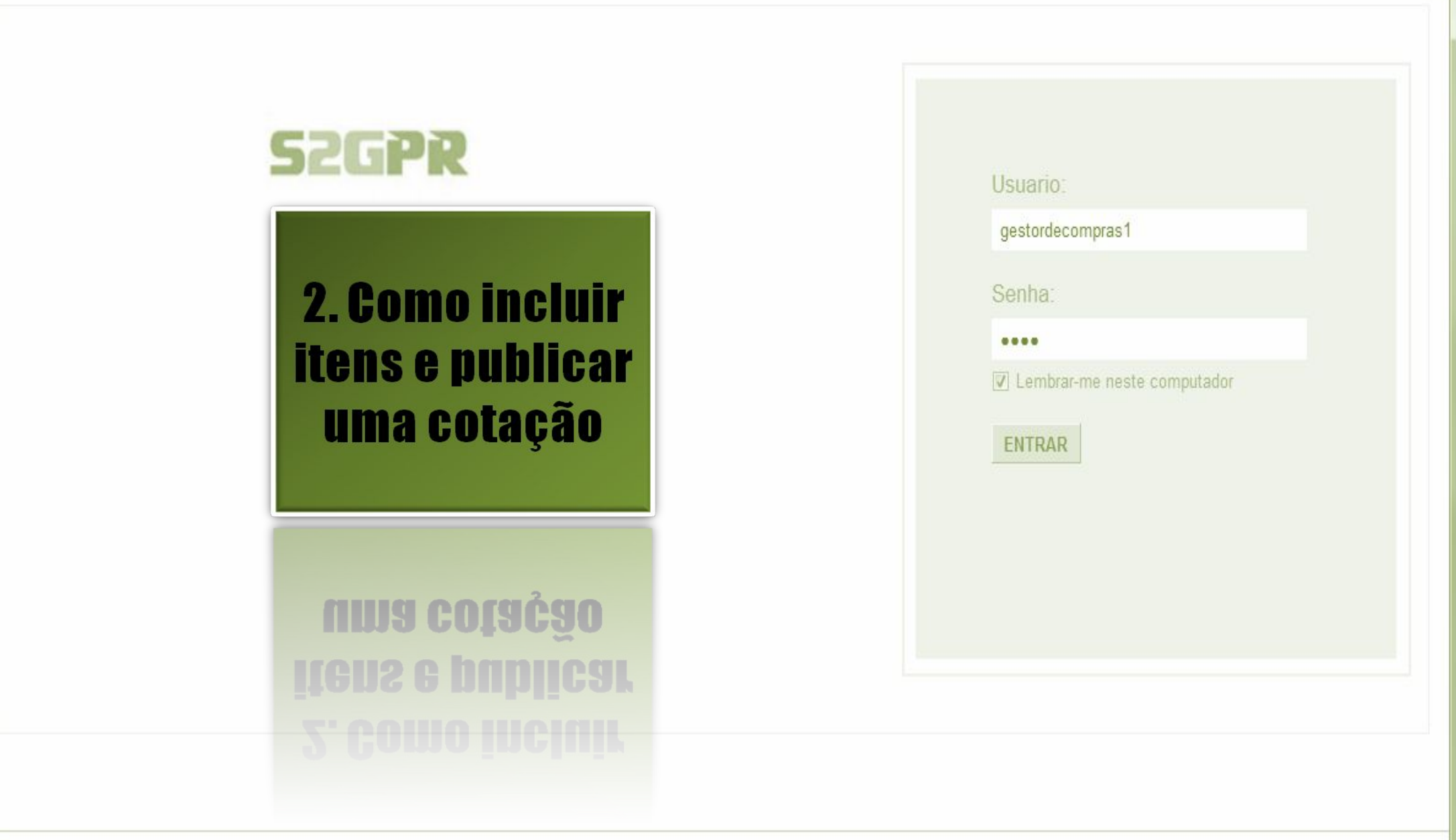

GOVERNO DO Estado do Ceará

Concluido

Download

| cotações » Gere | nciar Cotações        |                           | A      | Acessando a tela de gerenciam | ento  | de itens:               | o do oot  |
|-----------------|-----------------------|---------------------------|--------|-------------------------------|-------|-------------------------|-----------|
| risudiizai      |                       |                           |        |                               |       | is para incluir os iten | s ua coi  |
| Promotor da C   | otação Eletrônica     |                           |        | Gestor de Compras             |       |                         |           |
| SECRETARIA      | DE PLANEJAMENTO E     | GESTAO                    |        | VALDIR AUGUSTO DA SILVA       |       |                         |           |
| Nº da CoEP      | Nº Viproc:            | Nº Termo de Participação: | Moeda: | Critério de Julgamento:       | Statu | s da Cotação            |           |
| 2013/00003      | 1841680/2010          | 20130001                  | Real   | Menor lance                   | Em    | cadastro                |           |
|                 |                       |                           |        |                               |       | Início Acolhimento P    | ropostas: |
| Natureza da Aq  | uisição:              |                           |        |                               |       | 06/11/2013 07:45        | -         |
| MATERIAL DE     | CONSUMO               |                           |        |                               |       |                         |           |
| Tipo de Aquisi  | ção:                  |                           |        |                               |       | Abertura Propostas:     |           |
| MATERIAL DE     | EXPEDIENTE            |                           |        |                               |       | 07/11/2013 07:50        | 1111      |
| Objeto da Cotaç | ão                    |                           |        | Observações Complementares    |       |                         |           |
| AQUISIÇÃO DE    | MATERIAL DE EXPED     | IENTE                     |        |                               |       |                         |           |
|                 |                       |                           |        |                               |       |                         |           |
| Documentos d    | o Termo de Participaç | ăo                        |        |                               |       |                         |           |
|                 | NOME DO DOCU          | MENTO                     |        |                               |       |                         |           |
| $\sim$          |                       |                           |        |                               |       |                         |           |

|            | ans da cou  | ação            |                           |        | ncluindo itens na cotação eletrôni | ca:                           |
|------------|-------------|-----------------|---------------------------|--------|------------------------------------|-------------------------------|
| Promotor   | r da Cotaçã | io Eletrônica   | CESTAO                    |        | Gestor de Compras                  | ens.                          |
| Nº da CoEF | P           | Nº Viproc:      | Nº Termo de Participação: | Moeda: | Critério de Julgamento:            |                               |
| 2013/000   | 003         | 1841680/2010    | 20130001                  | Real   | Menor lance                        |                               |
| Status da  | Cotação     |                 |                           |        |                                    |                               |
| Em cada:   | astro       |                 |                           |        |                                    |                               |
| Tipo de Ad | quisição:   |                 |                           |        |                                    |                               |
| MATERIA    | AL DE EXP   | EDIENTE         |                           |        |                                    | Início Acolhimento Propostas: |
| Objeto da  | a Cotação   |                 |                           |        |                                    | 06/11/2013 07:45 🗂            |
| AQUISIÇ/   | ÃO DE MA    | TERIAL DE EXPED | IENTE                     |        |                                    | Abertura Propostas:           |
|            |             |                 |                           |        |                                    | 07/11/2013 07:50 🗂            |

# Grupos de itens

Nenhum registro encontrado.

### Itens

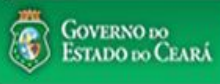

Ŧ

### AMBIENTE DE TREINAMENTO / HOMOLOGAÇÃO 22019812304 Lotação: SECRETARIA DO PLANEJAMENTO E GESTÃO - Exercicio: 2015

Lotação: SECRETARIA DO PLANEJAMENTO E GESTÃO - Exercicio: 2015 Horário de referência: Fortaleza (CE) - 20/03/2015 10:03

| Inici<br>Cotaç<br>Pes | o Cotaçã<br>ões » Gerenci<br><b>quisar</b> | <ul> <li><sup>iões</sup></li> <li>Selecionando itens do Catálogo:         <ol> <li>Para localizar um item do catálogo informe o cód</li> <li>Clique em pesquisar;</li> <li>Clique no marcador do item localizado;</li> </ol> </li> </ul> |                                                                                                    |                         |        | parte da descrição; | 🥜 Ajuda |
|-----------------------|--------------------------------------------|----------------------------------------------------------------------------------------------------|----------------------------------------------------------------------------------------------------|-------------------------|--------|---------------------|---------|
| Có                    | digo                                       | Descrição Material/Ser                                                                                                    | <sup>iço</sup> 4. Clique em Inserir.                                                                                                    | ·                       |        |                     |         |
|                       | 1                                          | gás 1                                                                                                    |                                                                                                    |                         |        |                     |         |
| Pesq                  | uisar   <u>Lim</u>                         | par                                                                                                    |                                                                                                    |                         |        |                     |         |
| Inser                 | r <u>Cancelar</u>                          |                                                                                                    | <b>xx x 1</b> 2 3 4 5 6                                                                                                    |                         | » »»   |                     |         |
|                       | CÓDIGO                                     | MATERIAL/SERVIÇO                                                                                                    | DESCRIÇÃO MATERIAL/SERVIÇO                                                                                                    | UNIDADE<br>FORNECIMENTO | STATUS |                     |         |
| 0                     | 39131                                      | MANUTENÇÃO DE<br>VEICULO                                                                                                    | MANUTENÇÃO DE VEICULO - GERENCIAMENTO GÁS NATURAL                                                                                                    | -                       | Ativo  |                     |         |
| 0                     | 1066                                       | BOTIJÃO DE GÁS                                                                                                    | BOTIJÃO DE GÁS, AÇO, 13 KG, AVULSO 1.0 BD                                                                                                    | AVULSO - 1.0 BD         | Ativo  |                     |         |
| 0                     | 17558                                      | ÁGUA MINERAL                                                                                                    | ÁGUA MINERAL, ACONDICIONADA EM FRASCO PLÁSTICO DE 5 LITROS, LACRE DE SEGURANCA,<br>SEM GÁS, NATURAL DA FONTE, EMBALGEM COM Nº DO LOTE, DATA DE FABRICAÇÃO E<br>VALIDADE DO PRODUTO, CONSUMO HUMANO, GARR  | GARRAFAO - 5.0 L        | Ativo  |                     |         |
| 0                     | 19585                                      | CADEIRA                                                                                                    | CADEIRA, EM COMPENSADO ANATÔMICO, MOLDADO A QUENTE, REVESTIMENTO EM TECIDO<br>100% POLIÉSTER, GIRATÓRIA, TIPO CAIXA ALTA, COM MECANISMO A GÁS DE REGULAGEM DE<br>ALTURA , SEM BRAÇOS, COR VERDE, DIMEN    | CAIXA - 1.0 UN          | Ativo  |                     |         |
| 0                     | 20796                                      | FOGÃO                                                                                                    | FOGÃO, FOGÃO A GÁS, DOMÉSTICO, 4 BOCAS, 3 SIMPLES - 1 DUPLO, PUXADOR DO FORNO EM<br>ALUMÍNIO COM ISOLAMENTO TÉRMICO, ACENDIMENTO AUTOMÁTICO, AMPLA VISÃO DO FORNO,<br>BOTÕES REMOVÍVEIS, FORNO AUTO LIMPA | CAIXA - 1.0 UN          | Ativo  |                     |         |
| 0                     | 53910                                      | BICO DE GÁS                                                                                                    | BICO DE GÁS, CONJUNTO DE BICO DE BUNSEN, UNIDADE 1.0 UNIDADE                                                                                                    | UNIDADE - 1.0 UN        | Ativo  |                     |         |
| 0                     | 50350                                      | FOGÃO                                                                                                    | FOGÃO, À GÁS, EM AÇO, INDUSTRIAL, 04 BOCAS, TREMPES E QUEIMADORES EM FERRO<br>FUNDIDO, QUEIMADORES FRONTAIS DUPLOS COM CONTROLE INDIVIDUAL DE CHAMAS, TUBO<br>CONDUTOR DE GÁS E REGISTROS EMBUTIDOS, PUXA | CAIXA - 1.0 UN          | Ativo  |                     |         |
| 0                     | 53                                         | REGISTRO DE GÁS                                                                                                    | REGISTRO DE GÁS, COMPLETO, COM MANGUEIRA PLÁSTICA DE 1,20 M PARA BOTIJÃO E<br>ABRAÇADEIRA DE APERTO 1/2", UNIDADE 1.0 UN                                                                                  | UNIDADE - 1.0 UN        | Ativo  |                     |         |
| ۲                     | 51721                                      | GÁS                                                                                                    | GÁS, GÁS DE COZINHA, 13 KG, LIQUEFEITO DE PETROLEO-GLP, COMPOSIÇÃO BÁSICA PROPANO<br>E BUTANO, BOTIJAO 13.0 KG                                                                                            | BOTIJAO - 13.0 KG       | Ativo  |                     |         |
| 0                     | 4                                          | FILTRO PARA<br>REFRIGERAÇÃO                                                                                                    | FILTRO PARA REFRIGERAÇÃO, FILTRO DE GÁS, COM UMA ENTRADA E UMA SAÍDA, PARA<br>CONDICIONADOR DE AR, UNIDADE 1.0 UN                                                                                         | UNIDADE - 1.0 UN        | Ativo  |                     |         |
| Inser                 | Cancelar                                   |                                                                                                    | 1 a 10 de 112   🚾 < 1 2 3 4 5 6                                                                                                    | 7 8 9 10                | » »»   |                     | 92      |

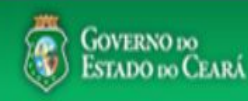

gestordecompras1 ompras Lotação: Secretaria do Planejamento e Gestão - Exercicio: 2010 Completando as informações do item: Cotações Inicio Margue somente se o item for de serviço; 1. 2. Desmarque somente se não exigir marca para o item; Informe a quantidade a ser adquirida; 3. Cotações » Gerenciar Cotações » Gerenciar Itens Informe o valor estimado (mercado); Inserir 4. Se necessário, complemente a descrição do item; 5. \* Campos Obrigatorios Clique em salvar. 6. Item: Item do Catálogo de Materiais: Unidade de fornecimento: Servico: Item Com Marca: 159590 UNIDADE - 10 UN Quantidade Estimada:\* Valor total: Valor Estimado: 270.0000 300.00 0.9000 3 4 Descrição do Item: CANETA ESFEROGRAFICA, COR COR AZUL, APRESENTAÇÃO CORPO MATERIAL PLÁSTICO TRANSPARENTE, ESCRITA ESCRITA GROSSA, PONTA PONTA DE ACO, ESPECIE, DIMENSAO/TAMANHO COMPRIMENTO APROXIMADO 140MM, CARGA CARGA: TUBO PLÁSTICO 130,5MM, ESFERA TUNGSTÊNIO, CARACTERISTICA ADICIONAL GRAVADO NO CORPO MARCA DO FABRICANTE, UNIDADE 1.0 UNIDADE UNIDADE 1.0 UN

### Observações:

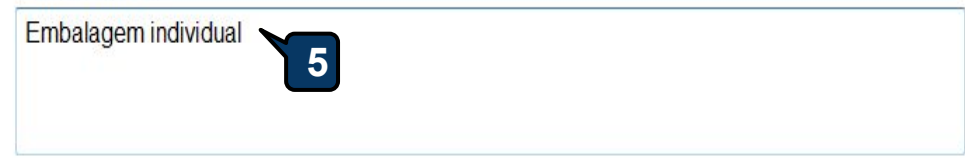

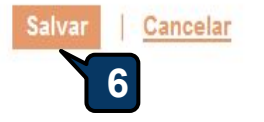

| icio Cotaçõ<br>tações » Gerenc<br>renciar Itens da ( | es<br>iar Itens<br>Cotação |                           |        | <ol> <li>Confira a inclusão do item;</li> <li>Feche a mensagem Registro Inserido;</li> <li>Clique novamente em Adicionar itens, se necessário</li> </ol> |
|------------------------------------------------------|----------------------------|---------------------------|--------|----------------------------------------------------------------------------------------------------|
| Promotor da Col                                      | ação Eletrônica            |                           |        | Gestor de Compras                                                                                                    |
| SECRETARIA D                                         | E PLANEJAMENTO E           | GESTAO                    |        | VALDIR AUGUSTO DA SILVA                                                                                                    |
| Nº da CoEP                                           | Nº Viproc:                 | Nº Termo de Participação: | Moeda: | Critério de Julgamento:                                                                                                    |
| 2013/00003                                           | 1841680/2010               | 20130001                  | Real   | Menorlance                                                                                                    |
| Status da Cotaçã                                     | 0                          |                           |        |                                                                                                    |
| Em cadastro                                          | Me                         | ensagem(ns)               |        |                                                                                                    |
| Tipo <mark>de Aquisiç</mark> ã                       | 0:                         |                           |        | 12                                                                                                    |
| MATERIAL DE E                                        | XPEDIENTE                  | W Registro Inserido       |        | Início Acolhimento Propostas:                                                                                                    |
| Objeto da Cotaçã                                     | io —                       |                           |        | 06/11/2013 07:45                                                                                                    |
| AQUISIÇÃO DE                                         | MATERIAL DE EXPED          | IENTE                     |        | Abertura Propostas:                                                                                                    |
|                                                      |                            |                           |        | 07/11/2013 07:50                                                                                                    |
|                                                      |                            |                           |        |                                                                                                    |

otação:

# Grupos de itens

Nenhum registro encontrado.

### Itens

| Editar |      |                                                                                                    |            |                   |                            |   |
|--------|------|----------------------------------------------------------------------------------------------------|------------|-------------------|----------------------------|---|
| ×8     | ITEM | DESCRIÇÃO DO ITEM                                                                                                    | QUANTIDADE | VALOR<br>ESTIMADO | VALOR<br>TOTAL<br>ESTIMADO |   |
|        | 1    | CANETA ESFEROGRAFICA, ESCRITA COR AZUL, ESCRITA GROSSA, CORPO EM METAL, COR PRETA COM PRATA,<br>PERSONALIZADA COM GRAVAÇÃO A LASER, ESFERA EM TUNGSTÊNIO, APROXIMADAMENTE 140 MM, CARGA EM TUBO<br>PLÁSTICO, UNIDADE 1.0 UN<br>Und. Fornecimento: UNIDADE - 1.0 UN Serviço: Não Item c/ marca: Sim Cod. Catálogo: 19240 | 300,00     | 0,9000            | 270,0000                   | 9 |
|        |      |                                                                                                    |            |                   |                            |   |

| Nº da CoEP Nº Viproc: Nº Termo de Participação: Moeda:<br>2013/00010 6222614/2012 20130001 Real<br>Status da Cotação                                                | Critério de Julgamento:<br>Menor lance                       |
|----------------------------------------------------------------------------------------------------|--------------------------------------------------------------|
| Nº da CoEP     Nº Viproc:     Nº Termo de Participação:     Moeda:       2013/00010     6222614/2012     20130001     Real       Status da Cotação     Agrupando if | Critério de Julgamento:<br>Menor lance                       |
| 2013/00010 6222614/2012 20130001 Real Status da Cotação Em cadastro Agrupando if                                                                                    | Menor lance                                                  |
| Status da Cotação                                                                                                    |                                                              |
| Em cadastro Agrupando it                                                                                                    |                                                              |
|                                                                                                    | tens da Cotação;                                             |
| Tipo de Aquisição: 1. Para fo                                                                                                    | ormar grupo de dois ou mais itens, clique em Adicionar Grupo |
| MATERIAL DE EXPEDIENTE                                                                                                    | Início Acolhimento Propostas:                                |
| Objeto da Cotação                                                                                                    | 06/11/2013 07:45 🗂                                           |
| Aquisição de materiais <mark>d</mark> e expediente                                                                                                    | Abertura Propostas:                                          |
|                                                                                                    | 07/11/2013 07:50                                             |
|                                                                                                    |                                                              |

# Grupos de itens

| 0 | Nenhum registro encontrado. |  |
|---|-----------------------------|--|
|   |                             |  |

# Itens

| Editar | Excluir | Subiritem Desceritem                                                                                                    |            |                   |                            |
|--------|---------|----------------------------------------------------------------------------------------------------|------------|-------------------|----------------------------|
| ¥8     | ITEM    | DESCRIÇÃO DO ITEM                                                                                                    | QUANTIDADE | VALOR<br>ESTIMADO | VALOR<br>TOTAL<br>ESTIMADO |
|        | 1       | CANETA ESFEROGRAFICA, ESCRITA COR AZUL, CORPO EM METAL, COR PRETA, PERSONALIZADA COM GRAVAÇÃO A LASER,<br>ESCRITA GROSSA, ESFERA EM TUNGSTÊNIO, APROXIMADAMENTE 140 MM, CARGA EM TUBO PLÁSTICO, UNIDADE 1.0 UN<br>Und. Fornecimento: UNIDADE - 1.0 UN Serviço: Não Item c/ marca: Sim Cod. Catálogo: 19224              | 50,00      | 2,0000            | 100,0000                   |
|        | 2       | CANETA ESFEROGRAFICA, ESCRITA COR AZUL, ESCRITA GROSSA, CORPO EM METAL, COR PRETA COM PRATA,<br>PERSONALIZADA COM GRAVAÇÃO A LASER, ESFERA EM TUNGSTÊNIO, APROXIMADAMENTE 140 MM, CARGA EM TUBO<br>PLÁSTICO, UNIDADE 1.0 UN<br>Und. Fornecimento: UNIDADE - 1.0 UN Serviço: Não Item c/ marca: Sim Cod. Catálogo: 19240 | 50,00      | 1,5000            | 75,0000                    |
| Editar | Excluir | Subir Item Descer Item                                                                                                    |            |                   |                            |

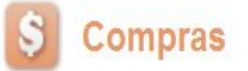

Inicio

Cotações

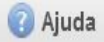

### Formando grupos de itens: Atribua um nome ou número ao grupo que será formado; Cotações » Gerenciar Cotações » Gerenciar Grupos de Itens 1. Inserir Justifique o agrupamento dos itens; 2. Marque os itens que serão agrupados; 3. \* Campos Obrigatorios Clique em Adicionar para agrupar os itens. Identificador do Grupo:\* 4. canetas Justificativa:\* Entrega conjunta 2

## Itens do grupo

Nenhum Registro Encontrado

# Itens disponíveis para agrupar

|   | ITEM | ITEM                                                                                                    | QUANTIDADE | VALOR<br>E STIMADO | VALOR TOTAL<br>ESTIMADO |
|---|------|----------------------------------------------------------------------------------------------------|------------|--------------------|-------------------------|
|   | 1    | CANETA PARA RETROPROJETOR, APRESENTAÇÃO CORPO EM MATERIAL PLASTICO, PONTA PONTA FINA,<br>UTILIZACAO CARGA NÃO TÓXICA, CARACTERISTICA ADICIONAL GRAVADO NO CORPO A MARCA DO<br>FABRICANTE, COR CORES VARIADAS, EMBALAGEM ACONDICIONADAS EM ESTOJO PLÁSTICO, JOGO 6.0 UN<br>Und. Fornecimento: JOGO - 6.0 UN Serviço: Não Item c/ marca: Sim Cod. Catálogo: 48682                             | 50,00      | 2,0000             | 100,0000                |
| 3 | 2    | CANETA ESFEROGRAFICA, COR COR AZUL, APRESENTAÇÃO CORPO MATERIAL PLÁSTICO TRANSPARENTE,<br>ESCRITA ESCRITA GROSSA, PONTA PONTA DE ACO, ESPECIE, DIMENSAO/TAMANHO COMPRIMENTO<br>APROXIMADO 140MM, CARGA CARGA: TUBO PLÁSTICO 130,5MM, ESFERA TUNGSTÊNIO, CARACTERISTICA<br>ADICIONAL GRAVADO NO<br>Und. Fornecimento: UNIDADE - 1.0 UN Serviço: Não Item c/ marca: Sim Cod. Catálogo: 159590 | 50,00      | 1,5000             | 75,0000                 |

Lotação:

| nserir<br>Campos Obrigatorios<br>dentificador do Grupo: *<br>Canetas<br>Justificativa: * |               | Conf<br>1.<br>2.<br>3. | <ul> <li>Confirmando o agrupamento de itens:</li> <li>1. Verifique o agrupamento e feche a mensagem;</li> <li>2. Ainda é possível alterar o identificador do grupo, a justificati<br/>ordem dos itens ou removê-los, se necessário;</li> <li>3. Para concluir, clique para Salvar.</li> </ul> |                                                                                                    |                                           |                                                                                                   |            |                   |                            |
|------------------------------------------------------------------------------------------|---------------|------------------------|----------------------------------------------------------------------------------------------------|----------------------------------------------------------------------------------------------------|-------------------------------------------|---------------------------------------------------------------------------------------------------|------------|-------------------|----------------------------|
| tre                                                                                      | ega conji     | inta                   | 2                                                                                                    |                                                                                                    |                                           |                                                                                                   |            |                   |                            |
|                                                                                          |               |                        |                                                                                                    | Mensagem(ns)                                                                                                    |                                           |                                                                                                   |            |                   |                            |
| n                                                                                        | s do g        | jrup                   | 0                                                                                                    | <ul> <li>Item 19240 adicion</li> <li>Item 19224 adicion</li> </ul>                                                                                                    | ado ao grupo.<br>ado ao grupo.            |                                                                                                   |            |                   |                            |
|                                                                                          | ORDEM         | ITEM                   | ITEM                                                                                                    |                                                                                                    |                                           | nonberjarjan berbar parjan per per manjar per per per per per per per per per pe                  | QUANTIDADE | VALOR<br>ESTIMADO | VALOR<br>TOTAL<br>ESTIMADO |
|                                                                                          | <b>∲</b><br>♥ | 1                      | CANETA ESFEROGR<br>PERSONALIZADA C<br>PLÁSTICO, UNIDADE<br>Und. Forneciment                                                                                                    | )<br>GRAFICA, ESCRITA COR AZUL, ESCRITA GROSSA, CORPO EM METAL, COR PRETA COM PRATA,<br>A COM GRAVAÇÃO A LASER, ESFERA EM TUNGSTÊNIO, APROXIMADAMENTE 140 MM, CARGA EM TUBO<br>ADE 1.0 UN<br>ento: UNIDADE - 1.0 UN Serviço: Não Item c/ marca: Sim Cod, Catálogo: 19240 |                                           |                                                                                                   |            | 0,9000            | 270,0000                   |
| ]                                                                                        | <b>∲</b><br>₩ | 2                      | CANETA ESFEROGR<br>LASER, ESCRITA GR<br>1.0 UN                                                                                                    | RAFICA, ESCRITA COR AZUL, CORI<br>ROSSA, ESFERA EM TUNGSTÊNIO,<br>to: UNIDADE - 1.0. UN Servico: Não                                                                                                    | PO EM METAL, COR PRE<br>APROXIMADAMENTE 1 | TA, PERSONALIZADA COM GRAVAÇÃO A<br>40 MM, CARGA EM TUBO PLÁSTICO, UNIDADE<br>00. Catálogo: 19224 | 250,00     | 0,8000            | 200,0000                   |

# Itens disponíveis para agrupar

Salvar | <u>Cancelar</u>

| Adicionar |  |
|-----------|--|
| 3         |  |

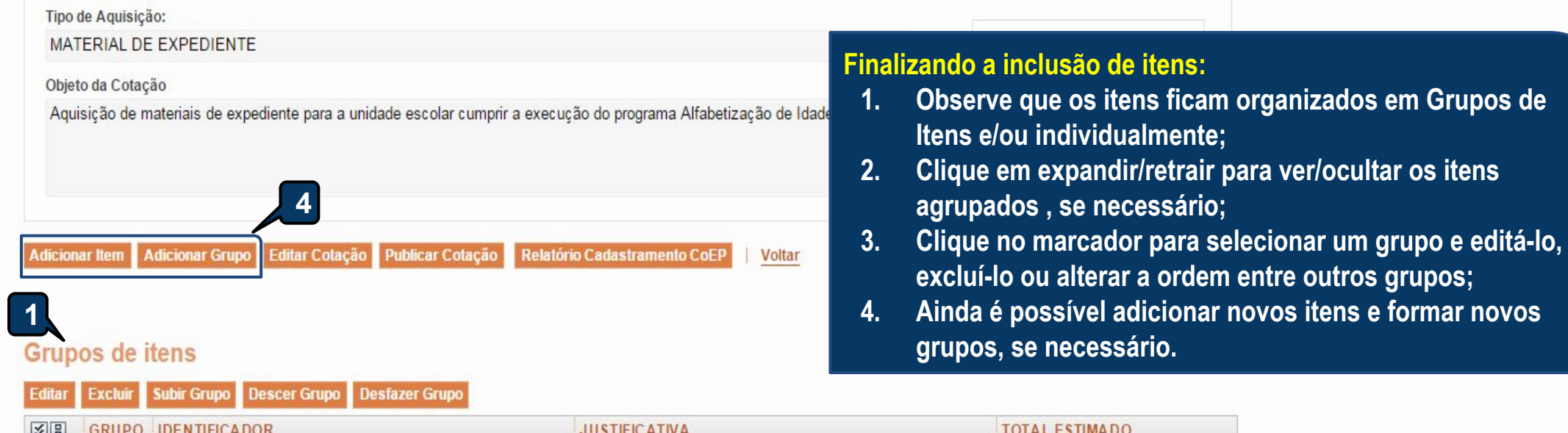

| 8    | GRUPO                                             | IDENTIFICADOR                                                                                                    | JUSTIFICATIVA                                                               | TO         | TAL ESTIMAD        | 0                          |
|------|---------------------------------------------------|----------------------------------------------------------------------------------------------------|-----------------------------------------------------------------------------|------------|--------------------|----------------------------|
|      | 1 <u>(retrair)</u>                                | Canetas                                                                                                    | Mesma finalidade.                                                           |            | 220,0              | 0000                       |
| ITEN | DESCR                                             | 2<br>IIÇÃO DO ITEM                                                                                                    |                                                                             | QUANTIDADE | VALOR<br>E STIMADO | VALOR<br>TOTAL<br>ESTIMADO |
| 1.1  | CANET<br>PROCE<br>Und. Fo                         | A HIDROGRAFICA, COR AZUL, PONTA GROSSA<br>DÊNCIA E PRAZO DE VALIDADE, CAIXA 12.0 UN<br>rn.: CAIXA - 12.0 UN <b>Serviço:</b> Não Item c/ marca | EMBALAGEM CONTENDO DADOS DE IDENTIFICAÇÃO,<br>N<br>Sim Cod. Cat.: 2810 Obs: | 40,00      | 3,0000             | 120,0000                   |
| 1.2  | CANET/<br>LASER,<br>1.0 UN<br>Und. Fo<br>plastico | A ESFEROGRAFICA, ESCRITA COR AZUL, CORF<br>ESCRITA GROSSA, ESFERA EM TUNGSTÊNIO,<br>rn.: UNIDADE - 1.0 UN Serviço: Não Item c/mar             | 50,00                                                                       | 2,0000     | 100,0000           |                            |

Descer Grupo Desfazer Grupo

Subir Grupo

Itens

| itar                                                                                        | Excluir         | Subir Item Descer Item                                                                                                    |            |                    |                            |
|---------------------------------------------------------------------------------------------|-----------------|----------------------------------------------------------------------------------------------------|------------|--------------------|----------------------------|
| 1<br>1<br>1<br>1<br>1<br>1<br>1<br>1<br>1<br>1<br>1<br>1<br>1<br>1<br>1<br>1<br>1<br>1<br>1 | ITEM            | DESCRIÇÃO DO ITEM                                                                                                    | QUANTIDADE | VALOR<br>E STIMADO | VALOR<br>TOTAL<br>ESTIMADO |
|                                                                                             | 2               | CANETA ESFEROGRAFICA, ESCRITA COR AZUL, CORPO EM MATERIAL PLÁSTICO TRANSPARENTE, ESFERA EM<br>TUNGSTÊNIO, APROXIMADAMENTE 140 MM, CARGA EM TUBO PLÁSTICO 130,5 MM, GRAVADO NO CORPO MARCA DO<br>FABRICANTE, UNIDADE 1.0 UN<br><b>Und. Forn.:</b> UNIDADE - 1.0 UN <b>Serviço:</b> Não <b>Item c/ marca:</b> Sim <b>Cod. Cat.:</b> 186082 <b>Obs:</b> caneta com material enquadrado<br>nas normais de sustentabilidade ambiental no âmbito da união, estados e municípios. | 30,00      | 2,0000             | 60,0000                    |
| -                                                                                           | i.<br>Naroteria |                                                                                                    |            | 100                | :                          |

# Grupos de itens

🔞 Nenhum registro encontrado.

# Gerando o Termo de Participação (edital)

- 1. Clique em Gerar Termo de Participação;
- 2. Observe que o Termo de Participação foi gerado e anexado automaticamente, permitindo o *download* para conferência.

# Itens

| ¥8    | ITEM                                | DESCRIÇÃO DO ITEM                                                                                                  |                                                                                                    | QUANTIDADE          | VALOR<br>E STIMADO | VALOR<br>TOTAL<br>ESTIMADO |
|-------|-------------------------------------|----------------------------------------------------------------------------------------------------|----------------------------------------------------------------------------------------------------|---------------------|--------------------|----------------------------|
|       | 1                                   | GÁS, GÁS DE COZINHA, 13 KG, LIQUEFEITO DE PETR<br>13.0 KG<br>Und. Forn.: BOTIJAO - 13.0 KG Serviço: Não Item c/ ma | OLEO-GLP, COMPOSIÇÃO BÁSICA PROPANO E BUTANO, BOTIJAO<br>arca: Sim Cod. Cat.: 51721 Obs: Somente a recarga.                    | 100,00              | 50,0000            | 5.000,0000                 |
|       |                                     | Subir Item Descer Item                                                                                             | ensagem(ns)                                                                                                    |                     | 8                  |                            |
| Gerar | mentos d<br>Termo De<br>Adicionar / | o Termo de Participação *<br>Participação<br>1                                                                     | Termo de Participação gerado com sucesso. Clique em "Downloa<br>lo, e "Adicionar Arquivo", se quiser anexar outros documentos. | id", para consultá- |                    |                            |
|       |                                     | NOME DO DOCUMENTO                                                                                                  |                                                                                                    |                     |                    |                            |
| 0     |                                     | TermoDeParticipacao_20150022.pdf                                                                                   |                                                                                                    |                     |                    |                            |

\*

\*

Cotações

Inicio

Lotação:

| Promotor da Col<br>SECRETARIA D | tação Eletrônica<br>DE PLANEJAMENTO E | GESTAO                      | 1. Para<br>2. Conf                      | publicar a cotação clique er<br>irme se realmente deseja lib | n Publicar Cotação;<br>erar a publicação. |              |
|---------------------------------|---------------------------------------|-----------------------------|-----------------------------------------|--------------------------------------------------------------|-------------------------------------------|--------------|
| Nº da CoEP                      | Nº Viproc:                            | Nº Termo de Participação:   | Moeda:                                  | Critério de Julgamento:                                      |                                           |              |
| 2013/00003                      | 1841680/2010                          | 20130001                    | Real                                    | Menor lance                                                  |                                           |              |
| Status da Cotaçã                | io                                    |                             |                                         |                                                              |                                           |              |
| Em cadastro                     |                                       |                             |                                         |                                                              |                                           |              |
| lipo de Aquisiçã                | io:                                   |                             |                                         |                                                              |                                           |              |
| MATERIAL DE E                   | EXPEDIENTE                            |                             |                                         |                                                              | Início Acolhimento Pro                    | opostas:     |
| Objeto da Cotaçã                | io                                    | Liberar                     |                                         | × *                                                          | 06/11/2013 07:45                          | -            |
| AQUISIÇÃO DE                    | MATERIAL DE EXPED                     | IENTE                       | ocê realmente deseja liberar a cotação? |                                                              | Abertura Propostas:                       |              |
|                                 |                                       |                             | Sim                                     | Não                                                          | 07/11/2013 07:50                          | -            |
|                                 |                                       |                             | 2                                       |                                                              |                                           |              |
| licionar Item A                 | dicionar Grupo                        | ar Cotação Publicar Cotação | Voltar                                  |                                                              | Valor total da cota                       | ição: R\$ 47 |
|                                 |                                       |                             |                                         |                                                              |                                           |              |

| 38  | GRUPO              | IDENTIFICADOR | JUSTIFICATIVA    | тота       | L ESTIMADO |       |  |
|-----|--------------------|---------------|------------------|------------|------------|-------|--|
|     | 1 <u>(retrair)</u> | Canetas       | Entrega conjunta |            | 470,0      | 000   |  |
| ITE | M DESCRI           |               |                  | QUANTIDADE | VALOR      | VALOR |  |

|      |                                                                                                    |        | ESTIMADO | ESTIMADO |
|------|----------------------------------------------------------------------------------------------------|--------|----------|----------|
| 1. 1 | CANETA ESFEROGRAFICA, ESCRITA COR AZUL, ESCRITA GROSSA, CORPO EM METAL, COR PRETA COM PRATA, PERSONALIZADA<br>COM GRAVAÇÃO A LASER, ESFERA EM TUNGSTÊNIO, APROXIMADAMENTE 140 MM, CARGA EM TUBO PLÁSTICO, UNIDADE 1.0 UN<br>Und. Fornecimento: UNIDADE - 1.0 UN Serviço: Não Item c/ marca: Sim Cod. Catálogo: 19240 | 300,00 | 0,9000   | 270,0000 |
| 1. 2 | CANETA ESFEROGRAFICA, ESCRITA COR AZUL, CORPO EM METAL, COR PRETA, PERSONALIZADA COM GRAVAÇÃO A LASER,<br>ESCRITA GROSSA, ESFERA EM TUNGSTÊNIO, APROXIMADAMENTE 140 MM, CARGA EM TUBO PLÁSTICO, UNIDADE 1.0 UN<br>Und. Fornecimento: UNIDADE - 1.0 UN Serviço: Não Item c/ marca: Sim Cod. Catálogo: 19224           | 250,00 | 0,8000   | 200,0000 |

| tações » Geren<br>renciar Itens da                                    | ciar Itens<br>Cotação                                                                                                    | Verifica<br>1.                                                                                                    | ando a publicação da (<br>Observe a data e hora                                                                                                    | Cotação:<br>de início de acolhimento d                                                                                                    | as proposta                         | as da cotação                                    | ;                                            |
|-----------------------------------------------------------------------|----------------------------------------------------------------------------------------------------|----------------------------------------------------------------------------------------------------|----------------------------------------------------------------------------------------------------|----------------------------------------------------------------------------------------------------|-------------------------------------|--------------------------------------------------|----------------------------------------------|
| Promotor da Co<br>SECRETARIA I                                        | otação Eletrônica<br>DE PLANEJAMENTO E                                                                                                    | GESTAO<br>4. 0                                                                                                    | Observe a mensagem :<br>Feche a mensagem;<br>Clique em Voltar .                                                                                                    | sobre a necessidade de pu                                                                                                    | ibilcação da                        | a cotaçao no l                                   | lcitawe                                      |
| Nº da CoEP                                                            | Nº Viproc:                                                                                                    | Nº Ter                                                                                                    |                                                                                                    |                                                                                                    |                                     |                                                  |                                              |
| 2013/00003                                                            | 1841680/2010                                                                                                    | 20130001                                                                                                    | Real                                                                                                    | Menorlance                                                                                                    |                                     |                                                  |                                              |
| Status da Cotaç                                                       | äo                                                                                                    |                                                                                                    |                                                                                                    |                                                                                                    |                                     |                                                  |                                              |
| Publicada                                                             |                                                                                                    |                                                                                                    |                                                                                                    |                                                                                                    |                                     |                                                  |                                              |
| Tipo de Aquisiç                                                       | :ão:                                                                                                    |                                                                                                    |                                                                                                    |                                                                                                    |                                     |                                                  |                                              |
| MATERIAL DE                                                           | EXPEDIENTE                                                                                                    |                                                                                                    |                                                                                                    |                                                                                                    | Início A                            | colhimento Prop                                  | oostas:                                      |
| Objeto da Cotaç                                                       | ăo                                                                                                    |                                                                                                    |                                                                                                    |                                                                                                    | 06/11/                              | 2013 07:45                                       |                                              |
| AQUISIÇÃO DE                                                          | E MATERIAL DE EXPED                                                                                                    | DIENTE                                                                                                    |                                                                                                    |                                                                                                    | Abertu                              | a Propostas:                                     |                                              |
|                                                                       |                                                                                                    |                                                                                                    |                                                                                                    |                                                                                                    | 07/11/                              | 2012 07:50                                       | -                                            |
|                                                                       |                                                                                                    |                                                                                                    | 4                                                                                                    |                                                                                                    |                                     |                                                  |                                              |
|                                                                       |                                                                                                    |                                                                                                    |                                                                                                    |                                                                                                    | 10                                  | /alor to 2 a cotac                               | ão: PS 470                                   |
| dicionar Item                                                         |                                                                                                    |                                                                                                    | Cotação   <u>Voltar</u>                                                                                                    |                                                                                                    | 1                                   |                                                  | ao. no 410,                                  |
| dicionar Item                                                         |                                                                                                    | Mensagen                                                                                                    | n(ns)                                                                                                    |                                                                                                    | Ľ                                   | ×                                                | uo. No 470,                                  |
| rupos de i                                                            | Adicionar Grupo   Edit:                                                                                                    | Mensagen                                                                                                    | r Cotação   <u>Voltar</u><br>n(ns)<br>tação liberada com sucesso. (<br>rtir de 18/12/2014 12:00.                                                                                                    | Os fornecedores poderão encaminh                                                                                                    | ar propostas a                      |                                                  | 2                                            |
| rupos de i<br>litar Excluir                                           | Adicionar Grupo Edit.<br>tens<br>Subir Grupo Descer<br>IDENTIFICADOR                                                                                                    | Grupo                                                                                                    | r Cotação   <u>Voltar</u><br>n(ns)<br>tação liberada com sucesso. (<br>rtir de 18/12/2014 12:00.<br>rtifique-se de publicar esta co<br>rticipação" gerado.                                                         | Os fornecedores poderão encaminh<br>tação no LICITAWEB, anexando o "                                                                                                | ar propostas a<br>Fermo de          | TAL ESTIMADO                                     |                                              |
| rupos de i<br>litar Excluir<br>E GRUPO<br>1 (retrair)                 | Adicionar Grupo Edita<br>tens<br>Subir Grupo Descer (<br>IDENTIFICADOR<br>Canetas                                                                                         | Grupo<br>2<br>2<br>Compo<br>Compo<br>Par<br>Par<br>Compo<br>Par<br>Compo<br>Compo<br>Compo | r Cotação   <u>Voltar</u><br>n(ns)<br>tação liberada com sucesso. (<br>rtir de 18/12/2014 12:00.<br>rtifique-se de publicar esta co<br>rticipação" gerado.<br>Entrega con                                          | Ds fornecedores poderão encaminh<br>tação no LICITAWEB, anexando o "<br>njunta                                                                                      | ar propostas a<br>Fermo de          | TAL ESTIMADO<br>470,0                            | 000                                          |
| titar Excluir<br>GRUPO<br>C 1 (retrair)                               | Adicionar Grupo Edita<br>tens<br>Subir Grupo Descer<br>IDENTIFICADOR<br>Canetas                                                                                           | Ar Cotação<br>Mensagen<br>Co<br>grupo<br>2 A Ce<br>Pa                                                                                                    | r Cotação   <u>Voltar</u><br>n(ns)<br>tação liberada com sucesso. 0<br>rtir de 18/12/2014 12:00.<br>rtifique-se de publicar esta co<br>rticipação" gerado.<br>Entrega co                                           | Ds fornecedores poderão encaminh<br>tação no LICITAWEB, anexando o "<br>njunta                                                                                      | ar propostas a<br>Fermo de<br>QUANT | TAL ESTIMADO<br>470,0<br>IDADE VALOR<br>ESTIMADO | 000<br>VALOR<br>TOTAL<br>ESTIMAD             |
| titar Excluir<br>GRUPO<br>GRUPO<br>CANETA<br>1.1<br>CANETA<br>Und. Fo | Adicionar Grupo Edita<br>tens<br>Subir Grupo Descer (<br>IDENTIFICADOR<br>Canetas<br>ÇÃO DO ITEM<br>ESFEROGRAFICA, ESCRI<br>AVAÇÃO A LASER, ESFE<br>rnecimento: UNIDADE - | Ar Cotação<br>Mensagen<br>Grupo<br>2 A Ce<br>2 A Pa<br>TA COR AZUL, ESCRIT<br>ERA EM TUNGSTÊNIO, A<br>1.0 UN Serviço: Não It                                                                                                    | r Cotação   <u>Voltar</u><br>n(ns)<br>tação liberada com sucesso. (<br>rtir de 18/12/2014 12:00.<br>rtifique-se de publicar esta co<br>rticipação" gerado.<br>Entrega co<br>Entrega co<br>Entrega co<br>Entrega co | Os fornecedores poderão encaminh<br>tação no LICITAWEB, anexando o "<br>njunta<br>COR PRETA COM PRATA, PERSONALIZ/<br>RGA EM TUBO PLÁSTICO, UNIDADE 1.0<br>o: 19240 | ar propostas a<br>Fermo de<br>QUANT | IDADE VALOR<br>ESTIMADO<br>,00 0,9000            | 000<br>VALOR<br>TOTAL<br>ESTIMAD<br>270,0000 |

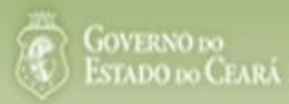

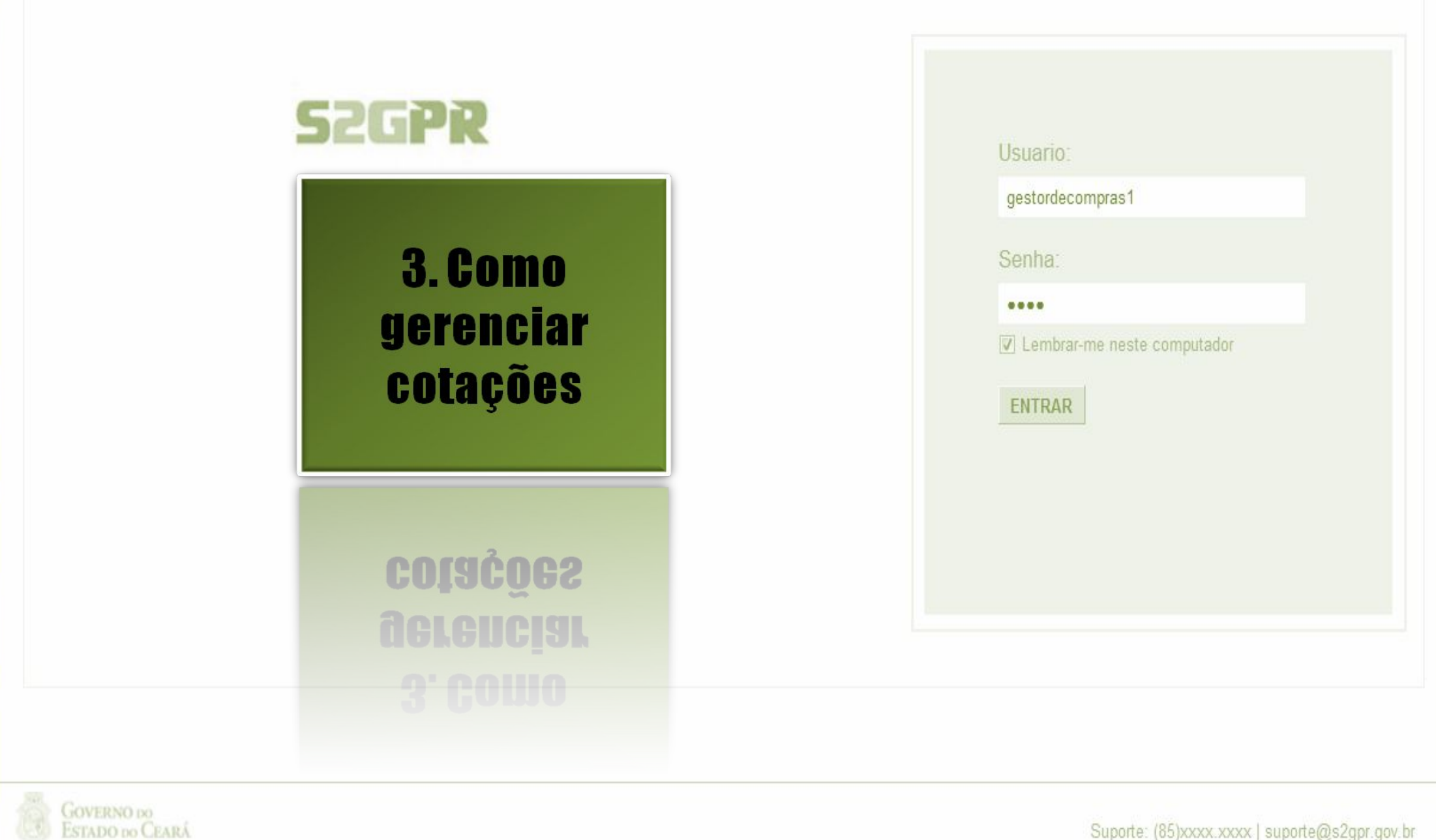

Concluído

| Cota<br>nicio Cota<br>tações » Gere<br>esquisar | ção E<br>ações<br>enciar Cotaç | letrônic                | a                                                            | Localizando uma cotação p<br>contraproposta, declarar v<br>1. Preencha um ou mai<br>2. Clique em Pesquisar<br>3. Clique no marcador<br>4. Clique em Visualizar | para gerenciar (cancelar iter<br>encedor ou desclassificar/re<br>is campos do formulário de<br>r;<br>da cotação de seu interesse<br><sup>r</sup> Propostas. | n/grupo, negociar<br>eclassificar propo<br>pesquisa;<br>e; |
|-------------------------------------------------|--------------------------------|-------------------------|--------------------------------------------------------------|----------------------------------------------------------------------------------------------------|----------------------------------------------------------------------------------------------------|------------------------------------------------------------|
| Promotor da<br>SECRETAR                         | i Cotação Ele<br>RIA DE PLAN   | etrônica:<br>EJAMENTO E | GESTAO                                                       |                                                                                                    |                                                                                                    |                                                            |
| № da CoEP                                       | N° V                           | iproc:                  | Nº Termo de Participação:<br>Selecione 💌                     |                                                                                                    |                                                                                                    |                                                            |
| Natureza da .                                   | Aquisição:                     |                         |                                                              |                                                                                                    | Início Acolhimen                                                                                                    | to Propostas:                                              |
| Selecione                                       |                                |                         |                                                              |                                                                                                    | •                                                                                                    |                                                            |
| Tipo de Aqui                                    | isição:                        |                         |                                                              |                                                                                                    | Abertura Propos                                                                                                    | tas:                                                       |
| Selecione                                       |                                |                         |                                                              |                                                                                                    |                                                                                                    |                                                            |
| Objeto da cota                                  | ação:<br>Limpar                |                         |                                                              | Critério de<br>O Menor<br>Maior d                                                                                                    | e Julgamento: Status:<br>lance Em negociação<br>lesconto                                                                                                    |                                                            |
| itar Excluir                                    | Visualizar                     | Gerenciar N             | tens Publicar Cotação Visualiza                              | r Propostas                                                                                                    |                                                                                                    |                                                            |
| N° COEP                                         | STATUS                         | Nº VIPROC               | OBJETO DA COTAÇÃO                                            | TERMO PARTICIPAÇÃO -<br>PROMOTOR                                                                                                    | TIPO DE AQUISIÇÃO                                                                                                    | ACOLHIMENTO -<br>ABERTURA                                  |
| 2013/00001                                      | Em<br>negociação               | 6178570/2013            | Cotação apenas para validar a nova<br>versão em Homologação. | 20135866 - EMPRESA DE<br>TECNOLOGIA DA INFORMACAO DO<br>CEARA                                                                                                  | APARELHOS, EQUIPAMENTOS,<br>UTENSÍLIOS MÉDICOODONTOLÓGICO,<br>LABORATORIAL E HOSPITALAR                                                                     | 15/10/2013 10:17 -<br>17/10/2013 12:00                     |
| 2013/0005                                       | Em<br>negociação               | 4339468/2012            | Cotação de teste                                             | 20130041 - SECRETARIA DE<br>PLANEJAMENTO E GESTAO                                                                                                    | ESTUDOS E PROJETOS                                                                                                    | 14/10/2013 14:00 -<br>16/10/2013 12:00                     |
| tar Excluir                                     | Visualizar                     | Gerenciar I             | tens Publicar Cotação Visualiza                              | r Propostas                                                                                                    | 1 a 2 de 2                                                                                                    | CC C 2 22                                                  |

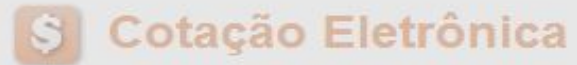

Inicio Cotações

Cotações » Gerenciar Propostas Gerenciar Propostas

| Promot              | tor da<br>ETAR | Cotação Eletrôn<br>IA DE PLANEJA                   | nica<br>MENTO E GES                | STAO                                       | Ca         | incelando itens | ou grupos durante    |                   | BIMENTO das   | s propos     | stas, se necessário    |
|---------------------|----------------|----------------------------------------------------|------------------------------------|--------------------------------------------|------------|-----------------|----------------------|-------------------|---------------|--------------|------------------------|
| № da Co             | oEP            | Nº Vipro                                           | oc: N                              | lº Termo de Parti                          |            |                 | re o item/Grupo a se |                   | auo,          |              |                        |
| 2013/0              | 00006          | 53049                                              | 11/2013                            | 20130011                                   |            | . Clique em     | Cancelar item/Grup   | );<br>vo rociotr  | o no oto do o | otooão)      | a aliana am Salva      |
| Status              | da Co          | tação                                              |                                    |                                            | J          | 5. Justilique   | o cancelamento (pa   | ra registr        | o na ata da c | otaçao)      | e clique em Salval     |
| Receb               | endo           | propostas                                          |                                    |                                            |            |                 |                      |                   |               |              |                        |
| Tipo de             | e Aqui         | sição:                                             |                                    |                                            |            |                 |                      |                   |               |              |                        |
| FERR/               | AMEN           | ITAS                                               |                                    |                                            |            |                 |                      |                   | Data de a     | colhiment    | o de propostas         |
| Objeto              | da Co          | tação                                              |                                    |                                            |            |                 |                      |                   | Início:       |              |                        |
| Aquisio             | cão d          | e ferramenta                                       | Justificativa                      |                                            |            |                 |                      |                   | ⊠ 05/11/20    | 13 12:30     |                        |
|                     | *              |                                                    |                                    |                                            |            |                 |                      |                   | Fim:          |              |                        |
| Relatório<br>Grupos | s de           | clusão Relati<br>e itens                           | Salvar Ca                          | ncelar                                     |            |                 |                      |                   |               | alor total d | a cotação: R\$ 60,0000 |
| tens                | hum r          | egistro encontra                                   | ado.                               | 2                                          |            |                 |                      |                   |               |              |                        |
|                     |                |                                                    | postas Cano                        | Leiai nem                                  |            |                 |                      |                   |               |              |                        |
| VB II               | TEM            | DESCRIÇÃO DO I                                     | TEM                                | STA                                        | TUS        | FORNECEDOR      | QUANTIDADE           | VALOR<br>ESTIMADO | ESTIMADO      | LANCE        | LANCE                  |
|                     | 1              | CHAVE DE FENDA<br>Und. Fornecime<br>Catálogo: 3930 | A, 1/8X3", UNIDA<br>nto: UNIDADE - | DE 1.0 UN Aber<br>1.0 UN Cod. para<br>prop | to<br>osta |                 | 15,00                | 4,0000            | 60,0000       | 0,9000       | 13,5000                |
| Declarar \          |                | dor Abrir Pro                                      | postas Cano                        | celar Item                                 |            |                 |                      |                   |               |              | 104                    |

| otações<br>erenciar                | Cotações<br>» Gerenciar<br>r Propostas  | r Propostas    |                           | Abrir<br>1.<br>2. | ndo as propostas da Cotação:<br>Clique no marcador do item o<br>Clique em Abrir Propostas. | u grupo;                                          |
|------------------------------------|-----------------------------------------|----------------|---------------------------|-------------------|--------------------------------------------------------------------------------------------|---------------------------------------------------|
| Promo                              | otor da Cotaç                           | ão Eletrônica  |                           |                   | Gestor de Compras                                                                          |                                                   |
| SECR                               | RETARIA DE                              | PLANEJAMENTO E | GESTAO                    |                   | VALDIR AUGUSTO DA SILVA                                                                    |                                                   |
| Nº da C                            | CoEP                                    | Nº Viproc:     | Nº Termo de Participação: | Moeda:            | Critério de Julgamento:                                                                    |                                                   |
| 2013/                              | 0005                                    | 4339468/2012   | 20130041                  | Real              | Menor lance                                                                                |                                                   |
| Status                             | da Cotação                              |                |                           |                   |                                                                                            |                                                   |
| Em ne                              | egociação                               |                |                           |                   |                                                                                            |                                                   |
|                                    | e Aquisição:                            |                |                           |                   |                                                                                            |                                                   |
| Tipo de                            | e Aquisição.                            |                |                           |                   |                                                                                            |                                                   |
| Tipo de<br>ESTU                    | IDOS E PRO                              | JETOS          |                           |                   |                                                                                            | Início Acolhimento Propostas:                     |
| Tipo de<br>ESTU<br>Objeto          | DOS E PRO                               | JETOS          |                           |                   |                                                                                            | Início Acolhimento Propostas:<br>06/11/2013 07:45 |
| Tipo de<br>ESTU<br>Objeto<br>Cotaç | DOS E PRO<br>da Cotação<br>ção de teste | JETOS          |                           |                   |                                                                                            | Abertura Propostas:                               |

### Grupos de itens

| 0 | Nenhum regi | istro encontrado. |  |  |  |
|---|-------------|-------------------|--|--|--|

### Itens

2 lar Item Declarar Vencedor Abrir Propostas

| 38      | ITEM    | DESCRIÇÃO DO ITEM                                                                                                    | STATUS           | FORNECEDOR                               | QUANTIDADE | VALOR<br>ESTIMADO | VALOR TOTAL<br>ESTIMADO | MELHOR<br>LANCE | TOTAL MELHOR<br>LANCE |     |
|---------|---------|----------------------------------------------------------------------------------------------------|------------------|------------------------------------------|------------|-------------------|-------------------------|-----------------|-----------------------|-----|
| 1       | 1       | CANETA ESFEROGRAFICA, COR AZUL,<br>CORPO MATERIAL PLÁSTICO<br>TRANSPARENTE, ESCRITA FINA, AZUL,<br>ESFERA EM TUNGSTÊNIO, Tubo plast<br>Und. Fornecimento: UNIDADE - 1.0 UN<br>Cod. Catálogo: 2909 | Em<br>negociação | Arrematante: MARCELO PEREIRA<br>DE SOUZA | 450,00     | 1,5000            | 675,0000                | 1,5000          | 675,0000              | 105 |
| Declara | ar Vend | cedor Abrir Propostas Cancelar Item                                                                                                    |                  |                                          |            |                   |                         |                 |                       |     |

Abrir Propostas por Grupo

### Decidindo sobre o arrematante da Cotação: Número da CoEP: 2010/0104 S Visualize as propostas do arrematante e dos demais classificados; 1. Promotor da Cotação Eletrônica AS 1 - ETICE 2. **Escolha entre:** Critério de Julgamento: Menor la Declarar Vencedor; ou a. Data/Hora início p/ acolhimento Negociar (fazer contraproposta); ou b. Desclassificar Proposta. Grupo: 1 Identificador: Material C.

### Voltar

Infomações do Fornecedor Melhor Colocado

| FORNECEDOR                                                                        | TOTAL ESTIMADO | TOTAL DO LANCE | STATUS      |
|-----------------------------------------------------------------------------------|----------------|----------------|-------------|
| F8 BRASLIMP TRANSPORTES ESPECIALIZADOS LTDA (12216990000189) (visualizar contato) | 185,0000       | 176,0000       | Arrematante |

| ITEM | DESCRIÇÃO ITEM                                                                                                    | QUANTIDADE | VALOR<br>ESTIMADO | TOTAL<br>ESTIMADO | VALOR<br>PROPOSTO | TOTAL<br>PROPOSTO | MARCA                        |
|------|----------------------------------------------------------------------------------------------------|------------|-------------------|-------------------|-------------------|-------------------|------------------------------|
| 1.1  | GRAMPEADOR, MATERIA PRIMA EM CHAPA DE AÇO, TIPO<br>METÁLICO, GRAMPO, TAMANHO DIMENSÕES MÍNIMAS<br>140 X 37 X 50MM, QUANTIDADE CAPACI<br>Und. Fornecimento: CAIXA - 1.0 UN Cod. Catálogo:<br>16322      | 20,00      | 3,0000            | 60,0000           | 3,5500            | 71,0000           | tyu<br>Inf.<br>Complementar: |
| 1.2  | GRAMPO PARA GRAMPEADOR, MATERIA PRIMA<br>GALVANIZADO, TAMANHO TAMANHO 26/6,<br>ACABAMENTO, CARACTERISTICA ADICIONAL<br>EMBALAGEM COM ID<br>Und. Fornecimento: CAIXA - 5000.0 UN Cod. Catálogo:<br>3115 | 50,00      | 2,5000            | 125,0000          | 2,1000            | 105,0000          | ryr<br>Inf.<br>Complementar: |

Declarar vencedor Negociar Desclassificar Proposta

| Descla | ssificar proposta                     | Reclassificar propostas                                    |                |                         |                       |
|--------|---------------------------------------|------------------------------------------------------------|----------------|-------------------------|-----------------------|
| ¥8     |                                       | FORNECEDOR                                                 | TOTAL ESTIMADO | TOTAL DO LANCE          | STATUS                |
|        | F6 LENOVO TECNO                       | LOGIA (BRASIL) LTDA (07275920000161) (expandir)            | 185,0000       | 178,0000                | Classificado          |
|        | F1 COMERCIO DE M.<br>(10201546000164) | ATERIAIS ESPORTIVOS E EDUCATIVOS CIVIAM LTDA<br>(expandir) | 185,0000       | 18 <mark>4</mark> ,5000 | Classific <u>a</u> @6 |

Desclassificar proposta Reclassificar propostas

|         | d- C-ED-0040/04/                                                                                                    |                                                      |                               |                   |                   |                   | NITE              |                        |              |
|---------|----------------------------------------------------------------------------------------------------|------------------------------------------------------|-------------------------------|-------------------|-------------------|-------------------|-------------------|------------------------|--------------|
| umero o | Declarando o V                                                                                                    | encedor de u                                         | i <mark>m item ou gr</mark> u | іро:              |                   |                   | NTE               |                        |              |
| romotor | r da Cotação Eletr<br>1. Clique el                                                                                                    | m Declarar Ve                                        | encedor;                      |                   |                   |                   | IPRAS 1 - ETIC    | )E                     |              |
| nteno d | a inicio n/ acolhim                                                                                                    | m Sim para co                                        | onfirmar o ven                | icedor da pro     | oposta.           |                   |                   |                        |              |
| atamora | a inicio pi acomini <del>cinto das propostas</del>                                                                                                    | .04 10 2010 11.                                      | TO DUCTION                    | upertura propo    | 5543.00 10 2010   | 11.10.00          |                   |                        |              |
| rupo: 1 | Identificador: Material de expediente                                                                                                    | Justificativa: C                                     | Compra conjunta               | Status: Em ne     | gociação          |                   |                   |                        |              |
|         |                                                                                                    | Declarar vencedo                                     | or                            |                   | 8                 |                   |                   |                        |              |
| ar_     |                                                                                                    | Você realmente                                       | deseja declarar o ve          | encedor do grupo  | em questão?       |                   |                   |                        |              |
| nfomaç  | ões do Fornecedor Melhor Colocado                                                                                                    |                                                      | Sim N                         | lão               |                   |                   |                   |                        |              |
|         | FOI                                                                                                    |                                                      |                               |                   | _ E \$            | TIMADO            | TOTAL DO LAN      | ICE                    | STATU        |
| 8 BRASL | LIMP TRANSPORTES ESPECIALIZADOS LTD                                                                                                    | A (1221699000018                                     | 9) <u>(v Car conta</u> l      | to)               | 185,0             | 000               | 176,0000          | Ar                     | rematant     |
| ITEM    | DESCRIÇÃO ITEM                                                                                                    |                                                      | QUANTIDADE                    | VALOR<br>ESTIMADO | TOTAL<br>ESTIMADO | VALOR<br>PROPOSTO | TOTAL<br>PROPOSTO | MAR                    | RCA          |
| 1.1     | GRAMPEADOR, MATERIA PRIMA EM CHA<br>METÁLICO, GRAMPO, TAMANHO DIMEN:<br>140 X 37 X 50MM, QUANTIDADE CAPACI<br>Und. Fornecimento: CAIXA - 1.0 UN Co<br>16322             | PA DE AÇO, TIPO<br>SÕES MÍNIMAS<br><br>od. Catálogo: | 20,00                         | 3,0000            | 60,0000           | 3,5500            | 71,0000           | tyu<br>Inf.<br>Compler | nentar:      |
| 1.2     | GRAMPO PARA GRAMPEADOR, MATERI<br>GALVANIZADO, TAMANHO TAMANHO 2<br>ACABAMENTO, CARACTERISTICA ADIC<br>EMBALAGEM COM ID<br>Und. Fornecimento: CAIXA - 5000.0 UI<br>3115 | A PRIMA<br>6/6,<br>ONAL<br>I Cod. Catálogo:          | 50,00                         | 2,5000            | 125,0000          | 2,1000            | 105,0000          | ryr<br>Inf.<br>Compler | nentar:      |
| eclarar | r vencedor Negociar Desclassific                                                                                                    | ar Proposta                                          |                               |                   |                   |                   |                   |                        |              |
|         |                                                                                                    |                                                      |                               |                   |                   |                   |                   |                        |              |
|         |                                                                                                    | IFCEDOR                                              |                               |                   | TAL ESTIMADO TOT  |                   |                   |                        |              |
| esclas: | FOR                                                                                                    | NECEDOR                                              |                               | то                | TAL ESTIMADO      | тота              | L DO LANCE        | STA                    | TUS          |
| esclas: | FORI                                                                                                    | NECEDOR<br>07275920000161)                           | (expandir)                    | то                | TAL ESTIMADO      | тота              | L DO LANCE        | ST/<br>Classifi        | ATUS<br>cado |

Desclassificar proposta Reclassificar proposta

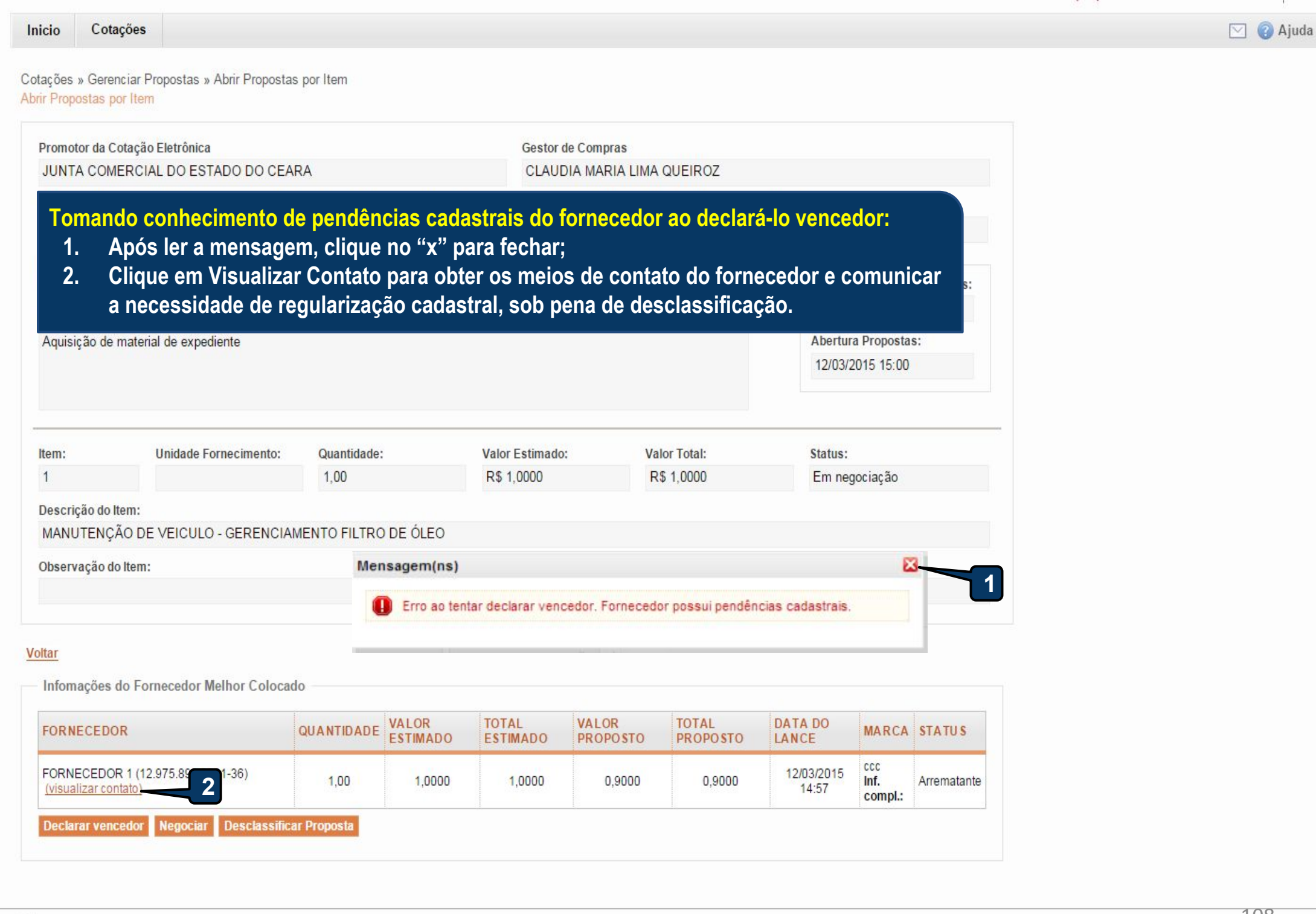
# Cotações » Gerenciar Propostas » Abrir Propostas por Item

| FUNDACAO NUCLEO DE TECNOLOGIA INDUSTRIAL       FRANCISCO LEOPOLDO MOREIRA FILHO         I" da CoEP       II" Viproc:       II" Termo de Participação:       Moeda:       Critério de Julgamento:       Status da Cotação         2014/01388       2180254/2014       2014/0018       Real       Menor lance       Em negociação         Desclassificando a proposta do arrematante de um item ou grupo:         1.       Clique em Desclassificar Proposta;       Inicio Acothimento Propostas         2.       Justifique o motivo da desclassificação (para registro na ata da cotação);       Abertura Propostas:         3.       Clique em Salvar para confirmar.       Unidade Fornecimento:       Quantidade:       Valor Estimado:       Valor Total:       Status:         1       CAIXA - 1.0 UN       1.00       RS 999,0000       RS 999,0000       Em negociação         escrição do Item:       Savar       Cancelar       Cancelar       Cancelar         Itar:       Savar       Cancelar       Cancelar       Cancelar       Cancelar         Itar:       Savar       Cancelar       Cancelar       Cancelar       Cancelar       Cancelar       Cancelar       Cancelar       Cancelar       Cancelar       Cancelar       Cancelar       Cancelar       Cancelar       Cancelar       Cancelar       Can                                                                                                    | Promotor da Co                      | tação Eletrônica                                           |                         |                   | Gestor d          | e Compras         |                   |                     |                       |              |
|----------------------------------------------------------------------------------------------------|-------------------------------------|------------------------------------------------------------|-------------------------|-------------------|-------------------|-------------------|-------------------|---------------------|-----------------------|--------------|
| *** da CoEP       N* Viproc:       N* Termo de Participação:       Moeda:       Critério de Julgamento:       Status da Cotação         2014/01368       2180254/2014       20140018       Real       Menor lance       Em negociação         Desclassificando a proposta do arrematante de um item ou grupo:       1.       Clique em Desclassificar Proposta;       Inicio Acothimento Proposta         2.       Justifique o motivo da desclassificação (para registro na ata da cotação);       3.       Clique em Salvar para confirmar.       08/04/2014 18:30         em:       Unidade Fornecimento:       Quantidade:       Valor Estimado:       Valor Total:       Status:         1       CAIXA - 1.0 UN       1,00       RS 999,0000       RS 999,0000       Em negociação         streture do tem::       Apartificativa       Status       ClA DE SAIDA (RMS); 2 X 15W         SISTEMA DE ÁUDIO: ESTÉRIO, B       Fornecedor com pendênciais cadastrais       2                                                                                                    | FUNDACAO NU                         | JCLEO DE TECNOLO                                           | GIA INDUSTRIAL          |                   | FRANCI            | SCO LEOPOLDO      | MOREIRA FILH      | 10                  |                       |              |
| 2014/01368       2180254/2014       2014/018       Real       Menor lance       Em negociação         Desclassificando a proposta do arrematante de um item ou grupo:       1. Clique em Desclassificar Proposta;       Inicio Acolhimento Proposta;         2. Justifique o motivo da desclassificação (para registro na ata da cotação);       3. Clique em Salvar para confirmar.       Inicio Acolhimento Propostas:         907/04/2014 16:30       Abertura Propostas:       007/04/2014 16:30         em:       Unidade Fornecimento:       Quantidade:       Valor Estimado:       Valor Total:         1       CAIXA - 1.0 UN       1,00       R5 999,0000       R5 999,0000       Em negociação         escrição do Item:       Status:       Em negociação       Em negociação         Intervencedor com pendênciais cadastrais       2                                                                                                    | Nº da CoEP                          | Nº Viproc:                                                 | Nº Termo de Participaçã | ão: Moeda:        |                   | Critério de Ju    | ilgamento:        | Status da Cota      | ição                  |              |
| Desclassificando a proposta do arrematante de um item ou grupo:       1. Clique em Desclassificar Proposta;         2. Justifique o motivo da desclassificação (para registro na ata da cotação);       a. Clique em Salvar para confirmar.         97/04/2014 16:30       Abertura Propostas:         08/04/2014 16:30       Bertura Propostas:         1       CAXA - 1.0 UN       1.00       RS 999,0000       RS 999,0000         rem:       Unidade Fornecimento:       Quantidade:       Valor Estimado:       Valor Total:       Status:         1       CAXA - 1.0 UN       1.00       RS 999,0000       RS 999,0000       Em negociação         escrição do Item:       SISTEMA DE AUDIO: ESTÉRIO, B       Status:       Em negociação       Cla DE SAÍDA (RMS); 2 X 15W         SISTEMA DE AUDIO: ESTÉRIO, B       Status       Cancelar                                                                                                    | 2014/01368                          | 2180254/2014                                               | 20140018                | Real              |                   | Menor lance       |                   | Em negociaç         | ão                    |              |
| 1. Clique em Desclassificar Proposta;       07/04/2014 16:30         2. Justifique o motivo da desclassificação (para registro na ata da cotação);       07/04/2014 16:30         3. Clique em Salvar para confirmar.       Abertura Propostas:<br>08/04/2014 16:30         term:       Unidade Fornecimento:       Quantidade:         1       CAIXA - 1.0 UN       1.00         1.00       R\$ 999,0000       R\$ 999,0000         Rescrição do Item:       Sistema DE FLEVISÃO, COL<br>SISTEMA DE ÁUDIO: ESTÉRIO, B         Fornecedor com pendênciais cadastrais       2         Itar       Salvar       Cancelar         Informações do Fornecedor Meth       3         CORRECEDOR       QUANTIDADE       VALOR       TOTAL<br>ESTIMADO       DATA DO<br>NARCA       MARCA         Itar       1.00       999,0000       1.399,000       07/04/2014       LG<br>LG         Informações do Fornecedor Meth       3       1       TOTAL<br>ESTIMADO       VALOR       TOTAL<br>ESTIMADO       MARCA       STATUS         Informações do Fornecedor Meth       1.00       999,0000       1.399,0000       07/04/2014       LG<br>Hr.       Arrematar         00.237 8330001-70) (visualizar contato)       1.00       999,0000       1.399,0000       07/04/2014       LG<br>Hr.       Arrematar         00241 <td>Desclassifica</td> <td>ando a proposta d</td> <td>lo arrematante de um</td> <td>item ou gru</td> <td>po:</td> <td></td> <td></td> <td>Início A</td> <td>colhimento</td> <td>Propostas:</td>                                                                                                    | Desclassifica                       | ando a proposta d                                          | lo arrematante de um    | item ou gru       | po:               |                   |                   | Início A            | colhimento            | Propostas:   |
| 2. Justifique o motivo da desclassificação (para registro na ata da cotação);       Abertura Propostas:         3. Clique em Salvar para confirmar.       BI04/2014 16:30         term:       Unidade Fornecimento:       Quantidade:       Valor Estimado:       Valor Total:       Status:         1       CAXA - 1.0 UN       1,00       R\$ 999,0000       R\$ 999,0000       R\$ 999,0000       Em negociação         tescrição do Item:       ApaRELHO DE TELEVISÃO, COL       Justificativa       CIA DE SAÍDA (RMS); 2 X 15W         SISTEMA DE ADDIO: ESTERIO, B       Justificativa       CIA DE SAÍDA (RMS); 2 X 15W         Pomecedor com pendênciais cadastrais       2                                                                                                    | 1. Clique                           | e em Desclassifica                                         | r Proposta;             |                   | •                 |                   |                   | 07/04/2             | 2014 16:30            |              |
| 3. Clique em Salvar para confirmar.       DB/04/2014 16:30         term:       Unidade Fornecimento:       Quantidade:       Valor Estimado:       Valor Total:       Status:         1       CAIXA - 1.0 UN       1,00       RS 999,0000       RS 999,0000       Em negociação         tescrição do Item:       APARELHO DE TELEVISÃO, COL       Justificativa       Image: Cla DE SAIDA (RMS); 2 X 15W         SISTEMA DE ADUDIC: ESTERIO, DE SAIDA (RMS); 2 X 15W       Fornecedor com pendênciais cadastrais       2       Image: Cla DE SAIDA (RMS); 2 X 15W         Noservação do Item:       Salvar       Cancelar       Image: Cla DE SAIDA (RMS); 2 X 15W       Image: Cla DE SAIDA (RMS); 2 X 15W         tar       Salvar       Cancelar       Image: Cla DE SAIDA (RMS); 2 X 15W       Image: Cla DE SAIDA (RMS); 2 X 15W         tar       Salvar       Cancelar       Image: Cla DE SAIDA (RMS); 2 X 15W       Image: Cla DE SAIDA (RMS); 2 X 15W         tar       Salvar       Cancelar       Image: Cla DE SAIDA (RMS); 2 X 15W       Image: Cla DE SAIDA (RMS); 2 X 15W         tar       Salvar       Cancelar       Image: Cla DE SAIDA (RMS); 2 X 15W       Image: Cla DE SAIDA (RMS); 2 X 15W         tar       Salvar       Cancelar       Image: Cla DE SAIDA (RMS); 2 X 15W       Image: Cla DE SAIDA (RMS); 2 X 15W         corecedor       Melho       Salvar                                                                                                    | 2. Justifi                          | ique o motivo da d                                         | lesclassificação (para  | a registro na     | ata da cota       | ção);             |                   | Abertu              | ra Proposta           | IS:          |
| tem: Unidade Fornecimento: Quantidade: Valor Estimado: Valor Total: Status:<br>1 CAIXA - 1.0 UN 1.00 R\$ 999,0000 R\$ 999,0000 Em negociação<br>tescrição do Item:<br>APARELHO DE TELEVISÃO, COL<br>SISTEMA DE ÁUDIO: ESTERIO, B<br>Poservação do Item:<br>Similar à marca Sony.<br>tar<br>fornecedor com pendênciais cadastrais<br>2 CAICE SAÍDA (RMS); 2 X 15W<br>Fornecedor com pendênciais cadastrais<br>2                                                                                                    | 3. Clique                           | e em Salvar para c                                         | onfirmar.               |                   |                   |                   |                   | 08/04/2             | 2014 16:30            |              |
| tem:       Unidade Fornecimento:       Quantidade:       Valor Estimado:       Valor Total:       Status:         1       CAXA - 1.0 UN       1.00       R\$ 999,0000       R\$ 999,0000       Em negociação         hescrição do Item:       Justificativa       Justificativa       Imagociação       CAXA - 1.0 UN       Imagociação         APARELHO DE TELEVISÃO, COL       Justificativa       Justificativa       Imagociação       CADE SAÍDA (RMS); 2 X 15W         Poservação do Item:       Salvar       Cancelar       Imagociais cadastrais       Imagociais cadastrais       Imagociais       Imagocia                                                                                                    |                                     |                                                            |                         |                   |                   |                   |                   |                     |                       |              |
| 1       CAIXA - 1.0 UN       1,00       R\$ 999,0000       R\$ 999,0000       Em negociação         hescrição do Item:       APARELHO DE TELEVISÃO, COL       Justificativa       CIA DE SAÍDA (RMS); 2 X 15W         bbservação do Item:       Similar à marca Sony.       Fornecedor com pendênciais cadastrais       2       CIA DE SAÍDA (RMS); 2 X 15W         ttar       Salvar       Cancelar                                                                                                    | tem:                                | Unidade Fornecim                                           | nento: Quantidade:      | 1                 | /alor Estimado:   | Val               | or Total:         | Status              | 1                     |              |
| APARELHO DE TELEVISÃO, COL<br>SISTEMA DE ÁUDIO: ESTÉRIO, B<br>Deservação do Item:<br>Similar à marca Sony.<br>Itar<br>Infomações do Fornecedor Melta<br>Salvar Cancelar<br>Infomações do Fornecedor Melta<br>3<br>FORNECEDOR QUANTIDADE VALOR TOTAL<br>SALVAR E PAPELARIA E SSENCIAL LIDA - ME<br>1,00 999,0000 999,0000 1.399,0000 1.399,0000 07/04/2014 19:11 compl.:<br>109                                                                                                    | 1                                   | CAIXA - 1.0 UN                                             | 1,00                    |                   | R\$ 999,0000      | R\$               | 999,0000          | Emn                 | egociação             |              |
| SISTEMA DE ÁUDIO: ESTÉRIO, B<br>beservação do Item:<br>Similar à marca Sony.<br>tar<br>nfomações do Fornecedor Melh<br>3<br>FORNECEDOR<br>VALOR<br>CONNECEDOR<br>VALOR<br>OUAN TIDADE<br>1,00<br>999,0000<br>999,0000<br>1.399,0000<br>1.399,000 | escrição do Ite<br>APARELHO DE      | m:<br>TELEVISÃO, COL                                       | stificativa             |                   |                   |                   |                   | CIA DE              | SAÍDA (RM:            | S); 2 X 15W- |
| Abservação do Item:<br>Similar à marca Sony.<br>tar<br>Infomações do Fornecedor Melh<br>3<br>FORNECEDOR<br>INFRARIA E PAPELARIA ESSENCIAL LIDA - ME<br>100.237.833/0001-70) (visualizar contato) ME<br>1,00 999,0000 999,0000 1.399,0000 1.399,0000 07/04/2014<br>19:11 LG<br>Inf.<br>Compl.: Arrematar<br>109                                                                                                    | SISTEMA DE ÁL                       | JDIO: ESTÉRIO, B -                                         | Fornecedor com pendênci | iais cadastrais.  |                   |                   |                   |                     |                       |              |
| Similar a marca Sony.                                                                                                    | bservação do l                      | Item:                                                      |                         |                   | 2                 |                   |                   |                     |                       |              |
| Infomações do Fornecedor Melh         Salvar       Cancelar         3       3         FORNECEDOR       QUANTIDADE       VALOR<br>ESTIMADO       TOTAL<br>ESTIMADO       TOTAL<br>PROPOSTO       DATA DO<br>LANCE       MARCA       STATUS         LIVRARIA E PAPELARIA ESSENCIAL LIDA - ME<br>(00.237.833/0001-70) (visualizar contato)       1,00       999,0000       999,0000       1.399,0000       07/04/2014<br>19:11       LG<br>Inf.<br>compl.:       Arrematar         Declarar vencedor       Negociar       Desclassificar Proposta       100       100       100       100       100       100       100       100       100       100       100       100       100       100       100       100       100       100       100       100       100       100       100       100       100       100       100       100       100       100       100       100       100       100       100       100         Declarar vencedor       Negociar       Desclassificar Proposta       100       100       100       100       100       100       100       100       100       100         100                                                                                                    | Similar a marca                     | a Sony.                                                    |                         |                   |                   |                   |                   |                     |                       |              |
| Infomações do Fornecedor Melh<br>FORNECEDOR QUANTIDADE VALOR<br>ESTIMADO TOTAL<br>PROPOSTO DATA DO<br>LANCE MARCA STATUS<br>LIVRARIA E PAPELARIA ESSENCIAL LTDA - ME<br>(00.237.833/0001-70) (visualizar contato)<br>Declarar vencedor Negociar Desclassificar Proposta<br>1.00 2000 2000 2000 2000 1.399,0000 1.399,0000 07/04/2014<br>1.00 2000 2000 2000 2000 1.399,0000 07/04/2014<br>1.00 2000 2000 2000 2000 2000 2000 2000                                                                                                    | <u>itar</u>                         |                                                            | Salvar Cancelar         |                   |                   |                   |                   | .41                 |                       |              |
| FORNECEDOR       QUANTIDADE       VALOR<br>ESTIMADO       TOTAL<br>ESTIMADO       VALOR<br>PROPOSTO       TOTAL<br>PROPOSTO       DATA DO<br>LANCE       MARCA       STATUS         LIVRARIA E PAPELARIA ESSENCIAL LTDA - ME<br>(00.237.833/0001-70) (visualizar contato)       1,00       999,0000       999,0000       1.399,0000       1.399,0000       07/04/2014<br>19:11       LG<br>inf.<br>compl.:       Arrematar         Declarar vencedor       Negociar       Desclassificar Proposta       Z       Z <thz< th=""> <thz< th="">       Z       Z</thz<></thz<>                                                                                                    | Infomações do                       | Fornecedor Melh                                            | 3                       |                   |                   |                   |                   |                     |                       |              |
| LIVRARIA E PAPELARIA ESSENCIAL LTDA - ME<br>(00.237.833/0001-70) (visualizar contato) 1,00 999,0000 999,0000 1.399,0000 1.399,0000 07/04/2014 19:11 LG Inf.<br>Declarar vencedor Negociar Desclassificar Proposta<br>109                                                                                                    | FORNECEDOR                          |                                                            | QUANTIDADE              | VALOR<br>ESTIMADO | TOTAL<br>ESTIMADO | VALOR<br>PROPOSTO | TOTAL<br>PROPOSTO | DATA DO<br>LANCE    | MARCA                 | STATUS       |
| Declarar vencedor Negociar Desclassificar Proposta<br>109                                                                                                    | LIVRARIA E PAPE<br>(00.237.833/0001 | ELARIA ESSENCIAL LTDA<br>I-70) <u>(visualizar contato)</u> | - ME 1,00               | 999,0000          | 999,0000          | 1.399,0000        | 1.399,0000        | 07/04/2014<br>19:11 | LG<br>Inf.<br>compl.: | Arrematante  |
| 109                                                                                                    | Declarar vence                      | dor Negociar De                                            | sclassificar Proposta   | -1                |                   |                   |                   |                     |                       |              |
|                                                                                                    |                                     |                                                            |                         |                   |                   |                   |                   |                     |                       | 109          |

| -                                                | to da Cotação                                                                                                    |                                                                                                    |                                                                      |                               |                                           |                                                                                                    |                                         |                               |                                                                                                    |                                 |                              |
|--------------------------------------------------|----------------------------------------------------------------------------------------------------|----------------------------------------------------------------------------------------------------|----------------------------------------------------------------------|-------------------------------|-------------------------------------------|----------------------------------------------------------------------------------------------------|-----------------------------------------|-------------------------------|----------------------------------------------------------------------------------------------------|---------------------------------|------------------------------|
| Aqu                                              | iisição de televisor conforme                                                                                                    | e termo <mark>201400</mark> 1                                                                        | 18.                                                                  |                               |                                           |                                                                                                    |                                         |                               | Abertur                                                                                            | a Proposta:                     | s:                           |
|                                                  |                                                                                                    |                                                                                                    |                                                                      |                               |                                           |                                                                                                    |                                         |                               | 08/04/2                                                                                            | 014 10.30                       |                              |
| ltem                                             | : Unidade Fo                                                                                                    | rnecimento:                                                                                          | Quantidade:                                                          |                               | Valor Estima                              | ado:                                                                                                    | Valor Tot                               | al:                           | Status                                                                                             | 6                               |                              |
| 1                                                | CAIXA - 1.0                                                                                                    | UN                                                                                                   | 1,00                                                                 |                               | R\$ 999,000                               | 00                                                                                                    | R\$ 999,                                | 0000                          | Emne                                                                                               | gociação                        |                              |
| Desc                                             | crição do Item:                                                                                                    |                                                                                                    |                                                                      |                               |                                           |                                                                                                    |                                         |                               |                                                                                                    |                                 |                              |
| APA                                              | RELHO DE TELEVISÃO, CO                                                                                                    | BRE SAP CAIXA                                                                                        | 2", 220 VOLTS,                                                       | BIVOLT, COM                   | CONTROLE                                  | REMOTO, GAP                                                                                                    | RANTIA MÍNI                             | MA 1 ANO, PO                  | TÊNCIA DE S                                                                                        | SAÍDA (RMS                      | ); 2 X 1 <mark>5</mark> W    |
|                                                  | enverão do Herry                                                                                                    | 000,074,07470                                                                                        |                                                                      |                               |                                           |                                                                                                    |                                         |                               |                                                                                                    |                                 |                              |
| DS                                               | ervação do nem:                                                                                                    |                                                                                                    |                                                                      | Destassifis                   | <b>.</b>                                  |                                                                                                    |                                         | anda badaa                    |                                                                                                    |                                 |                              |
| Jui                                              | inar a marca outly.                                                                                                    |                                                                                                    |                                                                      | Reclassific                   | anuo uma                                  | proposta u                                                                                                    | iesciassiii                             | caua muev                     | iuamente.                                                                                          |                                 |                              |
|                                                  | mações do Fornecedor Me                                                                                                    | hor Colocado                                                                                         |                                                                      |                               |                                           |                                                                                                    |                                         |                               |                                                                                                    |                                 |                              |
| Info                                             | inações do Fornecedor me                                                                                                    |                                                                                                    |                                                                      |                               |                                           |                                                                                                    |                                         |                               |                                                                                                    |                                 | 1                            |
| FOR                                              | RNECEDOR                                                                                                    |                                                                                                    | QUANTIDAD                                                            | VALOR<br>ESTIMADO             | TOTAL                                     | VALOF<br>PROPC                                                                                                    | t TC<br>DSTO PF                         | OTAL<br>OPOSTO                | DATA DO<br>LANCE                                                                                   | MARCA                           | STATUS                       |
| FOR<br>MIX<br>ME (                               | DISTRIBUIDORA DE PRODUTO D<br>(02.618.885/0001-12) (visualiza                                                                                                    | DE LIMPEZA LTDA<br>r contato)                                                                        | QUANTIDAD                                                            | VALOR<br>ESTIMADO<br>999,0000 | TOTAL<br>E STIMAI<br>999,00               | 00 VALOF<br>PROPO<br>3.000                                                                                          | 0,0000                                  | 0TAL<br>10POSTO<br>3.000,0000 | DATA DO<br>LANCE<br>07/04/2014<br>16:52                                                            | MARCA<br>AOC<br>Inf.<br>compl.: | STATU S<br>Arrematar         |
| FOR<br>MDX<br>ME (                               | NECEDOR<br>DISTRIBUIDORA DE PRODUTO D<br>(02.618.885/0001-12) <u>(visualiza</u><br>clarar vencedor Negociar                                                                                                    | DE LIMPEZA LTDA<br><u>r contato)</u><br>Desclassifica                                                | QUANTIDADE<br>- 1,00<br>ar Proposta                                  | VALOR<br>ESTIMADO<br>999,0000 | <b>TOTAL</b><br><b>E STIMAI</b><br>999,00 | 00 VALOF<br>PROPO<br>3.000                                                                                          | 2 TC<br>25TO PF<br>0,0000               | 3.000,0000                    | DATA DO<br>LANCE<br>07/04/2014<br>16:52                                                            | AOC<br>Inf.<br>compl.:          | STATU S<br>Arremata          |
| Info<br>FOF<br>MIX<br>ME (<br>Dec                | NECEDOR<br>DISTRIBUIDORA DE PRODUTO D<br>(02.618.885/0001-12) <u>(visualiza</u><br>clarar vencedor Negociar                                                                                                    | DE LIMPEZA LTDA<br><u>r contato)</u><br>Desclassifica<br>ecedores                                    | QUANTIDADE<br>- 1,00<br>ar Proposta                                  | VALOR<br>ESTIMADO<br>999,0000 | <b>TOTAL</b><br>E STIMAI<br>999,00        | 00 VALOF<br>PROPO<br>3.000                                                                                          | 2 TC<br>25TO PF<br>0,0000               | 3.000,0000                    | DATA DO<br>LANCE<br>07/04/2014<br>16:52                                                            | MARCA<br>AOC<br>Inf.<br>compl.: | STATU S<br>Arremata          |
| Info<br>FOR<br>MIX<br>ME (<br>Dec                | NECEDOR<br>DISTRIBUIDORA DE PRODUTO D<br>(02.618.885/0001-12) <u>(visualiza</u><br>clarar vencedor Negociar<br>prmações dos Demais Forn                                                                                                    | DE LIMPEZA LTDA<br>r contato)<br>Desclassifica<br>ecedores                                           | QUANTIDADI<br>- 1,00<br>ar Proposta                                  | VALOR<br>ESTIMADO<br>999,0000 | <b>TOTAL</b><br><b>E STIMAI</b><br>999,00 | 00 VALOF<br>PROPO<br>3.000                                                                                          | 2 TC<br>2 STO PF<br>0,0000              | 3.000,0000                    | DATA DO<br>LANCE<br>07/04/2014<br>16:52                                                            | MARCA<br>AOC<br>Inf.<br>compl.: | STATU S<br>Arremata          |
| Info<br>FOF<br>MIX<br>ME (<br>Dec<br>Info        | NECEDOR<br>DISTRIBUIDORA DE PRODUTO D<br>(02.618.885/0001-12) <u>(visualiza</u><br>clarar vencedor Negociar<br>ormações dos Demais Forn<br>sclassificar proposta Rec                                                                                      | DE LIMPEZA LTDA<br>r contato)<br>Desclassifica<br>ecedores<br>lassificar propo                       | QUANTIDADE<br>- 1,00<br>ar Proposta                                  | VALOR<br>ESTIMADO<br>999,0000 | TOTAL<br>E STIMAI<br>999,00               | VALOF<br>PROPO<br>3.000<br>TOTAL                                                                                    | 0,0000<br>DATA DO                       | 3.000,0000                    | DATA DO<br>LANCE<br>07/04/2014<br>16:52                                                            | MARCA<br>AOC<br>Inf.<br>compl.: | STATU S                      |
| Info<br>FOR<br>MIX<br>ME (<br>Dec<br>Info<br>Des | NECEDOR<br>DISTRIBUIDORA DE PRODUTO D<br>(02.618.885/0001-12) (visualiza<br>clarar vencedor Negociar<br>ormações dos Demais Forn<br>sclassificar proposta Rec<br>FORNECEDOR                                                                               | DE LIMPEZA LTDA<br>r contato)<br>Desclassifica<br>ecedores<br>lassificar propo<br>QUANTIDADE         | QUANTIDADE<br>- 1,00<br>ar Proposta<br>stas 2<br>VALOR 1<br>ESTIMADO | VALOR<br>ESTIMADO<br>999,0000 | VALOR<br>PROPOSTO                         | VALOF<br>PROPO<br>3.000<br>TOTAL<br>PROPOSTO                                                                        | DATA DO<br>LANCE                        | ACCA                          | DATA DO<br>LANCE<br>07/04/2014<br>16:52<br>STATUS                                                  | MARCA<br>AOC<br>Inf.<br>compl.: | STATU S<br>Arremata          |
| Info<br>FOR<br>MIX<br>ME (<br>Dec<br>Info<br>Des | NECEDOR<br>DISTRIBUIDORA DE PRODUTO D<br>(02.618.885/0001-12) <u>(visualiza</u><br>clarar vencedor Negociar<br>ormações dos Demais Forn<br>sclassificar proposta Rec<br>FORNECEDOR<br>LIVRARIA E PAPELARIA<br>ESSENCIAL LTDA - ME<br>(00.237.833/0001-70) | DE LIMPEZA LTDA<br>r contato)<br>Desclassifica<br>ecedores<br>lassificar propo<br>QUANTIDADE<br>1,00 | QUANTIDADI<br>1,00<br>ar Proposta<br>Stas 2<br>VALOR<br>ESTIMADO     | VALOR<br>ESTIMADO<br>999,0000 | VALOR<br>PROPOSTO<br>1.399,0000           | VALOF           00         PROPO           00         3.000           TOTAL           PROPOSTO           1.399,0000 | DATA DO<br>LANCE<br>07/04/2014<br>19:11 | MARCA                         | DATA DO<br>LANCE<br>07/04/2014<br>16:52<br>STATUS<br>Desclassifica<br>Fornecedor o<br>cadastrais.) | MARCA<br>AOC<br>Inf.<br>compl.: | STATU S<br>Arremata<br>tiva: |

# S Cotação Eletrônica

Promotor da Cotação Eletrônica

### Inicio Cotações

Cotações » Gerenciar Propostas » Abrir Propostas por Item Abrir Propostas por Item

SECRETARIA DE PLANEJAMENTO E GESTÃO

# Contatando o arrematante para negociar (recomendado):

- 1. Clique em Visualizar Contato;
- 2. Obtida a informação, realize o contato e clique em Fechar.

| Nº da CoEP       | Nº Viproc:          | № Termo de | Participação:      | Moeda:              | Critério d      | le Julgamento:  |                                        |            |
|------------------|---------------------|------------|--------------------|---------------------|-----------------|-----------------|----------------------------------------|------------|
| 2013/0005        | 4339468/2012        | 20130041   |                    | Real                | Menorla         | nce             |                                        |            |
| Status da Cotaç  | io                  |            | Contatos do        | arrematante         |                 | X               |                                        |            |
| Em negociação    |                     |            | Contatos do        | fornecedor          |                 |                 |                                        |            |
| Tipo de Aquisiç  | io:                 |            | TIPO DE<br>CONTATO | CONTATO             | COMPLEMENT      | D               |                                        |            |
| COMBUSTIVE       | E LUBRIFICANTES AU  | TOMOTIVOS  | Email              | valdirweb@gmail.com |                 |                 | Início Acolhimento F                   | Propostas: |
| Objeto da Cotaç  | io                  |            | Telefone           | 2122778850          |                 |                 | 06/11/2013 07:45                       | -          |
| Cotação de tes   | te                  |            | Fixo               |                     |                 |                 | Abertura Propostas                     | :          |
|                  |                     |            | Fechar             | 2                   |                 |                 | 07/11/2013 07:50                       | -          |
|                  |                     |            |                    |                     |                 |                 |                                        |            |
| tem:             | Unidade Fornecime   | nto: Quar  | itidade:           | Valor Estima        | ido:            | Valor Total:    | Status:                                |            |
| 1                | UNIDADE - 1.0 UN    | 450        | ,00                | R\$ 1,5000          |                 | R\$ 675,0000    | Em negociação                          |            |
| Descrição do Ite | m:                  |            |                    |                     |                 |                 |                                        |            |
|                  | ROGRAFICA, COR AZUL |            | ERIAL PLÁSTIC      | CO TRANSPARENTE,    | ESCRITA FINA, / | AZUL, ESFERA EM | TUNGSTÊNIO, Tubo plasti<br>DADE 1.0 UN | co,        |

### Voltar

| FORNECEDOR                                 | QUANTIDADE          | VALOR<br>ESTIMADO | TOTAL<br>ESTIMADO | VALOR<br>PROPOSTO | TOTAL<br>PROPOSTO | DATA DO<br>LANCE    | MARCA                         | STATUS      |
|--------------------------------------------|---------------------|-------------------|-------------------|-------------------|-------------------|---------------------|-------------------------------|-------------|
| JOSE DE SOUZA (946<br>(visualizar contato) | 450,00              | 1,5000            | 675,0000          | 1,5000            | 675,0000          | 14/10/2013<br>14:44 | Tabu<br>Inf.<br>Complementar: | Arrematante |
| Declarar vencedor Negociar D               | esclassificar Propo | sta               |                   |                   |                   |                     |                               |             |

Cotações » Gerenciar Propostas » Abrir Propostas por Grupo Abrir Propostas por Grupo

| jociar l      | 4. Clique em Salvar para confirmar.                                                                                                    |                     |          |        |          | 23                           |
|---------------|----------------------------------------------------------------------------------------------------|---------------------|----------|--------|----------|------------------------------|
| гем           | DESCRIÇÃO                                                                                                    | DESCRIÇÃO           |          |        |          |                              |
| 1             | GRAMPEADOR, MATERIA PRIMA EM CHAPA DE AÇO, TIPO METÁLICO, GRAMPO<br>MÍNIMAS 140 X 37 X 50MM, QUANTIDADE CAPACI                                                                                                    | D , TAMANHO DIMENSÕ | ES 20,00 | 3,     | 5000     | 70,0000                      |
| 2             | GRAMPO PARA GRAMPEADOR, MATERIA PRIMA GALVANIZADO, TAMANHO T<br>ACABAMENTO , CARACTERISTICA ADICIONAL EMBALAGEM COM ID                                                                                                    | AMANHO 26/6,        | 50,00    | 2,     | 0000     | 100,0000                     |
| alor n        | Cancelar<br>GRAMPO PARA GRAMPEADOR, MATERIA PRIMA                                                                                                    |                     |          |        |          |                              |
| alor n        | náximo possível     3       Cancelar       2     GRAMPO PARA GRAMPEADOR, MATERIA PRIMA<br>GALVANIZADO, TAMANHO TAMANHO 26/6,<br>ACABAMENTO , CARACTERISTICA ADICIONAL<br>EMBALAGEM COM ID<br>Und. Fornecimento: CAIXA - 5000.0 UN Cod. Catálogo:<br>3115     50,00                                                                                                    | 2,5000              | 125,0000 | 2,1000 | 105,0000 | ryr<br>Inf.<br>Complementar: |
| eclar<br>form | náximo possível     3       Cancelar       2     GRAMPO PARA GRAMPEADOR, MATERIA PRIMA<br>GALVANIZADO, TAMANHO TAMANHO 26/6,<br>ACABAMENTO, CARACTERISTICA ADICIONAL<br>EMBALAGEM COM ID<br>Und. Fornecimento: CAIXA - 5000.0 UN Cod. Catálogo:<br>3115     50,00       rar vencedor     Negociar     Desclassificar Proposta                                                                               | 2,5000              | 125,0000 | 2,1000 | 105,0000 | ryr<br>Inf.<br>Complementar: |
| 1             | náximo possível<br>3<br>Cancelar<br>2 GRAMPO PARA GRAMPEADOR, MATERIA PRIMA<br>GALVANIZADO, TAMANHO TAMANHO 26/6,<br>ACABAMENTO, CARACTERISTICA ADICIONAL<br>EMBALAGEM COM ID<br>Und. Fornecimento: CAIXA - 5000.0 UN Cod. Catálogo:<br>3115<br>50,00<br>Far vencedor Negociar Desclas sificar Proposta<br>Bações dos Demais For Desclas sificar Proposta<br>Bações dos Demais For Desclas sificar Proposta | 2,5000              | 125,0000 | 2,1000 | 105,0000 | ryr<br>Inf.<br>Complementar  |

| S Compras                                            |                                                           | Lota      |
|------------------------------------------------------|-----------------------------------------------------------|-----------|
| Inicio Cotações                                      |                                                           |           |
| Cotações » Gerenciar Pro<br>Abrir Propostas por Item | postas » Abrir Propostas por Item                         |           |
| Número da CoEP: 2                                    | Aquardando resposta do fornecedor a sua contraproposta:   |           |
| Promotor da Cotaç                                    | 1. Observe a proposta original do arrematante;            | 1 - ETICE |
| Critério de Julgam                                   | <ul> <li>2. Observe a sua contraproposta;</li> </ul>      |           |
| Data/Hora início p/                                  | 3. Observe o status de Aguardando Resposta do Fornecedor. |           |

Item: 2 Descrição do Item: CARTUCHO DE TINTA, COR COR PRETA, UTILIZACAO IMPRESSORA HP, SÉRIES 3300, 3400 E 3600, REFERENCIA COMPATÍVEL CARTUCHO REFERÊNCIA C8727A, ESPECIFICACAO ORIGINAL DE FABRICA, NÃO RECONDICIONADO, NÃO REMANUFATURADO, CAIXA 1.0 UN

Unidade Fornecimento: CAIXA - 1.0 UN Quantidade: 10,00 Valor Estimado: R\$ 45,0000 Valor Total: R\$ 450,0000 Status: Em negociação

### Voltar

| FOR                                                                                                    | NECEDOR                               | (                 | QUANTIDADE     | VALOR<br>ESTIMADO | TOTAL<br>ESTIMADO | PROPOSTO | TOTAL<br>PROPOSTO | MARCA                       | STATUS     |
|----------------------------------------------------------------------------------------------------|---------------------------------------|-------------------|----------------|-------------------|-------------------|----------|-------------------|-----------------------------|------------|
| F1 COMERCIO DE MATE<br>EDUCATIVOS CIVIAM LT<br>(visualizar contato)                                                                                                    | RIAIS ESPORTIVOS<br>DA (102015460001) | 5 E<br>64)        | 10,00          | 45,0000           | 450,0000          | 44,0000  | 440,0000          | wp<br>Inf.<br>Complementar: | Arrematant |
| Contraction of the second second seco |                                       |                   |                |                   |                   |          |                   |                             |            |
| Declarar vencedor                                                                                                    | Negociar Descla                       | issificar Propo   | osta           |                   |                   |          |                   |                             |            |
| Declarar vencedor<br>Negociações<br>DATA                                                                                                    | Negociar Descla                       | VALOR<br>UNITÁRIO | VALOR<br>TOTAL |                   | MENSAGE           | EM       |                   | STATUS                      |            |

| Número da Co<br>Promotor da C<br>Critério de Ju<br>Data/Hora iníc<br>3. | ando conhecimento da resposta do fornecedor a sua contraproposta:<br>Verifique a resposta do fornecedor a sua contraproposta;<br>Se aceita, o valor proposto já aparece alterado conforme a contraproposta aceita;<br>Decida entre Declarar Vencedor, Negociar ou Desclassificar Proposta. | E<br>AS 1 - ETICE |
|-------------------------------------------------------------------------|----------------------------------------------------------------------------------------------------|-------------------|
| Grupo: 1 Identificad                                                    | or: Material de expediente Justificativa: Compra conjunta Status: Em negociação                                                                                                    |                   |

### Voltar

|       | FORNECEDOR                                                                                                    |                             |        | TOTAL E           | STIMADO           | TOTAL DO LA       | NCE STATU                    |
|-------|----------------------------------------------------------------------------------------------------|-----------------------------|--------|-------------------|-------------------|-------------------|------------------------------|
| BRASL | MP TRANSPORTES ESPECIALIZADOS LTDA (1221699000018                                                                                                    | 9) <u>(visualizar conta</u> | to)    | 185,              | 0000              | 170,0000          | Arrematant                   |
| ITEM  | DESCRIÇÃO ITEM                                                                                                    | QUANTIDADE                  | VALOR  | TOTAL<br>ESTIMADO | VALOR<br>PROPOSTO | TOTAL<br>PROPOSTO | MARCA                        |
| 1.1   | GRAMPEADOR, MATERIA PRIMA EM CHAPA DE AÇO, TIPO<br>METÁLICO, GRAMPO, TAMANHO DIMENSÕES MÍNIMAS<br>140 X 37 X 50MM, QUANTIDADE CAPACI<br>Und. Fornecimento: CAIXA - 1.0 UN Cod. Catálogo:<br>16322      | 20,00                       | 3,0000 | 60,0000           | 3,5000            | 70,0000           | tyu<br>Inf.<br>Complementar: |
| 1.2   | GRAMPO PARA GRAMPEADOR, MATERIA PRIMA<br>GALVANIZADO, TAMANHO TAMANHO 26/6,<br>ACABAMENTO, CARACTERISTICA ADICIONAL<br>EMBALAGEM COM ID<br>Und. Fornecimento: CAIXA - 5000.0 UN Cod. Catálogo:<br>3115 | 50,00                       | 2,5000 | 125,0000          | 2,0000            | 100,0000          | ryr<br>Inf.<br>Complementar: |

| legocia   | ções                                                |                                                                                                    |                      |            |                      |                   |
|-----------|-----------------------------------------------------|----------------------------------------------------------------------------------------------------|----------------------|------------|----------------------|-------------------|
|           | DATA MENSAGEM STATUS                                |                                                                                                    | STATUS               |            | DA CONTRA            |                   |
| 10-10-201 | 0 10:36:36                                          | Valor máximo possível                                                                                                    | Aceita               | 1          |                      | 170,0000          |
| ITEM      |                                                     | DESCRIÇÃO ITEM                                                                                                    |                      | QUANTIDADE | VALOR<br>UNITÁRIO    | VALOR<br>TOTAL    |
| 1.1       | GRAMPEADOR, M<br>37 X 50MM, QUAN<br>COM IDENTIFICAÇ | ATERIA PRIMA EM CHAPA DE AÇO, TIPO METÁLICO, GRAMPO , TAMANHO DIMENSÕES MÍNIM<br>ITIDADE CAPACIDADE MÍNIMA GRAMPEAR 12 FOLHAS DE PAPEL 75G/M2, ESPECIFICACAO EI<br>ÃO DO PRODUTO, MARCA DO FABRICANTE, CAPACIDADE DE CARGA , ESPESSURA | AS 140 X<br>MBALAGEM | 20,00      | 3,5000               | 70,0000           |
| 1.2       | GRAMPO PARA G<br>CARACTERISTICA<br>UN               | RAMPEADOR, MATERIA PRIMA GALVANIZADO, TAMANHO TAMANHO 26/6, ACABAMENTO ,<br>ADICIONAL EMBALAGEM COM IDENTIFICAÇÃO DO PRODUTO, MARCA DO FABRICANTE, CAI                                                                                 | XA 5000.0            | 50,00      | 2 <mark>,0000</mark> | 109,9 <u>9</u> 00 |

| Promotor da Co<br>EMPRESA DE 1     | otação Eletrônica<br>TECNOLOGIA DA INFO | <ol> <li>Localize o item/grupo e acesse a página Abrir Proposta por Item/C</li> <li>Clique em Retonar para Negociação;</li> <li>Informe o motivo do retorno da proposta para negociação (para retorno da proposta para negociação (para retorno da para negociação (para retorno da para negociação da para negociação (para retorno da para negociação da para negociação (para retorno da para negociação da para negociação (para retorno da para negociação da para negociação da para n</li></ol> | Grupo;<br>egistro na ata da cotacão).             |
|------------------------------------|-----------------------------------------|----------------------------------------------------------------------------------------------------|---------------------------------------------------|
| lº da CoEP<br>2014/00249           | Nº Viproc:<br>6178421/2013              | ATENÇÃO! Uma vez que o Status volte para Em Negociação, é possível<br>declarar vencedora a proposta, novamente                                                                                                    | l desclassificar, negociar o                      |
| itatus da Cotaçã                   | ão                                      |                                                                                                    |                                                   |
| Finalizada eletr                   | rônica                                  | Retornar para Negociação 🔀                                                                                                    |                                                   |
| ipo de Aquisiçã<br>MÃO-DE-OBRA     | ão:<br>DE TERCEIRIZAÇÃO                 | Essa ação ficará registrada na Ata da Cotação. Tem certeza que deseja retornar para<br>fase "Em Negociação"?<br>Justificativa: *                                                                                                    | Início Acolhimento Propostas:<br>10/02/2014 10:43 |
| lbjeto da Cotaçi<br>Testes de nova | ao<br>a versão em Homologaç             | Fornecedor se recusou a cumprir a obrigação de fornecimento.                                                                                                    | Abertura Propostas:<br>10/02/2014 11:30           |
| em:                                | Unidade Fornecime                       |                                                                                                    | Status:                                           |
| 2                                  |                                         | Retornar para Negociação <u>Cancelar</u>                                                                                                    | Declarado vencedor                                |
| escrição do Ite                    | em:                                     | 3                                                                                                    |                                                   |
| SERVIÇO ESPE<br>CAPITAL            | ECIALIZADO EM PROCE                     | SSAMENTO DE DADOS - SERVIÇO DE INSTALAÇÃO, CONFIGURAÇÃO E TRANSFERÊNCIA                                                                                                    | A DE TECNOLOGIA "HANDS-ON"                        |
| heervação do l                     | ltem:                                   |                                                                                                    |                                                   |

## Voltar

| FORNECEDOR                                                      | QUANTIDADE       | VALOR<br>ESTIMADO | TOTAL<br>ESTIMADO | VALOR<br>PROPOSTO | TOTAL<br>PROPOSTO | DATA DO<br>LANCE    | MARCA                          | STATUS   |
|-----------------------------------------------------------------|------------------|-------------------|-------------------|-------------------|-------------------|---------------------|--------------------------------|----------|
| EMPRESA EXEMPLO 2 LTDA (65305865000101)<br>(visualizar contato) | 10,00            | 1,0000            | 10,0000           | 0,0500            | 0,5000            | 10/02/2014<br>11:26 | teste<br>Inf.<br>Complementar: | Vencedor |
| Retornar para Negociação                                        | assificar Propos |                   |                   |                   |                   |                     |                                | 115      |

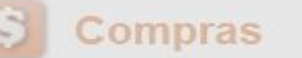

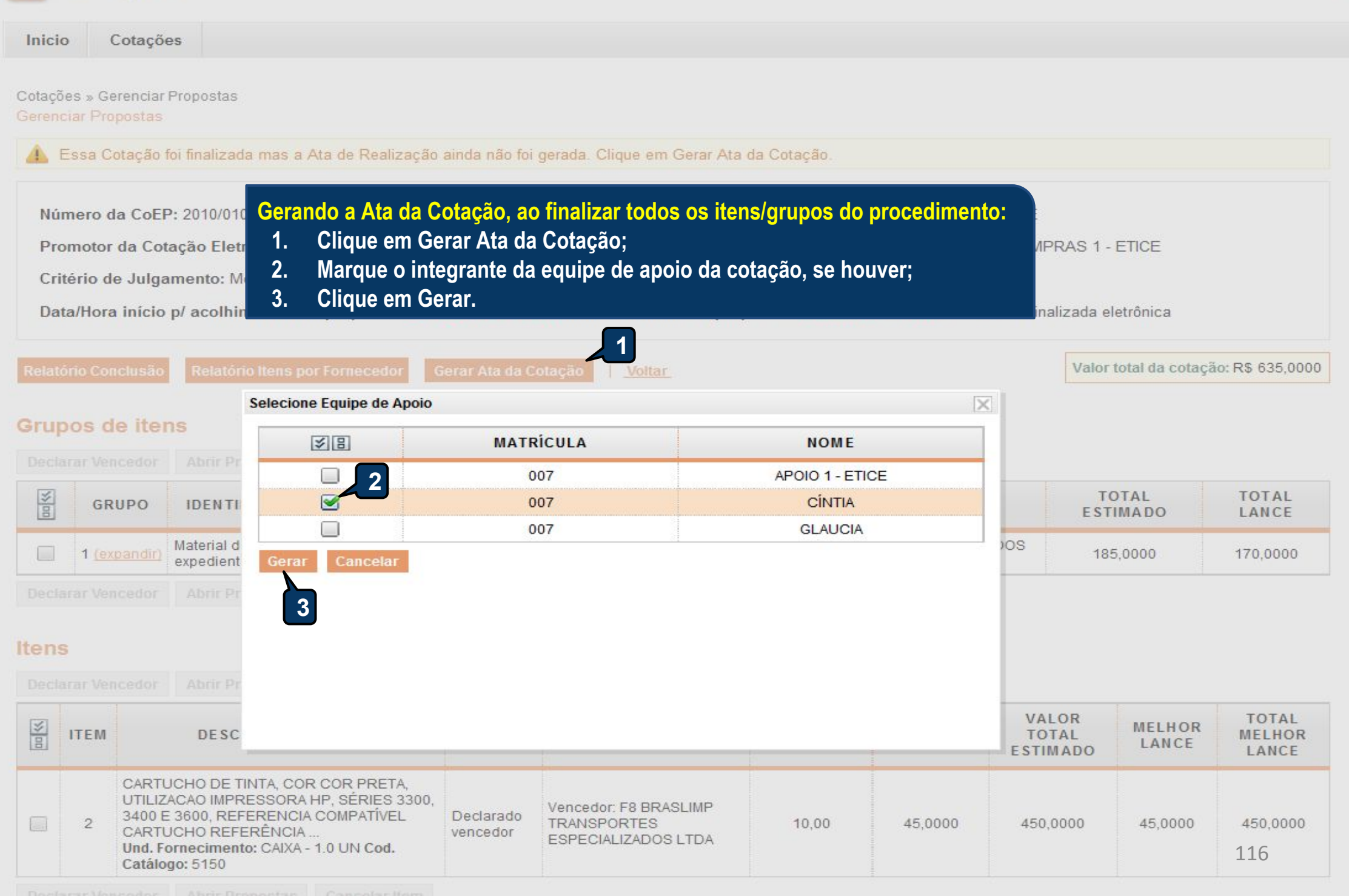

| JUNTA COME               | RCIAL DO ESTADO D          | O CEARA                               | CLAUDIA MARIA LIMA QUEIROZ                                                                                |             |
|--------------------------|----------------------------|---------------------------------------|----------------------------------------------------------------------------------------------------|-------------|
| Nº da CoEP<br>2015/00101 | N° Viproc:<br>3520512/2014 | Nº Termo de Participação:<br>20150106 | E <mark>mitindo os relatórios da cotação:</mark><br>1. Clique no relatório a ser emitido (todos são recom | nendados)   |
| Tipo de Aquisiçã         | 0:                         |                                       | laíola A selhimente Dese                                                                                  |             |
| MATERIAL DE              | EXPEDIENTE                 |                                       | Inicio Aconimento Prop                                                                                    | oostas:     |
| Objeto da Cotaçã         | io                         |                                       | 12/03/2015 15:55                                                                                          |             |
| Aquisição de m           | aterial de expediente      |                                       | Abertura Propostas:                                                                                       |             |
|                          |                            |                                       | 12/03/2015 16:15                                                                                          |             |
|                          |                            |                                       |                                                                                                    |             |
|                          | "- O-t t- C                |                                       | Ta Delatéria Cadastromente CaED   Valler                                                                  | DC 450 0000 |

# Grupos de itens

Nenhum registro encontrado.

# Itens

Declarar Vencedor Abrir Propostas Cancelar Item

| ¥8 | ITEM | DESCRIÇÃO DO ITEM                                                                                                    | STATUS                | FORNECEDOR             | QUANTIDADE | VALOR<br>E STIMADO | VALOR TOTAL<br>Estimado | MELHOR<br>LANCE | TOTAL MELHOR<br>LANCE |
|----|------|----------------------------------------------------------------------------------------------------|-----------------------|------------------------|------------|--------------------|-------------------------|-----------------|-----------------------|
|    | 1    | CANETA ESFEROGRAFICA, COR AZUL,<br>PONTA DE AÇO INOX<br>APROXIMADAMENTE 0,7MM, CORPO<br>TRANSPARENTE, ESCRITA FINA,<br>UNIDADE 1.0 UNIDADE<br>Und. Forn.: UNIDADE - 1.0 UN Cod. Cat.:<br>369921 Obs: | Declarado<br>vencedor | Vencedor: FORNECEDOR 1 | 300,00     | 1,5000             | 450,0000                | 1,0000          | 300,0000              |

Ŧ

\*

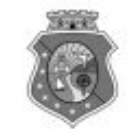

## GOVERNO DO ESTADO DO CEARÁ COTAÇÃO ELETRÔNICA: [2013/00017] – PROCESSO VIPROC Nº: [0020530/1998] ÓRGÃO PROMOTOR: SECRETARIA DE PLANEJAMENTO E GESTAO RELATÓRIO DE CONCLUSÃO DA COTAÇÃO ELETRÔNICA SITUAÇÃO DA COTAÇÃO ELETRÔNICA: Finalizada

Itens avulsos

| Descrição do Item                                                                                                    | Vencedor                        | Quant. | Valor Estim.<br>(RS) | Total Estim.<br>(R\$) | Valor Contr.<br>(RS) | Total Contr.<br>(RS) | Economia<br>(RS)    |
|----------------------------------------------------------------------------------------------------|---------------------------------|--------|----------------------|-----------------------|----------------------|----------------------|---------------------|
| 1 - SERVICO DE SERIGRAFIA - PASTA PARA EVENTO EM NYLON AZUL, COM 2<br>BOLSOS VINIL CRISTAL INTERNOS, MEDIDAS: 30X20 CM, COM ZÍPER E<br>ENCAIXES PARA CELULAR E CANETA, PODENDO VARIAR ATÉ 50 TEMAS<br>(COD. CATÁLOGO: 25992) Marca: bic<br>Situação: DECLARADO VENCEDOR | EMPRESA SADOC DE<br>ARAUJO LTDA | 100,00 | 1,2000               | 120,0000              | <mark>0,7100</mark>  | 71,0000              | 49,0000<br>(40,83%) |
| 2 - CANETA HIDROGRAFICA, COR VERMELHA, PONTA GROSSA, EMBALAGEM<br>CONTENDO DADOS DE IDENTIFICAÇÃO, PROCEDÊNCIA E PRAZO DE<br>VALIDADE, CAIXA 12.0 UN (COD. CATÁLOGO: 2798) - CAIXA - 12.0 UN- Marca:<br>slim<br>Situação: DECLARADO VENCEDOR                            | EMPRESA JOSÉ MORAIS<br>LTDA     | 20,00  | 1,1000               | 22,0000               | 0,9900               | 19,8000              | 2,2000<br>(10,00%)  |
| TOTAIS                                                                                                    |                                 |        |                      |                       |                      | 90,8000              | 51,2000<br>(36,06%) |

| RESUMO GERAL                                |  |
|---------------------------------------------|--|
| Total estimado para a cotação: R\$ 142,0000 |  |
| Total estimado nos itens fracassados:       |  |
| Total estimado nos itens desertos:          |  |
| Total contratado: R\$ 90,8000               |  |
| Economia gerada* : R\$ 51,2000 (36,06%)     |  |

\* Esse valor só leva em consideração grupos e itens que tiveram vencedor declarado.

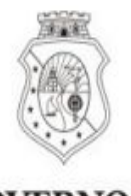

# GOVERNO DO Estado do Ceará

# COTAÇÃO ELETRÔNICA: 2015/00101 - PROCESSO VIPROC Nº 3520512/2014

# ORGÃO PROMOTOR: JUNTA COMERCIAL DO ESTADO DO CEARA - CNPJ: 09.453.523/0001-68

# ORDEM DE COMPRA/SERVIÇO Nº 00037/2015

| FORNECEDOR:         FORNECEDOR 1         CNPJ/CPF:         12.975.890/0001                                                                                                    |                                                                                                    |                                   |                             |                 |                   | 1-36   |  |
|----------------------------------------------------------------------------------------------------|----------------------------------------------------------------------------------------------------|-----------------------------------|-----------------------------|-----------------|-------------------|--------|--|
| ENDEREÇO                                                                                                    | ENDEREÇO: RUA TIAGO RIBAS, nº 350 - CENTRO, GRANJA - CE, 62.430-000                                                                           |                                   |                             | FONE/FAX:       | 8836241158        |        |  |
| COD.<br>CATÁLAGO                                                                                                    | COD. COD.<br>TÁLAGOITEM                                                                                                    |                                   |                             | QTD             | PREÇO<br>UNITÁRIO | TOTAL  |  |
| 369921                                                                                                    | CANETA ESFEROGRAFICA, COR AZUL, PONTA DE AÇO INOX APROXIMADAMENTE<br>0,7MM, CORPO TRANSPARENTE, ESCRITA FINA, UNIDADE 1.0 UNIDADE, MARCA: bic |                                   |                             | 300,00          | 1,00              | 300,00 |  |
| TOTAL DA                                                                                                    | ORDE                                                                                                    | M DE COMPRA/SERVIÇO:              |                             |                 |                   | 300,00 |  |
| OBS: OS RECURSOS FINANCEIROS NECESSÁRIOS AO PAGAMENTO DESTA ORDEM DE COMPRA/SERVIÇO SÃO ORIGINÁRIOS<br>CLASSIFICAÇÕES FUNCIONAIS PROGRAMÁTICAS INFORMADAS NO TERMO DE PARTICIPAÇÃO DESTA COTAÇÃO. |                                                                                                    |                                   |                             |                 | NÁRIOS DAS        |        |  |
|                                                                                                    |                                                                                                    | PARA USO DO ÓRGÃO PROMOTOR DA COT | TAÇÃO                       |                 |                   |        |  |
| JUNTA COM                                                                                                    | IERCIA                                                                                                    | L DO ESTADO DO CEARA Data d       | Data de emissão: 17/03/2015 |                 |                   |        |  |
| CLAUD<br>Gestor d                                                                                                    | IA MA<br>e Comp                                                                                                    | RIA LIMA QUEIROZ<br>oras          | (carin                      | nbo e assinatui | ra)               | 119    |  |

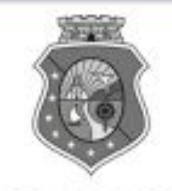

# GOVERNO DO ESTADO DO CEARÁ

# COTAÇÃO ELETRÔNICA: [2013/00017] – PROCESSO VIPROC Nº: [0020530/1998] ÓRGÃO PROMOTOR: SECRETARIA DE PLANEJAMENTO E GESTAO ATA DE REALIZAÇÃO DA COTAÇÃO ELETRÔNICA

O(A) Sr(a). VENICIO PAULO MOURÃO SALDANHA, Gestor(a) de Compras, nos termos do decreto nº 28.086/2006, de 10 de janeiro de 2006, publicado no DOE de 12/01/2006, realizou a Cotação Eletrônica nº 2013/00017, que tem como objeto Treinamento CTAUS.

Após a etapa de lances, foram apresentadas as propostas de preços a seguir:

# 1 - SERVICO DE SERIGRAFIA - PASTA PARA EVENTO EM NYLON AZUL, COM 2 BOLSOS VINIL CRISTAL INTERNOS, MEDIDAS: 30X20 CM, COM ZÍPER E ENCAIXES PARA CELULAR E CANETA, PODENDO VARIAR ATÉ 50 TEMAS

| Fornecedor                   | Lance       | Data do Lance         |
|------------------------------|-------------|-----------------------|
| EMPRESA SADOC DE ARAUJO LTDA | R\$ 71.0000 | 08/11/2013 - 10:43:43 |
| EMPRESA LUANA DE SOUZA LTDA  | R\$ 96.0000 | 08/11/2013 - 10:40:33 |
| EMPRESA JOSÉ MORAIS LTDA     | R\$ 97.0000 | 08/11/2013 - 10:39:11 |

2 - CANETA HIDROGRAFICA, COR VERMELHA, PONTA GROSSA, EMBALAGEM CONTENDO DADOS DE IDENTIFICAÇÃO, PROCEDÊNCIA E PRAZO DE VALIDADE, CAIXA 12.0 UN

| Fornecedor                   | Lance       | Data do Lance         |
|------------------------------|-------------|-----------------------|
| EMPRESA JOSÉ MORAIS LTDA     | R\$ 19.8000 | 08/11/2013 - 10:37:10 |
| EMPRESA LUANA DE SOUZA LTDA  | R\$ 21.0000 | 08/11/2013 - 10:32:25 |
| EMPRESA SADOC DE ARAUJO LTDA | R\$ 24.0000 | 08/11/2013 - 10:43:43 |

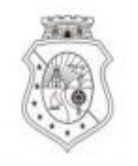

# GOVERNO DO Estado do Ceará

Horário da Impressão: 17/03/2015 23:13

# Relatório de Cadastramento no Sistema de Cotação

| Órgão Contratante: JUNT<br>CEAI                   | TA COMERCIAL DO ESTADO DO<br>RA                 | Gestor Compras: CLAUDIA MARIA LIMA QUEIROZ |                |  |  |  |
|---------------------------------------------------|-------------------------------------------------|--------------------------------------------|----------------|--|--|--|
| Nº Coep: 2015/00101                               | N° Viproc: 35205122014                          | Nº Termo Participação: 20150106 M          | oeda: Real     |  |  |  |
| Natureza Aquisicao: MA                            | TERIAL DE CONSUMO                               | Início Acolhimento:                        | 12/03/15 15:55 |  |  |  |
| Tipo Aquisição: MATER                             | IAL DE EXPEDIENTE                               | Abertura Propostas:                        | 12/03/15 16:15 |  |  |  |
| Critério de Julgamento:<br>Objeto da Cotação: Aqu | Menor lance<br>isição de material de expediente | Status: Finalizada                         |                |  |  |  |
|                                                   |                                                 |                                            |                |  |  |  |

Valor Total da Cotação: 450.0000

| COD.<br>CATÁLAGO | COD.<br>ITEM | DESCRIÇÃO DO ITEM                                                                                                    | QTD    | PREÇO<br>UNITÁRIO | TOTAL                       |
|------------------|--------------|----------------------------------------------------------------------------------------------------|--------|-------------------|-----------------------------|
| 369921           | 1            | CANETA ESFEROGRAFICA, COR AZUL, PONTA DE AÇO INOX APROXIMADAMENTE<br>0,7MM, CORPO TRANSPARENTE, ESCRITA FINA, UNIDADE 1.0 UNIDADE.Obs.: | 300,00 | 1,50              | <b>450,0</b> <sup>121</sup> |

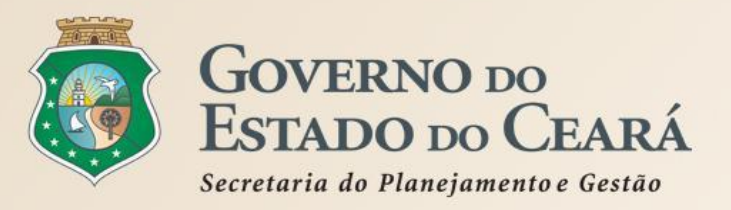

# Exercícios de simulação

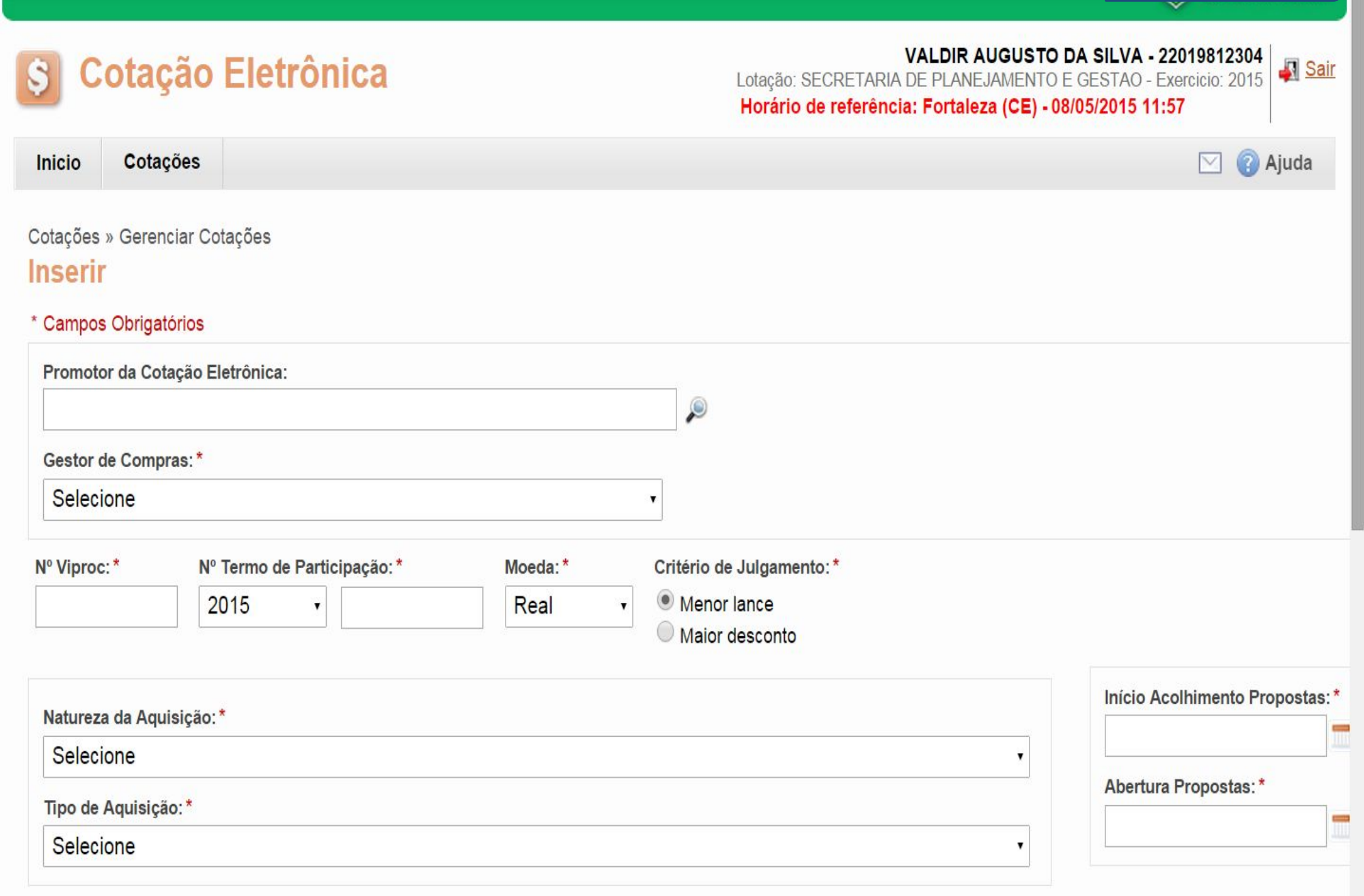

| Objeto da Cotação*                   |                     | Observações Co                                                                                                    | omplementares                                                                                                    | Todos os exercícios                                                                                                    |
|--------------------------------------|---------------------|----------------------------------------------------------------------------------------------------|----------------------------------------------------------------------------------------------------|----------------------------------------------------------------------------------------------------|
|                                      |                     |                                                                                                    |                                                                                                    |                                                                                                    |
| Unid Administrativa/Setor: *         |                     | Dotacao Orçamentaria: *                                                                                                    | Prazo de Entreg                                                                                                    | a:* Prazo de Pagamento:*                                                                                                    |
|                                      |                     |                                                                                                    | Dias Corridos                                                                                                    | Dias Úteis                                                                                                    |
| Exige Amostras?* Prazo Apresentação  | :* Critérios Avalia | ação de Amostra: *                                                                                                    |                                                                                                    |                                                                                                    |
| • Sim                                | 1) Conformida       | de com a marca e a especificação da propos                                                                                                    | sta eletrônica; 2) Utilização do bem/ma                                                                                                    | aterial;                                                                                                    |
| Dias Uteis                           |                     |                                                                                                    |                                                                                                    |                                                                                                    |
|                                      |                     |                                                                                                    |                                                                                                    |                                                                                                    |
| Aquisição terá Contrato?* Outras Con | dições (Opcional)*  | Outras condições do Termo de Participação                                                                                                    | :*                                                                                                    |                                                                                                    |
| Sim Sim                              |                     | 1) O fornecedor com pendência cadastral,                                                                                                    | ao ser declarado arrematante, terá até                                                                                                    | 48 horas para regularizar a                                                                                                    |
| Não Não                              |                     | situação cadastral, a partir da data/hora da<br>2) Somente serão aceitas propostas de for<br>Estado sejam compatíveis com o objeto da<br>3) No caso de contratação de serviço, os ir<br>realizar vistoria, de forma a identificar as a<br>proposta eletrônica, até antes do início de | abertura das propostas, sob pena de<br>necedores cujas atividades econômica<br>i contratação.<br>nteressados deverão comparecer no e<br>tividades e materiais, se for o caso, ne<br>acolhimento das propostas, sob pena | desclassificação.<br>as cadastradas no Governo do<br>ndereço informado para<br>ecessários a formulação da<br>de desclassificação. |
|                                      |                     |                                                                                                    |                                                                                                    |                                                                                                    |

.

.

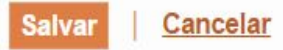

| 22GD                | Exercício 1                                      |                             |                            |                                                    |                                                                       |                                             |
|---------------------|--------------------------------------------------|-----------------------------|----------------------------|----------------------------------------------------|-----------------------------------------------------------------------|---------------------------------------------|
| \$ C                | otação Eletrônica                                |                             | Lotação:<br><b>Horário</b> | VALDI<br>SECRETARIA DE PLA<br>de referência: Forta | R AUGUSTO DA SILVA<br>NEJAMENTO E GESTAO<br>aleza (CE) - 08/05/2015 1 | - 22019812304<br>- Exercicio: 2015<br>13:26 |
| Inicio              | Cotações                                         |                             |                            |                                                    |                                                                       | 🖂 🔋 Ajuda                                   |
| Cotações<br>Inserir | » Gerenciar Cotações » Gerenciar Itens           |                             |                            |                                                    |                                                                       |                                             |
| * Campos<br>Item:   | s Obrigatorios<br>Item do Catálogo de Materiais: | Unidade de fornecimento:    | Serviço:                   | Item Com Marca:                                    |                                                                       |                                             |
| 2                   | 669660                                           |                             |                            |                                                    |                                                                       |                                             |
| Quantida            | ade Estimada: * Valor Unitário Estimado          | do:* Valor total:<br>0,0000 |                            |                                                    |                                                                       |                                             |
| MANUTE              | ENÇÃO CORRETIVA E PREVENTIVA EM /                | AR CONDICIONADO             |                            |                                                    |                                                                       |                                             |
| Observaç            | ;ões:                                            |                             |                            |                                                    |                                                                       |                                             |
|                     |                                                  |                             |                            |                                                    |                                                                       |                                             |
| 5                   |                                                  |                             |                            |                                                    |                                                                       |                                             |
| Salvar              | Cancelar                                         |                             |                            |                                                    |                                                                       |                                             |

|  | 5 | 2 | G | Р | Р | Sistema de Gestão Governamenta | por Resultado |
|--|---|---|---|---|---|--------------------------------|---------------|
|--|---|---|---|---|---|--------------------------------|---------------|

Sair

1998

# Cotação Eletrônica

# AMBIENTE DE TREINAMENTO / HOMOLOGAÇÃO - VALDIR AUGUSTO DA SILVA - 22019812304 Lotação: SECRETARIA DO PLANEJAMENTO E GESTÃO - Exercicio: 2015

Horário de referência: Fortaleza (CE) - 08/05/2015 13:57

| Inicio Cotações | 🖂 🕜 Aj |
|-----------------|--------|
|-----------------|--------|

Cotações » Gerenciar Cotações » Gerenciar Itens Inserir

| * | Cam | pos | Obrigato | rios |
|---|-----|-----|----------|------|
|---|-----|-----|----------|------|

| Item:         | Item do    | Catálogo de Materiais:   | Unidade de fornecimento: | Serviço: | Item Com Marca: |
|---------------|------------|--------------------------|--------------------------|----------|-----------------|
| 2             | 703930     | )                        |                          |          | <b>V</b>        |
| Quantidade Es | stimada: * | Valor Unitário Estimado: | * Valor total:           |          |                 |
|               |            |                          | 0,0000                   |          |                 |

Descrição do Item:

| ~ ~          | ~ ~           |                          |
|--------------|---------------|--------------------------|
| DECLIDEDACAO | EMANUITENICAO | EN EOLIDAMENTOS DIVERSOS |
| RECUPERACAU  | EIVIANUTENCAU | EN EQUIPAMENTUS DIVERSUS |
|              |               |                          |

### Observações:

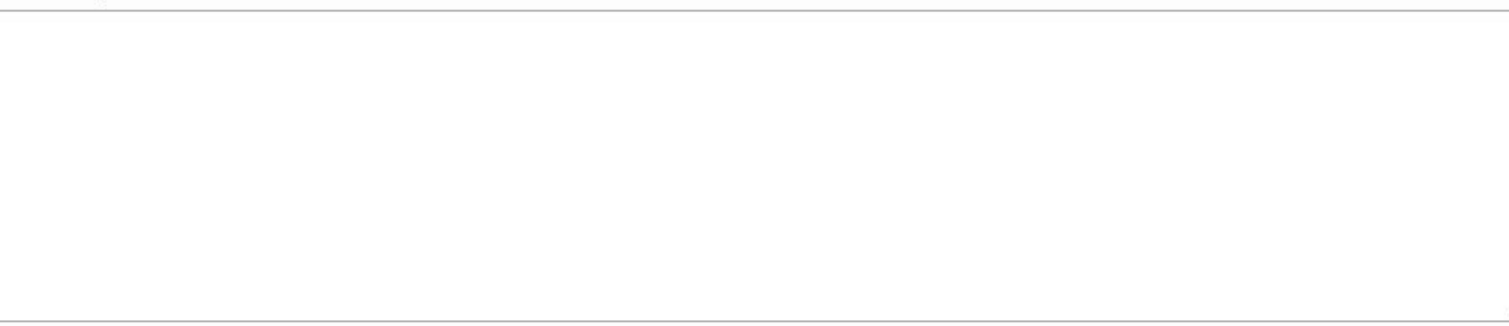

Cancelar Salvar

|  | 5 | 2 | G | Р | Р | Sistema de Gestão Governamental | por Resultado |
|--|---|---|---|---|---|---------------------------------|---------------|
|--|---|---|---|---|---|---------------------------------|---------------|

Sair

# Cotação Eletrônica

# AMBIENTE DE TREINAMENTO / HOMOLOGAÇÃO - VALDIR AUGUSTO DA SILVA - 22019812304 Lotação: SECRETARIA DO PLANEJAMENTO E GESTÃO - Exercicio: 2015

Horário de referência: Fortaleza (CE) - 08/05/2015 14:09

| ] 🕜 / | - | Aju | Ajuda | Ajuda |
|-------|---|-----|-------|-------|
|-------|---|-----|-------|-------|

Cotações » Gerenciar Cotações » Gerenciar Itens

# \* Campos Obrigatorios

| Item:            | Item do<br>19992 | Catálogo de Materiais:   | Unidade de fornecimento: | Serviço: | ltem Com Marca:<br>✔ |
|------------------|------------------|--------------------------|--------------------------|----------|----------------------|
| Quantidade Estin | nada:*           | Valor Unitário Estimado: | * Valor total:<br>0,0000 |          |                      |

## Descrição do Item:

MANUTENCAO PREVENTIVA, CORRETIVA NAS INSTALAÇÕES ELÉTRICAS.

# Observações:

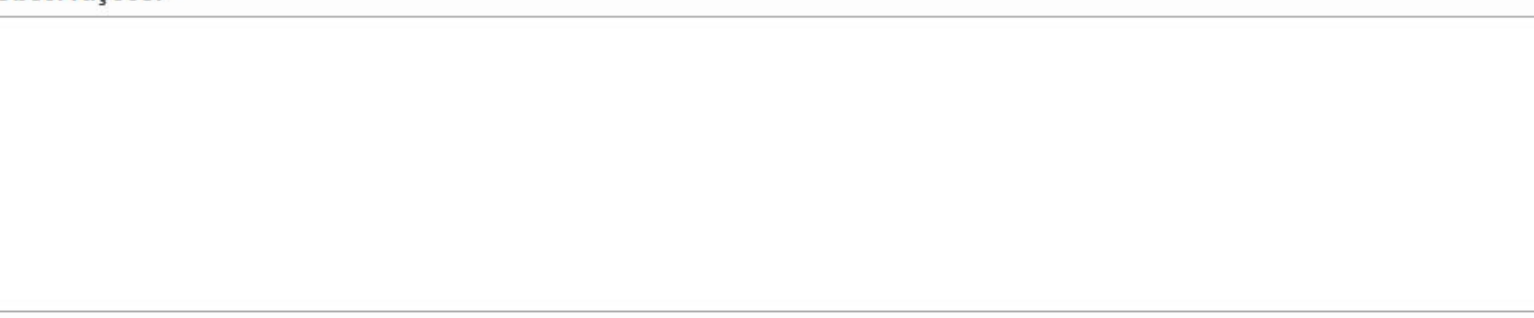

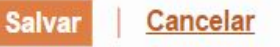

|  | 5 | 2 | G | Р | Р | Sistema de Gestão Governamental | por Resultado |
|--|---|---|---|---|---|---------------------------------|---------------|
|--|---|---|---|---|---|---------------------------------|---------------|

Sair

۹Ŀ

1996

# Cotação Eletrônica

# AMBIENTE DE TREINAMENTO / HOMOLOGAÇÃO - VALDIR AUGUSTO DA SILVA - 22019812304 Lotação: SECRETARIA DO PLANEJAMENTO E GESTÃO - Exercicio: 2015

Horário de referência: Fortaleza (CE) - 08/05/2015 14:19

| ( |  | 🗿 Aju | 🗿 Ajuda | 🗿 Ajuda | 🗿 Ajuda |
|---|--|-------|---------|---------|---------|
|---|--|-------|---------|---------|---------|

Cotações » Gerenciar Cotações » Gerenciar Itens

# \* Campos Obrigatorios

| Item:              | Item do   | Catálogo de Materiais:  | Unidade de fornecimento:  | Serviço: | ltem Com Marca:<br>✔ |
|--------------------|-----------|-------------------------|---------------------------|----------|----------------------|
| 2<br>Quantidade Es | stimada:* | Valor Unitário Estimado | :* Valor total:<br>0,0000 |          |                      |
|                    |           |                         |                           |          |                      |

Descrição do Item:

# Observações:

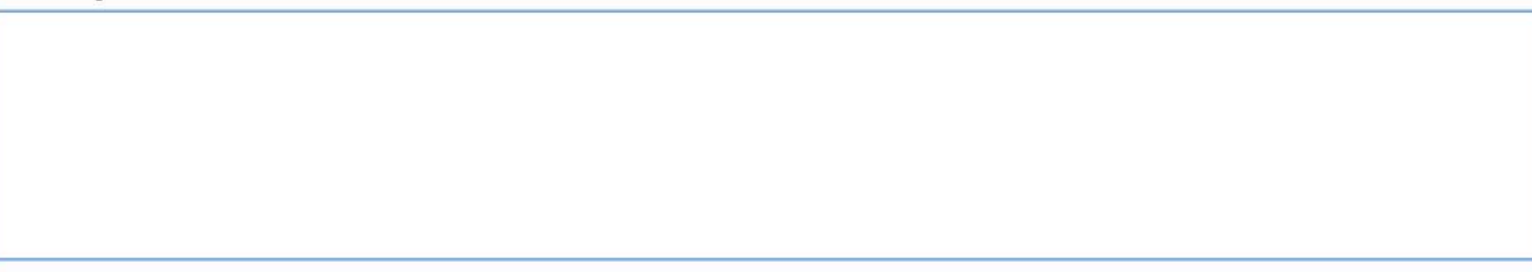

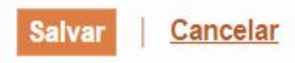

| 52GPR   <u>Sistema de Gestão Governament</u>                                                                                                    | tal por Resultado                                            |                                                                                 | Exercício 5                                                                                 |
|----------------------------------------------------------------------------------------------------|--------------------------------------------------------------|---------------------------------------------------------------------------------|---------------------------------------------------------------------------------------------|
| S Cotação Eletrônica                                                                                                    |                                                              | VALDIR AU<br>Lotação: SECRETARIA DE PLANEJA<br>Horário de referência: Fortaleza | GUSTO DA SILVA - 22019812304<br>MENTO E GESTAO - Exercicio: 2015<br>(CE) - 11/05/2015 18:21 |
| Inicio Cotações                                                                                                    |                                                              |                                                                                 | 🖂 🔞 Ajuda                                                                                   |
| Cotações » Gerenciar Cotações » Gerenciar Itens Inserir * Campos Obrigatorios Item: 2 Item do Catálogo de Materiais 2 Quantidade Estimada:* Valor Unitário Estir | s: Unidade de fornecimento:<br>mado:* Valor total:<br>0,0000 | Serviço: Item Com Marca:<br>■                                                   |                                                                                             |
| Descrição do Item:                                                                                                    |                                                              |                                                                                 |                                                                                             |
| SERVIÇOS DE DEDETIZAÇÃO E DESCUPINIZA<br>PARA DEDETIZAÇÃO GERAL                                                                                                  | AÇÃO - SER∨IÇO DE MANUTENÇÃ                                  | O PREVENTIVA E CORRETIVA                                                        |                                                                                             |
| Observações:                                                                                                    |                                                              |                                                                                 |                                                                                             |
|                                                                                                    |                                                              |                                                                                 |                                                                                             |

16.

Salvar Cancelar

| SSGDL                               | R   <u>Sistema de</u>                                    | e Gestão Governamental    | por Resultado               |                                                                                                    |                 |  | Exercício 6 |  |  |
|-------------------------------------|----------------------------------------------------------|---------------------------|-----------------------------|----------------------------------------------------------------------------------------------------|-----------------|--|-------------|--|--|
| S Cotação Eletrônica                |                                                          |                           |                             | VALDIR AUGUSTO DA SILVA - 22019812304<br>Lotação: SECRETARIA DE PLANEJAMENTO E GESTAO - Exercicio: 2015<br>Horário de referência: Fortaleza (CE) - 11/05/2015 18:12 |                 |  |             |  |  |
| Inicio                              | Cotações                                                 |                           |                             |                                                                                                    |                 |  | 🖂 👔 Ajuda   |  |  |
| Cotações »<br>Inserir<br>* Campos ( | <ul> <li>Gerenciar Cota</li> <li>Obrigatorios</li> </ul> | ções » Gerenciar Itens    |                             |                                                                                                    |                 |  |             |  |  |
| Item:                               | Item                                                     | do Catálogo de Materiais: | Unidade de fornecimento:    | Serviço:                                                                                                    | Item Com Marca: |  |             |  |  |
| 2                                   | 3334                                                     | 40                        |                             |                                                                                                    |                 |  |             |  |  |
| Quantidad                           | de Estimada:*                                            | Valor Unitário Estimad    | lo:* Valor total:<br>0,0000 |                                                                                                    |                 |  |             |  |  |
| Descrição                           | do Item:                                                 |                           |                             |                                                                                                    |                 |  |             |  |  |
| SERVICO                             | DE ALVENARI                                              | A - SERVIÇOS DE GESSO     | 0                           |                                                                                                    |                 |  |             |  |  |
| Observaçõ                           | ões:                                                     |                           |                             |                                                                                                    |                 |  |             |  |  |
|                                     |                                                          |                           |                             |                                                                                                    |                 |  |             |  |  |
|                                     |                                                          |                           |                             |                                                                                                    |                 |  |             |  |  |
|                                     |                                                          |                           |                             |                                                                                                    |                 |  |             |  |  |
|                                     |                                                          |                           |                             |                                                                                                    |                 |  |             |  |  |
|                                     |                                                          |                           |                             |                                                                                                    |                 |  |             |  |  |
| Salvar                              | Cancelar                                                 |                           |                             |                                                                                                    |                 |  |             |  |  |
|                                     |                                                          |                           |                             |                                                                                                    |                 |  |             |  |  |

|                                                              | istema de Gestão Governamental p                                                       | or Resultado               |                            |                                                    |                                                                       | Exercício 7                                 |
|--------------------------------------------------------------|----------------------------------------------------------------------------------------|----------------------------|----------------------------|----------------------------------------------------|-----------------------------------------------------------------------|---------------------------------------------|
| \$ Cota                                                      | ção Eletrônica                                                                         |                            | Lotação:<br><b>Horário</b> | VALDI<br>SECRETARIA DE PLA<br>de referência: Forta | R AUGUSTO DA SILVA<br>NEJAMENTO E GESTAO<br>aleza (CE) - 11/05/2015 1 | - 22019812304<br>- Exercicio: 2015<br>18:15 |
| Inicio Cota                                                  | ções                                                                                   |                            |                            |                                                    |                                                                       | 🖂 🕜 Ajuda                                   |
| Cotações » Gerer<br>Inserir<br>* Campos Obriga<br>Item:<br>2 | nciar Cotações » Gerenciar Itens<br>Itorios<br>Item do Catálogo de Materiais:<br>30902 | Unidade de fornecimento:   | Serviço:                   | ltem Com Marca:<br>✔                               |                                                                       |                                             |
| Quantidade Esti                                              | imada: * Valor Unitário Estimado                                                       | v:* Valor total:<br>0,0000 |                            |                                                    |                                                                       |                                             |
| Descrição do Iter                                            | n:                                                                                     |                            |                            |                                                    |                                                                       |                                             |
| SERVIÇO ESPE                                                 | ECIALIZADO EM PROCESSAMENTO                                                            | DE DADOS - ACESSO A INTE   | RNET                       |                                                    |                                                                       |                                             |
| Observações:                                                 |                                                                                        |                            |                            |                                                    |                                                                       |                                             |
|                                                              |                                                                                        |                            |                            |                                                    |                                                                       |                                             |

ŧ٩.

Salvar <u>Cancelar</u>

3

| 52GPA                                                | Sistema de Gestão Governamental p                                                             | oor Resultado                                 |                             |                                                       |                                                                      | Exercício                                | 08     |
|------------------------------------------------------|-----------------------------------------------------------------------------------------------|-----------------------------------------------|-----------------------------|-------------------------------------------------------|----------------------------------------------------------------------|------------------------------------------|--------|
| \$ Cot                                               | tação Eletrônica                                                                              |                                               | Lotação:<br><b>Horáric</b>  | VALDIR<br>SECRETARIA DE PLAN<br>de referência: Fortal | AUGUSTO DA SILVA<br>IEJAMENTO E GESTAO -<br>Ieza (CE) - 11/05/2015 1 | - 22019812304<br>Exercicio: 2015<br>8:18 | - Sair |
| Inicio C                                             | Cotações                                                                                      |                                               |                             |                                                       |                                                                      | ⊠ <b>(</b> ]                             | Ajuda  |
| Cotações » G<br>Inserir<br>* Campos Ob<br>Item:<br>2 | erenciar Cotações » Gerenciar Itens<br>origatorios<br>Item do Catálogo de Materiais:<br>51721 | Unidade de fornecimento:<br>BOTIJAO - 13.0 KG | Serviço:                    | Item Com Marca:<br>✔                                  |                                                                      |                                          |        |
| Quantidade                                           | Estimada:* Valor Unitário Estimad                                                             | o:* Valor total:<br>0,0000                    |                             |                                                       |                                                                      |                                          |        |
| Descrição do                                         | Item:                                                                                         |                                               |                             |                                                       |                                                                      |                                          |        |
| GÁS, LIQUE<br>BOTIJAO 13                             | EFEITO DE PETROLEO-GLP, COMPOS<br>3.0 QUILOGRAMA                                              | IÇÃO BÁSICA PROPANO E BUT                     | T <mark>ANO, GÁS D</mark> I | E COZINHA, 13 KG,                                     |                                                                      |                                          |        |
| Observações                                          |                                                                                               |                                               |                             |                                                       | _                                                                    |                                          |        |
|                                                      |                                                                                               |                                               |                             |                                                       |                                                                      |                                          |        |

.

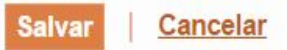

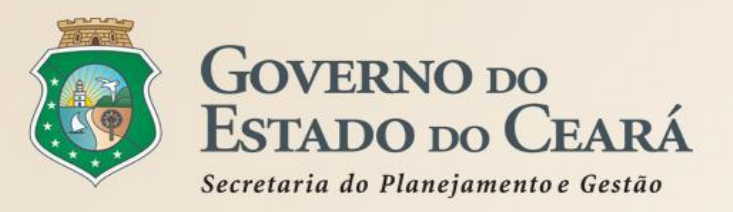

# **OBRIGADO A TODOS**

www.portalcompras.ce.gov.br

Equipe de negócio: portalcompras@seplag.ce.gov.br - [85] 3101.6135 Equipe de Suporte: atendimento@seplag.ce.gov.br - [85] 3101.7801/3101.3847